# cisco.

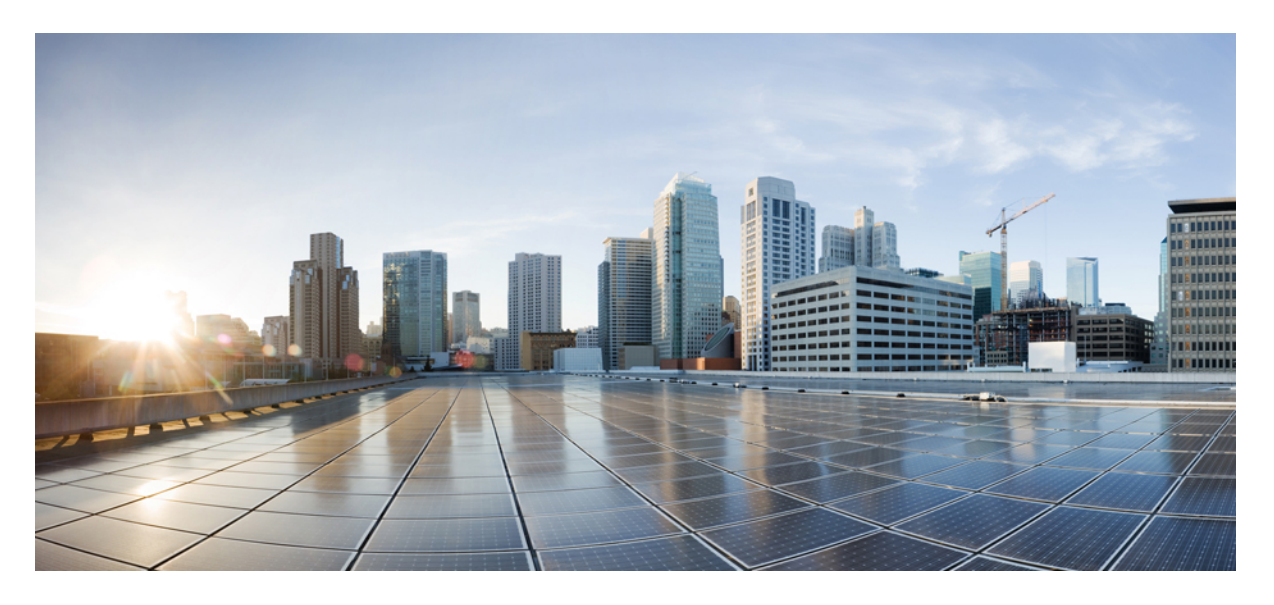

### Cisco Secure Firewall 3100 スタートアップガイド

**初版**:2022年2月24日 最終更新:2022年2月24日

### シスコシステムズ合同会社

〒107-6227 東京都港区赤坂9-7-1 ミッドタウン・タワー http://www.cisco.com/jp お問い合わせ先:シスココンタクトセンター 0120-092-255 (フリーコール、携帯・PHS含む) 電話受付時間:平日10:00~12:00、13:00~17:00 http://www.cisco.com/jp/go/contactcenter/

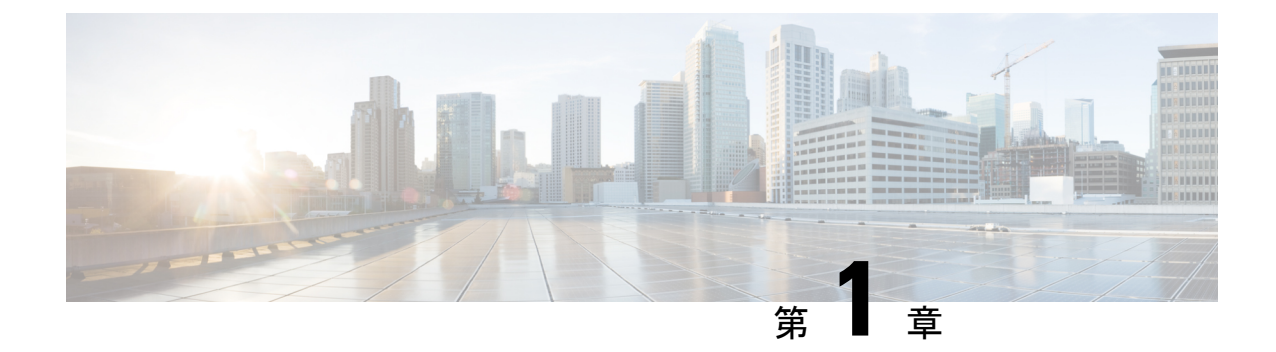

# 最適なオペレーティングシステムとマネー ジャを見つける方法

ハードウェアプラットフォームは、2つのオペレーティングシステムのいずれかを実行できま す。オペレーティングシステムごとに、マネージャを選択できます。この章では、オペレー ティングシステムとマネージャの選択肢について説明します。

- •オペレーティングシステム (1ページ)
- ・マネージャ (2ページ)

# オペレーティングシステム

ハードウェア プラットフォームでは、ASA または Firepower Threat Defense (FTD) オペレー ティングシステムを使用できます。

•ASA: ASAは、従来の高度なステートフルファイアウォールおよび VPN コンセントレー タです。

FTD の高度な機能が必要ない場合、または FTD ではまだ使用できない ASA 専用の機能が 必要な場合は、ASA の使用が適しています。シスコでは、ASA から FTD への移行ツール を提供しています。このツールは、ASA の使用を開始し、後に FTD に再イメージ化する 場合に、ASA を FTD に変換するのに役立ちます。

•FTD—Firepower NGFW とも呼ばれる FTD は、高度なステートフル ファイアウォール、 VPN コンセントレータ、および次世代 IPS を組み合わせた次世代ファイアウォールです。 つまり、FTD は ASA の機能を最大限に活用し、最適な次世代ファイアウォールと IPS 機 能を融合させます。

FTD には ASA の主要な機能の大部分に加えて、次世代ファイアウォールと IPS 機能が追加されているため、ASA よりも FTD を使用することをお勧めします。

ASA と FTD 間での再イメージ化の方法については、『Cisco Secure Firewall ASA および Threat Defense 再イメージ化ガイド』を参照してください。

I

# マネージャ

FTD と ASA は複数のマネージャをサポートします。

### FTD マネージャ

| 表 | 1: | FTD | マネー | ージャ |
|---|----|-----|-----|-----|
|---|----|-----|-----|-----|

| マネージャ                             | 説明                                                                                                    |
|-----------------------------------|----------------------------------------------------------------------------------------------------|
| Firepower Management Center (FMC) | FMCは強力なWebベースのマルチデバイスマネージャです。独自のサーバー<br>ハードウェア上で、またはハイパーバイザ上の仮想デバイスとして稼働しま<br>す。マルチデバイスマネージャを必要とし、FTDのすべての機能が必要な場<br>合は、FMCを使用する必要があります。FMCは、トラフィックとイベントの<br>強力な分析とモニタリングも提供します。 |
|                                   | FMCでは、標準の管理インターフェイスではなく、外部(またはその他のデー<br>タ)インターフェイスから FTD を管理できます。この機能は、リモート支社<br>の展開に役立ちます。                                                                                      |
|                                   | <ul><li>(注) FMCはFTD設定を持ち、FMCをバイパスしてFTDを直接設定する<br/>ことはできないため、FMCは他のマネージャとの互換性がありません。</li></ul>                                                                                    |
|                                   | 管理ネットワークで FMC を開始するには、「FMC での FTD の展開 (5 ページ)」を参照してください。                                                                                                    |
|                                   | リモートネットワークで FMC を開始するには、「リモート FTD による FMC の展開 (47 ページ)」を参照してください。                                                                                                    |
| Firepower Device Manager (FDM)    | FDM は、Web ベースのシンプルなオンデバイスマネージャです。簡素化され<br>ているため、一部の FTD 機能は FDM では使用できません。少数のデバイス<br>のみを管理し、マルチデバイスマネージャを必要としない場合は、FDM を使<br>用するのに適しています。                                        |
|                                   | <ul> <li>(注) FDM と CDO の両方でファイアウォールの設定を検出できるため、</li> <li>FDM と CDO を使用して同じファイアウォールを管理することが可能です。FMC は他のマネージャと互換性がありません。</li> </ul>                                                |
|                                   | FDM を開始するには、「FDM での FTD の展開 (99 ページ)」を参照してください。                                                                                                    |

I

| マネージャ                            | 説明                                                                                                    |
|----------------------------------|----------------------------------------------------------------------------------------------------|
| Cisco Defense Orchestrator (CDO) | CDOは、シンプルなクラウドベースのマルチデバイスマネージャです。簡素<br>化されているため、一部の FTD 機能は CDO では使用できません。シンプル<br>な管理エクスペリエンスを提供するマルチデバイスマネージャが必要な場合<br>は、CDO を使用するのに適しています(FDM と同様)。また、CDO はクラ<br>ウドベースであるため、独自のサーバーで CDO を実行する必要はありませ<br>ん。CDO はASA などの他のセキュリティデバイスも管理するため、すべての<br>セキュリティデバイスに単一のマネージャを使用できます。 |
|                                  | CDO はロータッチプロビジョニングを提供します。これにより、支社でハー<br>ドウェアを接続するだけで、ファイアウォールは自動的に CDO に登録されま<br>す。                                                                                                    |
|                                  | <ul> <li>(注) FDM と CDO の両方でファイアウォールの設定を検出できるため、</li> <li>FDM と CDO を使用して同じファイアウォールを管理することが可能です。FMC は他のマネージャと互換性がありません。</li> </ul>                                                                                                    |
|                                  | CDOプロビジョニングを開始するには、CDOでのFTDの展開(129ページ)<br>を参照してください。                                                                                                    |
| FTD REST API                     | FTD REST API を使用すると、FTD の直接設定を自動化できます。FDM と<br>CDO はどちらもファイアウォールで設定を検出できるため、この API はそれ<br>らの両方と互換性があります。FMCを使用してFTDを管理している場合は、<br>この API を使用できません。                                                                                                    |
|                                  | このガイドでは、FTD REST API について説明しません。詳細については、<br>Cisco Secure Firewall Threat Defense REST API ガイドを参照してください。                                                                                                    |
| FMC REST API                     | FMC REST API を使用すると、管理対象の FTD に適用可能な FMC ポリシーの<br>設定を自動化できます。この API は、FTD を直接管理しません。                                                                                                    |
|                                  | このガイドでは、FMC REST API について説明しません。詳細については、<br>Secure Firewall Management Center REST API クイックスタートガイドを参照し<br>てください。                                                                                                    |

I

### ASA マネージャ

表 2: ASA マネージャ

| マネージャ                                      | 説明                                                                                                    |
|--------------------------------------------|----------------------------------------------------------------------------------------------------|
| Adaptive Security Device Manager<br>(ASDM) | ASDMはJavaベースのオンデバイスマネージャであり、ASAのすべての機能<br>を提供します。CLIよりもGUIを使用することを好み、管理が必要なASAが<br>少数の場合は、ASDMの使用が適しています。ASDMはファイアウォールの<br>設定を検出できるため、ASDMでCLI、CDO、またはCSMを使用することも<br>可能です。                                                                                                    |
|                                            | ASDM を使用する前にASDM を使用した ASA の展開 (177 ページ) を参照し<br>てください。                                                                                                    |
| CLI                                        | GUIよりもCLIを使用することを好む場合は、ASACLIを使用してください。                                                                                                    |
|                                            | CLIについては、このガイドでは取り上げていません。詳細については、『ASA<br>構成ガイド』を参照してください。                                                                                                    |
| CDO                                        | CDOは、シンプルなクラウドベースのマルチデバイスマネージャです。シン<br>プル化されているため、一部の ASA 機能は CDO では使用できません。シン<br>プルな管理エクスペリエンスを提供するマルチデバイスマネージャが必要な<br>場合、CDOを使用するのに適しています。また、CDOはクラウドベースであ<br>るため、独自のサーバーで CDO を実行する必要はありません。CDO は FTD<br>などの他のセキュリティデバイスも管理するため、すべてのセキュリティデ<br>バイスに単一のマネージャを使用できます。CDO はファイアウォールの設定<br>を検出できるため、CLI や ASDM を使用することも可能です。 |
|                                            | CDO については、このガイドでは取り上げていません。CDO を使用する前<br>に、CDO のホームページを参照してください。                                                                                                    |
| Cisco Security Manager (CSM)               | CSM は、独自のサーバーハードウェア上で動作する強力なマルチデバイスマ<br>ネージャです。多数のASAを管理する必要がある場合、CSMを使用するのに<br>適しています。CSM はファイアウォールの設定を検出できるため、CLI や<br>ASDMを使用することも可能です。CSM はFTD の管理をサポートしていませ<br>ん。                                                                                                    |
|                                            | CSM については、このカイドでは取り上けていません。詳細については、<br>『CSM ユーザーガイド』を参照してください。                                                                                                    |
| ASA REST API                               | ASA REST APIを使用すると、ASAの設定を自動化できます。ただし、APIにはすべての ASA 機能が搭載されておらず、拡張されることもありません。                                                                                                    |
|                                            | ASA REST API については、このガイドでは取り上げていません。詳細については、Cisco ASA REST API クイック スタート ガイドを参照してください。                                                                                                    |

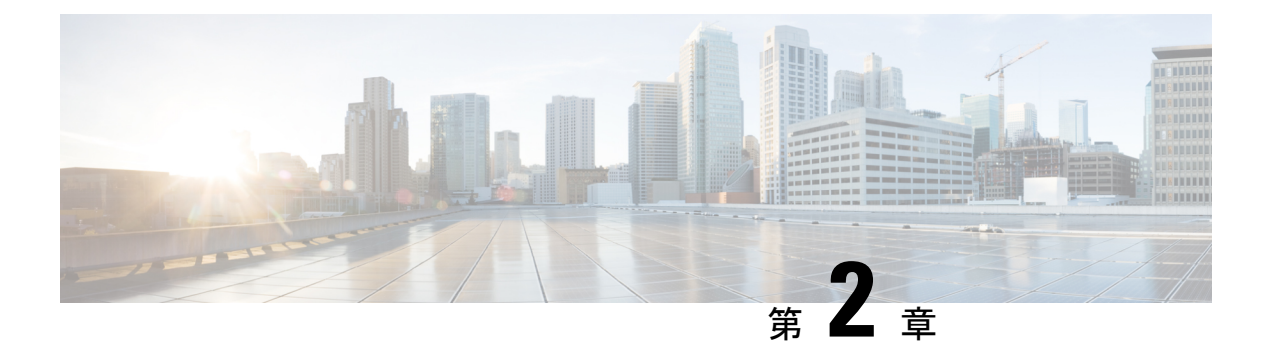

### FMC での FTD の展開

#### この章の対象読者

使用可能なすべてのオペレーティングシステムとマネージャを確認するには、「最適なオペレーティングシステムとマネージャを見つける方法(1ページ)」を参照してください。この章の内容は、FMC での FTD の展開に適用されます。

この章では、FTD の初期設定の方法と管理ネットワーク上にある FMC へのファイアウォール の登録方法について説明します。FMC が中央の本社にあるリモート支社での展開については、 「リモート FTD による FMC の展開 (47 ページ)」を参照してください。

大規模ネットワークの一般的な導入では、複数の管理対象デバイスがネットワークセグメント にインストールされます。各デバイスは、トラフィックを制御、検査、監視、および分析し て、管理 FMC に報告します。FMC は、サービスの管理、分析、レポートのタスクを実行でき る Web インターフェイスを備えた集中管理コンソールを提供し、ローカルネットワークを保 護します。

#### ファイアウォールについて

ハードウェアでは、FTD ソフトウェアまたは ASA ソフトウェアを実行できます。FTD と ASA の間で切り替えを行う際には、デバイスの再イメージ化が必要になります。現在インストール されているものとは異なるソフトウェアバージョンが必要な場合も再イメージ化が必要です。 「Cisco ASA および Firepower Threat Defense 再イメージ化ガイド」を参照してください。

ファイアウォールは、Firepower eXtensible オペレーティングシステム (FXOS) と呼ばれる基 盤となるオペレーティングシステムを実行します。ファイアウォールはFXOS Firepower Chassis Manager をサポートしていません。トラブルシューティング用として限られた CLI のみがサ ポートされています。詳細については、Cisco FXOS トラブルシューティングガイド (Firepower Threat Defense を実行している Firepower 1000/2100 シリーズ向け) を参照してください。

プライバシー収集ステートメント:ファイアウォールには個人識別情報は不要で、積極的に収 集することもありません。ただし、ユーザー名などの設定では、個人識別情報を使用できま す。この場合、設定作業時やSNMPの使用時に、管理者が個人識別情報を確認できる場合があ ります。

- はじめる前に (6ページ)
- •エンドツーエンドの手順(6ページ)
- ネットワーク展開の確認 (8ページ)

- ファイアウォールのケーブル接続(10ページ)
- •ファイアウォールの電源を入れます(12ページ)
- ・(任意) ソフトウェアの確認と新しいバージョンのインストール (14ページ)
- FTD の初期設定の完了 (15 ページ)
- へのログインFMC (25 ページ)
- •FMC のライセンスの取得 (25 ページ)
- FMC への FTD の登録 (27 ページ)
- •基本的なセキュリティポリシーの設定(30ページ)
- FTD および FXOS CLI へのアクセス (42 ページ)
- •ファイアウォールの電源の切断 (44ページ)
- 次のステップ (45ページ)

### はじめる前に

FMC の初期設定を展開して実行します。Cisco Firepower Management Center 1600, 2600, and 4600 Hardware Installation Guideを参照してください。

## エンドツーエンドの手順

シャーシで FMC を使用して FTD を展開するには、次のタスクを参照してください。

#### 図1:エンドツーエンドの手順

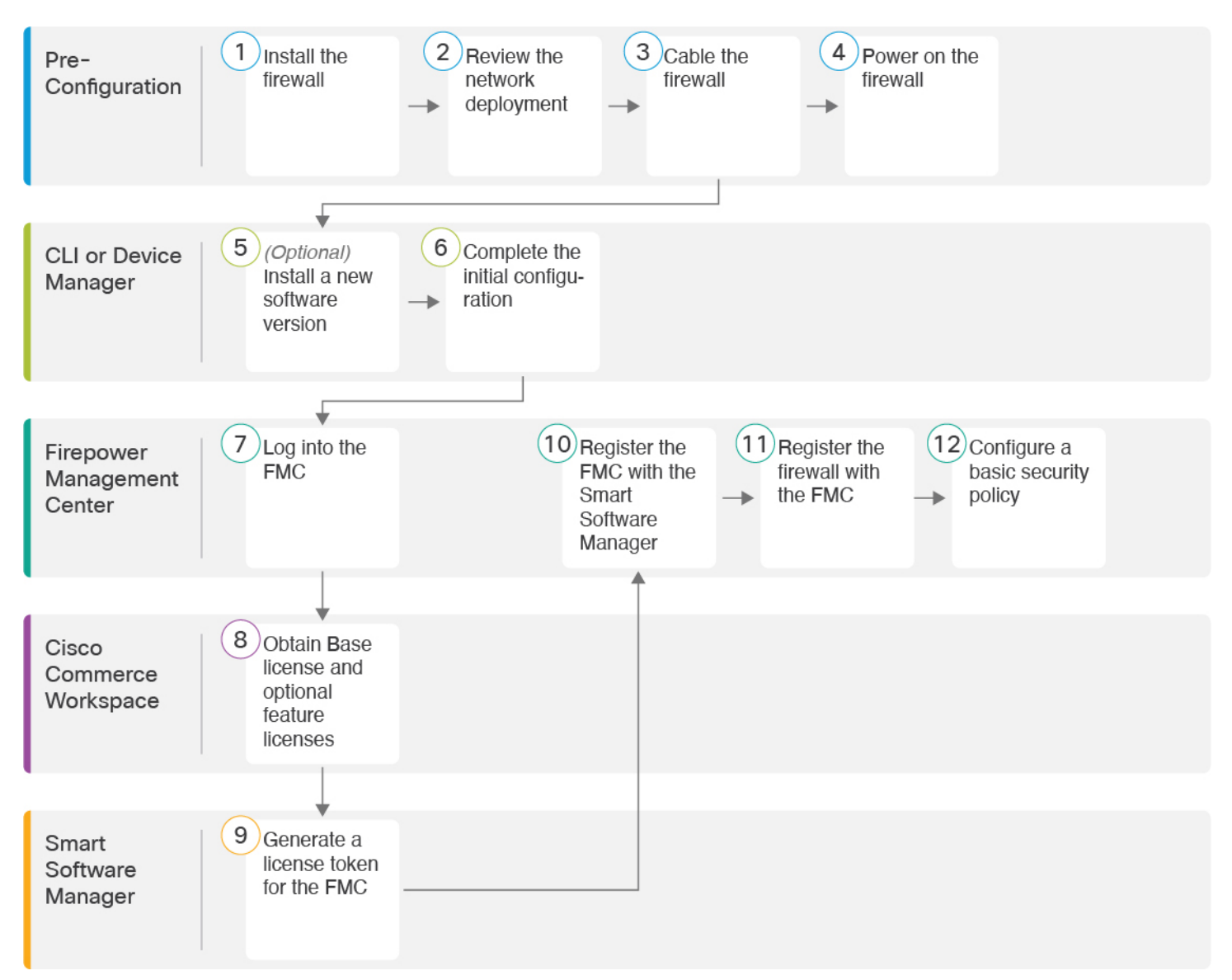

| 1 | 事前設定 | ファイアウォールをインストールします。ハードウェア設置ガイドを参照してください。 |
|---|------|------------------------------------------|
| 2 | 事前設定 | ネットワーク展開の確認 (8ページ)。                      |
| 3 | 事前設定 | ファイアウォールのケーブル接続 (10ページ)。                 |
| 4 | 事前設定 | ファイアウォールの電源を入れます (12 ページ)。               |
| 5 | CLI  | (任意)ソフトウェアの確認と新しいバージョンのインストール (14 ページ)。  |

| 6  | CLI または FDM                 | FTD の初期設定の完了 (15 ページ)。                                       |
|----|-----------------------------|--------------------------------------------------------------|
| 7  | FMC                         | へのログインFMC(25ページ)。                                            |
| 8  | Cisco Commerce<br>Workspace | 基本ライセンスとオプションの機能ライセンスを購入します(「FMC のライセンス<br>の取得 (25 ページ)」)。   |
| 9  | Smart Software Manager      | FMC のライセンストークンを生成します(「FMC のライセンスの取得 (25 ペー<br>ジ)」)。          |
| 10 | FMC                         | スマート ライセンシング サーバーに FMC を登録します(「FMC のライセンスの取<br>得 (25 ページ)」)。 |
| 11 | FMC                         | FMC への FTD の登録 (27 ページ)。                                     |
| 12 | FMC                         | 基本的なセキュリティポリシーの設定 (30ページ)。                                   |

## ネットワーク展開の確認

専用の Management 1/1 インターフェイスは、独自のネットワーク設定を持つ特別なインターフェイスです。デフォルトでは、Management 1/1 インターフェイスは有効になっていて、DHCP クライアントとして設定されています。ネットワークにDHCPサーバーが含まれていない場合は、コンソールポートで初期設定時に静的 IP アドレスを使用するように管理インターフェイスを設定できます。FTD を FMC に接続した後、他のインターフェイスを設定できます。

ネットワークに FTD デバイスを配置する方法については、次のネットワークへの展開例を参照してください。

#### 個別の管理ネットワーク

FMC と FTD の両方で、ライセンシングと更新を行うには管理からのインターネットアクセス が必要です。

次の図に、FMC と管理コンピュータが管理ネットワークに接続している Cisco Secure Firewall 3100について考えられるネットワーク展開を示します。管理ネットワークには、ライセンシン グと更新のためのインターネットへのパスがあります。

図2:個別の管理ネットワーク

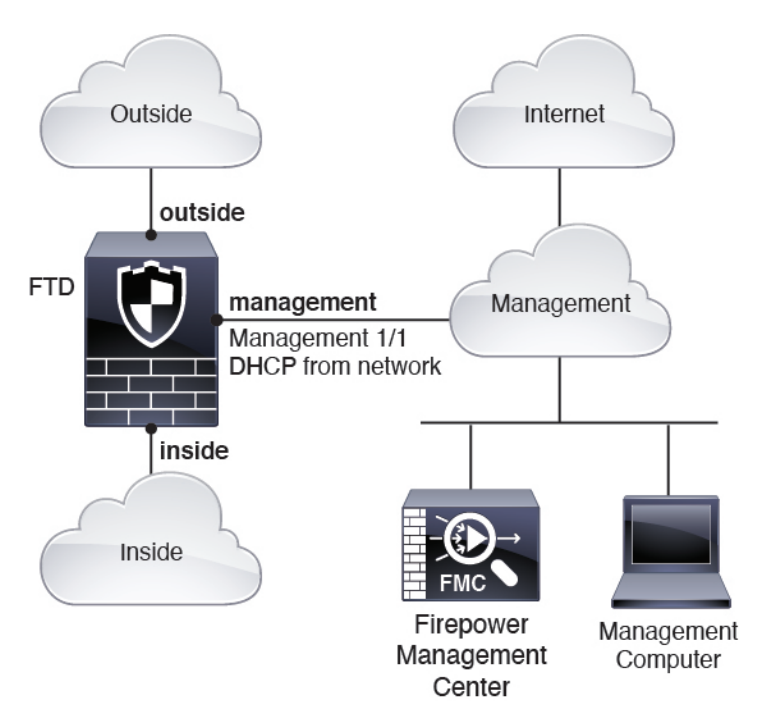

#### エッジネットワークの展開

FMC と FTD の両方で、ライセンシングと更新を行うには管理からのインターネットアクセス が必要です。

次の図に、Cisco Secure Firewall 3100 が FMC と FTD の管理用のインターネットゲートウェイ として機能する Cisco Secure Firewall 3100 について考えられるネットワーク展開を示します。

次の図では、Management 1/1 をレイヤ2スイッチを介して内部のインターフェイスに接続する とともに、FMC と管理コンピュータをスイッチに接続することにより、Cisco Secure Firewall 3100 が管理インターフェイスと FMC のインターネットゲートウェイとして機能しています (管理インターフェイスは FTD 上の他のインターフェイスとは別のものであるため、このよ うな直接接続が許可されます)。 図3:エッジネットワークの展開

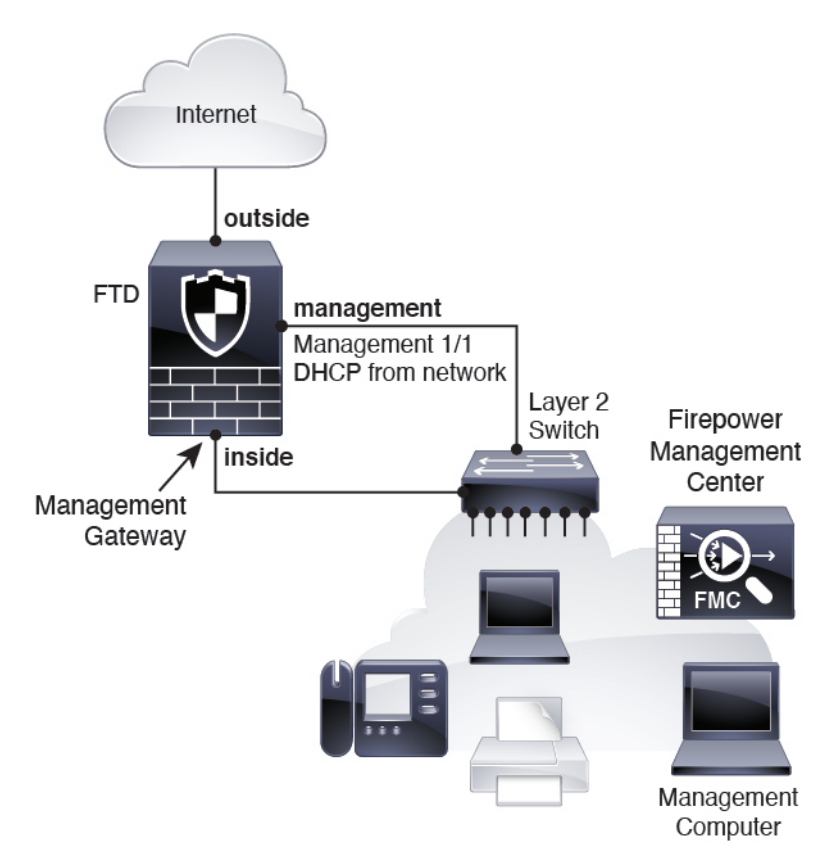

# ファイアウォールのケーブル接続

Cisco Secure Firewall 3100 で推奨シナリオのいずれかに相当するケーブル接続を行うには、次の手順を参照してください。

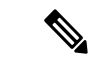

(注) その他のトポロジも使用可能で、基本的な論理ネットワーク接続、ポート、アドレッシング、 構成の要件によって導入方法が異なります。

#### 手順

**ステップ1** シャーシを取り付けます。ハードウェア設置ガイドを参照してください。

ステップ2 別の管理ネットワーク用のケーブル配線:

図 4: 個別の管理ネットワークのケーブル配線

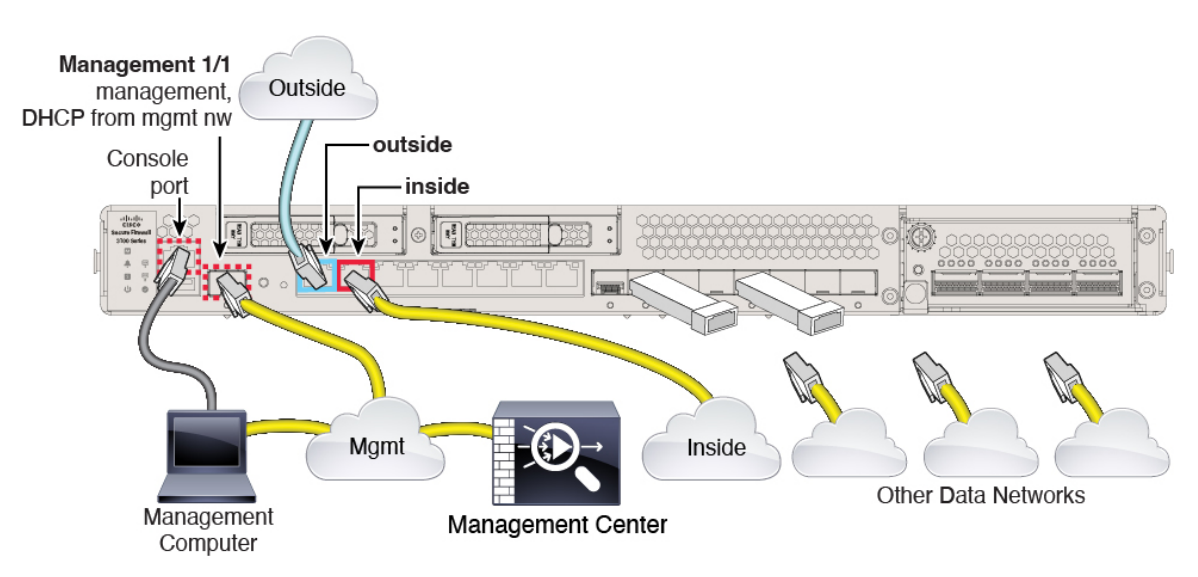

- a) 次のように管理ネットワークにケーブルを配線します。
  - Management 1/1 インターフェイス
    - (注) Management 1/1 は、SFP モジュールを必要とする 10 Gb 光ファイバインター フェイスです。
  - Firepower Management Center
  - •管理コンピュータ
- b) 管理コンピュータをコンソールポートに接続します。管理インターフェイスへのSSHを使用しない場合は、コンソールポートを使用して初期設定のためにCLIにアクセスする必要があります。
- c) 内部インターフェイス (Ethernet 1/2 など) を内部ルータに接続します。
- d) 外部インターフェイス (Ethernet 1/1 など) を外部ルータに接続します。
- e) 残りのインターフェイスに他のネットワークを接続します。

ステップ3 エッジ展開用のケーブル配線:

#### 図5:エッジ展開のケーブル配線

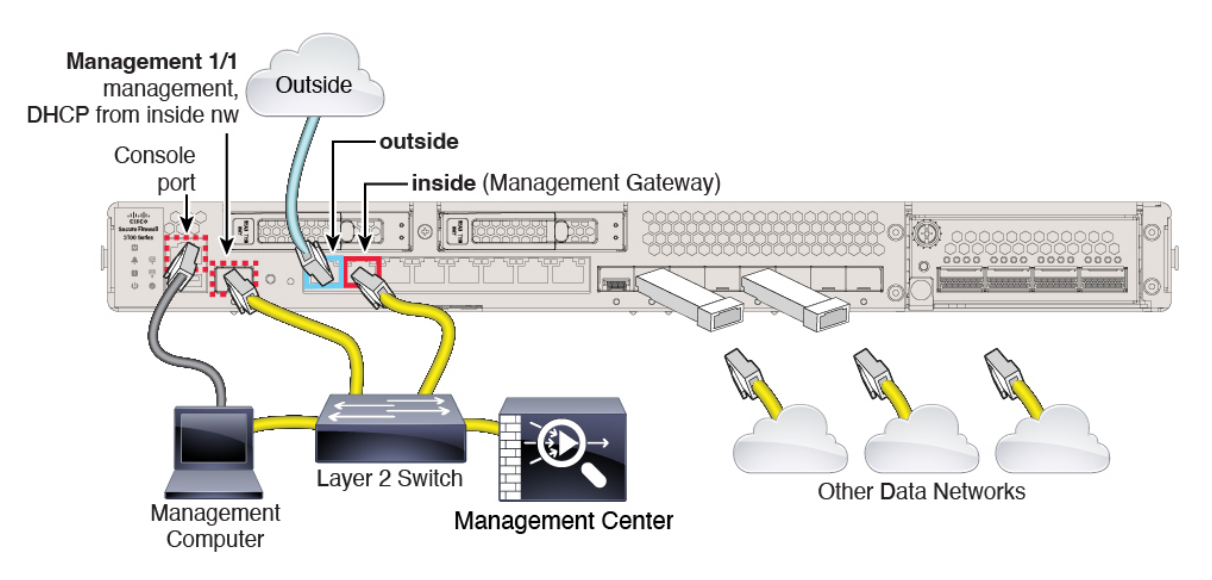

- a) 以下の機器のケーブルをレイヤ2イーサネットスイッチに接続します。
  - 内部インターフェイス(Ethernet 1/2 など)
  - Management 1/1 インターフェイス
    - (注) Management 1/1 は、SFP モジュールを必要とする 10 Gb 光ファイバインター フェイスです。
  - Firepower Management Center
  - 管理コンピュータ
- b) 管理コンピュータをコンソールポートに接続します。管理インターフェイスへのSSHを使用しない場合は、コンソールポートを使用して初期設定のためにCLIにアクセスする必要があります。
- c) 外部インターフェイス (Ethernet 1/1 など) を外部ルータに接続します。
- d) 残りのインターフェイスに他のネットワークを接続します。

### ファイアウォールの電源を入れます

システムの電源は、ファイアウォールの背面にあるロッカー電源スイッチによって制御されま す。電源スイッチは、ソフト通知スイッチとして実装されています。これにより、システムの グレースフルシャットダウンがサポートされ、システム ソフトウェアおよびデータの破損の リスクが軽減されます。

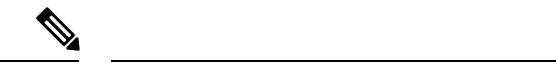

(注) FTD を初めて起動するときは、初期化に約 15 ~ 30 分かかります。

#### 始める前に

ファイアウォールに対して信頼性の高い電力を供給することが重要です(無停電電源装置 (UPS)を使用するなど)。最初のシャットダウンを行わないで電力が失われると、重大な ファイルシステムの損傷を引き起こす可能性があります。バックグラウンドでは常に多数のプ ロセスが実行されていて、電力が失われると、システムをグレースフルシャットダウンできま せん。

#### 手順

- ステップ1 電源コードをファイアウォールに接続し、電源コンセントに接続します。
- **ステップ2** シャーシの背面で、電源コードに隣接する標準的なロッカータイプの電源オン/オフスイッチ を使用して電源をオンにします。
- **ステップ3** ファイアウォールの背面にある電源 LED を確認します。緑色に点灯している場合は、ファイ アウォールの電源が入っています。

図 6:システムおよび電源 LED

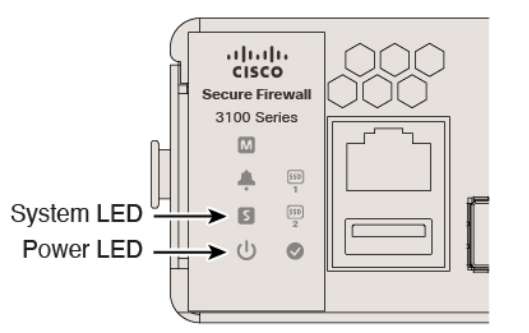

- **ステップ4** ファイアウォールの背面にあるシステム LED を確認します。緑色に点灯している場合は、電源投入診断に合格しています。
  - (注) スイッチを ON から OFF に切り替えると、システムの電源が最終的に切れるまで数 秒かかることがあります。この間は、シャーシの前面パネルの電源 LED が緑に点滅 します。電源 LED が完全にオフになるまで電源を切らないでください。

# (任意)ソフトウェアの確認と新しいバージョンのイン ストール

ソフトウェアのバージョンを確認し、必要に応じて別のバージョンをインストールするには、 次の手順を実行します。ファイアウォールを設定する前に対象バージョンをインストールする ことをお勧めします。別の方法として、稼働後にアップグレードを実行することもできます が、設定を保持するアップグレードでは、この手順を使用するよりも時間がかかる場合があり ます。

#### 実行するバージョン

ソフトウェアダウンロードページのリリース番号の横にある、金色の星が付いている Gold Star リリースを実行することをお勧めします。https://www.cisco.com/c/en/us/products/collateral/security/firewalls/bulletin-c25-743178.html に記載されているリリース戦略も参照してください。 たとえば、この速報では、(最新機能を含む)短期的なリリース番号、長期的なリリース番号 (より長期間のメンテナンスリリースとパッチ)、または非常に長期的なリリース番号(政府 認定を受けるための最長期間のメンテナンスリリースとパッチ)について説明しています。

#### 手順

ステップ1 CLI に接続します。詳細については、FTD および FXOS CLI へのアクセス (42 ページ)を参照してください。この手順ではコンソールポートを使用していますが、代わりに SSH を使用 することもできます。

admin ユーザとデフォルトパスワードの Admin123 を使用してログインします。

FXOSCLIに接続します。初めてログインしたとき、パスワードを変更するよう求められます。 このパスワードは、SSHのFTDログインにも使用されます。

 (注) パスワードがすでに変更されていて、パスワードがわからない場合は、デバイスを再 イメージ化してパスワードをデフォルトにリセットする必要があります。再イメージ 化の手順については、『FXOS troubleshooting guide』を参照してください。

#### 例:

```
firepower login: admin
Password: Admin123
Successful login attempts for user 'admin' : 1
[...]
Hello admin. You must change your password.
Enter new password: ********
Confirm new password: ********
Your password was updated successfully.
```

[...]

firepower#

ステップ2 FXOS CLI で、実行中のバージョンを表示します。

scope ssa

show app-instance

例:

Firepower# scope ssa
Firepower /ssa # show app-instance

Application NameSlot IDAdmin StateOperational StateRunning VersionStartup Version Cluster Oper State-------------------ftd1EnabledOnline7.1.0.657.1.0.65Not Applicable-------------

- ステップ3 新しいバージョンをインストールする場合は、次の手順を実行します。
  - a) 管理インターフェイスに静的 IP アドレスを設定する必要がある場合は、「CLIを使用した FTD 初期設定の実行の完了(15ページ)」を参照してください。デフォルトでは、管理 インターフェイスは DHCP を使用します。

管理インターフェイスからアクセスできるサーバーから新しいイメージをダウンロードす る必要があります。

b) FXOSのトラブルシューティングガイドに記載されている再イメージ化の手順を実行しま す。

### FTDの初期設定の完了

CLIかFDMを使用してFTDの初期設定を完了させることができます。

### CLI を使用した FTD 初期設定の実行の完了

FTDCLIに接続して初期設定を実行します。これには、セットアップウィザードを使用した管理 IP アドレス、ゲートウェイ、およびその他の基本ネットワーク設定の指定などが含まれます。専用の管理インターフェイスは、独自のネットワーク設定を持つ特別なインターフェイスです。FMC アクセスに管理インターフェイスを使用しない場合は、代わりに CLI を使用してデータインターフェイスを設定できます。また、FMC 通信の設定を行います。FDM を使用して初期セットアップを実行すると、管理および FMC アクセスインターフェイスの設定に加えて、管理のために FMC に切り替えたときに、FDM で完了したすべてのインターフェイス設定が保持されます。アクセス コントロール ポリシーなどの他のデフォルト設定は保持されないことに注意してください。

#### 手順

ステップ1 コンソールポートから、または管理インターフェイスへの SSH を使用して、FTD CLI に接続 します。デフォルトで DHCP サーバーから IP アドレスが取得されます。ネットワーク設定を 変更する場合は、切断されないようにコンソールポートを使用することを推奨します。

コンソールポートはFXOS CLI に接続します。SSH セッションは FTD CLI に直接接続します。

ステップ2 ユーザー名 admin およびパスワード Admin123 でログインします。

コンソールポートで FXOS CLI に接続します。初めて FXOS にログインしたときは、パスワードを変更するよう求められます。このパスワードは、SSHのFTD ログインにも使用されます。

 (注) パスワードがすでに変更されていて、パスワードがわからない場合は、デバイスを再 イメージ化してパスワードをデフォルトにリセットする必要があります。再イメージ 化の手順については、FXOSのトラブルシューティングガイドを参照してください。

#### 例:

```
firepower login: admin
Password: Admin123
Successful login attempts for user 'admin' : 1
```

[...]

```
Hello admin. You must change your password.
Enter new password: *******
Confirm new password: *******
Your password was updated successfully.
```

[...]

```
firepower#
```

ステップ3 コンソールポートでFXOS に接続した場合は、FTD CLI に接続します。

#### connect ftd

例:

```
firepower# connect ftd
>
```

- ステップ4 FTDに初めてログインすると、エンドユーザーライセンス契約(EULA)に同意し、SSH接続 を使用している場合は、管理者パスワードを変更するように求められます。その後、CLIセッ トアップスクリプトが表示されます。
  - (注) 設定をクリア(たとえば、イメージを再作成することにより)しないかぎり、CLI セットアップウィザードを繰り返すことはできません。ただし、これらの設定すべて は、後から CLIで configure network コマンドを使用して変更できます。Secure Firewall Threat Defense のコマンドリファレンスを参照してください。

デフォルト値または以前に入力した値がカッコ内に表示されます。以前に入力した値をそのま ま使用する場合は、Enterを押します。

次のガイドラインを参照してください。

- ・管理インターフェイスのIPv4デフォルトゲートウェイを入力: [data-interfaces]の設定は、 リモートのFMC またはFDM の管理にのみ適用されます。管理ネットワークでFMC を使 用する場合は、Management 1/1 のゲートウェイ IP アドレスを設定する必要があります。 「ネットワークの導入」の項に示されているエッジ展開の例では、内部インターフェイス は管理ゲートウェイとして機能します。この場合、ゲートウェイ IP アドレスを目的の内 部インターフェイス IP アドレスに設定する必要があります。後でFMCを使用して内部 IP アドレスを設定する必要があります。
- ネットワーク情報が変更された場合は再接続が必要:SSHで接続しているのに、初期セットアップでその IP アドレスを変更すると、接続が切断されます。新しい IP アドレスとパスワードで再接続してください。コンソール接続は影響を受けません。
- •[デバイスをローカルで管理しますか(Manage the device locally?)]: FMC を使用するには 「no」を入力します。yes と入力すると、代わりに FDM を使用することになります。
- [ファイアウォールモードを設定しますか (Configure firewall mode?)]:初期設定でファイ アウォールモードを設定することをお勧めします。初期設定後にファイアウォールモード を変更すると、実行コンフィギュレーションが消去されます。

#### 例:

```
You must accept the EULA to continue.
Press <ENTER> to display the EULA:
End User License Agreement
[...]
Please enter 'YES' or press <ENTER> to AGREE to the EULA:
System initialization in progress. Please stand by.
You must change the password for 'admin' to continue.
Enter new password: *******
Confirm new password: *******
You must configure the network to continue.
You must configure at least one of IPv4 or IPv6.
Do you want to configure IPv4? (y/n) [y]:
Do you want to configure IPv6? (y/n) [n]:
Configure IPv4 via DHCP or manually? (dhcp/manual) [manual]:
Enter an IPv4 address for the management interface [192.168.45.45]: 10.10.10.15
Enter an IPv4 netmask for the management interface [255.255.255.0]: 255.255.192
Enter the IPv4 default gateway for the management interface [data-interfaces]: 10.10.10.1
Enter a fully qualified hostname for this system [firepower]: ftd-1.cisco.com
Enter a comma-separated list of DNS servers or 'none' [208.67.222.222,208.67.220.220]:
Enter a comma-separated list of search domains or 'none' []:
If your networking information has changed, you will need to reconnect.
For HTTP Proxy configuration, run 'configure network http-proxy'
Manage the device locally? (yes/no) [yes]: no
Configure firewall mode? (routed/transparent) [routed]:
Configuring firewall mode ...
Update policy deployment information
```

- add device configuration

- add network discovery

- add system policy

You can register the sensor to a Firepower Management Center and use the Firepower Management Center to manage it. Note that registering the sensor to a Firepower Management Center disables on-sensor Firepower Services management capabilities.

When registering the sensor to a Firepower Management Center, a unique alphanumeric registration key is always required. In most cases, to register a sensor to a Firepower Management Center, you must provide the hostname or the IP address along with the registration key. 'configure manager add [hostname | ip address ] [registration key ]'

However, if the sensor and the Firepower Management Center are separated by a NAT device, you must enter a unique NAT ID, along with the unique registration key.

'configure manager add DONTRESOLVE [registration key ] [ NAT ID ]'

Later, using the web interface on the Firepower Management Center, you must use the same registration key and, if necessary, the same NAT ID when you add this sensor to the Firepower Management Center.

#### ステップ5 この FTD を管理する FMC を特定します。

configure manager add {hostname | IPv4\_address | IPv6\_address | DONTRESOLVE} reg\_key [nat\_id]

- {*hostname* | *IPv4\_address* | *IPv6\_address* | **DONTRESOLVE** }—Specifies either the FQDN or IP address of the FMC.FMC を直接アドレス指定できない場合は、**DONTRESOLVE** を使用します。また、*nat\_id* も指定します。双方向の SSL 暗号化通信チャネルを2 台のデバイス間に確立するには、少なくても1 台以上のデバイス(FMC または FTD) に到達可能な IP アドレスが必要です。このコマンドで **DONTRESOLVE** を指定するには、到達可能な IP アドレスまたはホスト名が FTD に必要です。
- reg\_key: FTD を登録するときに FMC でも指定する任意のワンタイム登録キーを指定します。登録キーは37文字以下にする必要があります。有効な文字には、英数字(A~Z、a~z、0~9)、およびハイフン(-)などがあります。
- nat\_id: 一方の側で到達可能な IP アドレスまたはホスト名が指定されていない場合は、 FTD を登録するときに FMC にも指定する任意の一意のワンタイム文字列を指定します。
   この文字列は、FMC を DONTRESOLVE に設定した場合に必要です。NAT ID は 37 文字 以下にする必要があります。有効な文字には、英数字(A~Z、a~z、0~9)、およびハイ フン(-) などがあります。この ID は、FMC に登録する他のデバイスには使用できません。

#### 例:

> configure manager add MC.example.com 123456
Manager successfully configured.

FMC が NAT デバイスの背後にある場合は、次の例に示すように、一意の NAT ID とともに登録キーを入力し、ホスト名の代わりに DONTRESOLVE を指定します。

例:

> configure manager add DONTRESOLVE regk3y78 natid90
Manager successfully configured.

FTD が NAT デバイスの背後にある場合は、次の例に示すように、一意の NAT ID とともに FMC IP アドレスまたはホスト名を入力します。

例:

> configure manager add 10.70.45.5 regk3y78 natid56
Manager successfully configured.

#### 次のタスク

FMCにファイアウォールを登録します。

### **FDM** を使用した **FTD** の初期設定の完了

FDMに接続して、FTDの初期設定を実行します。FDMを使用して初期セットアップを実行す ると、管理とFMCのアクセス設定に加えて、管理のためにFMCに切り替えたときに、FDM で完了したすべてのインターフェイス設定が保持されます。アクセスコントロールポリシー やセキュリティゾーンなどの他のデフォルト設定は保持されないことに注意してください。 CLIを使用すると、管理とFMCのアクセス設定のみが保持されます(たとえば、デフォルト の内部インターフェイスの設定は保持されません)。

#### 始める前に

- FMCの初期設定を展開して実行します。Cisco Firepower Management Center 1600, 2600, and 4600 Hardware Installation Guideを参照してください。FTD をセットアップする前に、FMC の IP アドレスまたはホスト名を把握しておく必要があります。
- Firefox、Chrome、Safari、Edge、またはInternet Explorerの最新バージョンを使用します。

#### 手順

ステップ1 FDM にログインします。

- a) ブラウザに次の URL のいずれかを入力します。
  - 内部(Ethernet 1/2): https://192.168.95.1。
  - 管理: https://management\_ip。管理インターフェイスは DHCP クライアントであるため、IPアドレスは DHCP サーバーによって異なります。この手順の一環として、管理 IPアドレスを静的アドレスに設定する必要があるため、接続が切断されないように内部インターフェイスを使用することをお勧めします。
- b) ユーザー名 admin、デフォルトパスワード Admin123 を使用してログインします。

- c) エンドユーザー ライセンス契約書を読んで同意し、管理者パスワードを変更するように 求められます。
- ステップ2 初期設定を完了するには、最初に FDM にログインしたときにセットアップウィザードを使用 します。必要に応じて、ページの下部にある[デバイスの設定をスキップ(Skip device setup)] をクリックしてセットアップウィザードをスキップできます。

セットアップウィザードを完了すると、内部インターフェイス(Ethernet1/2)のデフォルト設定に加えて、FMCの管理に切り替えるときに維持される外部(Ethernet1/1)インターフェイスも設定できます。

- a) 外部インターフェイスおよび管理インターフェイスに対して次のオプションを設定し、[次 へ (Next)]をクリックします。
  - [外部インターフェイスアドレス (Outside Interface Address)]: このインターフェイス は通常インターネットゲートウェイであり、FMCアクセスインターフェイスとして使 用される場合があります。デバイスの初期設定時に別の外部インターフェイスを選択 することはできません。最初のデータインターフェイスがデフォルトの外部インター フェイスです。

FMCアクセスに外部(または内部)とは異なるインターフェイスを使用する場合は、 セットアップウィザードの完了後に手動で設定する必要があります。

[IPv4の設定(Configure IPv4)]:外部インターフェイス用のIPv4アドレスです。DHCP を使用するか、または手動でスタティック IP アドレス、サブネットマスク、および ゲートウェイを入力できます。[オフ(Off)]を選択して、IPv4アドレスを設定しない という選択肢もあります。セットアップウィザードを使用して PPPoEを設定すること はできません。インターフェイスが DSL モデム、ケーブルモデム、または ISP への他 の接続に接続されており、ISP が PPPoE を使用して IP アドレスを提供している場合 は、PPPoE が必要になる場合があります。ウィザードの完了後に PPPoE を設定できま す。

[IPv6の設定(Configure IPv6)]:外部インターフェイス用のIPv6アドレスです。DHCP を使用するか、または手動でスタティックIPアドレス、プレフィックス、およびゲー トウェイを入力できます。[オフ(Off)]を選択して、IPv6アドレスを設定しないとい う選択肢もあります。

#### 2. [管理インターフェイス (Management Interface)]

CLIで初期設定を実行した場合、管理インターフェイスの設定は表示されません。管理インターフェイスのIPアドレスの設定は、セットアップウィザードに含まれていないことに注意してください。管理 IP アドレスの設定については、「ステップ3(21ページ)」を参照してください。

[DNSサーバー (DNS Servers)]:ファイアウォールの管理インターフェイスの DNS サーバーです。名前解決用に1つ以上の DNS サーバのアドレスを入力します。デフォ ルトは OpenDNS パブリック DNS サーバです。フィールドを編集し、デフォルトに戻 したい場合は、[OpenDNSを使用 (Use OpenDNS)]をクリックすると、フィールドに 適切な IP アドレスがリロードされます。 [ファイアウォールホスト名 (Firewall Hostname)]:ファイアウォールの管理インター フェイスのホスト名です。

- b) [時刻設定 (NTP) (Time Setting (NTP))]を設定し、[次へ (Next)]をクリックします。
  - 1. [タイムゾーン(Time Zone)]: システムのタイムゾーンを選択します。
  - [NTPタイムサーバ (NTP Time Server)]: デフォルトの NTP サーバを使用するか、使用している NTP サーバのアドレスを手動で入力するかを選択します。バックアップ用に複数のサーバを追加できます。
- c) [登録せずに 90 日間の評価期間を開始 (Start 90 day evaluation period without registration)] を選択します。

FTD を Smart Software Manager に登録しないでください。すべてのライセンスは FMC で実行されます。

- d) [終了 (Finish)] をクリックします。
- e) [クラウド管理(Cloud Management)]または[スタンドアロン(Standalone)]を選択するよう求められます。FMCの管理については、[スタンドアロン(Standalone)]を選択してから、[Got It(了解)]を選択します。
- ステップ3 (必要に応じて)管理インターフェイスの静的IPアドレスを設定します。[デバイス (Device)] を選択し、[システム設定 (System Settings)]>[管理インターフェイス (Management Interface)] リンクの順にクリックします。

静的 IP アドレスを設定する場合は、デフォルトゲートウェイもデータインターフェイスでは なく一意のゲートウェイに設定してください。DHCPを使用する場合は、何も設定する必要は ありません。

ステップ4 外部または内部以外のインターフェイスを含む追加のインターフェイスを設定する場合は、[デ バイス (Device)]を選択し、[インターフェイス (Interface)]のサマリーにあるリンクをク リックします。

FDM におけるインターフェイスの設定の詳細については、「FDM でのファイアウォールの設定(120ページ)」を参照してください。FMC にデバイスを登録すると、FDM の他の設定は保持されません。

- ステップ5 [デバイス (Device) ]>[システム設定 (Device System Settings) ]>[中央管理 (Central Management)]
   >[Management Center]>[バイス (Device) ]>[システム設定 (System Settings) ]>[中央管理 (Central Management) ]>[Management Center] を選択し、[続行 (Proceed) ]をクリックして FMC の管理を設定します。>>
- ステップ6 [FMCの詳細(FMC Details)]を設定します。

#### 図 7:FMCの詳細

#### Configure Connection to FMC

Provide details to register to the FMC.

| FMC Details                                                                                 |                                             |                      |                          |             |
|---------------------------------------------------------------------------------------------|---------------------------------------------|----------------------|--------------------------|-------------|
| Do you know the FMC hostnam <ul> <li>Yes</li> <li>No</li> </ul>                             | e or IP address?                            |                      |                          |             |
| FTD<br>                                                                                     | .8fd2/64                                    |                      | FMC<br>10.89.5.35        |             |
| FMC Hostname/IP Address                                                                     |                                             |                      |                          |             |
| 10.89.5.35                                                                                  |                                             |                      |                          |             |
| FMC Registration Key                                                                        |                                             |                      |                          |             |
| ••••                                                                                        |                                             |                      |                          | Ο           |
| NAT ID<br>Required when the FMC hostname/I<br>you specify the FMC hostname/IP ac<br>fp21303 | <sup>D</sup> address is not prov<br>Idress. | ided. We recommend a | lways setting the NAT IL | ) even when |
|                                                                                             |                                             |                      |                          |             |
| Connectivity Configuration                                                                  | on                                          |                      |                          |             |
| fp2130-3                                                                                    |                                             |                      |                          |             |
| DNS Server Group                                                                            |                                             |                      |                          |             |
| CustomDNSServerGroup                                                                        |                                             |                      |                          | ~           |
| FMC Access Interface                                                                        |                                             |                      |                          |             |
| management (Management1                                                                     | /1)                                         |                      |                          | ~           |
| Type: Static   IP Address:                                                                  | 10.89.5.43 / 255.                           | 255.255.192          |                          | Edit        |
|                                                                                             | CANCEL                                      | CONNECT              |                          |             |

a) [Management Center/CDOのホスト名またはIPアドレスを知っていますか(Do you know the FMC hostname or IP address)]、[FMCのホスト名またはIPアドレスを知っていますか(Do you know the FMC hostname or IP address)]で、IP アドレスまたはホスト名を使用して FMC/CDO に到達できる場合は[はい(Yes)]をクリックし、FMC/CDO が NAT の背後に

あるか、パブリック IP アドレスまたはホスト名がない場合は[いいえ (No)]をクリック します。

双方向の SSL 暗号化通信チャネルを2台のデバイス間に確立するには、少なくても1台以上のデバイス(FMC/CDOまたは FTD デバイス)に到達可能な IP アドレスが必要です。

- b) [はい(Yes)]を選択した場合は、、FMC のホスト名/IP アドレスを入力します。
- c) FMC 登録キーを指定します。

このキーは、FTDデバイスを登録するときにFMCでも指定する任意の1回限りの登録キー です。登録キーは37文字以下にする必要があります。有効な文字には、英数字(A~Z、 a~z、0~9)、およびハイフン(-)などがあります。このIDは、FMCに登録する複数の デバイスに使用できます。

d) [NAT ID] を指定します。

このIDは、FMCでも指定する任意の1回限りの文字列です。いずれかのデバイスのIPア ドレスのみを指定する場合、このフィールドは必須です。両方のデバイスのIPアドレスが わかっている場合でも、NAT ID を指定することを推奨します。NAT ID は 37 文字以下に する必要があります。有効な文字には、英数字(A~Z、a~z、0~9)、およびハイフン (-) などがあります。この ID は、FMC に登録する他のデバイスには使用できません。 NAT ID は、正しいデバイスからの接続であることを確認するために IP アドレスと組み合 わせて使用されます。IP アドレス/NAT ID の認証後にのみ、登録キーがチェックされま す。

- ステップ7 [接続の設定 (Connectivity Configuration)]を設定します。
  - a) [FTDホスト名 (FTD Hostname)]を指定します。
  - b) [DNSサーバーグループ (DNS Server Group)]を指定します。

既存のグループを選択するか、新しいグループを作成します。デフォルトの DNS グルー プは **CiscoUmbrellaDNSServerGroup** と呼ばれ、**OpenDNS** サーバーが含まれます。

- c) **[FMCアクセスインターフェイス (FMC Access Interface)**]については、[管理 (management)]を選択します。
- ステップ8 [接続(Connect)]をクリックします。[登録ステータス(Registration Status)][FMC登録ステー タス(FMC Registration Status)][FMC登録ステータス(FMC Registration Status)]ダイアログボッ クスには、FMCへの切り替えの現在のステータスが表示されます。[Management Center/CDO登 録設定の保存(Saving Management Center/CDO Registration Settings)][FMC登録設定の保存 (Saving FMC Registration Settings)][FMC登録設定の保存(Saving FMC Registration Settings)] ステップの後、FMC に移動し、ファイアウォールを追加します。

#### 図8:FMC登録ステータス

| FMC Registration Status                                           | 0                   |
|-------------------------------------------------------------------|---------------------|
| Registering with the FMC. Please w<br>See.configuration.summary ~ | vait                |
| Backing up Configuration                                          |                     |
| Saving FMC Registration Settings                                  |                     |
| Deploying Configuration                                           |                     |
| Testing Connectivity to FMC                                       |                     |
| Registering to FMC                                                |                     |
|                                                                   |                     |
|                                                                   | CANCEL REGISTRATION |
|                                                                   |                     |

FMC への切り替えをキャンセルする場合は、[登録のキャンセル (Cancel Registration)]をク リックします。キャンセルしない場合は、[Management Center/CDO登録設定の保存 (Saving Management Center/CDO Registration Settings)][FMC登録設定の保存 (Saving FMC Registration Settings)][FMC登録設定の保存 (Saving FMC Registration Settings)]のステップが完了するま でFDMブラウザウィンドウを閉じないでください。閉じた場合、プロセスは一時停止し、FDM に再接続した場合のみ再開されます。

[Management Center/CDO登録設定の保存(Saving Management Center/CDO Registration Settings)] [FMC登録設定の保存(Saving FMC Registration Settings)] [FMC登録設定の保存(Saving FMC Registration Settings)] ステップの後に FDM に接続したままにする場合、その後 [Management CenterまたはCDOとの正常接続 (Successful Connection with Management Center or CDO)] [FMCと の正常接続(Successful Connection with FMC)] [FMCとの正常接続(Successful Connection with FMC)] ダイアログボックスが表示され、FDM から切断されます。 図 9: FMC との正常接続

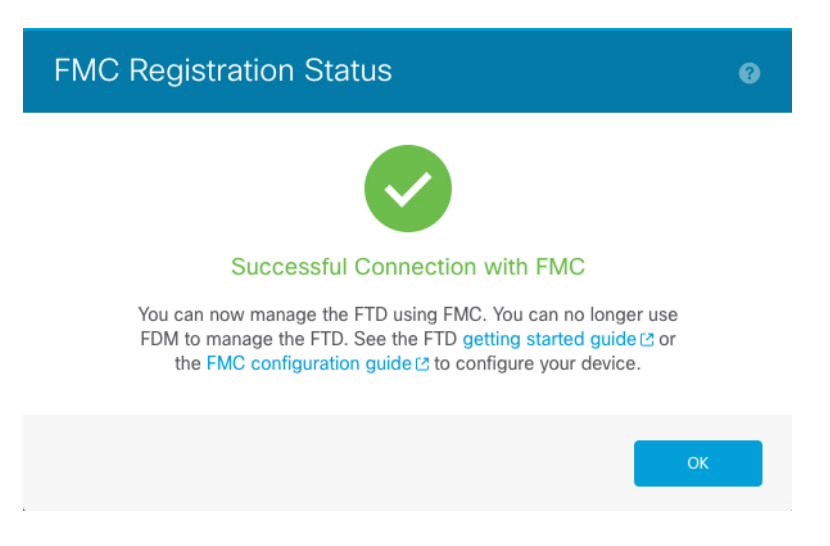

### へのログインFMC

FMC を使用して、FTD を設定および監視します。

#### 始める前に

サポートされているブラウザの詳細については、使用するバージョンのリリースノート (https://www.cisco.com/go/firepower-notes) を参照してください。

#### 手順

**ステップ1** サポートされているブラウザを使用して、次の URL を入力します。

https://fmc\_ip\_address

- ステップ2 ユーザー名とパスワードを入力します。
- ステップ3 [ログイン (Log In)]をクリックします。

### FMCのライセンスの取得

すべてのライセンスは、FMCによってFTDに提供されます。次のライセンスを購入できます。

- •基本: (必須) 基本ライセンス。
- 脅威: セキュリティインテリジェンスと次世代 IPS

- •**マルウェア**:マルウェア
- URL: URL フィルタリング
- RA VPN: AnyConnect Plus、AnyConnect Apex、または AnyConnect VPN 専用

シスコライセンスの概要については詳しくは、cisco.com/go/licensingguideを参照してください。

#### 始める前に

• Smart Software Manager にマスターアカウントを持ちます。

まだアカウントをお持ちでない場合は、リンクをクリックして新しいアカウントを設定し てください。Smart Software Manager では、組織のマスター アカウントを作成できます。

 (輸出コンプライアンスフラグを使用して有効化される)機能を使用するには、ご使用の スマート ソフトウェア ライセンシング アカウントで強力な暗号化(3DES/AES) ライセ ンスを使用できる必要があります。

#### 手順

**ステップ1** お使いのスマート ライセンシング アカウントに、必要なライセンスが含まれていることを確認してください。

ライセンスは、シスコまたは販売代理店からデバイスを購入した際に、スマートソフトウェア ライセンシングアカウントにリンクされています。ただし、主導でライセンスを追加する必要 がある場合は、Cisco Commerce Workspace で [製品とソリューションの検索(Find Products and Solutions)]検索フィールドを使用します。次のライセンス PID を検索します。

#### 図10: ライセンス検索

| L-FPR2K-ASASC-10= |                          | Q               |
|-------------------|--------------------------|-----------------|
| Search            | by Product Family Search | n for Solutions |

- (注) PID が見つからない場合は、注文に手動で PID を追加できます。
  - •基本ライセンス:
    - L-FPR3110-BSE=
    - L-FPR3120-BSE=
    - L-FPR3130-BSE=
    - L-FPR3140-BSE=
  - 脅威、マルウェア、および URL ライセンスの組み合わせ:

- L-FPR3110T-TMC=
- L-FPR3120T-TMC=
- L-FPR3130T-TMC=
- L-FPR3140T-TMC=

上記のPIDのいずれかを注文に追加すると、次のいずれかのPIDに対応する期間ベースの サブスクリプションを選択できます。

- L-FPR3110T-TMC-1Y
- L-FPR3110T-TMC-3Y
- L-FPR3110T-TMC-5Y
- L-FPR3120T-TMC-1Y
- L-FPR3120T-TMC-3Y
- L-FPR3120T-TMC-5Y
- L-FPR3130T-TMC-1Y
- L-FPR3130T-TMC-3Y
- L-FPR3130T-TMC-5Y
- L-FPR3140T-TMC-1Y
- L-FPR3140T-TMC-3Y
- L-FPR3140T-TMC-5Y
- RA VPN: 『Cisco AnyConnect Ordering Guide』を参照してください。
- **ステップ2**まだ設定していない場合は、スマート ライセンシング サーバーに FMC を登録します。

登録を行うには、Smart Software Manager で登録トークンを生成する必要があります。詳細な 手順については、Firepower Management Center アドミニストレーション ガイドを参照してくだ さい。

### FMC への FTD の登録

FTD を FMC に登録します。

#### 始める前に

- •FTDの最初の設定で設定した次の情報を収集します。
  - ・FTD の管理 IP アドレスまたはホスト名、および NAT ID

FMCの登録キー

#### 手順

ステップ1 FMC で、[デバイス (Devices)]>[デバイス管理 (Device Management)]の順に選択します。 ステップ2 [追加 (Add)]ドロップダウンリストから、[デバイスの追加 (Add Device)]を選択します。

| Add Device              | 0               |
|-------------------------|-----------------|
| Host:+                  |                 |
| ftd-1.cisco.com         |                 |
| Display Name:           |                 |
| ftd-1.cisco.com         |                 |
| Registration Key:*      |                 |
|                         |                 |
| Group:                  |                 |
| None                    | v               |
| Access Control Policy:* |                 |
| inside-outside          | v               |
| Smart Licensing         |                 |
| Malware                 |                 |
| Threat                  |                 |
| ✓ URL Filtering         |                 |
| Advanced                |                 |
| Unique NAT ID:+         |                 |
| natid56                 |                 |
| ✓ Transfer Packets      |                 |
|                         | Cancel Register |

次のパラメータを設定します。

- [ホスト(Host)]: 追加する FTD の IP アドレスかホスト名を入力します。FTD の最初の 設定で FMC の IP アドレスと NAT ID の両方を指定した場合は、このフィールドを空のま まにしておくことができます。
  - (注) HA環境では、両方のFMCがNATの背後にある場合、プライマリFMCのホストIPまたは名前なしでFTDを登録できます。ただし、FTDをセカンダリFMCに登録するには、FTDのIPアドレスかホスト名を指定する必要があります。
- [表示名(Display Name)] フィールドに、FMC に表示する FTD の名前を入力します。

- [登録キー(Registration key)]: FTD の最初の設定で指定したものと同じ登録キーを入力 します。
- •[ドメイン (Domain)]:マルチドメイン環境を使用している場合は、デバイスをリーフド メインに割り当てます。
- •[グループ(Group)]: グループを使用している場合は、デバイスグループに割り当てま す。
- 「アクセスコントロールポリシー(Access Control Policy)]:初期ポリシーを選択します。
   使用する必要があることがわかっているカスタマイズ済みのポリシーがすでにある場合を
   除いて、[新しいポリシーの作成(Create new policy)]を選択し、[すべてのトラフィック
   をブロック(Block all traffic)]を選択します。後でこれを変更してトラフィックを許可す
   ることができます。「内部から外部へのトラフィックの許可(40ページ)」を参照して
   ください。

☑ 11 : New Policy

| New Policy             | 0    |
|------------------------|------|
| Name:<br>ftd-ac-policy |      |
| Description:           |      |
| Select Base Policy:    |      |
| None                   |      |
| O Network Discovery    |      |
| Cancel                 | Save |

- [スマートライセンス (Smart Licensing)]:展開する機能に必要なスマートライセンスとして、[マルウェア (Malware)] (マルウェアインスペクションを使用する予定の場合)、
   [脅威 (Threat)] (侵入防御を使用する予定の場合)、および[URL] (カテゴリベースのURL フィルタリングを実行する予定の場合)を割り当てます。注:デバイスを追加した後、[システム (System)]>[ライセンス (Licenses)]>[スマートライセンス (Smart Licenses)]ページから AnyConnect リモートアクセス VPN のライセンスを適用できます。
- •[一意のNAT ID(Unique NAT ID)]: FTDの最初の設定で指定した NAT IDを指定します。
- 「パケットの転送(Transfer Packets)]: デバイスから FMC へのパケット転送を許可します。このオプションを有効にして IPS や Snort などのイベントがトリガーされた場合は、 デバイスが検査用としてイベントメタデータ情報とパケットデータをFMCに送信します。

このオプションを無効にした場合は、イベント情報だけがFMCに送信され、パケットデー タは送信されません。

ステップ3 [登録(Register)]をクリックし、登録が成功したことを確認します。

登録が成功すると、デバイスがリストに追加されます。失敗した場合は、エラーメッセージが 表示されます。FTD が登録に失敗した場合は、次の項目を確認してください。

 ping: FTD CLIにアクセスし、次のコマンドを使用して FMC IP アドレスへの ping を実行 します。

ping system ip\_address

ping が成功しない場合は、show network コマンドを使用してネットワーク設定を確認しま す。FTD 管理 IP アドレスを変更するには、configure network {ipv4 | ipv6} manual コマン ドを使用します。

・登録キー、NAT ID、および FMC IP アドレス:両方のデバイスで同じ登録キーを使用していることを確認し、使用している場合は NAT ID を使用していることを確認します。
 configure manager add コマンドを使用して、FMC で登録キーと NAT ID を設定することができます。

トラブルシューティングの詳細については、https://cisco.com/go/fmc-reg-error を参照してください。

### 基本的なセキュリティポリシーの設定

ここでは、次の設定を使用して基本的なセキュリティポリシーを設定する方法について説明し ます。

- 内部インターフェイスと外部インターフェイス:内部インターフェイスにスタティック IP アドレスを割り当て、外部インターフェイスに DHCP を使用します。
- •DHCPサーバー:クライアントの内部インターフェイスでDHCPサーバーを使用します。
- ・デフォルトルート:外部インターフェイスを介してデフォルトルートを追加します。
- •NAT:外部インターフェイスでインターフェイス PAT を使用します。
- アクセスコントロール:内部から外部へのトラフィックを許可します。

基本的なセキュリティ ポリシーを設定するには、次のタスクを実行します。

 ①
 インターフェイスの設定 (31ページ)。

 ②
 DHCP サーバーの設定 (34ページ)。

| 3 | デフォルトルートの追加(35ページ)。       |
|---|---------------------------|
| 4 | NAT の設定 (37 ページ)。         |
| 5 | 内部から外部へのトラフィックの許可(40ページ)。 |
| 6 | 設定の展開 (41 ページ)。           |

### インターフェイスの設定

FTD インターフェイスを有効にし、それらをセキュリティゾーンに割り当てて IP アドレスを 設定します。通常は、システムで意味のあるトラフィックを通過させるように、少なくとも2 つのインターフェイスを設定する必要があります。通常は、アップストリームルータまたはイ ンターネットに面した外部インターフェイスと、組織のネットワークの1つ以上の内部イン ターフェイスを使用します。これらのインターフェイスの一部は、Web サーバーなどのパブ リックアクセスが可能なアセットを配置する「緩衝地帯」(DMZ)となる場合があります。

一般的なエッジルーティングの状況は、内部インターフェイスでスタティックアドレスを定義 すると同時に、ISP から DHCP を介して外部インターフェイスアドレスを取得することです。

次の例では、DHCPによるスタティックアドレスとルーテッドモードの外部インターフェイス を使用して、ルーテッドモードの内部インターフェイスを設定します。

#### 手順

- **ステップ1** [デバイス (Devices)]>[デバイス管理 (Device Management)]の順に選択し、ファイアウォー ルの をクリックします。
- ステップ2 [インターフェイス (Interfaces)]をクリックします。

| Overview Analysis                         | Policies Dev        | vices Objects   | AMP Inte   | lligence   |                   |           | (           | Deploy     | 0 <sub>4</sub> System | Help 🔻  | admin 🔻      |
|-------------------------------------------|---------------------|-----------------|------------|------------|-------------------|-----------|-------------|------------|-----------------------|---------|--------------|
| Device Management                         | NAT VPN             | QoS Platfor     | m Settings | FlexConfig | Certificates      |           |             |            |                       |         |              |
| 10.89.5.20<br>Cisco Firepower 9000 Series | s SM-24 Threat Defe | ense            |            |            |                   |           |             |            |                       | Save    | 🔀 Cancel     |
| Device Routing                            | Interfaces          | Inline Sets DHC | P          |            |                   |           |             |            |                       |         |              |
|                                           |                     |                 |            |            |                   |           | 🔍 Search by | name       | 😂 Sync Devic          | e 🕜 Ado | Interfaces 🔹 |
| Interface                                 | Logical Name        | Туре            | Security 2 | ones MA    | C Address (Active | /Standby) |             | IP Address |                       |         |              |
| Ethernet1/2                               |                     | Physical        |            |            |                   |           |             |            |                       | E <     | Ø            |
| Ethernet1/3.1                             |                     | SubInterface    |            |            |                   |           |             |            |                       | Ξ       | Ø            |
| Ethernet1/4                               | diagnostic          | Physical        |            |            |                   |           |             |            |                       | Ξ       | Ø            |
| Ethernet1/5                               |                     | Physical        |            |            |                   |           |             |            |                       | Ξ       | ø            |

#### ステップ3

- ステップ4 内部に使用するインターフェイスの をクリックします。
  - [全般(General)]タブが表示されます。

| Edit Physical Interface | 1                  |               |        |         |           | ? X     |
|-------------------------|--------------------|---------------|--------|---------|-----------|---------|
| General IPv4 IPv6       | Advanced Hardware  | Configuration |        |         |           |         |
| Name:                   | inside             |               |        | Enabled | Managemer | it Only |
| Description:            |                    |               |        |         |           |         |
| Model                   | Nana               |               | ~      |         |           |         |
| Security Zone:          | inside zone        |               | ·<br>• |         |           |         |
| Interface ID:           | GigabitEthernet0/0 |               |        |         |           |         |
| MTU:                    | 1500               | (64 - 9000)   |        |         |           |         |
|                         |                    |               |        |         |           |         |
|                         |                    |               |        |         |           |         |
|                         |                    |               |        |         |           |         |
|                         |                    |               |        | 0       | K Cano    | el      |

a) 48 文字までの [名前 (Name)] を入力します。

たとえば、インターフェイスに inside という名前を付けます。

- b) [有効(Enabled)] チェックボックスをオンにします。
- c) [モード (Mode)]は[なし (None)]に設定したままにします。
- d) [セキュリティゾーン (Security Zone)]ドロップダウンリストから既存の内部セキュリティ ゾーンを選択するか、[新規 (New)]をクリックして新しいセキュリティゾーンを追加し ます。

たとえば、inside\_zoneという名前のゾーンを追加します。各インターフェイスは、セキュ リティゾーンおよびインターフェイスグループに割り当てる必要があります。インター フェイスは、1つのセキュリティゾーンにのみ属することも、複数のインターフェイスグ ループに属することもできます。ゾーンまたはグループに基づいてセキュリティポリシー を適用します。たとえば、内部インターフェイスを内部ゾーンに割り当て、外部インター フェイスを外部ゾーンに割り当てることができます。この場合、トラフィックが内部から 外部に移動できるようにアクセスコントロールポリシーを設定することはできますが、 外部から内部に向けては設定できません。ほとんどのポリシーはセキュリティゾーンのみ サポートしています。NAT ポリシー、プレフィルタ ポリシー、および QoS ポリシーで、 ゾーンまたはインターフェイスグループを使用できます。

- e) [IPv4] タブ、[IPv6] タブ、または両方のタブをクリックします。
  - •[IPv4]:ドロップダウンリストから[スタティックIPを使用する(Use Static IP)]を選 択し、IP アドレスとサブネットマスクをスラッシュ表記で入力します。

たとえば、192.168.1.1/24 などと入力します。

| Edit Physical Interface |                                                                 |  |  |  |  |  |  |  |
|-------------------------|-----------------------------------------------------------------|--|--|--|--|--|--|--|
| General IPv4            | IPv6 Advanced Hardware Configuration                            |  |  |  |  |  |  |  |
| IP Type:                | Use Static IP                                                   |  |  |  |  |  |  |  |
| IP Address:             | 192.168.1.1/24 eg. 192.0.2.1/255.255.255.128 or<br>192.0.2.1/25 |  |  |  |  |  |  |  |
|                         |                                                                 |  |  |  |  |  |  |  |

- •[IPv6]:ステートレス自動設定の場合は[自動設定(Autoconfiguration)]チェックボッ クスをオンにします。
- f) [OK] をクリックします。
- **ステップ5**「外部」に使用するインターフェイスをクリックします。

| 全般 (General)   タブが表示 | 下されます。 |
|----------------------|--------|
|----------------------|--------|

| Edit Physical Interface |                      |              |         | ? X             |
|-------------------------|----------------------|--------------|---------|-----------------|
| General IPv4 IPv6       | Advanced Hardware Co | onfiguration |         |                 |
| Name:                   | outside              |              | Enabled | Management Only |
| Description:            |                      |              |         |                 |
|                         |                      |              |         |                 |
| Mode:                   | None                 | •            | *       |                 |
| Security Zone:          | outside_zone         |              | *       |                 |
| Interface ID:           | GigabitEthernet0/0   |              |         |                 |
| MTU:                    | 1500                 | (64 - 9000)  |         |                 |
|                         |                      |              |         |                 |
|                         |                      |              |         |                 |
|                         |                      |              | 0       | K Cancel        |

- (注) FMC アクセス管理用にこのインターフェイスを事前に設定している場合、インターフェイスにはすでに名前が付けられており、有効化とアドレス指定が完了しています。これらの基本設定は変更しないでください。変更すると、FMCの管理接続が中断されます。この画面でも、通過トラフィックポリシーのセキュリティゾーンを設定できます。
- a) 48 文字までの [名前 (Name)] を入力します。

たとえば、インターフェイスに「outside」という名前を付けます。

- b) [有効(Enabled)] チェックボックスをオンにします。
- c) [モード (Mode)]は[なし (None)]に設定したままにします。

d) [セキュリティゾーン (Security Zone)]ドロップダウンリストから既存の外部セキュリティ ゾーンを選択するか、[新規 (New)]をクリックして新しいセキュリティゾーンを追加し ます。

たとえば、「outside\_zone」という名前のゾーンを追加します。

- e) [IPv4] タブ、[IPv6] タブ、または両方のタブをクリックします。
  - •[IPv4]: [DHCPの使用(Use DHCP)]を選択し、次のオプションのパラメータを設定 します。
    - [DHCP を使用してデフォルトルートを取得(Obtain default route using DHCP)]:
       DHCP サーバーからデフォルトルートを取得します。
    - [DHCPルートメトリック (DHCP route metric)]:アドミニストレーティブディス タンスを学習したルートに割り当てます(1~255)。学習したルートのデフォ ルトのアドミニストレーティブディスタンスは1です。

| Edit Physical Interface               |        |      |      |          |          |                 |  |  |
|---------------------------------------|--------|------|------|----------|----------|-----------------|--|--|
|                                       |        |      |      |          |          |                 |  |  |
| Ge                                    | eneral | IPv4 | IPv6 | Advanced | Hardware | e Configuration |  |  |
| IP                                    | Type:  |      | L    | Jse DHCP | ¥        |                 |  |  |
| Obtain default route using 🗹<br>DHCP: |        |      |      |          |          |                 |  |  |
| DHCP route metric:                    |        |      | 1    | L        |          | (1 - 255)       |  |  |
|                                       |        |      |      |          |          |                 |  |  |

- •[IPv6]:ステートレス自動設定の場合は[自動設定(Autoconfiguration)]チェックボッ クスをオンにします。
- f) [OK] をクリックします。

ステップ6 [保存 (Save)] をクリックします。

### **DHCP** サーバーの設定

クライアントで DHCP を使用して FTD から IP アドレスを取得するようにする場合は、DHCP サーバーを有効にします。

#### 手順

- **ステップ1 [デバイス (Devices)]>[デバイス管理 (Device Management)]**を選択し、デバイスをクリックします。
- ステップ2 [DHCP]>[DHCPサーバー (DHCP Server)]を選択します。
# **ステップ3** [サーバー (Server)]ページで、[追加 (Add)]をクリックして、次のオプションを設定します。

| Interface*         | inside             | * |                     |
|--------------------|--------------------|---|---------------------|
| Address Pool*      | 10.9.7.9-10.9.7.25 |   | (2.2.2.10-2.2.2.20) |
| Enable DHCP Server |                    |   |                     |

- •[インターフェイス (Interface)]:ドロップダウンリストからインターフェイスを選択します。
- [アドレスプール(Address Pool)]: DHCP サーバーが使用する IP アドレスの最下位から 最上位の間の範囲を設定します。IP アドレスの範囲は、選択したインターフェイスと同じ サブネット上に存在する必要があり、インターフェイス自身の IP アドレスを含めること はできません。
- •[DHCPサーバーを有効にする(Enable DHCP Server)]: 選択したインターフェイスのDHCP サーバーを有効にします。

ステップ4 [OK] をクリックします。

ステップ5 [保存 (Save)] をクリックします。

### デフォルトルートの追加

デフォルトルートは通常、外部インターフェイスから到達可能なアップストリームルータを指 し示します。外部インターフェイスにDHCPを使用する場合は、デバイスがすでにデフォルト ルートを受信している可能性があります。手動でルートを追加する必要がある場合は、次の手 順を実行します。DHCP サーバーからデフォルトルートを受信した場合は、[デバイス (Devices)]>[デバイス管理(Device Management)]>[ルーティング(Routing)]>[スタ ティックルート(Static Route)]ページの[IPv4ルート(IPv4 Routes)]または[IPv6ルート (IPv6 Routes)]テーブルに表示されます。

#### 手順

- **ステップ1 [デバイス (Devices)]>[デバイス管理 (Device Management)]**を選択し、デバイスをクリックします。
- ステップ2 [ルーティング (Routing)]>[スタティックルート (Static route)]を選択し、[ルートを追加 (Add route)]をクリックして、次のように設定します。

|                 | ● IPv4 ○                         | IPv6        |        |                  |   |
|-----------------|----------------------------------|-------------|--------|------------------|---|
| Interface*      | outside                          |             |        | •                |   |
| Available Netw  | vork C                           | 0           |        | Selected Network |   |
| 🔍 Search        |                                  |             |        | any-ipv4         | i |
| any-ipv4        | hmark-Tests                      | ^           |        |                  |   |
| IPv4-Link-      | Local                            |             | ۵dd    | r -              |   |
| IPv4-Mult       | icast                            |             | Aug    |                  |   |
| IPv4-Priva      | te-172.16.0.0                    |             |        |                  |   |
| IPv4-Priva      | te-192.168.0.                    |             |        |                  |   |
| 🔁 IPv4-Priva    | ate-All-RFC191<br>Pv4-Relay-Anyı | ~           |        |                  |   |
| Gateway*        | default-gatew                    | ay          |        | <b>~</b> 📀       |   |
| Metric:         | 1                                |             |        | (1 - 254)        |   |
| Tunneled:       | (Used only                       | for default | Route) |                  |   |
| Route Tracking: |                                  |             |        | <b>~</b> 📀       |   |
|                 |                                  |             |        |                  |   |
|                 |                                  |             |        |                  | ( |

- •[タイプ (Type)]: 追加するスタティックルートのタイプに応じて、[IPv4] または [IPv6] オプションボタンをクリックします。
- •[インターフェイス(Interface)]:出力インターフェイスを選択します。通常は外部イン ターフェイスです。
- [使用可能なネットワーク(Available Network)]: IPv4 デフォルト ルートの場合は [ipv4] を選択し、IPv6 デフォルト ルートの場合は [any] を選択し、[追加(Add)] をクリックして [選択したネットワーク(Selected Network)] リストに移動させます。
- 「ゲートウェイ(Gateway)]または[IPv6ゲートウェイ(IPv6 Gateway)]:このルートのネ クストホップであるゲートウェイルータを入力または選択します。IPアドレスまたはネッ トワーク/ホストオブジェクトを指定できます。
- •[メトリック(Metric)]: 宛先ネットワークへのホップの数を入力します。有効値の範囲 は1~255 で、デフォルト値は1です。

ステップ3 [OK] をクリックします。

ルートがスタティックルートテーブルに追加されます。

| Device Management     NAT     VPN ▼     QoS     Platform Settings     FlexConfig     Certificates       You have unsaved changes     Save     Can       Clsco Firepower 9000 Series SM-24 Threat Defense       Device     Routing     Interface     DHCP       OSPF     OSPFV3<br>RIP     Interface     Gateway     Tunneled     Metric     Tracked       P Clsco     Fisch Route     any-ipv4     outside     10.99.10.1     false     1       P Multicast Routing     IPv6 Routes     Interface     Sate     1                                                                                                    | Overview Analysis Po                         | olicies    | Devices Obj   | ects AMP I       | ntelligence  |              | Deploy         | 04 System  | n Help <del>v</del> admi |
|----------------------------------------------------------------------------------------------------|----------------------------------------------|------------|---------------|------------------|--------------|--------------|----------------|------------|--------------------------|
| 10.89.5.20 ∑o Can<br>Cisco Firepower 9000 Series SM-24 Threat Defense                                                                                                    | Device Management                            | NAT        | VPN VQ0S      | Platform Setting | s FlexConfig | Certificates |                |            |                          |
| Device     Routing     Interfaces     DHCP       OSPF     OSPFv3     Interface     Gateway     Tunneled     Metric     Tracked       Network     Interface     Gateway     Tunneled     Metric     Tracked       Network     Interface     Gateway     Tunneled     Metric     Tracked       Network     Interface     Gateway     Tunneled     Metric     Tracked       Network     Interface     Interface     Interface     Interface     Interface       Network     Interface     Interface     Interface     Interface     Interface       Network     Interface     Interface     Interface     Interface     Interface       Network     Interface     Interface     Interface     Interface     Interface       Network     Interface     Interface     Interface     Interface     Interface       Network     Interface     Interface     Interface     Interface     Interface       Network     Interface     Interface     Interface     Interface     Interface       Nutlicast Routing     Interface     Interface     Interface     Interface     Interface                                                                                                    | 10.89.5.20<br>Cisco Firepower 9000 Series SM | 1-24 Threi | at Defense    |                  |              |              | You have unsav | ed changes | Save 🛛 🔀 Can             |
| OSPF       OSPFV3       Interface       Gateway       Tunneled       Metric       Tracked       Add Route         NETWORK       Interface       Gateway       Tunneled       Metric       Tracked       Interface       Interface       < | Device Routing In                            | terface    | s Inline Sets | DHCP             |              |              |                |            |                          |
| OSPFv3     RIP     Network     Interface     Gateway     Tunneled     Metric     Tracked       > GBGP     IPv4 Routes     IIIIIIIIIIIIIIIIIIIIIIIIIIIIIIIIIIII                                                                                                    | OSPF                                         |            |               |                  |              |              |                |            | Add Route                |
| NJP     ▼ IPv4 Routes       ▷ GBGP     any-ipv4 outside 10.99.10.1 false 1       ▷ Multicast Routing     ▼ IPv6 Routes                                                                                                    | OSPFv3                                       |            | Network       | Interface        | Gateway      | Tunneled     | Metric         | Tracked    |                          |
| ▶ Static Route     any-ipv4     outside     10.99.10.1     false     1        ▷ ☑ Multicast Routing     ▼ IPv6 Routes                                                                                                    | b 💋 BGP                                      |            | ▼ IPv4 Routes |                  |              |              |                |            |                          |
| ▷ 💭 Multicast Routing VIPv6 Routes                                                                                                    | Static Route                                 |            | any-ipv4      | outside          | 10.99.10.1   | false        | 1              |            | a 🖉                      |
|                                                                                                    | Multicast Routing                            |            | ▼ IPv6 Routes |                  |              |              |                |            |                          |
|                                                                                                    |                                              |            |               |                  |              |              |                |            |                          |

ステップ4 [保存 (Save)] をクリックします。

## NAT の設定

一般的な NAT ルールでは、内部アドレスを外部インターフェイスの IP アドレスのポートに変換します。このタイプの NAT ルールのことをインターフェイス ポート アドレス変換(PAT) と呼びます。

手順

- ステップ1 [デバイス (Devices)]>[NAT] をクリックし、[新しいポリシー (New Policy)]>[Threat Defense NAT] をクリックします。
- **ステップ2** ポリシーに名前を付け、ポリシーを使用するデバイスを選択し、[保存 (Save)]をクリックします。

| lame:            | Interface_PAT                            |     |
|------------------|------------------------------------------|-----|
| escription:      |                                          |     |
| Targeted Devices | 1                                        |     |
| Select device    | s to which you want to apply this policy |     |
| Available De     | evices Selected Devic                    | es  |
| Search by        | y name or value 192.168.0                | .16 |
| 102.16           | 8.0.16                                   |     |
| 192.10           | 5.0.10                                   |     |
|                  | Add to Policy                            |     |
|                  |                                          |     |
|                  |                                          |     |
|                  |                                          |     |
|                  |                                          |     |
| _                |                                          |     |
|                  |                                          |     |
|                  |                                          |     |
|                  |                                          |     |

ポリシーが FMC に追加されます。引き続き、ポリシーにルールを追加する必要があります。

ステップ3 [ルールの追加(Add Rule)]をクリックします。

[NATルールの追加(Add NAT Rule)]ダイアログボックスが表示されます。

ステップ4 基本ルールのオプションを設定します。

| Add NAT Rule      |               |          |          |
|-------------------|---------------|----------|----------|
| NAT Rule:         | Auto NAT Rule | ~        |          |
| Type:             | Dynamic       | ¥        | ✓ Enable |
| Interface Objects | Translation   | PAT Pool | Advanced |

- [NATルール (NAT Rule)]: [自動NATルール (Auto NAT Rule)]を選択します。
- ・[タイプ(Type)]:[ダイナミック(Dynamic)]を選択します。
- **ステップ5** [インターフェイスオブジェクト (Interface objects)]ページで、[使用可能なインターフェイス オブジェクト (Available Interface Objects)]領域から[宛先インターフェイスオブジェクト (Destination Interface Objects)]領域に外部ゾーンを追加します。

| NAT Rule: A<br>Type: D<br>Interface Objects<br>Available Interface Objec<br>Search by name | auto NAT Rule<br>lynamic<br>Translation PAT | ▼     ✓     Enable       Pool     Advance | d<br>Source Interface Objects (0) | Destination Interface | Objects (1) |
|--------------------------------------------------------------------------------------------|---------------------------------------------|-------------------------------------------|-----------------------------------|-----------------------|-------------|
| Interface Objects                                                                          | Translation PAT<br>ects C                   | Pool Advance                              | d<br>Source Interface Objects (0) | Destination Interface | Objects (1) |
| wailable Interface Obje<br>및 Search by name                                                | ects C                                      |                                           | Source Interface Objects (0)      | Destination Interface | Objects (1) |
| Search by name                                                                             |                                             |                                           |                                   |                       |             |
| 1 outside_zone                                                                             | 2                                           | Add to<br>Source<br>Add to<br>Destination | any                               | 3 2≧ outside_zone     |             |

ステップ6 [変換 (Translation)]ページで、次のオプションを設定します。

| Add NAT Rule      |                      |          |                    | ? ×                      |
|-------------------|----------------------|----------|--------------------|--------------------------|
| NAT Rule:         | Auto NAT Rule        |          |                    |                          |
| Type:             | Dynamic 💌            | 🗷 Enable |                    |                          |
| Interface Objects | Translation PAT Pool | Advanced |                    |                          |
| Original Packet   |                      |          | Translated Packet  |                          |
| Original Source:* | all-ipv4             |          | Translated Source: | Destination Interface IP |
| Original Port:    | ТСР 💙                |          |                    |                          |
|                   |                      |          | Translated Port:   |                          |

•[元の送信元 (Original Source)]: をクリックして、すべてのIPv4 トラフィック (0.0.0.0/0) のネットワークオブジェクトを追加します。

| Name           | all-ipv4 |         |         |        |
|----------------|----------|---------|---------|--------|
| Description    |          |         |         |        |
| Network        | O Host   | ○ Range | Network | ⊖ FQDN |
| Allow Override |          |         |         |        |

(注) 自動 NAT ルールはオブジェクト定義の一部として NAT を追加するため、システム定義のany-ipv4オブジェクトを使用することはできません。また、システム定義のオブジェクトを編集することはできません。

• [変換済みの送信元 (Translated Source)]: [宛先インターフェイスIP (Destination Interface IP)]を選択します。

**ステップ7**[保存(Save)]をクリックしてルールを追加します。

ルールが [ルール (Rules)] テーブルに保存されます。

| Ove    | erview Ana     | lysis Pol | icies Devices C             | bjects AMP Int                   | elligence           |                        |            |                    |              |                            | Deploy 🔒 Sy            | stem Help 🔻 | r admin <del>v</del> |
|--------|----------------|-----------|-----------------------------|----------------------------------|---------------------|------------------------|------------|--------------------|--------------|----------------------------|------------------------|-------------|----------------------|
| Dev    | ice Manageme   | ent NAT   | VPN VOS                     | Platform Settings                | FlexConfig C        | ertificates            |            |                    |              |                            |                        |             |                      |
| int    | erface_P       | АТ        |                             |                                  |                     |                        |            |                    |              | You h                      | ave unsaved changes    | Save        | 🔀 Cancel             |
| Rule   | s              |           |                             |                                  |                     |                        |            |                    |              |                            |                        | Policy /    | Assignments (        |
| 始 Filt | ter by Device  |           |                             |                                  |                     |                        |            |                    |              |                            |                        | 0           | Add Rule             |
|        |                |           |                             |                                  |                     | Original P             | acket      |                    |              | Translated Packet          |                        |             |                      |
| #      | Direction      | Туре      | Source<br>Interface Objects | Destination<br>Interface Objects | Original<br>Sources | Original<br>Destinatio | ns Service | l Trans<br>s Sourc | lated<br>ces | Translated<br>Destinations | Translated<br>Services | Options     |                      |
| ▼ NA   | AT Rules Befor | e         |                             |                                  |                     |                        |            |                    |              |                            |                        |             |                      |
| ▼ Au   | to NAT Rules   |           |                             |                                  |                     |                        |            |                    |              |                            |                        |             |                      |
| #      | +              | Dynamic   | 🧠 any                       | outside_zone                     | all-ipv4            |                        |            | 🍓 In               | terface      |                            |                        | 🥵 Dns:false | e 🥔 🖬                |
| ▼ NA   | AT Rules After |           |                             |                                  |                     |                        |            |                    |              |                            |                        |             |                      |

**ステップ8** NAT ページで [保存 (Save)] をクリックして変更を保存します。

## 内部から外部へのトラフィックの許可

FTDをFMCに登録したときに、基本の[すべてのトラフィックをブロック(Block all traffic)] アクセスコントロールポリシーを作成した場合は、デバイスを通過するトラフィックを許可 するためにポリシーにルールを追加する必要があります。次の手順では、内部ゾーンから外部 ゾーンへのトラフィックを許可するルールを追加します。他にゾーンがある場合は、適切な ネットワークへのトラフィックを許可するルールを追加してください。

より高度なセキュリティ設定とルールを設定する場合は、『Firepower Management Center Configuration Guide』を参照してください。

#### 手順

- ステップ1 [ポリシー(Policy)]>[アクセスポリシー(Access Policy)]>[アクセスポリシー(Access Policy)]を選択し、FTDに割り当てられているアクセス コントロール ポリシーの をクリック します。
- ステップ2 [ルールを追加(Add Rule)]をクリックし、次のパラメータを設定します。

| Add Rule                         |                       |            |                    |             |                       |         | ?        |
|----------------------------------|-----------------------|------------|--------------------|-------------|-----------------------|---------|----------|
| Name inside_to_outside           | 🗸 En                  | abled      | Insert             | into Mandat | tory                  |         | ~        |
| Action 🖌 Allow                   | 10201                 |            |                    |             |                       |         |          |
| Zones Networks VLAN Tags 🛆 Users | Applications Ports    | URLs       | SGT/ISE Attributes | s           | Inspection            | Logging | Comments |
| Available Zones 🖸                | Sourc                 | e Zones (  | 1)                 |             | Destination Zones (1) |         |          |
| Search by name                   |                       | inside_zor | e                  | 6           | 📩 📐 outside_zone      |         | 6        |
| 📸 📐 inside_zone                  |                       |            |                    |             |                       |         |          |
| 🚔 🛆 outside_zone                 |                       |            |                    |             |                       |         |          |
|                                  | Add to<br>Source      |            |                    |             |                       |         |          |
|                                  | Add to<br>Destination |            |                    |             |                       |         |          |
|                                  |                       |            |                    |             |                       |         |          |

- •[名前(Name)]: このルールに名前を付けます(たとえば、inside\_to\_outside)。
- [送信元ゾーン (Source Zones)]: [使用可能なゾーン (Available Zones)]から内部ゾーン を選択し、[送信元に追加 (Add to Source)]をクリックします。
- 「宛先ゾーン(Destination Zones)]: [使用可能なゾーン(Available Zones)]から外部ゾーンを選択し、[宛先に追加(Add to Destination)]をクリックします。

他の設定はそのままにしておきます。

**ステップ3**[追加(Add)]をクリックします。

ルールが [ルール (Rules)] テーブルに追加されます。

| Overview Analysis Policie                                   | s Devices Objects                                        | AMP Intelligence      |             |                   |                |             |                  |               | Dep                   | oloy 🔒        | System Help 🔻              |           |
|-------------------------------------------------------------|----------------------------------------------------------|-----------------------|-------------|-------------------|----------------|-------------|------------------|---------------|-----------------------|---------------|----------------------------|-----------|
| Access Control + Access Contro                              | Network Discovery                                        | Application Detectors | Correlation | Actions <b>v</b>  |                |             |                  |               |                       |               |                            |           |
| ftd_ac_policy                                               |                                                          |                       |             | Yo                | u have unsaved | changes 🔔 S | ihow Warnings    | Analyze Hit C | iounts 🔚 Save 🕻       | Cancel        |                            |           |
| Prefilter Policy: Default Prefilter Polic                   | Prefilter Policy: Default Prefilter Policy SSL Policy: N |                       |             |                   |                | 1           | Identity Policy: | None          |                       |               |                            |           |
|                                                             |                                                          |                       |             |                   |                |             |                  |               | T                     | Inheritance s | Settings   📑 Policy Assign | ments (1) |
| Rules Security Intelligence HTTP Responses Logging Advanced |                                                          |                       |             |                   |                |             |                  |               |                       |               |                            |           |
| # Filter by Device                                          |                                                          |                       |             |                   |                | Show Rule   | e Conflicts 😡    | Add Categ     | ory 📀 Add Ru          | le Search R   | ules                       | $\times$  |
| Name Sou                                                    | ce Zo Dest Zones                                         | Source Ne Dest Netw   | . VLAN Tags | Users             | Applications   | Source Po   | Dest Ports       | URLs          | ISE/SGT A             | Action        | U 🖪 🖉 🗉 🕫                  | ۲         |
| ➡ Mandatory - ftd_ac_policy (1-                             | L)                                                       |                       |             |                   |                |             |                  |               |                       |               |                            |           |
| 1 🛕 inside_to_outside 🛛 🛔 in                                | side_zone 🚓 outside_zone                                 | Any Any               | Any         | Any               | Any            | Any         | Any              | Any           | Any                   | 🖋 Allow       | 002000                     | 🥔 🗒       |
| Default - ftd_ac_policy (-)                                 |                                                          |                       |             |                   |                |             |                  |               |                       |               |                            |           |
| There are no rules in this section. Ad                      | f Rule or Add Category                                   |                       |             |                   |                |             |                  |               |                       |               |                            |           |
| Default Action                                              |                                                          |                       |             | Arrow Arrow Arrow |                |             |                  | Access C      | ontrol: Block All Tra | affic         |                            | ×         |

ステップ4 [保存 (Save)] をクリックします。

## 設定の展開

設定の変更を FTD に展開します。変更を展開するまでは、デバイス上でどの変更もアクティブになりません。

#### 手順

ステップ1 右上の[展開 (Deploy)]をクリックします。

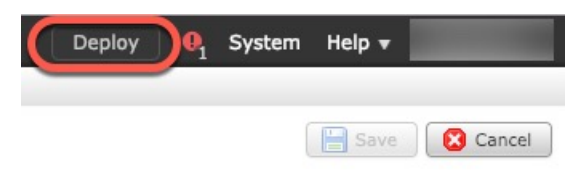

**ステップ2** [ポリシーの展開(Deploy Policies)]ダイアログボックスでデバイスを選択し、[展開(Deploy)] をクリックします。

| Dep | oy Policies Version: 2019-03-05 03:17 PM |                      |      |       |                     | ? > | ¢ |
|-----|------------------------------------------|----------------------|------|-------|---------------------|-----|---|
|     | Device                                   | Inspect Interruption | Туре | Group | Current Version     |     |   |
| Ø   | <b>=</b> <sup>1</sup> 192.168.0.16       | No                   | FTD  |       | 2019-02-28 07:11 AM |     |   |
|     |                                          |                      |      |       |                     |     |   |

**ステップ3** 展開が成功したことを確認します。展開のステータスを表示するには、メニューバーの[展開 (Deploy)]ボタンの右側にあるアイコンをクリックします。

| <b>¢</b> ?   |
|--------------|
| Show History |
| 10s          |
|              |
|              |
|              |

# FTD および FXOS CLI へのアクセス

コマンドラインインターフェイス(CLI)を使用してシステムのセットアップを行い、基本的 なシステムのトラブルシューティングを行います。CLIセッションからポリシーを設定するこ とはできません。CLIには、コンソールポートに接続してアクセスできます。

トラブルシューティングのために、FXOS CLI にアクセスすることもできます。

(注) または、FTD デバイスの管理インターフェイスに SSH で接続できます。コンソールセッションとは異なり、SSH セッションはデフォルトで FTD CLI になり、connect fxos コマンドを使用して FXOS CLI に接続できます。SSH 接続用のインターフェイスを開いている場合、後でデータインターフェイス上のアドレスに接続できます。データ インターフェイスへの SSH アクセスはデフォルトで無効になっています。この手順では、デフォルトで FXOS CLI となるコンソールポートアクセスについて説明します。

#### 手順

- ステップ1 CLI にログインするには、管理コンピュータをコンソール ポートに接続します。Cisco Secure Firewall 3100 には DB-9 to RJ-45 シリアルケーブルが付属しているため、接続するためにはサー ドパーティ製のシリアル to USB ケーブルが必要です。お使いのオペレーティングシステムに 必要な USB シリアルドライバを必ずインストールしてください(Cisco Secure Firewall 3100 ハードウェアガイドを参照)。コンソールポートはデフォルトで FXOS CLI になります。次の シリアル設定を使用します。
  - ・9600 ボー
  - •8データビット
  - •パリティなし
  - •1ストップビット

FXOS CLI に接続します。ユーザー名 admin と、初期セットアップ時に設定したパスワードを 使用して CLI にログインします(デフォルトは Admin123)。

#### 例:

```
firepower login: admin
Password:
Last login: Thu May 16 14:01:03 UTC 2019 on ttyS0
Successful login attempts for user 'admin' : 1
```

firepower#

#### ステップ2 FTD CLI にアクセスします。

#### connect ftd

例:

firepower# connect ftd
>

ログイン後に、CLI で使用可能なコマンドの情報を確認するには、help または?を入力しま す。使用方法については、『Secure Firewall Threat Defense のコマンドリファレンス』を参照し てください。

ステップ3 FTD CLI を終了するには、exit または logout コマンドを入力します。

このコマンドにより、FXOS CLI プロンプトに戻ります。FXOS CLI で使用可能なコマンドの 情報を確認するには、?を入力します。

例:

> exit

firepower#

# ファイアウォールの電源の切断

システムを適切にシャットダウンすることが重要です。単純に電源プラグを抜いたり、電源ス イッチを押したりすると、重大なファイルシステムの損傷を引き起こすことがあります。バッ クグラウンドでは常に多数のプロセスが実行されており、電源プラグを抜いたり、電源を切断 したりすると、ファイアウォールシステムをグレースフルシャットダウンできないことを覚え ておいてください。

FMCのデバイス管理ページを使用してデバイスの電源を切断するか、FXOS CLIを使用できます。

### FMC を使用したファイアウォールの電源の切断

システムを適切にシャットダウンすることが重要です。単純に電源プラグを抜いたり、電源ス イッチを押したりすると、重大なファイルシステムの損傷を引き起こすことがあります。バッ クグラウンドでは常に多数のプロセスが実行されていて、電源プラグを抜いたり、電源を切断 したりすると、ファイアウォールをグレースフルシャットダウンできないことを覚えておいて ください。

FMC を使用してシステムを適切にシャットダウンできます。

#### 手順

- ステップ1 [Devices] > [Device Management]を選択します。
- ステップ2 再起動するデバイスの横にある編集アイコン (🌽) をクリックします。
- **ステップ3** [デバイス (Device)] タブをクリックします。
- **ステップ4** [システム (System)]セクションでデバイスのシャットダウンアイコン (●) をクリックします。
- ステップ5 プロンプトが表示されたら、デバイスのシャットダウンを確認します。
- **ステップ6** コンソールからファイアウォールに接続している場合は、ファイアウォールがシャットダウン するときにシステムプロンプトをモニターします。次のプロンプトが表示されます。

System is stopped. It is safe to power off now. Do you want to reboot instead?  $[\rm y/N]$ 

コンソールから接続していない場合は、約3分間待ってシステムがシャットダウンしたことを 確認します。 **ステップ7** 必要に応じて電源スイッチをオフにし、電源プラグを抜いてシャーシから物理的に電源を取り 外すことができます。

## CLIにおけるファイアウォールの電源の切断

FXOS CLI を使用すると、システムを安全にシャットダウンしてデバイスの電源を切断できま す。CLI には、コンソールポートに接続してアクセスします。FTD および FXOS CLI へのアク セス (42ページ)を参照してください。

#### 手順

ステップ1 FXOS CLI でローカル管理に接続します。

firepower # connect local-mgmt

ステップ2 shutdown コマンドを発行します。

firepower(local-mgmt) # shutdown

例:

firepower(local-mgmt)# shutdown
This command will shutdown the system. Continue?
Please enter 'YES' or 'NO': yes
INIT: Stopping Cisco Threat Defense.....ok

**ステップ3** ファイアウォールのシャットダウン時にシステムプロンプトをモニターします。次のプロンプトが表示されます。

System is stopped. It is safe to power off now. Do you want to reboot instead? [y/N]

**ステップ4** 必要に応じて電源スイッチをオフにし、電源プラグを抜いてシャーシから物理的に電源を取り 外すことができます。

# 次のステップ

FTDの設定を続行するには、「Cisco Firepower ドキュメント一覧」にあるお使いのソフトウェ アバージョンのマニュアルを参照してください。

**FMC**の使用に関する情報については、「Firepower Management Center Configuration Guide」を 参照してください。

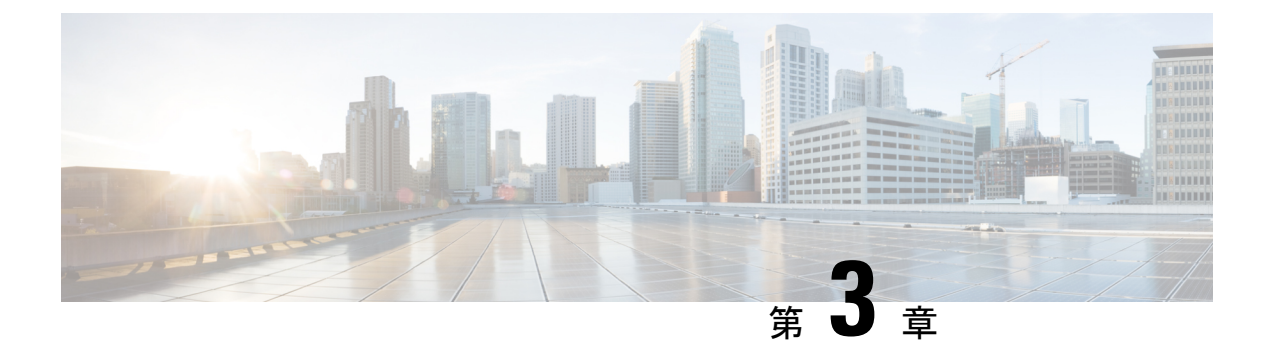

# リモート FTD による FMC の展開

#### この章の対象読者

使用可能なすべてのオペレーティングシステムとマネージャを確認するには、「最適なオペレーティングシステムとマネージャを見つける方法(1ページ)」を参照してください。この章は、中央の本社のFMCを使用するリモート支社のFTDに適用されます。

各 FTD は、トラフィックを制御、検査、監視、および分析して、管理 FMC に報告します。 FMC は、サービスの管理、分析、レポートのタスクを実行できる Web インターフェイスを備 えた集中管理コンソールを提供し、ローカルネットワークを保護します。

- ・中央の本社の管理者が、CLIまたはFDMを使用してFTDを事前設定してから、リモート 支社にFTDを送信します
- ・支社の管理者が、FTDをケーブルで接続して電源をオンにします。
- ・中央の管理者が、FMCを使用して FTD の設定を完了します。

(注) リモート支社への展開には、バージョン 6.7 以降が必要です。

#### ファイアウォールについて

ハードウェアでは、FTD ソフトウェアまたは ASA ソフトウェアを実行できます。FTD と ASA の間で切り替えを行う際には、デバイスの再イメージ化が必要になります。現在インストール されているものとは異なるソフトウェアバージョンが必要な場合も再イメージ化が必要です。 「Cisco ASA および Firepower Threat Defense 再イメージ化ガイド」を参照してください。

ファイアウォールは、Firepower eXtensible オペレーティングシステム(FXOS) と呼ばれる基 盤となるオペレーティングシステムを実行します。ファイアウォールはFXOS Firepower Chassis Manager をサポートしていません。トラブルシューティング用として限られた CLI のみがサ ポートされています。詳細については、Cisco FXOS トラブルシューティングガイド(Firepower Threat Defense を実行している Firepower 1000/2100 シリーズ向け)を参照してください。

**プライバシー収集ステートメント**:ファイアウォールには個人識別情報は不要で、積極的に収 集することもありません。ただし、ユーザー名などの設定では、個人識別情報を使用できま す。この場合、設定作業時やSNMPの使用時に、管理者が個人識別情報を確認できる場合があります。

- はじめる前に (48ページ)
- •エンドツーエンドの手順(48ページ)
- ・リモート管理の仕組み (50ページ)
- ・中央の管理者による事前設定(52ページ)
- 支社へのインストール(67ページ)
- ・中央の管理者による事後設定 (69ページ)

# はじめる前に

FMC の初期設定を展開して実行します。Cisco Firepower Management Center 1600, 2600, and 4600 Hardware Installation Guideを参照してください。

# エンドツーエンドの手順

シャーシで FMC を使用して FTD を展開するには、次のタスクを参照してください。

エンドツーエンドの手順

#### 図12:エンドツーエンドの手順

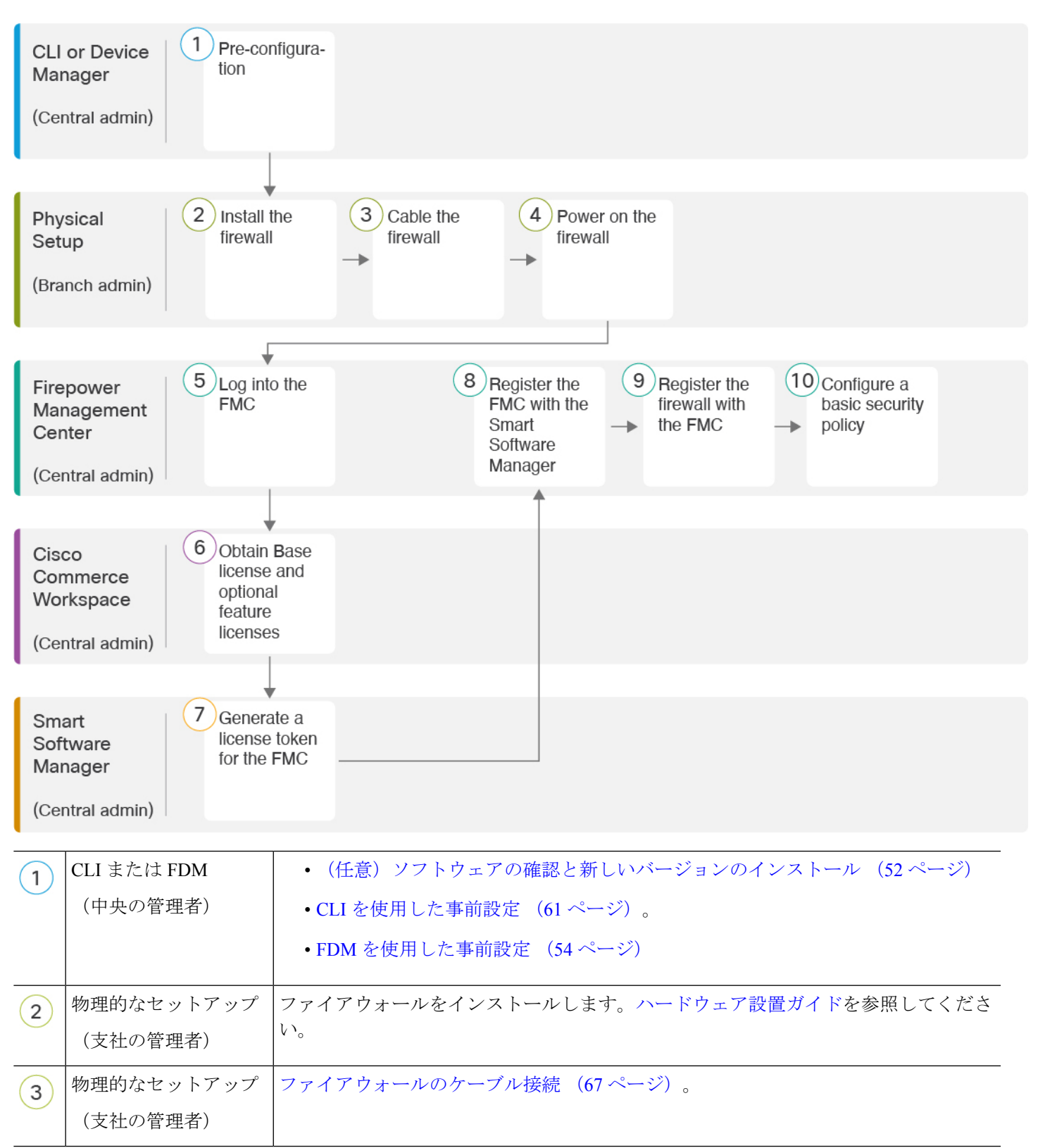

| 4  | <ul><li>物理的なセットアップ</li><li>(支社の管理者)</li></ul> | ファイアウォールの電源を入れます (68 ページ)                                   |
|----|-----------------------------------------------|-------------------------------------------------------------|
| 5  | FMC<br>(中央の管理者)                               | へのログインFMC(25ページ)。                                           |
| 6  | Cisco Commerce<br>Workspace<br>(中央の管理者)       | 基本ライセンスとオプションの機能ライセンスを購入します(「FMCのライセンスの<br>取得(70ページ)」)。     |
| 7  | Smart Software Manager<br>(中央の管理者)            | FMC のライセンストークンを生成します(「FMC のライセンスの取得 (70 ページ)」)。             |
| 8  | FMC<br>(中央の管理者)                               | スマート ライセンシング サーバーに FMC を登録します(「FMC のライセンスの取得<br>(70 ページ)」)。 |
| 9  | FMC<br>(中央の管理者)                               | FMC への FTD の登録 (72 ページ)。                                    |
| 10 | FMC<br>(中央の管理者)                               | 基本的なセキュリティポリシーの設定 (74 ページ)。                                 |

# リモート管理の仕組み

FMC でインターネットを介して FTD を管理できるようにするには、管理インターフェイスの 代わりに外部のインターフェイスを使用して FMC を管理します。ほとんどのリモート支社に は1つのインターネット接続しかないため、外部から FMC にアクセスして中央管理を行える ようにします。

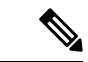

(注) FMCへのアクセスには任意のデータインターフェイスを使用できます。たとえば、内部 FMC がある場合は内部インターフェイスなどです。ただし、このガイドでは主に外部インターフェ イスアクセスについて説明します。これは、リモート支社で最も用いられる可能性が高いシナ リオであるためです。

管理インターフェイスは、FTD データインターフェイスとは別に設定される特別なインターフェイスであり、独自のネットワーク設定があります。データインターフェイスでFMC アクセスを有効にした場合でも、管理インターフェイスのネットワーク設定が使用されます。すべての管理トラフィックは、引き続き管理インターフェイスを発信元または宛先とします。データインターフェイスでFMC アクセスを有効にすると、FTD はバックプレーンを介して管理インターフェイスに着信管理トラフィックを転送します。発信管理トラフィックの場合、管理イ

ンターフェイスはバックプレーンを介してデータインターフェイスにトラフィックを転送しま す。

データインターフェイスからの FMC アクセスには、次の制限があります。

- FMC アクセスを有効にできるのは、1つの物理的なデータインターフェイスのみです。サ ブインターフェイスと EtherChannel は使用できません。
- このインターフェイスは管理専用にできません。
- ルーテッドインターフェイスを使用するルーテッドファイアウォールモードのみです。
- ハイアベイラビリティはサポートされません。この場合、管理インターフェイスを使用する必要があります。
- PPPoE はサポートされていません。ISP で PPPoE が必要な場合は、PPPoE をサポートする ルータを FTD と WAN モデムの間に配置する必要があります。
- インターフェイスを配置する必要があるのはグローバル VRF のみです。
- 管理インターフェイスとイベント専用インターフェイスを別々に使用することはできません。
- SSH はデータインターフェイスではデフォルトで有効になっていないため、後で FMC を 使用して SSH を有効にする必要があります。また、管理インターフェイス ゲートウェイ がデータインターフェイスに変更されるため、configure network static-routes コマンドを 使用して管理インターフェイス用の静的ルートを追加しない限り、リモートネットワーク から管理インターフェイスに SSH 接続することはできません。

次の図は、中央の本社にある FMC と外部インターフェイスで FMC にアクセスできる FTD を 示しています。

FTDとFMCではどちらも、インバウンド管理接続を許可するためのパブリックIPアドレスまたはホスト名が必要であり、初期設定のためにこのようなIPアドレスを把握しておかなればなりません。DHCPIPの割り当ての変更に対応するために、オプションで外部インターフェイスのダイナミックDNS(DDNS)を設定することもできます。

図 13:

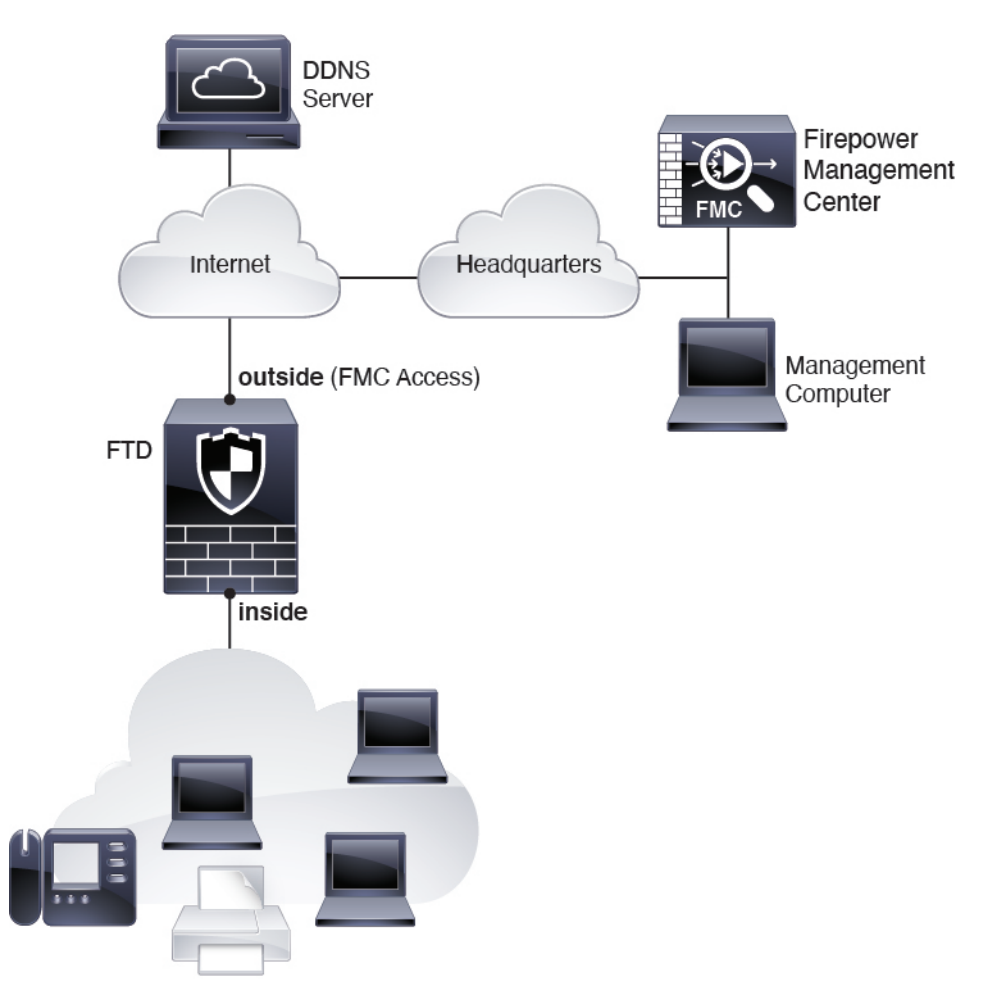

# 中央の管理者による事前設定

FTD は、支社に送信する前に手動で事前に設定する必要があります。

## (任意) ソフトウェアの確認と新しいバージョンのインストール

ソフトウェアのバージョンを確認し、必要に応じて別のバージョンをインストールするには、 次の手順を実行します。ファイアウォールを設定する前に対象バージョンをインストールする ことをお勧めします。別の方法として、稼働後にアップグレードを実行することもできます が、設定を保持するアップグレードでは、この手順を使用するよりも時間がかかる場合があり ます。

実行するバージョン

ソフトウェアダウンロードページのリリース番号の横にある、金色の星が付いている Gold Star リリースを実行することをお勧めします。https://www.cisco.com/c/en/us/products/collateral/security/firewalls/bulletin-c25-743178.html に記載されているリリース戦略も参照してください。たとえば、この速報では、(最新機能を含む)短期的なリリース番号、長期的なリリース番号(より長期間のメンテナンスリリースとパッチ)、または非常に長期的なリリース番号(政府認定を受けるための最長期間のメンテナンスリリースとパッチ)について説明しています。

#### 手順

ステップ1 CLI に接続します。詳細については、FTD および FXOS CLI へのアクセス (88 ページ)を参 照してください。この手順ではコンソールポートを使用していますが、代わりに SSH を使用 することもできます。

admin ユーザとデフォルトパスワードの Admin123 を使用してログインします。

FXOS CLIに接続します。初めてログインしたとき、パスワードを変更するよう求められます。 このパスワードは、SSHのFTDログインにも使用されます。

 (注) パスワードがすでに変更されていて、パスワードがわからない場合は、デバイスを再 イメージ化してパスワードをデフォルトにリセットする必要があります。再イメージ 化の手順については、『FXOS troubleshooting guide』を参照してください。

#### 例:

firepower login: admin
Password: Admin123
Successful login attempts for user 'admin' : 1

[...]

Hello admin. You must change your password. Enter new password: \*\*\*\*\*\*\* Confirm new password: \*\*\*\*\*\*\* Your password was updated successfully.

[...]

firepower#

ステップ2 FXOS CLI で、実行中のバージョンを表示します。

scope ssa

#### show app-instance

例:

Firepower# scope ssa
Firepower /ssa # show app-instance

Application Name Slot ID Admin State Operational State Running Version Startup Version Cluster Oper State

| ftd      | 1              | Enabled | Online | 7.1.0.65 |
|----------|----------------|---------|--------|----------|
| 7.1.0.65 | Not Applicable |         |        |          |

- ステップ3 新しいバージョンをインストールする場合は、次の手順を実行します。
  - a) 管理インターフェイスに静的 IP アドレスを設定する必要がある場合は、「CLIを使用した 事前設定(61ページ)」を参照してください。デフォルトでは、管理インターフェイス は DHCP を使用します。

管理インターフェイスからアクセスできるサーバーから新しいイメージをダウンロードす る必要があります。

b) FXOSのトラブルシューティングガイドに記載されている再イメージ化の手順を実行しま す。

### FDM を使用した事前設定

FDMに接続して、FTDの初期設定を実行します。FDMを使用して初期セットアップを実行す ると、管理とFMCのアクセス設定に加えて、管理のためにFMCに切り替えたときに、FDM で完了したすべてのインターフェイス設定が保持されます。アクセス コントロール ポリシー やセキュリティゾーンなどの他のデフォルト設定は保持されないことに注意してください。 CLIを使用すると、管理とFMCのアクセス設定のみが保持されます(たとえば、デフォルト の内部インターフェイスの設定は保持されません)。

#### 始める前に

- FMC の初期設定を展開して実行します。Cisco Firepower Management Center 1600, 2600, and 4600 Hardware Installation Guideを参照してください。FTD をセットアップする前に、FMC の IP アドレスまたはホスト名を把握しておく必要があります。
- Firefox、Chrome、Safari、Edge、またはInternet Explorerの最新バージョンを使用します。

#### 手順

- ステップ1 管理コンピュータを内部(Ethernet 1/2) インターフェイスに接続します
- **ステップ2** ファイアウォールの電源を入れます。
  - (注) FTD を初めて起動するときは、初期化に約 15 ~ 30 分かかります。
- **ステップ3** FDM にログインします。
  - a) ブラウザに URL (https://192.168.95.1) を入力します。
  - b) ユーザー名 admin、デフォルトパスワード Admin123 を使用してログインします。
  - c) エンドユーザー ライセンス契約書を読んで同意し、管理者パスワードを変更するように 求められます。

ステップ4 初期設定を完了するには、最初に FDM にログインしたときにセットアップウィザードを使用 します。必要に応じて、ページの下部にある[デバイスの設定をスキップ(Skip device setup)] をクリックしてセットアップウィザードをスキップできます。

セットアップウィザードを完了すると、内部インターフェイス(Ethernet1/2)のデフォルト設定に加えて、FMCの管理に切り替えるときに維持される外部(Ethernet1/1)インターフェイスも設定できます。

- a) 外部インターフェイスおよび管理インターフェイスに対して次のオプションを設定し、[次へ(Next)]をクリックします。
  - [外部インターフェイスアドレス (Outside Interface Address)]: このインターフェイス は通常インターネットゲートウェイであり、FMCアクセスインターフェイスとして使 用される場合があります。デバイスの初期設定時に別の外部インターフェイスを選択 することはできません。最初のデータインターフェイスがデフォルトの外部インター フェイスです。

FMCアクセスに外部(または内部)とは異なるインターフェイスを使用する場合は、 セットアップウィザードの完了後に手動で設定する必要があります。

[IPv4の設定 (Configure IPv4)]:外部インターフェイス用のIPv4アドレスです。DHCP を使用するか、または手動でスタティック IP アドレス、サブネットマスク、および ゲートウェイを入力できます。[オフ (Off)]を選択して、IPv4アドレスを設定しない という選択肢もあります。セットアップウィザードを使用して PPPoEを設定すること はできません。インターフェイスが DSL モデム、ケーブルモデム、または ISP への他 の接続に接続されており、ISP が PPPoE を使用して IP アドレスを提供している場合 は、PPPoE が必要になる場合があります。ウィザードの完了後に PPPoE を設定できま す。

[IPv6の設定(Configure IPv6)]:外部インターフェイス用のIPv6アドレスです。DHCP を使用するか、または手動でスタティックIPアドレス、プレフィックス、およびゲー トウェイを入力できます。[オフ(Off)]を選択して、IPv6アドレスを設定しないとい う選択肢もあります。

#### 2. [管理インターフェイス (Management Interface)]

CLIで初期設定を実行した場合、管理インターフェイスの設定は表示されません。

データインターフェイスでFMCアクセスを有効にした場合でも、管理インターフェイ スの設定が使用されます。たとえば、データインターフェイスを介してバックプレー ン経由でルーティングされる管理トラフィックは、データインターフェイスDNSサー バーではなく、管理インターフェイスDNSサーバーを使用してFQDNを解決します。

[DNSサーバ (DNS Servers)]:システムの管理アドレス用のDNSサーバ。名前解決用 に1つ以上のDNSサーバのアドレスを入力します。デフォルトは OpenDNSパブリッ クDNSサーバです。フィールドを編集し、デフォルトに戻したい場合は、[OpenDNS を使用 (Use OpenDNS)]をクリックすると、フィールドに適切なIP アドレスがリロー ドされます。

[ファイアウォールホスト名 (Firewall Hostname)]: システムの管理アドレスのホスト 名です。

- b) [時刻設定 (NTP) (Time Setting (NTP))]を設定し、[次へ (Next)]をクリックします。
   1. [タイムゾーン (Time Zone)]: システムのタイムゾーンを選択します。
  - [NTPタイムサーバ (NTP Time Server)]: デフォルトの NTP サーバを使用するか、使用している NTP サーバのアドレスを手動で入力するかを選択します。バックアップ用に複数のサーバを追加できます。
- c) [登録せずに 90 日間の評価期間を開始 (Start 90 day evaluation period without registration)] を選択します。

FTD を Smart Software Manager に登録しないでください。 すべてのライセンスは FMC で実行されます。

- d) [終了 (Finish)] をクリックします。
- e) [クラウド管理 (Cloud Management)]または[スタンドアロン (Standalone)]を選択するよう求められます。FMC の管理については、[スタンドアロン (Standalone)]を選択してから、[Got It (了解)]を選択します。
- ステップ5 (必要に応じて)管理インターフェイスを設定します。[デバイス (Device)]>[インターフェ イス (Interfaces)]の管理インターフェイスを参照してください。

管理インターフェイスには、データインターフェイスに設定されたゲートウェイが必要です。 デフォルトでは、管理インターフェイスは DHCP から IP アドレスとゲートウェイを受信しま す。DHCP からゲートウェイを受信しない場合(たとえば、管理インターフェイスをネット ワークに接続していない場合)、ゲートウェイはデフォルトでデータインターフェイスにな り、何も設定する必要はありません。DHCPからゲートウェイを受信した場合は、代わりに管 理インターフェイスに静的 IP アドレスを設定し、ゲートウェイをデータインターフェイスに 設定する必要があります。

ステップ6 FMC アクセスに使用する外部または内部以外のインターフェイスを含む追加のインターフェ イスを設定する場合は、[デバイス (Device)]を選択し、[インターフェイス (Interface)]のサ マリーにあるリンクをクリックします。

FDM におけるインターフェイスの設定の詳細については、「FDM でのファイアウォールの設定(120ページ)」を参照してください。FMC にデバイスを登録すると、FDM の他の設定は保持されません。

- ステップ7 [デバイス (Device)]>[システム設定 (Device System Settings)]>[中央管理 (Central Management)]
   >[Management Center]>[デバイス (Device)]>[システム設定 (System Settings)]>[中央管理 (Central Management)]>[Management Center]を選択し、[続行 (Proceed)]をクリックして FMC の管理を設定します。>>
- ステップ8 [Management Center/CDOの詳細 (Management Center/CDO Details)]>[FMCの詳細 (FMC Details)] > [FMCの詳細 (FMC Details)] を構成します。

#### 図 14:FMCの詳細

| FMC Details                                                                                                    |
|----------------------------------------------------------------------------------------------------|
| Do you know the FMC hostname or IP address?                                                                                                    |
| Yes No                                                                                                    |
| FTD FMC                                                                                                    |
| 10.89.5.43 10.89.5.35<br>fe80::2ef8:9bff:fe1e:8fd2/64                                                                                                    |
| FMC Hostname/IP Address                                                                                                    |
| 10.89.5.35                                                                                                    |
| FMC Registration Key                                                                                                    |
| •••• •                                                                                                    |
| NAT ID<br>Required when the FMC hostname/IP address is not provided. We recommend always setting the NAT ID even when<br>you specify the FMC hostname/IP address.                                                                                                    |
| fp21303                                                                                                    |
|                                                                                                    |
| Connectivity Configuration                                                                                                    |
| FTD Hostname                                                                                                    |
| fp2130-3                                                                                                    |
| DNS Server Group                                                                                                    |
| CustomDNSServerGroup ~                                                                                                    |
| FMC Access Interface                                                                                                    |
| outside (Ethernet1/1) ~                                                                                                    |
| Type: Static         IP Address: 10.89.5.42 / 255.255.255.192         Edit                                                                                                    |
| <ul> <li>Before you connect to the FMC, perform additional configuration:         <ul> <li>Add a static route through the data management interface so the FTD can reach the FMC. Or review your current static routes (2).</li> <li>Optional. Add a Dynamic DNS (DDNS) method. Or review your current DDNS methods (2). DDNS ensures the FMC can reach the FTD at its Fully-Qualified Domain Name (FQDN) if the FTD's IP address changes.</li> </ul> </li> </ul> |
| CANCEL                                                                                                    |

a) [Management Center/CDOのホスト名またはIPアドレスを知っていますか(Do you know the FMC hostname or IP address)]、[FMCのホスト名またはIPアドレスを知っていますか(Do

you know the FMC hostname or IP address)]で、IP アドレスまたはホスト名を使用して FMC/CDO に到達できる場合は[はい(Yes)]をクリックし、FMC/CDO が NAT の背後に あるか、パブリック IP アドレスまたはホスト名がない場合は[いいえ(No)]をクリック します。

双方向の SSL 暗号化通信チャネルを 2 台のデバイス間に確立するには、少なくても 1 台以上のデバイス (FMC/CDO または FTD デバイス)に到達可能な IP アドレスが必要です。

- b) [はい(Yes)]を選択した場合は、、FMC のホスト名/IP アドレスを入力します。
- c) **FMC 登録キー**を指定します。

このキーは、FTDデバイスを登録するときにFMCでも指定する任意の1回限りの登録キーです。登録キーは37文字以下にする必要があります。有効な文字には、英数字(A~Z、a~z、0~9)、およびハイフン(-)などがあります。このIDは、FMCに登録する複数のデバイスに使用できます。

d) [NAT ID] を指定します。

このIDは、FMCでも指定する任意の1回限りの文字列です。いずれかのデバイスのIPア ドレスのみを指定する場合、このフィールドは必須です。両方のデバイスのIPアドレスが わかっている場合でも、NAT IDを指定することを推奨します。NAT ID は 37 文字以下に する必要があります。有効な文字には、英数字(A~Z、a~z、0~9)、およびハイフン (-) などがあります。この ID は、FMC に登録する他のデバイスには使用できません。 NAT ID は、正しいデバイスからの接続であることを確認するために IP アドレスと組み合 わせて使用されます。IP アドレス/NAT ID の認証後にのみ、登録キーがチェックされま す。

- **ステップ9** [接続の設定 (Connectivity Configuration)]を設定します。
  - a) [FTDホスト名(FTD Hostname)]を指定します。

この FQDN は、外部インターフェイス、または FMC アクセスインターフェイス用に選択 したインターフェイスに使用されます。

b) [DNSサーバーグループ(DNS Server Group)]を指定します。

既存のグループを選択するか、新しいグループを作成します。デフォルトの DNS グルー プは **CiscoUmbrellaDNSServerGroup** と呼ばれ、OpenDNS サーバーが含まれます。

この設定により、データインターフェイス DNS サーバーが設定されます。セットアップ ウィザードで設定した管理 DNS サーバーは、管理トラフィックに使用されます。データ DNS サーバーは、DDNS(設定されている場合)またはこのインターフェイスに適用され るセキュリティポリシーに使用されます。管理トラフィックとデータトラフィックの両方 が外部インターフェイス経由で DNS サーバーに到達するため、管理に使用したものと同 じ DNS サーバーグループを選択する可能性があります。

FMC では、この FTD に割り当てるプラットフォーム設定ポリシーでデータインターフェ イス DNS サーバーが設定されます。FMC に FTD を追加すると、ローカル設定が維持さ れ、DNS サーバーはプラットフォーム設定ポリシーに追加されません。ただし、DNS 設 定を含む FTD に後でプラットフォーム設定ポリシーを割り当てると、その設定によって ローカル設定が上書きされます。FMC と FTD を同期させるには、この設定に一致するように DNS プラットフォーム設定をアクティブに設定することをお勧めします。

また、ローカル DNS サーバーは、DNS サーバーが初期登録で検出された場合にのみ FMC で保持されます。

c) FMC アクセスインターフェイスについては、[外部 (outside)]を選択します。

設定済みの任意のインターフェイスを選択できますが、このガイドでは外部を使用してい ることを前提としています。

**ステップ10** 外部とは別のデータインターフェイスを選択した場合は、デフォルトルートを追加します。

インターフェイスを通過するデフォルトルートがあることを確認するように求めるメッセージ が表示されます。外部を選択した場合は、セットアップウィザードの一環としてこのルートが すでに設定されています。別のインターフェイスを選択した場合は、FMC に接続する前にデ フォルトルートを手動で設定する必要があります。FDM におけるスタティックルートの設定 の詳細については、「FDM でのファイアウォールの設定 (120ページ)」を参照してくださ い。

**ステップ11** [ダイナミックDNS (DDNS) 方式の追加 (Add a Dynamic DNS (DDNS) method)] をクリックします。

DDNS は、FTD の IP アドレスが変更された場合に FMC が完全修飾ドメイン名 (FQDN) で FTD に到達できるようにします。[デバイス (Device)]>[システム設定 (System Settings)]> [DDNSサービス (DDNS Service)]を参照して DDNS を設定します。

FTD を FMC に追加する前に DDNS を設定すると、FTD は Cisco Trusted Root CA バンドルから すべての主要 CA の証明書を自動的に追加するため、FTD は HTTPS 接続の DDNS サーバー証 明書を検証できます。FTD は、DynDNS リモート API 仕様

(https://help.dyn.com/remote-access-api/)を使用するすべての DDNS サーバーをサポートします。

 ステップ12 [接続(Connect)]をクリックします。[登録ステータス(Registration Status)][FMC登録ステー タス(FMC Registration Status)][FMC登録ステータス(FMC Registration Status)]ダイアログボッ クスには、FMCへの切り替えの現在のステータスが表示されます。[Management Center/CDO登 録設定の保存(Saving Management Center/CDO Registration Settings)][FMC登録設定の保存 (Saving FMC Registration Settings)][FMC登録設定の保存(Saving FMC Registration Settings)] ステップの後、FMC に移動し、ファイアウォールを追加します。

#### 図 15: FMC 登録ステータス

| F٨ | ΛС  | CRegistration Status                                                   | 8 |
|----|-----|------------------------------------------------------------------------|---|
|    |     | Registering with the FMC. Please wait<br>See.configuration.surromary ~ |   |
| •  | Ba  | acking up Configuration                                                |   |
|    | Sav | aving FMC Registration Settings                                        |   |
|    | De  | eploying Configuration                                                 |   |
|    | Tes | sting Connectivity to FMC                                              |   |
|    | Reg | egistering to FMC                                                      |   |
|    |     |                                                                        |   |
|    |     | CANCEL REGISTRATION                                                    |   |

FMC への切り替えをキャンセルする場合は、[登録のキャンセル(Cancel Registration)] をク リックします。キャンセルしない場合は、[Management Center/CDO登録設定の保存(Saving Management Center/CDO Registration Settings)] [FMC登録設定の保存(Saving FMC Registration Settings)] [FMC登録設定の保存(Saving FMC Registration Settings)] のステップが完了するま でFDMブラウザウィンドウを閉じないでください。閉じた場合、プロセスは一時停止し、FDM に再接続した場合のみ再開されます。

[Management Center/CDO登録設定の保存(Saving Management Center/CDO Registration Settings)] [FMC登録設定の保存(Saving FMC Registration Settings)] [FMC登録設定の保存(Saving FMC Registration Settings)] ステップの後に FDM に接続したままにする場合、その後 [Management CenterまたはCDOとの正常接続 (Successful Connection with Management Center or CDO)] [FMCと の正常接続(Successful Connection with FMC)] [FMCとの正常接続(Successful Connection with FMC)] ダイアログボックスが表示され、FDM から切断されます。 図 16: FMC との正常接続

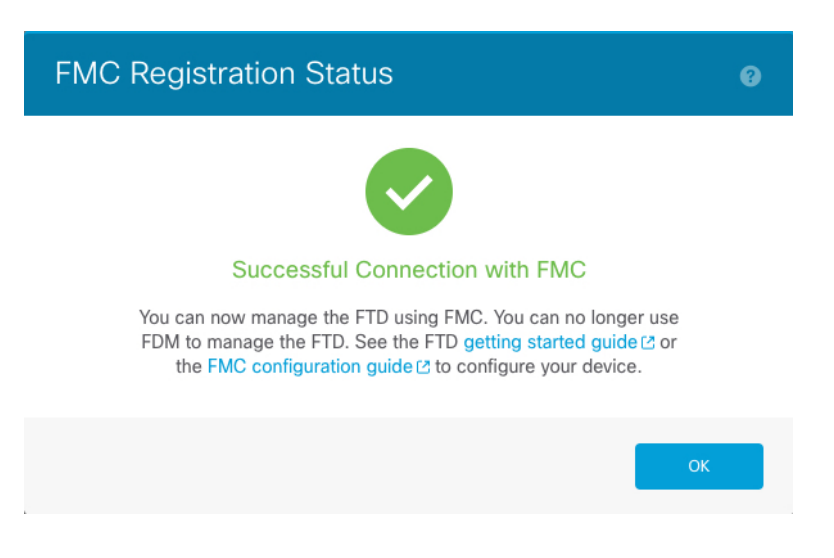

## CLIを使用した事前設定

FTD CLI に接続して初期設定を行います。初期設定で CLI を使用すると、管理および FMC ア クセスインターフェイスの設定のみが保持されます。FDM を使用して初期セットアップを実 行すると、管理および FMC アクセスインターフェイスの設定に加えて、管理のために FMC に 切り替えたときに、FDM で完了したすべてのインターフェイス設定が保持されます。アクセ スコントロールポリシーなどの他のデフォルト設定は保持されないことに注意してください。

#### 始める前に

FMC の初期設定を展開して実行します。Cisco Firepower Management Center 1600, 2600, and 4600 Hardware Installation Guideを参照してください。FTD をセットアップする前に、FMC の IP ア ドレスまたはホスト名を把握しておく必要があります。

#### 手順

- ステップ1 ファイアウォールの電源を入れます。
  - (注) FTD を初めて起動するときは、初期化に約15~30分かかります。
- ステップ2 コンソールポートで FTD CLI に接続します。

コンソールポートは FXOS CLI に接続します。

ステップ3 ユーザー名 admin およびパスワード Admin123 でログインします。

初めてFXOSにログインしたときは、パスワードを変更するよう求められます。このパスワードは、SSHのFTD ログインにも使用されます。

 (注) パスワードがすでに変更されていてわからない場合は、デバイスを再イメージ化して パスワードをデフォルトにリセットする必要があります。再イメージ化の手順につい ては、FXOSのトラブルシューティングガイドを参照してください。

#### 例:

firepower login: admin
Password: Admin123
Successful login attempts for user 'admin' : 1

[...]

```
Hello admin. You must change your password.
Enter new password: *******
Confirm new password: *******
Your password was updated successfully.
```

[...]

firepower#

#### ステップ4 FTD CLI に接続します。

#### connect ftd

例:

>

firepower# connect ftd

ステップ5 FTD に初めてログインすると、エンドユーザーライセンス契約(EULA)に同意し、SSH 接続 を使用している場合は、管理者パスワードを変更するように求められます。その後、管理イン ターフェイスの設定用の CLI セットアップスクリプトが表示されます。

データインターフェイスで FMC アクセスを有効にした場合でも、管理インターフェイスの設定が使用されます。

(注) 設定をクリア(たとえば、イメージを再作成することにより)しないかぎり、CLI セットアップウィザードを繰り返すことはできません。ただし、これらの設定すべて は、後からCLIで configure network コマンドを使用して変更できます。Secure Firewall Threat Defense のコマンドリファレンスを参照してください。

デフォルト値または以前に入力した値がカッコ内に表示されます。以前に入力した値をそのま ま使用する場合は、Enterを押します。

次のガイドラインを参照してください。

 [DHCP経由または手動でIPv4を設定しますか?(Configure IPv4 via DHCP or manually?)]:
 [手動(manual)]を選択します。管理インターフェイスを使用する予定がない場合でも、 プライベートアドレスなどの IP アドレスを設定する必要があります。管理インターフェ イスが DHCP に設定されている場合、管理用のデータインターフェイスを設定することは できません。これは、data-interfaces である必要があるデフォルトルートが DHCP サー バーから受信したルートで上書きされる可能性があるためです。

- 「管理インターフェイスのIPv4デフォルトゲートウェイを入力(Enter the IPv4 default gateway for the management interface)]:ゲートウェイを [data-interfaces] に設定します。この設定 は、FMC アクセスデータインターフェイスを通じてルーティングできるように、バック プレーンを介して管理トラフィックを転送します。
- 「ネットワーク情報が変更された場合は再接続が必要(If your networking information has changed, you will need to reconnect)]: SSH で接続している場合は、接続が切断されます。
   管理コンピュータが管理ネットワーク上にある場合は、新しい IP アドレスとパスワードで再接続できます。(データインターフェイス経由で)デフォルトルートが変更されたため、リモートネットワークからはまだ再接続できません。コンソール接続は影響を受けません。
- •[デバイスをローカルで管理しますか(Manage the device locally?)]: FMC を使用するには 「no」を入力します。yes と入力すると、代わりに FDM を使用することになります。
- •[ファイアウォールモードを設定しますか? (Configure firewall mode?)]: routed と入力し ます。外部 FMCアクセスは、ルーテッド ファイアウォール モードでのみサポートされて います。

#### 例:

```
You must accept the EULA to continue.
Press <ENTER> to display the EULA:
End User License Agreement
[...]
Please enter 'YES' or press <ENTER> to AGREE to the EULA:
System initialization in progress. Please stand by.
You must change the password for 'admin' to continue.
Enter new password: *******
Confirm new password: *******
You must configure the network to continue.
You must configure at least one of IPv4 or IPv6.
Do you want to configure IPv4? (y/n) [y]:
Do you want to configure IPv6? (y/n) [n]:
Configure IPv4 via DHCP or manually? (dhcp/manual) [manual]:
Enter an IPv4 address for the management interface [192.168.45.45]: 10.10.10.15
Enter an IPv4 netmask for the management interface [255.255.255.0]: 255.255.192
Enter the IPv4 default gateway for the management interface [data-interfaces]:
Enter a fully qualified hostname for this system [firepower]: ftd-1.cisco.com
Enter a comma-separated list of DNS servers or 'none' [208.67.222.222,208.67.220.220]:
Enter a comma-separated list of search domains or 'none' []:
If your networking information has changed, you will need to reconnect.
For HTTP Proxy configuration, run 'configure network http-proxy'
Manage the device locally? (yes/no) [yes]: no
Configure firewall mode? (routed/transparent) [routed]:
Configuring firewall mode ...
Update policy deployment information
    - add device configuration
    - add network discovery
    - add system policy
You can register the sensor to a Firepower Management Center and use the
```

Firepower Management Center to manage it. Note that registering the sensor

to a Firepower Management Center disables on-sensor Firepower Services management capabilities.

When registering the sensor to a Firepower Management Center, a unique alphanumeric registration key is always required. In most cases, to register a sensor to a Firepower Management Center, you must provide the hostname or the IP address along with the registration key. 'configure manager add [hostname | ip address ] [registration key ]'

However, if the sensor and the Firepower Management Center are separated by a NAT device, you must enter a unique NAT ID, along with the unique registration key.

'configure manager add DONTRESOLVE [registration key ] [ NAT ID ]'

Later, using the web interface on the Firepower Management Center, you must use the same registration key and, if necessary, the same NAT ID when you add this sensor to the Firepower Management Center.

#### ステップ6 FMC アクセス用の外部インターフェイスを設定します。

#### configure network management-data-interface

その後、外部インターフェイスの基本的なネットワーク設定を行うように求めるプロンプトが 表示されます。このコマンドの使用については、次の詳細を参照してください。

- ・データインターフェイスを管理に使用する場合、管理インターフェイスではDHCPを使用できません。初期セットアップ時にIPアドレスを手動で設定しなかった場合は、configure network {ipv4 | ipv6 } manual コマンドを使用して設定できるようになりました。管理インターフェイスゲートウェイを data-interfaces に設定しなかった場合は、ここでこのコマンドで設定します。
- FTD を FMC に追加すると、FMC はインターフェイス設定(インターフェイス名と IP ア ドレス、ゲートウェイへの静的ルート、DNS サーバー、DDNS サーバーなど)を検出して 維持します。DNS サーバー設定の詳細については、次を参照してください。FMC では、 後で FMC アクセスインターフェイスの設定を変更できますが、FTD または FMC による 管理接続の再確立を妨げるような変更を加えないようにしてください。管理接続が中断さ れた場合、FTD には以前の展開を復元する configure policy rollback コマンドが含まれま す。
- DDNS サーバー更新の URL を設定すると、FTD は Cisco Trusted Root CA バンドルからす べての主要 CA の証明書を自動的に追加するため、FTD は HTTPS 接続の DDNS サーバー 証明書を検証できます。FTD は、DynDNS リモート API 仕様 (https://help.dyn.com/remote-access-api/)を使用するすべての DDNS サーバーをサポートし ます。
- このコマンドは、「データ」インターフェイス DNS サーバーを設定します。セットアップスクリプトで(または configure network dns servers コマンドを使用して)設定した管理 DNS サーバーは、管理トラフィックに使用されます。データ DNS サーバーは、DDNS(設定されている場合)またはこのインターフェイスに適用されるセキュリティポリシーに使用されます。

FMC では、この FTD に割り当てるプラットフォーム設定ポリシーでデータインターフェ イス DNS サーバーが設定されます。FMC に FTD を追加すると、ローカル設定が維持さ れ、DNS サーバーはプラットフォーム設定ポリシーに追加されません。ただし、DNS 設 定を含む FTD に後でプラットフォーム設定ポリシーを割り当てると、その設定によって ローカル設定が上書きされます。FMC と FTD を同期させるには、この設定に一致するよ うに DNS プラットフォーム設定をアクティブに設定することをお勧めします。

また、ローカル DNS サーバーは、DNS サーバーが初期登録で検出された場合にのみ FMC で保持されます。たとえば、管理インターフェイスを使用してデバイスを登録し、後で configure network management-data-interface コマンドを使用してデータインターフェイス を設定した場合、FTD 設定と一致するように、DNS サーバーを含むこれらの設定のすべ てを FMC で手動で設定する必要があります。

- 管理インターフェイスは、FTDをFMCに登録した後に、管理インターフェイスまたは別のデータインターフェイスのいずれかに変更できます。
- セットアップウィザードで設定した FQDN がこのインターフェイスに使用されます。
- コマンドの一部としてデバイス設定全体をクリアできます。このオプションはリカバリシ ナリオで使用できますが、初期セットアップや通常の操作には使用しないでください。
- データ管理を無効にするには、configure network management-data-interface disable コマンドを入力します。

#### 例:

> configure network management-data-interface Data interface to use for management: ethernet1/1 Specify a name for the interface [outside]: IP address (manual / dhcp) [dhcp]: DDNS server update URL [none]: https://deanwinchester:pa\$\$w0rd17@domains.example.com/nic/update?hostname=<h>&myip=<a> Do you wish to clear all the device configuration before applying ? (y/n) [n]: Configuration done with option to allow FMC access from any network, if you wish to change the FMC access network use the 'client' option in the command 'configure network management-data-interface'. Setting IPv4 network configuration. Network settings changed. > 例: > configure network management-data-interface Data interface to use for management: ethernet1/1 Specify a name for the interface [outside]: internet IP address (manual / dhcp) [dhcp]: manual IPv4/IPv6 address: 10.10.6.7 Netmask/IPv6 Prefix: 255.255.255.0 Default Gateway: 10.10.6.1 Comma-separated list of DNS servers [none]: 208.67.222.222,208.67.220.220 DDNS server update URL [none]: Do you wish to clear all the device configuration before applying ? (y/n) [n]: Configuration done with option to allow FMC access from any network, if you wish to

change the FMC access network use the 'client' option in the command 'configure network management-data-interface'.

```
Setting IPv4 network configuration. Network settings changed.
```

>

**ステップ7** (任意) 特定のネットワーク上の FMC に対するデータ インターフェイス アクセスを制限します。

configure network management-data-interface client ip\_address netmask

デフォルトでは、すべてのネットワークが許可されます。

ステップ8 この FTD を管理する FMC を特定します。

configure manager add {hostname | IPv4\_address | IPv6\_address | DONTRESOLVE} reg\_key [nat\_id]

- {hostname | IPv4\_address | IPv6\_address | DONTRESOLVE} Specifies either the FQDN or IP address of the FMC.FMC を直接アドレス指定できない場合は、DONTRESOLVE を使用します。双方向のSSL暗号化通信チャネルを2台のデバイス間に確立するには、少なくても1台以上のデバイス (FMC または FTD) に到達可能な IP アドレスが必要です。このコマンドで DONTRESOLVE を指定するには、到達可能な IP アドレスまたはホスト名が FTD に必要です。
- reg\_key: FTDを登録するときにFMCでも指定する任意のワンタイム登録キーを指定します。登録キーは37文字以下にする必要があります。有効な文字には、英数字(A~Z、a~z、0~9)、およびハイフン(-)などがあります。
- nat\_id: FMC でも指定する、任意で一意の1回限りの文字列を指定します。管理にデータインターフェイスを使用する場合は、登録用に FTD と FMC の両方で NAT ID を指定する必要があります。NAT ID は 37 文字以下にする必要があります。有効な文字には、英数字(A~Z、a~z、0~9)、およびハイフン(-) などがあります。この ID は、FMC に登録する他のデバイスには使用できません。

#### 例:

> configure manager add fmc-1.example.com regk3y78 natid56 Manager successfully configured.

**ステップ9** デバイスをリモート支社に送信できるように FTD をシャットダウンします。

システムを適切にシャットダウンすることが重要です。単純に電源プラグを抜いたり、電源ス イッチを押したりすると、重大なファイルシステムの損傷を引き起こすことがあります。バッ クグラウンドでは常に多数のプロセスが実行されており、電源プラグを抜いたり、電源を切断 したりすると、システムをグレースフルシャットダウンできないことを覚えておいてくださ い。

- a) shutdown コマンドを入力します。
- b) 電源 LED とステータス LED を観察して、シャーシの電源が切断されていることを確認し ます(LED が消灯)。

c) シャーシの電源が正常に切断されたら、必要に応じて電源プラグを抜き、シャーシから物 理的に電源を取り外すことができます。

# 支社へのインストール

中央の本社から FTD を受け取ったら、外部インターフェイスからインターネットにアクセス できるように、ファイアウォールにケーブルを接続して電源をオンにするだけです。そうする と、中央の管理者は設定を完了できます。

## ファイアウォールのケーブル接続

FMC と管理コンピュータはリモートの本社にあり、FTD にはインターネット経由で到達できます。Cisco Secure Firewall 3100 をケーブル接続するには、次の手順を参照してください。

図 17:リモート管理展開のケーブル接続

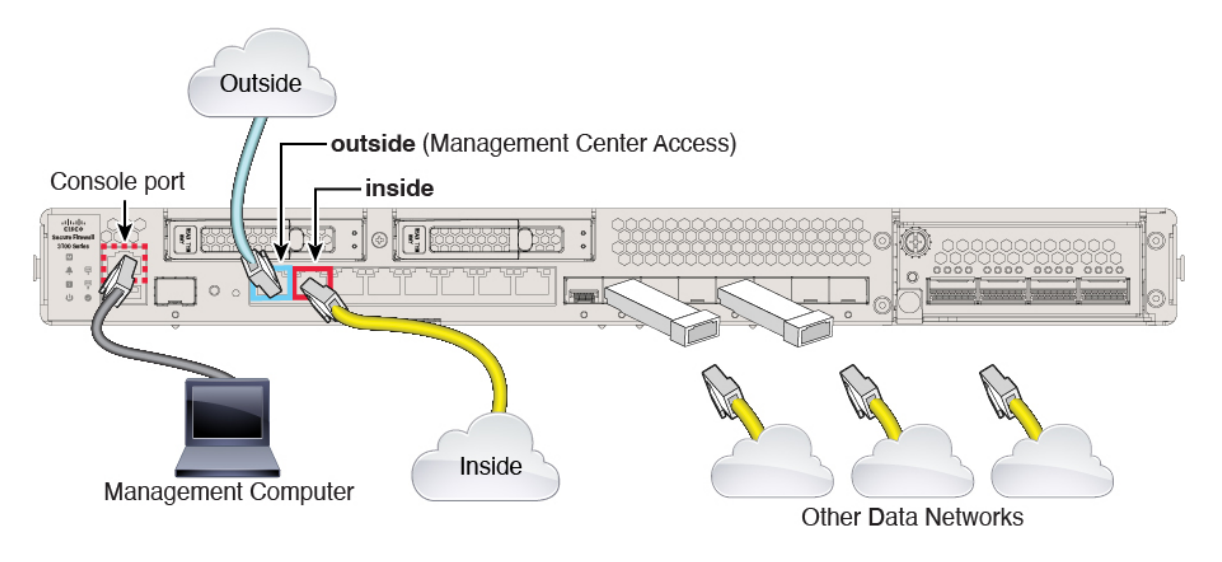

#### 手順

ステップ1 シャーシを取り付けます。ハードウェア設置ガイドを参照してください。

ステップ2 外部インターフェイス (Ethernet 1/1) を外部ルータに接続します。

FMC へのアクセスには任意のデータインターフェイスを使用できます。たとえば、内部 FMC がある場合は内部インターフェイスなどです。ただし、このガイドでは主に外部インターフェ イスアクセスについて説明します。これは、リモート支社で最も用いられる可能性が高いシナ リオであるためです。

ステップ3 内部インターフェイス(Ethernet 1/2 など)を内部スイッチまたはルータに接続します。

内部には任意のインターフェイスを選択できます。

- ステップ4 残りのインターフェイスに他のネットワークを接続します。
- **ステップ5** (任意) 管理コンピュータをコンソールポートに接続します。

支社では、日常的に使用するためのコンソール接続は必要ありません。ただし、トラブルシュー ティングに必要な場合があります。

### ファイアウォールの電源を入れます

システムの電源は、ファイアウォールの背面にあるロッカー電源スイッチによって制御されま す。電源スイッチは、ソフト通知スイッチとして実装されています。これにより、システムの グレースフルシャットダウンがサポートされ、システム ソフトウェアおよびデータの破損の リスクが軽減されます。

(注) FTD を初めて起動するときは、初期化に約 15 ~ 30 分かかります。

#### 始める前に

ファイアウォールに対して信頼性の高い電力を供給することが重要です(無停電電源装置 (UPS)を使用するなど)。最初のシャットダウンを行わないで電力が失われると、重大な ファイルシステムの損傷を引き起こす可能性があります。バックグラウンドでは常に多数のプ ロセスが実行されていて、電力が失われると、システムをグレースフルシャットダウンできま せん。

#### 手順

- ステップ1 電源コードをファイアウォールに接続し、電源コンセントに接続します。
- **ステップ2** シャーシの背面で、電源コードに隣接する標準的なロッカータイプの電源オン/オフスイッチ を使用して電源をオンにします。
- **ステップ3** ファイアウォールの背面にある電源 LED を確認します。緑色に点灯している場合は、ファイ アウォールの電源が入っています。

図 18:システムおよび電源 LED

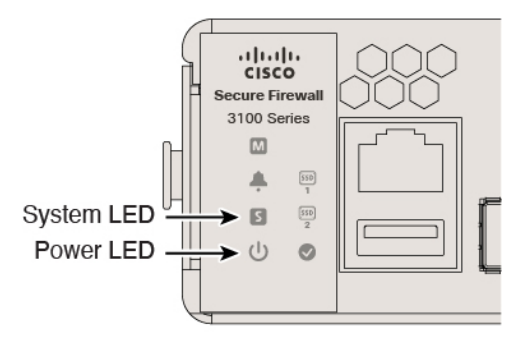

- **ステップ4** ファイアウォールの背面にあるシステム LED を確認します。緑色に点灯している場合は、電 源投入診断に合格しています。
  - (注) スイッチを ON から OFF に切り替えると、システムの電源が最終的に切れるまで数 秒かかることがあります。この間は、シャーシの前面パネルの電源 LED が緑に点滅 します。電源 LED が完全にオフになるまで電源を切らないでください。

# 中央の管理者による事後設定

外部インターフェイスからインターネットにアクセスできるようにリモート支社の管理者が FTD をケーブル接続すると、FTD を FMC に登録してデバイスの設定を完了できます。

## へのログインFMC

FMC を使用して、FTD を設定および監視します。

#### 始める前に

サポートされているブラウザの詳細については、使用するバージョンのリリースノート (https://www.cisco.com/go/firepower-notes)を参照してください。

#### 手順

ステップ1 サポートされているブラウザを使用して、次の URL を入力します。

#### https://fmc\_ip\_address

- ステップ2 ユーザー名とパスワードを入力します。
- ステップ3 [ログイン (Log In)]をクリックします。

### FMC のライセンスの取得

すべてのライセンスは、FMC によって FTD に提供されます。オプションで、次の機能ライセンスを購入できます。

- ・基本: (必須)基本ライセンス。
- 脅威: セキュリティインテリジェンスと次世代 IPS
- •**マルウェア**:マルウェア
- URL: URL フィルタリング
- RA VPN: AnyConnect Plus、AnyConnect Apex、または AnyConnect VPN 専用

シスコライセンスの概要については詳しくは、cisco.com/go/licensingguideを参照してください。

#### 始める前に

• Smart Software Manager にマスターアカウントを持ちます。

まだアカウントをお持ちでない場合は、リンクをクリックして新しいアカウントを設定し てください。Smart Software Manager では、組織のマスター アカウントを作成できます。

 (輸出コンプライアンスフラグを使用して有効化される)機能を使用するには、ご使用の スマート ソフトウェア ライセンシング アカウントで強力な暗号化(3DES/AES) ライセ ンスを使用できる必要があります。

#### 手順

**ステップ1** お使いのスマート ライセンシング アカウントに、必要なライセンスが含まれていることを確認してください。

ライセンスは、シスコまたは販売代理店からデバイスを購入した際に、スマートソフトウェア ライセンシングアカウントにリンクされています。ただし、主導でライセンスを追加する必要 がある場合は、Cisco Commerce Workspace で [製品とソリューションの検索(Find Products and Solutions)]検索フィールドを使用します。次のライセンス PID を検索します。

図 19: ライセンス検索

| Find Products and Solutions                     |   |
|-------------------------------------------------|---|
| L-FPR2K-ASASC-10=                               | Q |
| Search by Product Family   Search for Solutions |   |
|                                                 |   |

(注) PID が見つからない場合は、注文に手動で PID を追加できます。

・基本ライセンス:
- L-FPR3110-BSE=
- L-FPR3120-BSE=
- L-FPR3130-BSE=
- L-FPR3140-BSE=
- 脅威、マルウェア、および URL ライセンスの組み合わせ:
  - L-FPR3110T-TMC=
  - L-FPR3120T-TMC=
  - L-FPR3130T-TMC=
  - L-FPR3140T-TMC=

上記のPIDのいずれかを注文に追加すると、次のいずれかのPIDに対応する期間ベースの サブスクリプションを選択できます。

- L-FPR3110T-TMC-1Y
- L-FPR3110T-TMC-3Y
- L-FPR3110T-TMC-5Y
- L-FPR3120T-TMC-1Y
- L-FPR3120T-TMC-3Y
- L-FPR3120T-TMC-5Y
- L-FPR3130T-TMC-1Y
- L-FPR3130T-TMC-3Y
- L-FPR3130T-TMC-5Y
- L-FPR3140T-TMC-1Y
- L-FPR3140T-TMC-3Y
- L-FPR3140T-TMC-5Y
- RA VPN: 『Cisco AnyConnect Ordering Guide』を参照してください。
- ステップ2 まだの場合は、Smart Software Manager に FMC を登録します。

登録を行うには、Smart Software Manager で登録トークンを生成する必要があります。詳細に ついては、『FMCコンフィグレーションガイド』を参照してください。ロータッチプロビジョ ニングの場合は、Smart Software Manager に登録するとき、または登録した後に、ロータッチ プロビジョニングのクラウドアシスタンスを有効にする必要があります。[システム (System)] >[ライセンス (Licenses)]>[スマートライセンス (Smart Licenses)]ページを参照してくださ い。

# FMC への FTD の登録

FTD を FMC に登録します。

# 始める前に

- •FTD の初期設定で設定した次の情報を収集します。
  - •FTD の管理 IP アドレスまたはホスト名、および NAT ID
  - •FMC の登録キー

# 手順

**ステップ1** FMC で、[デバイス (Devices)]>[デバイス管理 (Device Management)]の順に選択します。 **ステップ2** [追加 (Add)]ドロップダウンリストから、[デバイスの追加 (Add Device)]を選択します。

| Add Device              | 8               |
|-------------------------|-----------------|
| Host:+                  |                 |
| ftd-1.cisco.com         |                 |
| Display Name:           |                 |
| ftd-1.cisco.com         |                 |
| Registration Key:*      |                 |
|                         |                 |
| Group:                  |                 |
| None                    | •               |
| Access Control Policy:* |                 |
| inside-outside          | •               |
| Smart Licensing         |                 |
| ✓ Malware               |                 |
| ✓ Threat                |                 |
| URL Filtering           |                 |
| Advanced                |                 |
| Unique NAT ID:+         |                 |
| natid56                 |                 |
| Transfer Packets        |                 |
|                         |                 |
|                         |                 |
|                         | Cancel Register |

次のパラメータを設定します。

- •[ホスト(Host)]: 追加する FTD の IP アドレスかホスト名を入力します。FTD の最初の 設定で FMC の IP アドレスと NAT ID の両方を指定した場合は、このフィールドを空のま まにしておくことができます。
  - (注) HA環境では、両方のFMCがNATの背後にある場合、プライマリFMCのホストIPまたは名前なしでFTDを登録できます。ただし、FTDをセカンダリFMCに登録するには、FTDのIPアドレスかホスト名を指定する必要があります。
- [表示名(Display Name)] フィールドに、FMC に表示する FTD の名前を入力します。
- [登録キー(Registration key)]: FTD の最初の設定で指定したものと同じ登録キーを入力 します。
- •[ドメイン (Domain)]:マルチドメイン環境を使用している場合は、デバイスをリーフド メインに割り当てます。
- •[グループ(Group)]: グループを使用している場合は、デバイスグループに割り当てま す。
- 「アクセスコントロールポリシー(Access Control Policy)]:初期ポリシーを選択します。
   使用する必要があることがわかっているカスタマイズ済みのポリシーがすでにある場合を
   除いて、[新しいポリシーの作成(Create new policy)]を選択し、[すべてのトラフィック
   をブロック(Block all traffic)]を選択します。後でこれを変更してトラフィックを許可す
   ることができます。「内部から外部へのトラフィックの許可(40ページ)」を参照して
   ください。

| 図 20 | : New | Policy |
|------|-------|--------|
|------|-------|--------|

| New Policy                                                                           | 0      |
|--------------------------------------------------------------------------------------|--------|
| Name:<br>ftd-ac-policy<br>Description:                                               |        |
| Select Base Policy:                                                                  |        |
| Default Action:     Block all traffic     Intrusion Prevention     Network Discovery |        |
|                                                                                      | Cancel |

[スマートライセンス (Smart Licensing)]:展開する機能に必要なスマートライセンスとして、[マルウェア (Malware)](マルウェアインスペクションを使用する予定の場合)、
 [脅威 (Threat)](侵入防御を使用する予定の場合)、および[URL](カテゴリベースの

URL フィルタリングを実行する予定の場合)を割り当てます。注:デバイスを追加した 後、[システム (System)]>[ライセンス (Licenses)]>[スマートライセンス (Smart Licenses)]ページから AnyConnect リモートアクセス VPN のライセンスを適用できます。

- •[一意のNAT ID(Unique NAT ID)]: FTDの最初の設定で指定した NAT IDを指定します。
- 「パケットの転送(Transfer Packets)]: デバイスから FMC へのパケット転送を許可します。このオプションを有効にして IPS や Snort などのイベントがトリガーされた場合は、 デバイスが検査用としてイベントメタデータ情報とパケットデータをFMCに送信します。 このオプションを無効にした場合は、イベント情報だけがFMCに送信され、パケットデー タは送信されません。
- ステップ3 [登録(Register)]をクリックし、登録が成功したことを確認します。

登録が成功すると、デバイスがリストに追加されます。失敗した場合は、エラーメッセージが 表示されます。FTD が登録に失敗した場合は、次の項目を確認してください。

• ping: FTD CLI にアクセスし、次のコマンドを使用して FMC の IP アドレスへの ping を実行します。

ping system ip\_address

pingが成功しない場合は、show network コマンドを使用してネットワーク設定を確認します。FTD 管理 IP アドレスを変更する必要がある場合は、configure network management-data-interface コマンドを使用します。

・登録キー、NAT ID、および FMC IP アドレス:両方のデバイスで同じ登録キーを使用していることを確認し、使用している場合は NAT ID を使用していることを確認します。
 configure manager add コマンドを使用して、FTD で登録キーと NAT ID を設定することができます。

トラブルシューティングの詳細については、https://cisco.com/go/fmc-reg-error を参照してください。

# 基本的なセキュリティポリシーの設定

ここでは、次の設定を使用して基本的なセキュリティポリシーを設定する方法について説明します。

- 内部インターフェイスと外部インターフェイス:内部インターフェイスにスタティックIP アドレスを割り当て、外部インターフェイスに DHCP を使用します。
- •DHCPサーバー: クライアントの内部インターフェイスでDHCPサーバーを使用します。
- ・デフォルトルート:外部インターフェイスを介してデフォルトルートを追加します。
- •NAT:外部インターフェイスでインターフェイス PAT を使用します。
- •アクセスコントロール:内部から外部へのトラフィックを許可します。

•SSH: FMC アクセスインターフェイスで SSH を有効にします。

基本的なセキュリティポリシーを設定するには、次のタスクを実行します。

| 1 | インターフェイスの設定 (31ページ)。                      |
|---|-------------------------------------------|
| 2 | DHCP サーバーの設定 (34 ページ)。                    |
| 3 | デフォルトルートの追加 (35ページ)。                      |
| 4 | NAT の設定 (37 ページ)。                         |
| 5 | 内部から外部へのトラフィックの許可(40ページ)。                 |
| 6 | FMC アクセス データ インターフェイスでの SSH の設定 (85 ページ)。 |
| 7 | 設定の展開 (41 ページ)。                           |

# インターフェイスの設定

FTD インターフェイスを有効にし、それらをセキュリティゾーンに割り当てて IP アドレスを 設定します。通常は、システムで意味のあるトラフィックを通過させるように、少なくとも2 つのインターフェイスを設定する必要があります。通常は、アップストリームルータまたはイ ンターネットに面した外部インターフェイスと、組織のネットワークの1つ以上の内部イン ターフェイスを使用します。これらのインターフェイスの一部は、Web サーバーなどのパブ リックアクセスが可能なアセットを配置する「緩衝地帯」(DMZ)となる場合があります。

一般的なエッジルーティングの状況は、内部インターフェイスでスタティックアドレスを定義 すると同時に、ISP から DHCP を介して外部インターフェイスアドレスを取得することです。

次の例では、DHCPによるスタティックアドレスとルーテッドモードの外部インターフェイス を使用して、ルーテッドモードの内部インターフェイスを設定します。

- **ステップ1** [デバイス (Devices)]>[デバイス管理 (Device Management)]の順に選択し、ファイアウォー ルの をクリックします。
- ステップ2 [インターフェイス (Interfaces)]をクリックします。

| Overview  | Analysis                      | Policies De      | evices Obj  | ects AM    | 1P Intelli  | igence     |                  |            |            | Deploy     | <b>0</b> 4 | System      | Help 🔻  | admin          |
|-----------|-------------------------------|------------------|-------------|------------|-------------|------------|------------------|------------|------------|------------|------------|-------------|---------|----------------|
| Device Ma | anagement                     | NAT VP           | N▼ QoS      | Platform S | Settings    | FlexConfig | Certificates     |            |            |            |            |             |         |                |
| 10.89.    | <b>5.20</b><br>wer 9000 Serie | s SM-24 Threat D | efense      |            |             |            |                  |            |            |            |            |             | Save    | 🔀 Cancel       |
| Device    | Routing                       | Interfaces       | Inline Sets | DHCP       |             |            |                  |            |            |            |            |             |         |                |
|           |                               |                  |             |            |             |            |                  |            | 🔍 Search I | by name    | 2          | Sync Device | e 🕜 Ado | d Interfaces · |
| Interf    | ace                           | Logical Name     | Туре        | :          | Security Zo | nes MAC    | C Address (Activ | e/Standby) |            | IP Address |            |             |         |                |
| 🕅 Eth     | ernet1/2                      |                  | Physica     | I          |             |            |                  |            |            |            |            |             | E <     |                |
| 🔁 Eth     | ernet1/3.1                    |                  | SubInte     | erface     |             |            |                  |            |            |            |            |             | Ξ       | Ø              |
| 🚰 Eth     | ernet1/4                      | diagnostic       | Physica     | I          |             |            |                  |            |            |            |            |             | Ξ       | Ø              |
| 🕼 Eth     | ernet1/5                      |                  | Physica     | I          |             |            |                  |            |            |            |            |             | Ξ       | Ø              |

# ステップ3

ステップ4 内部に使用するインターフェイスの をクリックします。

```
[全般(General)] タブが表示されます。
```

| Edit Physical Interface |                    |               |          | ? ×                 |
|-------------------------|--------------------|---------------|----------|---------------------|
| General IPv4 IPv6       | Advanced Hardware  | Configuration |          |                     |
| Name:                   | inside             |               | 🗹 Enable | d 🗌 Management Only |
| Description:            |                    |               |          |                     |
| Moder                   | Nana               |               | ~        |                     |
| Security Zone:          | inside zone        |               | •<br>•   |                     |
| Interface ID:           | GigabitEthernet0/0 |               |          |                     |
| MTU:                    | 1500               | (64 - 9000)   |          |                     |
|                         |                    |               |          |                     |
|                         |                    |               |          |                     |
|                         |                    |               |          |                     |
|                         |                    |               |          | OK Cancel           |

a) 48 文字までの [名前 (Name)] を入力します。

たとえば、インターフェイスに inside という名前を付けます。

- b) [有効(Enabled)] チェックボックスをオンにします。
- c) [モード(Mode)]は[なし(None)]に設定したままにします。
- d) [セキュリティゾーン (Security Zone)]ドロップダウンリストから既存の内部セキュリティ ゾーンを選択するか、[新規 (New)]をクリックして新しいセキュリティゾーンを追加し ます。

たとえば、inside\_zoneという名前のゾーンを追加します。各インターフェイスは、セキュ リティゾーンおよびインターフェイスグループに割り当てる必要があります。インター フェイスは、1つのセキュリティゾーンにのみ属することも、複数のインターフェイスグ ループに属することもできます。ゾーンまたはグループに基づいてセキュリティポリシー を適用します。たとえば、内部インターフェイスを内部ゾーンに割り当て、外部インター フェイスを外部ゾーンに割り当てることができます。この場合、トラフィックが内部から 外部に移動できるようにアクセスコントロールポリシーを設定することはできますが、 外部から内部に向けては設定できません。ほとんどのポリシーはセキュリティゾーンのみ サポートしています。NAT ポリシー、プレフィルタ ポリシー、および QoS ポリシーで、 ゾーンまたはインターフェイスグループを使用できます。

e) [IPv4] タブ、[IPv6] タブ、または両方のタブをクリックします。

たとえば、192.168.1.1/24 などと入力します。

•[IPv4]:ドロップダウンリストから[スタティックIPを使用する(Use Static IP)]を選 択し、IP アドレスとサブネットマスクをスラッシュ表記で入力します。

| Edit Physical Int | rface                                                        |  |
|-------------------|--------------------------------------------------------------|--|
| General IPv4      | IPv6 Advanced Hardware Configuration                         |  |
| IP Type:          | Use Static IP                                                |  |
| IP Address:       | 192.168.1.1/24 eg. 192.0.2.1/255.255.255.128 or 192.0.2.1/25 |  |
|                   |                                                              |  |

- •[IPv6]:ステートレス自動設定の場合は[自動設定(Autoconfiguration)]チェックボッ クスをオンにします。
- f) [OK] をクリックします。
- **ステップ5** 「外部」に使用するインターフェイスをクリックします。

[全般(General)] タブが表示されます。

| Edit Phys    | ical Int | erface |                 |          |               |    |         |      | ? >            | × |
|--------------|----------|--------|-----------------|----------|---------------|----|---------|------|----------------|---|
| General      | IPv4     | IPv6   | Advanced        | Hardware | Configuration | ĺ. |         |      |                |   |
| Name:        |          |        | outside         |          |               |    | Enabled | 🗌 Ma | anagement Only | , |
| Description  | :        |        |                 |          |               |    |         |      |                |   |
|              |          |        |                 |          |               |    |         |      |                |   |
| Mode:        |          |        | None            |          |               | *  |         |      |                |   |
| Security Zo  | ne:      |        | outside_zone    |          |               | *  |         |      |                |   |
| Interface IC | ):       |        | GigabitEthernet | 0/0      |               |    |         |      |                |   |
| MTU:         |          |        | 1500            |          | (64 - 9000)   |    |         |      |                |   |
|              |          |        |                 |          |               |    |         |      |                |   |
|              |          |        |                 |          |               |    |         |      |                |   |
|              |          |        |                 |          |               |    |         |      |                |   |
|              |          |        |                 |          |               |    | O       | <    | Cancel         |   |

- (注) FMCアクセス管理用にこのインターフェイスを事前に設定している場合、インターフェイスにはすでに名前が付けられており、有効化とアドレス指定が完了しています。これらの基本設定は変更しないでください。変更すると、FMCの管理接続が中断されます。この画面でも、通過トラフィックポリシーのセキュリティゾーンを設定できます。
- a) 48 文字までの [名前 (Name)] を入力します。

たとえば、インターフェイスに「outside」という名前を付けます。

- b) [有効(Enabled)] チェックボックスをオンにします。
- c) [モード (Mode)]は[なし (None)]に設定したままにします。
- d) [セキュリティゾーン (Security Zone)]ドロップダウンリストから既存の外部セキュリティ ゾーンを選択するか、[新規 (New)]をクリックして新しいセキュリティゾーンを追加し ます。

たとえば、「outside zone」という名前のゾーンを追加します。

- e) [IPv4] タブ、[IPv6] タブ、または両方のタブをクリックします。
  - •[IPv4]: [DHCPの使用(Use DHCP)]を選択し、次のオプションのパラメータを設定 します。
    - [DHCP を使用してデフォルトルートを取得(Obtain default route using DHCP)]:
       DHCP サーバーからデフォルトルートを取得します。
    - [DHCPルートメトリック(DHCP route metric)]:アドミニストレーティブディス タンスを学習したルートに割り当てます(1~255)。学習したルートのデフォ ルトのアドミニストレーティブディスタンスは1です。

| Edit Phys           | sical Int  | terface |          |          |               |
|---------------------|------------|---------|----------|----------|---------------|
| General             | IPv4       | IPv6    | Advanced | Hardware | Configuration |
| IP Type:            |            | l       | Jse DHCP | ×        |               |
| Obtain def<br>DHCP: | ault route | using   | 2        |          |               |
| DHCP rout           | e metric:  |         | 1        |          | (1 - 255)     |
|                     |            |         |          |          |               |

•[IPv6]:ステートレス自動設定の場合は[自動設定(Autoconfiguration)]チェックボッ クスをオンにします。

f) [OK] をクリックします。

ステップ6 [保存 (Save)] をクリックします。

# DHCP サーバーの設定

クライアントで DHCP を使用して FTD から IP アドレスを取得するようにする場合は、DHCP サーバーを有効にします。

- **ステップ1** [デバイス(Devices)]>[デバイス管理(Device Management)]を選択し、デバイスをクリックします。
- ステップ2 [DHCP] > [DHCPサーバー (DHCP Server)]を選択します。
- **ステップ3 [サーバー (Server)**]ページで、[追加 (Add)]をクリックして、次のオプションを設定します。

| Interface*         | inside             | * |         |              |
|--------------------|--------------------|---|---------|--------------|
| Address Pool*      | 10.9.7.9-10.9.7.25 |   | (2.2.2. | 10-2.2.2.20) |
| Enable DHCP Server |                    |   |         |              |

- •[インターフェイス (Interface)]:ドロップダウンリストからインターフェイスを選択しま す。
- [アドレスプール(Address Pool)]: DHCP サーバーが使用する IP アドレスの最下位から 最上位の間の範囲を設定します。IP アドレスの範囲は、選択したインターフェイスと同じ サブネット上に存在する必要があり、インターフェイス自身の IP アドレスを含めること はできません。

- •[DHCPサーバーを有効にする(Enable DHCP Server)]: 選択したインターフェイスのDHCP サーバーを有効にします。
- ステップ4 [OK] をクリックします。
- ステップ5 [保存 (Save)] をクリックします。

# デフォルトルートの追加

デフォルトルートは通常、外部インターフェイスから到達可能なアップストリームルータを指 し示します。外部インターフェイスにDHCPを使用する場合は、デバイスがすでにデフォルト ルートを受信している可能性があります。手動でルートを追加する必要がある場合は、次の手 順を実行します。DHCP サーバーからデフォルトルートを受信した場合は、[デバイス (Devices)]>[デバイス管理(Device Management)]>[ルーティング(Routing)]>[スタ ティックルート(Static Route)]ページの[IPv4ルート(IPv4 Routes)]または[IPv6ルート (IPv6 Routes)]テーブルに表示されます。

- **ステップ1 [デバイス (Devices)]>[デバイス管理 (Device Management)]**を選択し、デバイスをクリッ クします。
- ステップ2 [ルーティング (Routing)]>[スタティックルート (Static route)]を選択し、[ルートを追加 (Add route)]をクリックして、次のように設定します。

| Add Static Ro                                                                                                    | oute Configuration                                                                                                    | ? )               |
|----------------------------------------------------------------------------------------------------|----------------------------------------------------------------------------------------------------|-------------------|
| Type:<br>Interface*                                                                                                    | IPv4 O IPv6     outside                                                                                                    | v Scholad Network |
| Available Net                                                                                                    | work C U                                                                                                    | Selected Network  |
| any-ipv4<br>IPv4-Ben<br>IPv4-Link<br>IPv4-Link<br>IPv4-Mul<br>IPv4-Priv<br>IPv4-Priv<br>IPv4-Priv<br>IPv4-Priv<br>IPv4-Priv<br>IPv4-Priv<br>IPv6-to-I | chmark-Tests<br>c-Local<br>ticast<br>ate-10.0.0.0-8<br>ate-172.16.0.0<br>ate-192.168.0.<br>ate-All-RFC191<br>Pv4-Relay-Anyi | Id                |
| Gateway*                                                                                                    | default-gateway                                                                                                    | ▼ ②               |
| Metric:                                                                                                    | 1                                                                                                    | (1 - 254)         |
| Tunneled:                                                                                                    | (Used only for default Route                                                                                                | a)                |
| Route Tracking:                                                                                                    |                                                                                                    | ▼ ○               |
|                                                                                                    |                                                                                                    | OK Cancel         |

- •[タイプ(Type)]: 追加するスタティックルートのタイプに応じて、[IPv4] または [IPv6] オプションボタンをクリックします。
- •[インターフェイス(Interface)]:出力インターフェイスを選択します。通常は外部イン ターフェイスです。
- 「使用可能なネットワーク(Available Network)]: IPv4 デフォルト ルートの場合は [ipv4] を選択し、IPv6 デフォルト ルートの場合は [any] を選択し、[追加(Add)] をクリックして [選択したネットワーク(Selected Network)] リストに移動させます。
- [ゲートウェイ (Gateway)]または[IPv6ゲートウェイ (IPv6 Gateway)]:このルートのネ クストホップであるゲートウェイルータを入力または選択します。IPアドレスまたはネッ トワーク/ホストオブジェクトを指定できます。
- •[メトリック(Metric)]: 宛先ネットワークへのホップの数を入力します。有効値の範囲 は1~255 で、デフォルト値は1です。

ステップ3 [OK] をクリックします。

ルートがスタティックルートテーブルに追加されます。

| Overview Analysis                         | Policies     | Devices Obj    | jects AMP Inte    | elligence  |              | Deploy         |              | Help <del>v</del> admi |
|-------------------------------------------|--------------|----------------|-------------------|------------|--------------|----------------|--------------|------------------------|
| Device Management                         | NAT          | VPN VOS        | Platform Settings | FlexConfig | Certificates |                |              |                        |
| 10.89.5.20<br>Cisco Firepower 9000 Series | s SM-24 Thre | eat Defense    |                   |            |              | You have unsav | ed changes 📔 | Save 🔀 Can             |
| Device Routing                            | Interface    | es Inline Sets | DHCP              |            |              |                |              |                        |
| OSPF                                      |              |                |                   |            |              |                |              | Add Route              |
| OSPFv3                                    |              | Network        | Interface         | Gateway    | Tunneled     | Metric         | Tracked      |                        |
| RIP ▷ ∅ BGP                               |              | ▼ IPv4 Routes  |                   |            |              |                |              |                        |
| ► Static Route                            |              | any-ipv4       | outside           | 10.99.10.1 | false        | 1              |              | a                      |
| Multicast Routing                         |              | ▼ IPv6 Routes  |                   |            |              |                |              |                        |
|                                           |              |                |                   |            |              |                |              |                        |

ステップ4 [保存 (Save)] をクリックします。

# NAT の設定

一般的な NAT ルールでは、内部アドレスを外部インターフェイスの IP アドレスのポートに変換します。このタイプの NAT ルールのことをインターフェイス ポート アドレス変換(PAT) と呼びます。

- ステップ1 [デバイス (Devices)]>[NAT] をクリックし、[新しいポリシー (New Policy)]>[Threat Defense NAT] をクリックします。
- **ステップ2** ポリシーに名前を付け、ポリシーを使用するデバイスを選択し、[保存 (Save)]をクリックします。

| ewroncy          |                                          |              |
|------------------|------------------------------------------|--------------|
| Name:            | interface_PAT                            |              |
| Description:     |                                          |              |
| Targeted Devices |                                          |              |
| Select device    | s to which you want to apply this policy |              |
| Available De     | vices Select                             | ted Devices  |
| Search by        | name or value                            | 192.168.0.16 |
| 192.16           | 3.0.16                                   |              |
| 192.16           | 5.0.16                                   |              |
|                  | Add to Policy                            |              |
|                  |                                          |              |
|                  |                                          |              |
|                  |                                          |              |
|                  |                                          |              |
|                  |                                          |              |
|                  |                                          |              |
|                  |                                          |              |
|                  |                                          | Save Cancel  |

ポリシーが FMC に追加されます。引き続き、ポリシーにルールを追加する必要があります。

ステップ3 [ルールの追加(Add Rule)]をクリックします。

[NATルールの追加(Add NAT Rule)]ダイアログボックスが表示されます。

ステップ4 基本ルールのオプションを設定します。

| Add NAT Rule      |               |          |          |
|-------------------|---------------|----------|----------|
| NAT Rule:         | Auto NAT Rule | ~        |          |
| Type:             | Dynamic       | ~        | ✓ Enable |
| Interface Objects | Translation   | PAT Pool | Advanced |

- [NATルール (NAT Rule)]: [自動NATルール (Auto NAT Rule)]を選択します。
- ・[タイプ(Type)]:[ダイナミック(Dynamic)]を選択します。
- **ステップ5** [インターフェイスオブジェクト (Interface objects)]ページで、[使用可能なインターフェイス オブジェクト (Available Interface Objects)]領域から[宛先インターフェイスオブジェクト (Destination Interface Objects)]領域に外部ゾーンを追加します。

| NAT Rule:            | Auto NAT Rule | ×                                           |                              |                                 |     |
|----------------------|---------------|---------------------------------------------|------------------------------|---------------------------------|-----|
| Туре:                | Dynamic       | 👻 🗹 Enabi                                   | e                            |                                 |     |
| Interface Objects    | Translation   | PAT Pool Advance                            | ced                          |                                 |     |
| vailable Interface O | ojects 🖒      |                                             | Source Interface Objects (0) | Destination Interface Objects ( | (1) |
| inside_zone          |               | Add to<br>Source<br>2 Add to<br>Destination | any                          | 3 🛆 outside_zone                |     |

ステップ6 [変換 (Translation)] ページで、次のオプションを設定します。

| Add NAT Rule      |                      |            |                    | ? ×                      |
|-------------------|----------------------|------------|--------------------|--------------------------|
| NAT Rule:         | Auto NAT Rule        |            |                    |                          |
| Type:             | Dynamic 💌            | Enable     |                    |                          |
| Interface Objects | Translation PAT Pool | Advanced   |                    |                          |
| Original Packet   |                      |            | Translated Packet  |                          |
| Original Source:* | all-ipv4             | <b>y</b> 3 | Translated Source: | Destination Interface IP |
| Original Port:    | ТСР 💙                |            |                    |                          |
|                   |                      |            | Translated Port:   |                          |

•[元の送信元 (Original Source)]:をクリックして、すべてのIPv4トラフィック (0.0.0.0/0) のネットワークオブジェクトを追加します。

| Name           | all-ipv4 |         |         |        |
|----------------|----------|---------|---------|--------|
| Description    |          |         |         |        |
| Network        | O Host   | O Range | Network | ○ FQDN |
| Allow Override |          |         |         |        |

(注) 自動 NAT ルールはオブジェクト定義の一部として NAT を追加するため、システム定義のany-ipv4オブジェクトを使用することはできません。また、システム定義のオブジェクトを編集することはできません。

• [変換済みの送信元 (Translated Source)]: [宛先インターフェイスIP (Destination Interface IP)]を選択します。

**ステップ7**[保存 (Save)]をクリックしてルールを追加します。

ルールが [ルール (Rules)] テーブルに保存されます。

| Overvie             | ew Anal     | lysis Pol | icies Devices C             | bjects AMP Int                   | elligence           |                |               |                      |                       |                            | Deploy 04 Sy             | stem Help   | r admin v      |
|---------------------|-------------|-----------|-----------------------------|----------------------------------|---------------------|----------------|---------------|----------------------|-----------------------|----------------------------|--------------------------|-------------|----------------|
| Device N            | Manageme    | nt NAT    | VPN VOS                     | Platform Settings                | FlexConfig          | Certificates   |               |                      |                       |                            |                          |             |                |
| interf<br>Enter Des | ace_P       | AT        |                             |                                  |                     |                |               |                      |                       |                            | You have unsaved changes | Save        | Cancel         |
| Rules               |             |           |                             |                                  |                     |                |               |                      |                       |                            |                          | Policy a    | Assignments (I |
| 台 Filter by         | Device      |           |                             |                                  |                     |                |               |                      |                       |                            |                          | 0           | Add Rule       |
|                     |             |           |                             |                                  |                     | Origi          | al Packet     |                      |                       | Translated Packet          |                          |             |                |
| # Dire              | ction       | Туре      | Source<br>Interface Objects | Destination<br>Interface Objects | Original<br>Sources | Origi<br>Desti | al<br>nations | Original<br>Services | Translated<br>Sources | Translated<br>Destinations | Translated<br>Services   | Options     |                |
| ▼ NAT R             | ules Before | •         |                             |                                  |                     |                |               |                      |                       |                            |                          |             |                |
| ▼ Auto N            | IAT Rules   |           |                             |                                  |                     |                |               |                      |                       |                            |                          |             |                |
| * +                 |             | Dynamic   | 🍓 any                       | outside_zone                     | all-ipv4            |                |               |                      | 🍓 Interface           |                            |                          | 🍓 Dns:false | e 🥜 🛅          |
| V NAT R             | ules After  |           |                             |                                  |                     |                |               |                      |                       |                            |                          |             |                |

**ステップ8** NAT ページで [保存 (Save)] をクリックして変更を保存します。

# 内部から外部へのトラフィックの許可

FTDをFMCに登録したときに、基本の[すべてのトラフィックをブロック(Block all traffic)] アクセスコントロールポリシーを作成した場合は、デバイスを通過するトラフィックを許可 するためにポリシーにルールを追加する必要があります。次の手順では、内部ゾーンから外部 ゾーンへのトラフィックを許可するルールを追加します。他にゾーンがある場合は、適切な ネットワークへのトラフィックを許可するルールを追加してください。

より高度なセキュリティ設定とルールを設定する場合は、『Firepower Management Center Configuration Guide』を参照してください。

- ステップ1 [ポリシー(Policy)]>[アクセスポリシー(Access Policy)]>[アクセスポリシー(Access Policy)]を選択し、FTDに割り当てられているアクセス コントロール ポリシーの をクリック します。
- ステップ2 [ルールを追加(Add Rule)]をクリックし、次のパラメータを設定します。

| Add Rule                         |                       |           |         |                    |            |          |                |         | ? X      |
|----------------------------------|-----------------------|-----------|---------|--------------------|------------|----------|----------------|---------|----------|
| Name inside_to_outside           |                       | 🗹 Enable  | d       | Insert             | into Manda | tory     |                |         | ~        |
| Action 🖌 Allow                   | ▼ ∪ D 2 t             | 1 🖸       |         |                    |            |          |                |         |          |
| Zones Networks VLAN Tags 🛆 Users | Applications          | Ports     | URLs    | SGT/ISE Attributes | 5          |          | Inspection     | Logging | Comments |
| Available Zones 🖸                |                       | Source Zo | ones (1 | )                  |            | Destinat | tion Zones (1) |         |          |
| Search by name                   |                       | 📩 📐 insi  | ide_zon | 3                  | 8          | -ta 🛆 o  | utside_zone    |         | 6        |
| 🚠 📐 inside_zone                  |                       |           |         |                    |            |          |                |         |          |
| 🚆 🛆 outside_zone                 |                       |           |         |                    |            |          |                |         |          |
|                                  | Add to<br>Source      |           |         |                    |            |          |                |         |          |
|                                  | Add to<br>Destination |           |         |                    |            |          |                |         |          |
|                                  |                       |           |         |                    |            |          |                |         |          |

- •[名前(Name)]: このルールに名前を付けます(たとえば、inside\_to\_outside)。
- [送信元ゾーン (Source Zones)]: [使用可能なゾーン (Available Zones)]から内部ゾーン を選択し、[送信元に追加 (Add to Source)]をクリックします。
- [宛先ゾーン(Destination Zones)]: [使用可能なゾーン(Available Zones)]から外部ゾーンを選択し、[宛先に追加(Add to Destination)]をクリックします。

他の設定はそのままにしておきます。

**ステップ3**[追加(Add)]をクリックします。

ルールが [ルール (Rules)] テーブルに追加されます。

| Overview Analysis Policies                                                             | evices Objects     | AMP Intelligence      |                |                  |              |           |                  |              | Dej                  | oloy 🔒        | System Help 🛛              |           |
|----------------------------------------------------------------------------------------|--------------------|-----------------------|----------------|------------------|--------------|-----------|------------------|--------------|----------------------|---------------|----------------------------|-----------|
| Access Control + Access Control                                                        | Network Discovery  | Application Detectors | Correlation    | Actions <b>v</b> |              |           |                  |              |                      |               |                            |           |
| ftd_ac_policy     You have unsaved changes Show Warnings Analyze Hit Counts Escretoria |                    |                       |                |                  |              |           | Cancel           |              |                      |               |                            |           |
| Prefilter Policy: Default Prefilter Policy                                             |                    | ss                    | L Policy: None |                  |              |           | Identity Policy: | None         |                      |               |                            |           |
|                                                                                        |                    |                       |                |                  |              |           |                  |              | Te Co                | Inheritance S | Settings   🖳 Policy Assign | ments (1) |
| Rules Security Intelligence HTT                                                        | Responses Loggi    | ing Advanced          |                |                  |              |           |                  |              |                      |               |                            |           |
| A Filter by Device                                                                     |                    |                       |                |                  |              | Show Rul  | e Conflicts 😡    | 🗿 Add Catego | ory 📀 Add Ru         | Ile Search R  | ules                       | ×         |
| Name Source Z                                                                          | Dest Zones         | Source Ne Dest Netw.  | . VLAN Tags    | Users            | Applications | Source Po | Dest Ports       | URLs         | ISE/SGT A            | Action        | U h A to I -               | ۲         |
| <ul> <li>Mandatory - ftd_ac_policy (1-1)</li> </ul>                                    |                    |                       |                |                  |              |           |                  |              |                      |               |                            |           |
| 1 🛕 inside_to_outside 🛔 inside_                                                        | one 🚓 outside_zone | Any Any               | Any            | Any              | Any          | Any       | Any              | Any          | Any                  | 🖋 Allow       | 00.2000                    | 🥔 🗒       |
| ➡ Default - ftd_ac_policy (-)                                                          |                    |                       |                |                  |              |           |                  |              |                      |               |                            |           |
| There are no rules in this section. Add Rule                                           | or Add Category    |                       |                |                  |              |           |                  |              |                      |               |                            |           |
| Default Action                                                                         | -                  |                       |                |                  |              |           |                  | Access C     | ontrol: Block All Tr | affic         |                            | × 🗋       |

ステップ4 [保存 (Save)] をクリックします。

# FMC アクセス データ インターフェイスでの SSH の設定

外部などのデータインターフェイスで FMC アクセスを有効にした場合は、この手順に従って そのインターフェイスで SSH を有効にする必要があります。ここでは、FTD で1つ以上のデー タインターフェイスに対して SSH 接続を有効にする方法について説明します。 SSH は診断論 理インターフェイスに対してサポートされません。

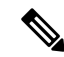

(注) SSH は管理インターフェイス上でデフォルトで有効になっていますが、この画面は管理 SSH アクセスに影響しません。

管理インターフェイスは、デバイスの他のインターフェイスとは分離されています。FMCにデ バイスを設定し、登録するために使用されます。データインターフェイスのSSHは、管理イ ンターフェイスのSSHと内部および外部ユーザリストを共有します。その他の設定は個別に 設定されます。データインターフェイスでは、この画面を使用してSSHとアクセスリストを 有効にします。データインターフェイスのSSHトラフィックは通常のルーティング設定を使 用し、設定時に設定されたスタティックルートやCLIで設定されたスタティックルートは使 用しません。

管理インターフェイスの場合、SSH アクセス リストを設定するには『Firepower Threat Defense Command Reference』の configure ssh-access-list コマンドを参照してください。スタティック ルートを設定するには、configure network static-routes コマンドを参照してください。デフォ ルトでは、初期設定時に管理インターフェイスからデフォルト ルートを設定します。

SSHを使用するには、ホスト IP アドレスを許可するアクセス ルールは必要ありません。この セクションの手順に従って、SSH アクセスを設定する必要があるだけです。

SSHは、到達可能なインターフェイスにのみ使用できます。SSHホストが外部インターフェイスにある場合、外部インターフェイスへの直接管理接続のみ開始できます。

デバイスでは、最大5つの同時SSH接続を許可できます。

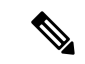

- (注)
- すべてのアプライアンスでは、SSHを介したCLIまたはへのログイン試行が3回連続して失敗 すると、SSH 接続は終了します。

# 始める前に

- SSH内部ユーザーは、configure user add コマンドを使用してCLIでのみ設定できます。。
   デフォルトでは、初期設定時にパスワードを設定したAdminユーザーが存在します。LDAP または RADIUS 上の外部ユーザーは、プラットフォーム設定で [外部認証(External Authentication)]を設定することによっても設定できます。
- ・デバイスへのSSH 接続を許可するホストまたはネットワークを定義するネットワークオブジェクトが必要です。オブジェクトをプロシージャの一部として追加できますが、IPアドレスのグループを特定するためにオブジェクトグループを使用する場合は、ルールで必要なグループがすでに存在することを確認します。[オブジェクト(Objects)]>[オブジェクト管理(Object Management)]を選択して、オブジェクトを設定します。

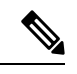

(注) システムが提供する any ネットワーク オブジェクトは使用できま せん。代わりに、any-ipv4 または any-ipv6 を使用します。 手順

- **ステップ1** [デバイス (Devices)]>[プラットフォーム設定 (Platform Settings)]を選択し、FTD ポリシー を作成または編集します。
- ステップ2 [セキュアシェル (Secure Shell)]を選択します。
- ステップ3 SSH 接続を許可するインターフェイスと IP アドレスを指定します。

この表を使用して、SSH接続を受け入れるインターフェイス、およびそれらの接続を許可されるクライアントのIPアドレスを制限します。個々のIPアドレスはなく、ネットワークアドレスを使用できます。

- a) [追加(Add)]をクリックして新しいルールを追加するか、[編集(Edit)]をクリックして 既存のルールを編集します。
- b) ルールのプロパティを設定します。
  - [IP Address]: SSH 接続を許可するホストまたはネットワークを特定するネットワーク オブジェクトまたはグループ。オブジェクトをドロップダウンメニューから選択する か、または [+] をクリックして新しいネットワークオブジェクトを追加します。
  - [セキュリティゾーン (Security Zones)]: SSH 接続を許可するインターフェイスを含 むゾーンを追加します。ゾーンにないインターフェイスでは、選択されたセキュリ ティゾーンのリストの下のフィールドにインターフェイス名を入力し、[追加 (Add)] をクリックします。選択されているインターフェイスまたはゾーンがデバイスに含ま れているときにのみ、これらのルールがデバイスに適用されます。
- c) [OK] をクリックします。
- ステップ4 [Save (保存)]をクリックします。

これで、[**展開**(**Deploy**)]>[**展開**(**Deployment**)]をクリックし、割り当てたデバイスにポリシーを展開できるようになりました。変更はポリシーを展開するまで有効になりません。

設定の展開

設定の変更を FTD に展開します。変更を展開するまでは、デバイス上でどの変更もアクティブになりません。

手順

ステップ1 右上の[展開 (Deploy)]をクリックします。

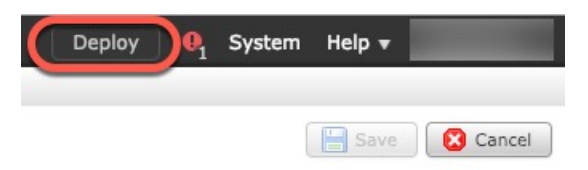

**ステップ2** [ポリシーの展開(Deploy Policies)]ダイアログボックスでデバイスを選択し、[展開(Deploy)] をクリックします。

| Dep | loy Policies Version:2019-03-05 03:17 PM |                      |      |       |                     | ?)  | ĸ |
|-----|------------------------------------------|----------------------|------|-------|---------------------|-----|---|
|     | Device                                   | Inspect Interruption | Туре | Group | Current Version     | (j) |   |
|     | <b>≡</b> <sup>1</sup> 192.168.0.16       | No                   | FTD  |       | 2019-02-28 07:11 AM |     |   |
|     |                                          |                      |      |       |                     |     |   |

**ステップ3** 展開が成功したことを確認します。展開のステータスを表示するには、メニューバーの[展開 (Deploy)]ボタンの右側にあるアイコンをクリックします。

| Deploy                                                     | 9 System | Help 🔻 🔻          |
|------------------------------------------------------------|----------|-------------------|
| Deployments 0 Health Tasks                                 | <u> </u> | <b>0</b> ?        |
| 1 total 1 running 0 success 0 warnings 0 failures          |          | Show History      |
| 192.168.0.16 Deployment - Collecting policies and objects. |          | <b>10s</b><br>15% |
|                                                            |          |                   |
|                                                            |          |                   |

# FTD および FXOS CLI へのアクセス

コマンドラインインターフェイス(CLI)を使用してシステムのセットアップを行い、基本的 なシステムのトラブルシューティングを行います。CLIセッションからポリシーを設定するこ とはできません。CLIには、コンソールポートに接続してアクセスできます。

トラブルシューティングのために、FXOS CLI にアクセスすることもできます。

(注) または、FTD デバイスの管理インターフェイスに SSH で接続できます。コンソールセッションとは異なり、SSH セッションはデフォルトで FTD CLI になり、connect fxos コマンドを使用して FXOS CLI に接続できます。SSH 接続用のインターフェイスを開いている場合、後でデータインターフェイス上のアドレスに接続できます。データ インターフェイスへの SSH アクセスはデフォルトで無効になっています。この手順では、デフォルトで FXOS CLI となるコンソールポートアクセスについて説明します。

#### 手順

- ステップ1 CLI にログインするには、管理コンピュータをコンソール ポートに接続します。Cisco Secure Firewall 3100 には DB-9 to RJ-45 シリアルケーブルが付属しているため、接続するためにはサー ドパーティ製のシリアル to USB ケーブルが必要です。お使いのオペレーティングシステムに 必要な USB シリアルドライバを必ずインストールしてください(Cisco Secure Firewall 3100 ハードウェアガイドを参照)。コンソールポートはデフォルトで FXOS CLI になります。次の シリアル設定を使用します。
  - ・9600 ボー
  - •8データビット
  - •パリティなし
  - •1ストップビット

FXOS CLI に接続します。ユーザー名 admin と、初期セットアップ時に設定したパスワードを 使用して CLI にログインします(デフォルトは Admin123)。

# 例:

```
firepower login: admin
Password:
Last login: Thu May 16 14:01:03 UTC 2019 on ttyS0
Successful login attempts for user 'admin' : 1
```

firepower#

# ステップ2 FTD CLI にアクセスします。

## connect ftd

例:

firepower# connect ftd
>

ログイン後に、CLI で使用可能なコマンドの情報を確認するには、help または?を入力しま す。使用方法については、『Secure Firewall Threat Defense のコマンドリファレンス』を参照し てください。

ステップ3 FTD CLI を終了するには、exit または logout コマンドを入力します。

このコマンドにより、FXOS CLI プロンプトに戻ります。FXOS CLI で使用可能なコマンドの 情報を確認するには、?を入力します。

例:

> exit

firepower#

# データインターフェイスでの管理接続のトラブルシューティング

モデルのサポート:FTD

専用の管理インターフェイスを使用する代わりに、FMCにデータインターフェイスを使用する場合は、FMCでFTDのインターフェイスとネットワークの設定を変更するときに接続を中断しないように注意します。FTDをFMCに追加した後に管理インターフェイスタイプを変更する場合(データから管理へ、または管理からデータへ)、インターフェイスとネットワークの設定が正しく構成されていないと、管理接続が失われる可能性があります。

このトピックは、管理接続が失われた場合のトラブルシューティングに役立ちます。

# 管理接続ステータスの表示

FMC で、[デバイス (Devices)]>[デバイス管理 (Device Management)]>[デバイス (Device)]>[管理 (Management)]>[FMCアクセスの詳細 (FMC Access Details)]>[接 続ステータス (Connection Status)]ページの順に選択して管理接続のステータスを確認します。

管理接続のステータスを表示するには、FTD CLI で、sftunnel-status-brief コマンドを入力 します。sftunnel-status を使用して、より完全な情報を表示することもできます。

ダウン状態の接続の出力例を次に示します。ピアチャネルの「接続先」情報やハートビー ト情報が表示されていません。

```
> sftunnel-status-brief
PEER:10.10.17.202
Registration: Completed.
Connection to peer '10.10.17.202' Attempted at Mon Jun 15 09:21:57 2020 UTC
Last disconnect time : Mon Jun 15 09:19:09 2020 UTC
Last disconnect reason : Both control and event channel connections with peer went
down
```

アップ状態の接続の出力例を次に示します。ピアチャネルとハートビート情報が表示されています。

```
> sftunnel-status-brief
PEER:10.10.17.202
Peer channel Channel-A is valid type (CONTROL), using 'eth0', connected to
'10.10.17.202' via '10.10.17.222'
Peer channel Channel-B is valid type (EVENT), using 'eth0', connected to
'10.10.17.202' via '10.10.17.222'
Registration: Completed.
IPv4 Connection to peer '10.10.17.202' Start Time: Wed Jun 10 14:27:12 2020 UTC
Heartbeat Send Time: Mon Jun 15 09:02:08 2020 UTC
Heartbeat Received Time: Mon Jun 15 09:02:16 2020 UTC
```

# FTD ネットワーク情報の表示

FTD CLI で、管理および FMC アクセスデータインターフェイスのネットワーク設定を表示します。

## show network

| > show network        |                                                 |
|-----------------------|-------------------------------------------------|
| ========[ System In   | formation ]==================================== |
| Hostname              | : 5516X-4                                       |
| DNS Servers           | : 208.67.220.220,208.67.222.222                 |
| Management port       | : 8305                                          |
| IPv4 Default route    |                                                 |
| Gateway               | : data-interfaces                               |
| IPv6 Default route    |                                                 |
| Gateway               | : data-interfaces                               |
|                       |                                                 |
| ======[ br            | 1 ]======                                       |
| State                 | : Enabled                                       |
| Link                  | : Up                                            |
| Channels              | : Management & Events                           |
| Mode                  | : Non-Autonegotiation                           |
| MDI/MDIX              | : Auto/MDIX                                     |
| MTU                   | : 1500                                          |
| MAC Address           | : 28:6F:7F:D3:CB:8D                             |
| [ IP                  | v4 ]                                            |
| Configuration         | : Manual                                        |
| Address               | : 10.99.10.4                                    |
| Netmask               | : 255.255.255.0                                 |
| Gateway               | : 10.99.10.1                                    |
| [ IP                  | v6 ]                                            |
| Configuration         | : Disabled                                      |
|                       |                                                 |
| =========[ Proxy Inf  | ormation J==================                    |
| State                 | : Disabled                                      |
| Authentication        | : Disabled                                      |
| Suctom Information    | - Data Interfaces 1                             |
| DNS Servers           | ·                                               |
| Interfaces            | · CicabitEthernet1/1                            |
| 11100110003           | · Gigabitlicitiet/i                             |
| ==========[ GigabitEt | hernet1/1 ]===================================  |
| State                 | : Enabled                                       |
| Link                  | <b>:</b> U0                                     |
| Name                  | : outside                                       |
| MTU                   | : 1500                                          |
| MAC Address           | : 28:6F:7F:D3:CB:8F                             |
| [ IP                  | v4 ]                                            |
| Configuration         | : Manual                                        |
| Address               | : 10.89.5.29                                    |
| Netmask               | : 255.255.255.192                               |
| Gateway               | : 10.89.5.1                                     |
| [ IP                  | v6 ]                                            |
| Configuration         | : Disabled                                      |
|                       |                                                 |

# FMC への FTD の登録の確認

FTD CLI で、FMC 登録が完了したことを確認します。このコマンドは、管理接続の現在のステータスを表示するものではないことに注意してください。

#### show managers

| > show managers |              |
|-----------------|--------------|
| Туре            | : Manager    |
| Host            | : 10.89.5.35 |
| Registration    | : Completed  |
|                 |              |
| >               |              |

す。

FMC に ping する

FTD CLI で、次のコマンドを使用して、データインターフェイスから FMC に ping しま

ping fmc\_ip

FTD CLI で、次のコマンドを使用して、管理インターフェイスから FMC に ping します。 これは、バックプレーンを介してデータインターフェイスにルーティングされます。

ping system fmc\_ip

#### FTD 内部インターフェイスでのパケットのキャプチャ

FTD CLI で、内部バックプレーンインターフェイス (nlp\_int\_tap) でパケットをキャプ チャして、管理パケットが送信されているかどうかを確認します。

capture *name* interface nlp\_int\_tap trace detail match ip any any

show capturename trace detail

#### 内部インターフェイスのステータス、統計、およびパケット数の確認

FTD CLI で、内部バックプレーンインターフェイス (nlp\_int\_tap) に関する情報を参照してください。

#### show interace detail

```
> show interface detail
[...]
Interface Internal-Data0/1 "nlp int tap", is up, line protocol is up
 Hardware is en vtun rev00, BW Unknown Speed-Capability, DLY 1000 usec
 (Full-duplex), (1000 Mbps)
 Input flow control is unsupported, output flow control is unsupported
MAC address 0000.0100.0001, MTU 1500
IP address 169.254.1.1, subnet mask 255.255.255.248
37 packets input, 2822 bytes, 0 no buffer
Received 0 broadcasts, 0 runts, 0 giants
 0 input errors, 0 CRC, 0 frame, 0 overrun, 0 ignored, 0 abort
 0 pause input, 0 resume input
0 L2 decode drops
5 packets output, 370 bytes, 0 underruns
0 pause output, 0 resume output
0 output errors, 0 collisions, 0 interface resets
 0 late collisions, 0 deferred
 0 input reset drops, 0 output reset drops
 input queue (blocks free curr/low): hardware (0/0)
 output queue (blocks free curr/low): hardware (0/0)
 Traffic Statistics for "nlp int tap":
 37 packets input, 2304 bytes
 5 packets output, 300 bytes
 37 packets dropped
      1 minute input rate 0 pkts/sec, 0 bytes/sec
```

1 minute output rate 0 pkts/sec, 0 bytes/sec 1 minute drop rate, 0 pkts/sec 5 minute input rate 0 pkts/sec, 0 bytes/sec 5 minute output rate 0 pkts/sec, 0 bytes/sec 5 minute drop rate, 0 pkts/sec Control Point Interface States: Interface number is 14 Interface config status is active Interface state is active

# ルーティングと NAT の確認

FTDCLIで、デフォルトルート(S\*)が追加されていること、および管理インターフェイス (nlp int tap) に内部 NAT ルールが存在することを確認します。

#### show route

> show route

```
Codes: L - local, C - connected, S - static, R - RIP, M - mobile, B - BGP
D - EIGRP, EX - EIGRP external, O - OSPF, IA - OSPF inter area
N1 - OSPF NSSA external type 1, N2 - OSPF NSSA external type 2
E1 - OSPF external type 1, E2 - OSPF external type 2, V - VPN
i - IS-IS, su - IS-IS summary, L1 - IS-IS level-1, L2 - IS-IS level-2
ia - IS-IS inter area, * - candidate default, U - per-user static route
o - ODR, P - periodic downloaded static route, + - replicated route
SI - Static InterVRF
Gateway of last resort is 10.89.5.1 to network 0.0.0.0
S* 0.0.0.0 0.0.0.0 [1/0] via 10.89.5.1, outside
C 10.89.5.0 255.255.255.192 is directly connected, outside
```

```
10.89.5.29 255.255.255.255 is directly connected, outside
```

>

L

#### show nat

> show nat

```
Auto NAT Policies (Section 2)
1 (nlp_int_tap) to (outside) source static nlp_server_0_sftunnel_intf3 interface
service tcp 8305 8305
    translate_hits = 0, untranslate_hits = 6
2 (nlp_int_tap) to (outside) source static nlp_server_0_ssh_intf3 interface service
tcp ssh ssh
    translate_hits = 0, untranslate_hits = 73
3 (nlp_int_tap) to (outside) source static nlp_server_0_sftunnel_ipv6_intf3 interface
ipv6 service tcp 8305 8305
    translate_hits = 0, untranslate_hits = 0
4 (nlp_int_tap) to (outside) source dynamic nlp_client_0_intf3 interface
    translate_hits = 174, untranslate_hits = 0
5 (nlp_int_tap) to (outside) source dynamic nlp_client_0_intf3 interface ipv6
    translate_hits = 0, untranslate_hits = 0
```

# その他の設定の確認

次のコマンドを参照して、他のすべての設定が存在することを確認します。これらのコマンドの多くは、FMCの[デバイス(Devices)]>[デバイス管理(Device Management)]>

[デバイス (Device)]>[管理 (Management)]>[FMCアクセスの詳細 (FMC Access Details)] >[CLI出力 (CLI Output)]ページでも確認できます。

#### show running-config sftunnel

> show running-config sftunnel
sftunnel interface outside
sftunnel port 8305

#### show running-config ip-client

```
> show running-config ip-client
ip-client outside
```

#### **show conn address** *fmc\_ip*

```
TCP nlp_int_tap 10.89.5.29(169.254.1.2):51231 outside 10.89.5.35:8305, idle 0:00:04,
bytes 86684, flags UxIO
TCP nlp_int_tap 10.89.5.29(169.254.1.2):8305 outside 10.89.5.35:52019, idle 0:00:02,
bytes 1630834, flags UIO
```

## DDNS の更新が成功したかどうかを確認する

FTD CLI で、DDNS の更新が成功したかどうかを確認します。

#### debug ddns

```
> debug ddns
DDNS update request = /v3/update?hostname=domain.example.org&myip=209.165.200.225
Successfuly updated the DDNS sever with current IP addresses
DDNS: Another update completed, outstanding = 0
DDNS: IDB SB total = 0
```

更新に失敗した場合は、debug http コマンドと debug ssl コマンドを使用します。証明書の検証が失敗した場合は、ルート証明書がデバイスにインストールされていることを確認します。

show crypto ca certificates trustpoint\_name

DDNS の動作を確認するには:

show ddns update interface fmc\_access\_ifc\_name

```
> show ddns update interface outside
Dynamic DNS Update on outside:
    Update Method Name Update Destination
    RBD_DDNS not available
Last Update attempted on 04:11:58.083 UTC Thu Jun 11 2020
Status : Success
FQDN : domain.example.org
```

IP addresses : 209.165.200.225

## FMC ログファイルの確認

https://cisco.com/go/fmc-reg-error を参照してください。

# FMC の接続が失われた場合の構成のロールバック

FMC で FTD のデータインターフェイスを使用し、ネットワーク接続に影響する FMC からの 構成の変更を展開する場合、FTD の構成を最後に展開した構成にロールバックして、管理接続 を復元できます。その後、ネットワーク接続が維持されるように FMC で構成設定を調整して 再展開できます。ロールバック機能は、接続が失われていない場合でも使用でき、このトラブ ルシューティングの状況以外でも使用できます。

次のガイドラインを参照してください。

- 前回の展開のみ FTD でローカルに使用できます。さらに以前の展開にロールバックする ことはできません。
- ロールバックは、高可用性またはクラスタリングの導入ではサポートされていません。
- ロールバックは、FMCで設定できる構成にのみ影響します。たとえば、ロールバックは、 FTD CLIでのみ設定できる専用管理インターフェイスに関連するローカル構成には影響しません。configure network management-data-interface コマンドを使用した最後のFMC 展開後にデータインターフェイス設定を変更し、rollback コマンドを使用すると、それらの設定は保持されないことに注意してください。最後に展開された FMC 設定にロールバックされます。
- UCAPL/CC モードはロールバックできません。
- ・以前の展開中に更新されたアウトオブバンド SCEP 証明書データはロールバックできません。
- ロールバック中に、現在の設定がクリアされるため、接続がドロップされます。

#### 始める前に

モデルのサポート:FTD

## 手順

ステップ1 FTD CLI で、以前の構成へロールバックします。

## configure policy rollback

ロールバック後、FTD はロールバックが正常に完了したことを FMC に通知します。FMC では、構成がロールバックされたことを示すバナーが展開画面に表示されます。

ロールバックが失敗した場合、一般的な展開の問題についてhttps://www.cisco.com/c/en/us/support/ docs/security/firepower-ngfw-virtual/215258-troubleshooting-firepower-threat-defense.htmlを参照して ください。場合によっては、FMC アクセスの復元後にロールバックが失敗することがありま す。この場合、FMC の構成の問題を解決して、FMC から再展開できます。

例:

Y

> configure policy rollback

The last deployment to this FTD was on June 1, 2020 and its status was Successful. Do you want to continue  $[Y/N]\,?$ 

ステップ2 管理接続が再確立されたことを確認します。

FMCで、[デバイス (Devices)]>[デバイス管理 (Device Management)]>[デバイス (Device)] >[管理 (Management)]>[FMCアクセスの詳細 (FMC Access Details)]>[接続ステータス (Connection Status)]ページの順に選択して管理接続のステータスを確認します。

管理接続のステータスを表示するには、FTD CLI で、sftunnel-status-brief コマンドを入力しま す。

接続の再確立に10分以上かかる場合は、接続のトラブルシューティングを行う必要がありま す。データインターフェイスでの管理接続のトラブルシューティング(90ページ)を参照し てください。

# FMC を使用したファイアウォールの電源の切断

システムを適切にシャットダウンすることが重要です。単純に電源プラグを抜いたり、電源ス イッチを押したりすると、重大なファイルシステムの損傷を引き起こすことがあります。バッ クグラウンドでは常に多数のプロセスが実行されていて、電源プラグを抜いたり、電源を切断 したりすると、ファイアウォールをグレースフルシャットダウンできないことを覚えておいて ください。

FMC を使用してシステムを適切にシャットダウンできます。

手順

ステップ1 [Devices] > [Device Management]を選択します。

ステップ2 再起動するデバイスの横にある編集アイコン (2) をクリックします。

**ステップ3** [デバイス (Device) ] タブをクリックします。

- **ステップ4** [システム(System)] セクションでデバイスのシャットダウンアイコン (●) をクリックします。
- ステップ5 プロンプトが表示されたら、デバイスのシャットダウンを確認します。
- **ステップ6** コンソールからファイアウォールに接続している場合は、ファイアウォールがシャットダウン するときにシステムプロンプトをモニターします。次のプロンプトが表示されます。

System is stopped. It is safe to power off now. Do you want to reboot instead?  $[\rm y/N]$ 

コンソールから接続していない場合は、約3分間待ってシステムがシャットダウンしたことを 確認します。

**ステップ7** 必要に応じて電源スイッチをオフにし、電源プラグを抜いてシャーシから物理的に電源を取り 外すことができます。

次のステップ

FTDの設定を続行するには、「Cisco Firepower ドキュメント一覧」にあるお使いのソフトウェ アバージョンのマニュアルを参照してください。

**FMC**の使用に関する情報については、「Firepower Management Center Configuration Guide」を 参照してください。

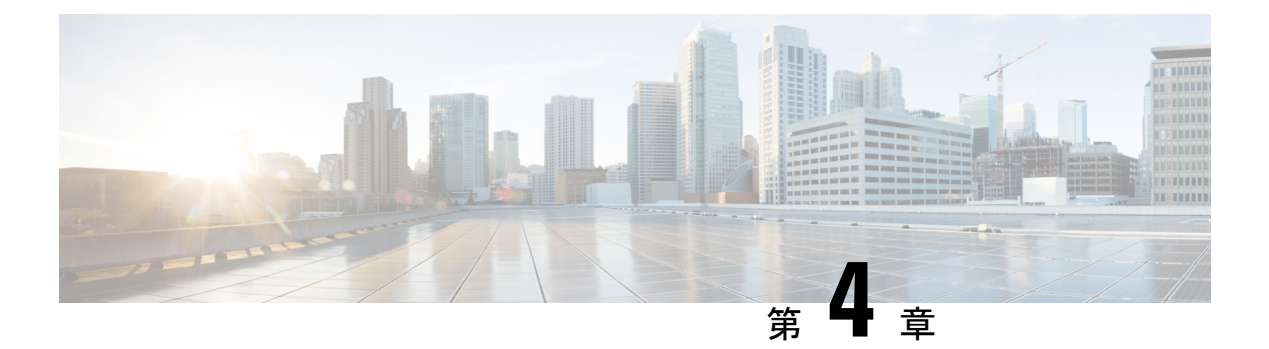

# FDM での FTD の展開

# この章の対象読者

使用可能なすべてのオペレーティングシステムとマネージャを確認するには、「最適なオペレーティングシステムとマネージャを見つける方法(1ページ)」を参照してください。この章の内容は、FDM での FTD の展開に適用されます。

この章では、Webベースのデバイスセットアップウィザードを使用して、FTDの初期セット アップと設定を完了する方法について説明します。

FDM では、小規模ネットワークで最も一般的に使用されるソフトウェアの基本機能を設定で きます。また、これは多くの FDM デバイスを含む大規模なネットワークを制御するために強 力な複数デバイスのマネージャを使用することがない、単一のデバイスまたは限られた数のデ バイスを含むネットワークのために特に設計されています。

# ファイアウォールについて

ハードウェアでは、FTD ソフトウェアまたは ASA ソフトウェアを実行できます。FTD と ASA の間で切り替えを行う際には、デバイスの再イメージ化が必要になります。現在インストール されているものとは異なるソフトウェアバージョンが必要な場合も再イメージ化が必要です。 「Cisco ASA および Firepower Threat Defense 再イメージ化ガイド」を参照してください。

ファイアウォールは、Firepower eXtensible オペレーティングシステム(FXOS) と呼ばれる基 盤となるオペレーティングシステムを実行します。ファイアウォールはFXOS Firepower Chassis Manager をサポートしていません。トラブルシューティング用として限られた CLI のみがサ ポートされています。詳細については、Cisco FXOS トラブルシューティングガイド(Firepower Threat Defense を実行している Firepower 1000/2100 シリーズ向け)を参照してください。

**プライバシー収集ステートメント**:ファイアウォールには個人識別情報は不要で、積極的に収 集することもありません。ただし、ユーザー名などの設定では、個人識別情報を使用できま す。この場合、設定作業時やSNMPの使用時に、管理者が個人識別情報を確認できる場合があ ります。

- •エンドツーエンドの手順(100ページ)
- ネットワーク配置とデフォルト設定の確認(102ページ)
- ファイアウォールのケーブル接続(105ページ)
- •ファイアウォールの電源を入れます(106ページ)
- (任意) ソフトウェアの確認と新しいバージョンのインストール (107ページ)

- (任意) CLI での管理ネットワーク設定の変更 (109 ページ)
- へのログインFDM (111 ページ)
- •初期設定の完了(112ページ)
- ・ライセンスの設定 (114ページ)
- FDM でのファイアウォールの設定 (120 ページ)
- FTD および FXOS CLI へのアクセス (125 ページ)
- •ファイアウォールの電源の切断 (126ページ)
- 次のステップ (127ページ)

# エンドツーエンドの手順

シャーシで FDM を使用して FTD を展開するには、次のタスクを参照してください。

## 図 21:エンドツーエンドの手順

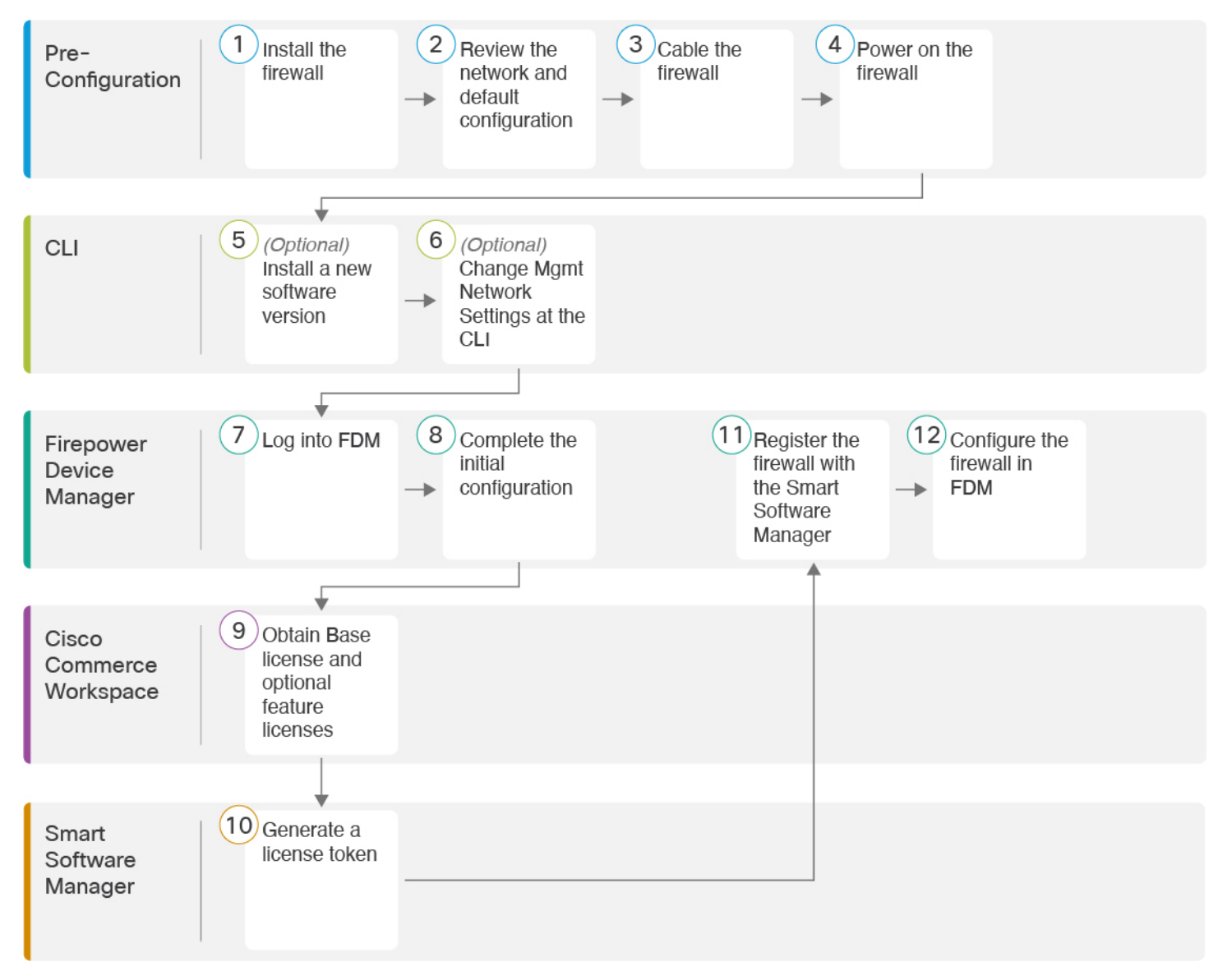

| 1 | 事前設定 | ファイアウォールをインストールします。ハードウェア設置ガイドを参照してください。 |
|---|------|------------------------------------------|
| 2 | 事前設定 | ネットワーク配置とデフォルト設定の確認 (102ページ)。            |
| 3 | 事前設定 | ファイアウォールのケーブル接続 (105 ページ)。               |
| 4 | 事前設定 | ファイアウォールの電源を入れます (106 ページ)。              |
| 5 | CLI  | (任意)ソフトウェアの確認と新しいバージョンのインストール (107 ページ)。 |

| 6  | CLI                         | (任意) CLI での管理ネットワーク設定の変更 (109 ページ)。                     |
|----|-----------------------------|---------------------------------------------------------|
| 7  | Firepower Device<br>Manager | へのログインFDM (111 ページ)。                                    |
| 8  | Firepower Device<br>Manager | 初期設定の完了(112ページ)。                                        |
| 9  | Cisco Commerce<br>Workspace | 基本ライセンスとオプションの機能ライセンスを取得します(「ライセンスの設定<br>(114ページ)」)。    |
| 10 | Smart Software Manager      | ライセンストークンを生成します(ライセンスの設定 (114 ページ))。                    |
| 11 | Firepower Device<br>Manager | スマートライセンシングサーバーにファイアウォールを登録します(「ライセンスの<br>設定(114ページ)」)。 |
| 12 | Firepower Device<br>Manager | FDM でのファイアウォールの設定 (120ページ)。                             |

# ネットワーク配置とデフォルト設定の確認

Management 1/1 インターフェイスか内部インターフェイスから FDM を使用して FTD を管理で きます。専用の管理インターフェイスは、独自のネットワーク設定を持つ特別なインターフェ イスです。

次の図に、推奨されるネットワーク展開を示します。外部インターフェイスをケーブルモデム かDSL モデムに直接接続する場合は、FTD が内部ネットワークのすべてのルーティングと NAT を実行するように、モデムをブリッジモードにすることをお勧めします。 外部インター フェイスが ISP に接続できるように PPPoE を設定する必要がある場合は、FDM で初期セット アップを完了した後に行うことができます。

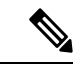

(注) デフォルトの管理 IP アドレスを使用できない場合(管理ネットワークに DHCP サーバーが含まれていない場合など)、コンソールポートに接続して、CLIで初期セットアップ(管理IP アドレス、ゲートウェイ、およびその他の基本ネットワーク設定の指定など)を実行できます。

内部 IP アドレスを変更する必要がある場合は、FDM で初期セットアップを完了した後に変更 できます。たとえば、次のような状況において、内部 IP アドレスの変更が必要になる場合が あります。

- 内部 IP アドレスは 192.168.95.1 です。
- •FTD を既存の内部ネットワークに追加する場合は、内部 IP アドレスが既存のネットワーク上に存在するように変更する必要があります。

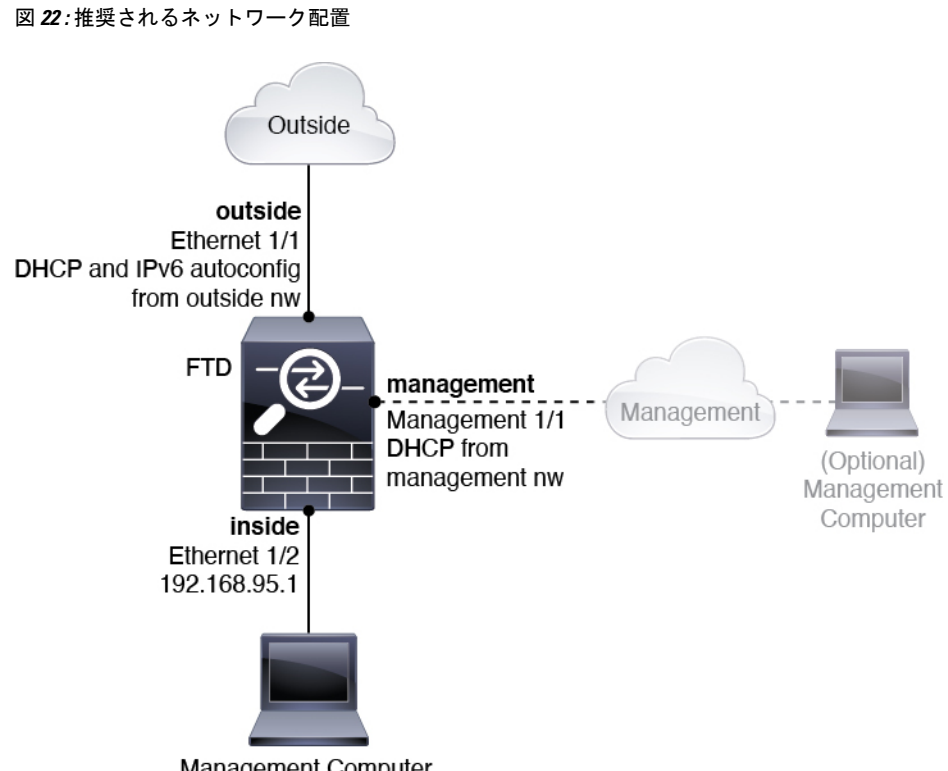

次の図に、FDM を使用した FTD でのデフォルトのネットワーク展開を示します(デフォルト 設定を使用)。

Management Computer DHCP from inside ifc: 192.168.95.x

# デフォルト設定

初期設定後のファイアウォールの設定には、以下が含まれます。

- 内部: Ethernet 1/2、IPアドレス192.168.95.1。
- 外部: イーサネット 1/1、IPv4 DHCP からの IP アドレス、および IPv6 自動設定
- 内部→外部トラフィックフロー
- •管理: Management 1/1 (管理)、DHCP からの IP アドレス

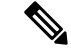

- (注) Management 1/1 インターフェイスは、管理、スマートライセン ス、およびデータベースの更新に使用されるデータインターフェ イスとは別の特別なインターフェイスです。物理インターフェイ スは、診断インターフェイスである2番目の論理インターフェイ スと共有されます。診断はデータインターフェイスですが、syslog やSNMPなど、他のタイプの管理トラフィック(デバイスとデバ イス間)に限定されます。診断インターフェイスは通常使用され ません。詳細については、Cisco Firepower Threat Defense Configuration Guide for Firepower Device Managerを参照してくださ い。
- ・管理用の DNS サーバー: OpenDNS: (IPv4) 208.67.222.222、208.67.220.220、(IPv6) 2620:119:35::35、またはセットアップ時に指定したサーバー。DHCP から取得した DNS サーバーは使用されません。
- **NTP**: Cisco NTP サーバー: 0.sourcefire.pool.ntp.org、1.sourcefire.pool.ntp.org、2.sourcefire.pool.ntp.org、またはセットアップ時に指定したサーバー
- ・デフォルトルート
  - ・データインターフェイス:外部DHCPから取得したもの、またはセットアップ時に指定したゲートウェイ IP アドレス
  - 管理インターフェイス:管理DHCPから取得されます。ゲートウェイを受信しない場合、デフォルトルートはバックプレーンを介してデータインターフェイスを経由します。

管理インターフェイスでは、バックプレーンを介した場合でも個別のインターネット ゲートウェイを使用する場合でも、ライセンス取得や更新のためにインターネットア クセスが必要であることに注意してください。管理インターフェイスから発信された トラフィックのみがバックプレーンを通過できることに注意してください。それ以外 の場合、ネットワークから管理インターフェイスに入るトラフィックの通過は許可さ れません。

- DHCP サーバー: 内部インターフェイスで有効になります。
- FDM アクセス: すべてのホストが管理インターフェイスと内部インターフェイスで許可 されます。
- NAT: 内部から外部へのすべてのトラフィック用のインターフェイス PAT

# ファイアウォールのケーブル接続

図 23: Cisco Secure Firewall 3100のケーブル接続

Outside (Optional) Ethernet 1/1 outside, DHCP and IPv6 autoconfig from outside nw Console port 0 0 (Alt.) Management 1/1 management, DHCP from mgmt nw Ethernet 1/2 inside, 192.168.95.1 Other Data Networks Management Computer DHCP from inside ifc: 192.168.95.x

Management 1/1 または Ethernet 1/2 のいずれかで Cisco Secure Firewall 3100 を管理します。デフォルト設定でも、Ethernet1/1 を外部として設定します。

手順

ステップ1 シャーシを取り付けます。ハードウェア設置ガイドを参照してください。

**ステップ2** 管理コンピュータを次のいずれかのインターフェイスに接続します。

- Ethernet 1/2:初期設定のために管理コンピュータを Ethernet 1/2に直接接続するか、Ethernet 1/2 を内部ネットワークに接続します。Ethernet 1/2 にはデフォルトの IP アドレス(192.168.95.1)があり、(管理コンピュータを含む)クライアントに IP アドレスを提供するためにDHCPサーバーも実行されるため、これらの設定が既存の内部ネットワークの設定と競合しないようにしてください(「デフォルト設定(103ページ)」を参照)。
- Management 1/1: Management 1/1を管理ネットワークに接続し、管理コンピュータが管理 ネットワーク上にあるか、またはアクセスできることを確認します。Management 1/1 は、 管理ネットワーク上の DHCP サーバーから IP アドレスを取得します。このインターフェ イスを使用する場合は、管理コンピュータから IP アドレスに接続できるように、ファイ アウォールに割り当てられる IP アドレスを決定する必要があります。

Management 1/1 IP アドレスをデフォルトから変更し、静的 IP アドレスを設定する必要が ある場合は、管理コンピュータをコンソールポートにケーブル接続する必要もあります。 「(任意) CLI での管理ネットワーク設定の変更(109ページ)」を参照してください。

 (注) Management 1/1 は、SFP モジュールを必要とする 10 Gb 光ファイバインターフェ イスです。 後で、他のインターフェイスから FDM 管理アクセスを設定できます。『FDM コンフィギュ レーション ガイド』を参照してください。

ステップ3 外部ネットワークを Ethernet1/1 インターフェイスに接続します。

デフォルトでは、IP アドレスは IPv4 DHCP および IPv6 自動設定を使用して取得しますが、初期設定時に静的アドレスを設定できます。

ステップ4 残りのインターフェイスに他のネットワークを接続します。

# ファイアウォールの電源を入れます

システムの電源は、ファイアウォールの背面にあるロッカー電源スイッチによって制御されま す。電源スイッチは、ソフト通知スイッチとして実装されています。これにより、システムの グレースフルシャットダウンがサポートされ、システム ソフトウェアおよびデータの破損の リスクが軽減されます。

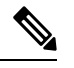

(注)

FTD を初めて起動するときは、初期化に約15~30分かかります。

#### 始める前に

ファイアウォールに対して信頼性の高い電力を供給することが重要です(無停電電源装置 (UPS)を使用するなど)。最初のシャットダウンを行わないで電力が失われると、重大な ファイルシステムの損傷を引き起こす可能性があります。バックグラウンドでは常に多数のプ ロセスが実行されていて、電力が失われると、システムをグレースフルシャットダウンできま せん。

- **ステップ1** 電源コードをファイアウォールに接続し、電源コンセントに接続します。
- **ステップ2** シャーシの背面で、電源コードに隣接する標準的なロッカータイプの電源オン/オフスイッチ を使用して電源をオンにします。
- **ステップ3** ファイアウォールの背面にある電源 LED を確認します。緑色に点灯している場合は、ファイ アウォールの電源が入っています。
図 24:システムおよび電源 LED

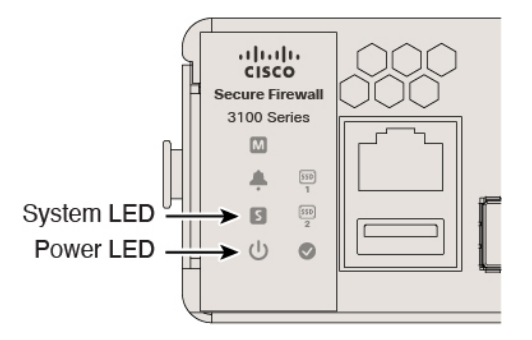

- **ステップ4** ファイアウォールの背面にあるシステム LED を確認します。緑色に点灯している場合は、電源投入診断に合格しています。
  - (注) スイッチを ON から OFF に切り替えると、システムの電源が最終的に切れるまで数 秒かかることがあります。この間は、シャーシの前面パネルの電源 LED が緑に点滅 します。電源 LED が完全にオフになるまで電源を切らないでください。

## (任意)ソフトウェアの確認と新しいバージョンのイン ストール

ソフトウェアのバージョンを確認し、必要に応じて別のバージョンをインストールするには、 次の手順を実行します。ファイアウォールを設定する前に対象バージョンをインストールする ことをお勧めします。別の方法として、稼働後にアップグレードを実行することもできます が、設定を保持するアップグレードでは、この手順を使用するよりも時間がかかる場合があり ます。

#### 実行するバージョン

ソフトウェアダウンロードページのリリース番号の横にある、金色の星が付いている Gold Star リリースを実行することをお勧めします。https://www.cisco.com/c/en/us/products/collateral/security/firewalls/bulletin-c25-743178.html に記載されているリリース戦略も参照してください。たとえば、この速報では、(最新機能を含む)短期的なリリース番号、長期的なリリース番号 (より長期間のメンテナンスリリースとパッチ)、または非常に長期的なリリース番号(政府認定を受けるための最長期間のメンテナンスリリースとパッチ)について説明しています。

#### 手順

ステップ1 CLIに接続します。詳細については、(任意)CLIでの管理ネットワーク設定の変更(109ページ)を参照してください。この手順ではコンソールポートを使用していますが、代わりにSSHを使用することもできます。

admin ユーザとデフォルトパスワードの Admin123 を使用してログインします。

FXOSCLIに接続します。初めてログインしたとき、パスワードを変更するよう求められます。 このパスワードは、SSHのFTDログインにも使用されます。

 (注) パスワードがすでに変更されていて、パスワードがわからない場合は、デバイスを再 イメージ化してパスワードをデフォルトにリセットする必要があります。再イメージ 化の手順については、『FXOS troubleshooting guide』を参照してください。

#### 例:

```
firepower login: admin
Password: Admin123
Successful login attempts for user 'admin' : 1
```

[...]

```
Hello admin. You must change your password.
Enter new password: *******
Confirm new password: *******
Your password was updated successfully.
```

[...]

firepower#

#### ステップ2 FXOS CLI で、実行中のバージョンを表示します。

#### scope ssa

#### show app-instance

例:

Firepower# scope ssa
Firepower /ssa # show app-instance

| Application Name | e Slot ID       | Admin State | Operational State | Running Version |
|------------------|-----------------|-------------|-------------------|-----------------|
| Startup Version  | Cluster Oper St | ate         |                   |                 |
|                  |                 |             |                   |                 |
|                  |                 |             |                   |                 |
| ftd              | 1               | Enabled     | Online            | 7.1.0.65        |
| 7.1.0.65         | Not Applicable  |             |                   |                 |

- ステップ3 新しいバージョンをインストールする場合は、次の手順を実行します。
  - a) 管理インターフェイスに静的 IP アドレスを設定する必要がある場合は、「(任意) CLI での管理ネットワーク設定の変更(109ページ)」を参照してください。デフォルトでは、
     管理インターフェイスは DHCP を使用します。

管理インターフェイスからアクセスできるサーバーから新しいイメージをダウンロードす る必要があります。

b) FXOSのトラブルシューティングガイドに記載されている再イメージ化の手順を実行しま す。

## (任意) CLI での管理ネットワーク設定の変更

デフォルトの IP アドレスを使用できない場合(たとえば、デバイスを既存のネットワークに 追加する場合)、コンソールポートに接続して、CLIで初期セットアップ(管理 IP アドレス、 ゲートウェイ、およびその他の基本ネットワーク設定の指定など)を実行できます。管理イン ターフェイスのみを設定できます。内部インターフェイスや外部インターフェイスは設定でき ません。これらは後で GUI を使用して設定できます。

(注) 設定をクリア(たとえば、イメージを再作成することにより)しないかぎり、CLIセットアップスクリプトを繰り返すことはできません。ただし、これらの設定すべては、後から CLIで configure network コマンドを使用して変更できます。Secure Firewall Threat Defense のコマンドリファレンスを参照してください。

#### 手順

ステップ1 FTD コンソール ポートに接続します。詳細については、FTD および FXOS CLI へのアクセス (125 ページ)を参照してください。

admin ユーザとデフォルトパスワードの Admin123 を使用してログインします。

FXOS CLIに接続します。初めてログインしたとき、パスワードを変更するよう求められます。 このパスワードは、SSH の FTD ログインにも使用されます。

 (注) パスワードがすでに変更されていて、パスワードがわからない場合は、デバイスを再 イメージ化してパスワードをデフォルトにリセットする必要があります。再イメージ 化の手順については、『FXOS troubleshooting guide』を参照してください。

#### 例:

```
firepower login: admin
Password: Admin123
Successful login attempts for user 'admin' : 1
```

[...]

```
Hello admin. You must change your password.
Enter new password: *******
Confirm new password: *******
Your password was updated successfully.
```

[...]

firepower#

ステップ2 FTD CLI に接続します。

#### connect ftd

#### 例:

firepower# connect ftd
>

ステップ3 FTD に初めてログインすると、エンドユーザーライセンス契約(EULA)に同意するように求められます。その後、CLI セットアップスクリプトが表示されます。

デフォルト値または以前に入力した値がカッコ内に表示されます。以前に入力した値をそのま ま使用する場合は、Enterを押します。

次のガイドラインを参照してください。

• [管理インターフェイスの IPv4 デフォルトゲートウェイを入力します (Enter the IPv4 default gateway for the management interface)]: 手動 IP アドレスを設定した場合は、

「data-interfaces」またはゲートウェイルータの IP アドレスのいずれかを入力します。 data-interfaces を設定すると、アウトバウンド管理トラフィックがバックプレーン経由で 送信され、データインターフェイスが終了します。この設定は、インターネットにアクセ スできる個別の管理ネットワークがない場合に役立ちます。管理インターフェイスから発 信されるトラフィックには、インターネットアクセスを必要とするライセンス登録とデー タベースの更新が含まれます。data-interfaces を使用する場合、管理ネットワークに直接 接続していれば管理インターフェイスでFDM(またはSSH)を引き続き使用できますが、 特定のネットワークまたはホストのリモート管理の場合は、configure network static-routes コマンドを使用して静的ルートを追加する必要があります。データインターフェイスでの FDM の管理は、この設定の影響を受けないことに注意してください。DHCP を使用する 場合、システムはDHCPによって提供されるゲートウェイを使用します。DHCP がゲート ウェイを提供しない場合は、フォールバックメソッドとして data-interfaces を使用しま す。

- 「ネットワーク情報が変更された場合は再接続が必要になります(If your networking information has changed, you will need to reconnect)]: SSH でデフォルトの IP アドレスに接 続しているのに、初期セットアップでその IP アドレスを変更すると、接続が切断されま す。新しい IP アドレスとパスワードで再接続してください。コンソール接続は影響を受 けません。
- •[デバイスをローカルで管理しますか(Manage the device locally?)]: FDM または CDO を 使用するには[はい(yes)]を入力します。[いいえ(no)]と応えると、デバイスの管理 には FMC を使用することになります。

#### 例:

```
You must accept the EULA to continue.

Press <ENTER> to display the EULA:

End User License Agreement

[...]

Please enter 'YES' or press <ENTER> to AGREE to the EULA:

System initialization in progress. Please stand by.

You must configure the network to continue.

You must configure at least one of IPv4 or IPv6.
```

Do you want to configure IPv4? (y/n) [y]: Do you want to configure IPv6? (y/n) [n]: Configure IPv4 via DHCP or manually? (dhcp/manual) [manual]: Enter an IPv4 address for the management interface [192.168.45.45]: 10.10.10.15 Enter an IPv4 netmask for the management interface [255.255.255.0]: 255.255.255.192 Enter the IPv4 default gateway for the management interface [data-interfaces]: 10.10.10.1 Enter a fully qualified hostname for this system [firepower]: ftd-1.cisco.com Enter a comma-separated list of DNS servers or 'none' [208.67.222.222,208.67.220.220]: Enter a comma-separated list of search domains or 'none' []: If your networking information has changed, you will need to reconnect. For HTTP Proxy configuration, run 'configure network http-proxy'

Manage the device locally? (yes/no) [yes]: yes

**ステップ4**新しい管理 IP アドレスで FDM にログインしてください。

## へのログインFDM

FDM にログインして FTD を設定します。

#### 始める前に

• Firefox、Chrome、Safari、Edge、またはInternet Explorerの最新バージョンを使用します。

#### 手順

ステップ1 ブラウザに次の URL を入力します。

- 内部(Ethernet 1/2): https://192.168.95.1。
- 管理: https://management\_ip。管理インターフェイスは DHCP クライアントであるため、 IP アドレスは DHCP サーバーによって異なります。CLI セットアップで管理 IP アドレス を変更した場合は、そのアドレスを入力します。

ステップ2 ユーザー名 admin、デフォルトパスワード Admin123 を使用してログインします。

#### 次のタスク

• FDMセットアップウィザードを実行します。初期設定の完了(112ページ)を参照してく ださい。

## 初期設定の完了

初期設定を完了するには、最初に FDM にログインしたときにセットアップウィザードを使用 します。セットアップウィザードの完了後、いくつかの基本ポリシーが適切に設定された機能 しているデバイスが必要です。

- 外部(Ethernet1/1) および内部インターフェイス(Ethernet1/2)。
- 内部インターフェイスと外部インターフェイスのセキュリティゾーン。
- 内部から外部へのすべてのトラフィックを信頼するアクセスルール。
- 内部から外部へのすべてのトラフィックを外部インターフェイスの IP アドレスの固有の ポートへ変換するインターフェイス NAT ルール。
- 内部インターフェイスで実行されている DHCP サーバー。

(注) (任意) CLIでの管理ネットワーク設定の変更(109ページ)の手順を実行した場合は、これ らのタスクの一部、具体的には管理者パスワードの変更、および外部インターフェイスと管理 インターフェイスの設定がすでに完了しているはずです。

#### 手順

ステップ1 エンドユーザー ライセンス契約書を読んで同意し、管理者パスワードを変更するように求められます。

続行するには、これらの手順を完了する必要があります。

- **ステップ2** 外部インターフェイスおよび管理インターフェイスに対して次のオプションを設定し、[次へ (Next)]をクリックします。
  - (注) [次へ(Next)]をクリックすると、設定がデバイスに展開されます。インターフェイスの名前は「外部」となり、「outside\_zone」セキュリティゾーンに追加されます。
     設定値が正しいことを確認します。
  - a) [外部インターフェイス (Outside Interface)]: これは、ゲートウェイ ルータに接続するた めのデータポートです。デバイスの初期設定時に別の外部インターフェイスを選択するこ とはできません。最初のデータインターフェイスがデフォルトの外部インターフェイスで す。

[IPv4の設定(Configure IPv4)]:外部インターフェイス用の IPv4 アドレスです。DHCP を 使用するか、または手動でスタティック IP アドレス、サブネットマスク、およびゲート ウェイを入力できます。[オフ(Off)]を選択して、IPv4 アドレスを設定しないという選択 肢もあります。セットアップウィザードを使用して PPPoE を設定することはできません。 インターフェイスが DSL モデム、ケーブルモデム、または ISP への他の接続に接続されて おり、ISP が PPPoE を使用して IP アドレスを提供している場合は、PPPoE が必要になる場合があります。ウィザードの完了後に PPPoE を設定できます。

[IPv6の設定(Configure IPv6)]:外部インターフェイス用の IPv6 アドレスです。DHCP を 使用するか、または手動でスタティック IP アドレス、プレフィックス、およびゲートウェ イを入力できます。[オフ(Off)]を選択して、IPv6 アドレスを設定しないという選択肢も あります。

b) [管理インターフェイス (Management Interface)]

[DNSサーバ (DNS Servers)]:システムの管理アドレス用のDNSサーバ。名前解決用に1 つ以上のDNSサーバのアドレスを入力します。デフォルトはOpenDNSパブリックDNS サーバです。フィールドを編集し、デフォルトに戻したい場合は、[OpenDNSを使用 (Use OpenDNS)]をクリックすると、フィールドに適切なIPアドレスがリロードされます。

[ファイアウォールホスト名 (Firewall Hostname)]: システムの管理アドレスのホスト名で す。

ステップ3 システム時刻を設定し、[次へ (Next)]をクリックします。

- a) [タイムゾーン(Time Zone)]: システムのタイムゾーンを選択します。
- b) [NTPタイムサーバ (NTP Time Server)]: デフォルトの NTP サーバを使用するか、使用し ている NTP サーバのアドレスを手動で入力するかを選択します。バックアップ用に複数の サーバを追加できます。
- ステップ4 (任意) システムのスマートライセンスを設定します。

FTDデバイスを購入すると、自動的に基本ライセンスが付いてきます。すべての追加ライセンスはオプションです。

スマートライセンスのアカウントを取得し、システムが必要とするライセンスを適用する必要 があります。最初は90日間の評価ライセンスを使用し、後でスマートライセンスを設定でき ます。

デバイスを今すぐ登録するには、リンクをクリックして Smart Software Manager のアカウント にログインします。ライセンスの設定(114ページ)を参照してください。

評価ライセンスを使用するには、[登録せずに90日間の評価期間を開始する(Start 90 day evaluation period without registration)]を選択します。

ステップ5 [終了 (Finish)] をクリックします。

#### 次のタスク

- ・評価ライセンスを引き続き使用することもできますが、デバイスを登録し、ライセンスを 取得することをお勧めします。を参照してくださいライセンスの設定(114ページ)。
- FDM を使用してデバイスを設定することもできます。「FDM でのファイアウォールの設定(120ページ)」を参照してください。

## ライセンスの設定

FTD は、ライセンスの購入およびライセンスプールの一元管理が可能なスマート ソフトウェ ア ライセンシングを使用します。

シャーシを登録すると、Smart Software Manager はシャーシと Smart Software Manager 間の通信 用の ID 証明書を発行します。また、適切な仮想アカウントにシャーシが割り当てられます。

シスコライセンスの概要については詳しくは、cisco.com/go/licensingguideを参照してください。

スマートライセンスでは、まだ購入していない製品の機能を使用できます。Smart Software Manager に登録すると、すぐにライセンスの使用を開始できます。また、後でライセンスを購 入することもできます。これによって、機能の展開および使用が可能になり、発注書の承認に よる遅延がなくなります。次のライセンスを確認してください。

- •基本:(必須)基本ライセンス。
- 脅威: セキュリティインテリジェンスと次世代 IPS
- •**マルウェア**:マルウェア
- URL: URL フィルタリング
- RA VPN: AnyConnect Plus、AnyConnect Apex、または AnyConnect VPN 専用

#### 始める前に

• Smart Software Manager にマスターアカウントを持ちます。

まだアカウントをお持ちでない場合は、リンクをクリックして新しいアカウントを設定し てください。Smart Software Manager では、組織のマスター アカウントを作成できます。

 (輸出コンプライアンスフラグを使用して有効化される)機能を使用するには、ご使用の スマート ソフトウェア ライセンシング アカウントで強力な暗号化(3DES/AES) ライセ ンスを使用できる必要があります。

#### 手順

**ステップ1** お使いのスマート ライセンシング アカウントに、必要なライセンスが含まれていることを確認してください。

ライセンスは、シスコまたは販売代理店からデバイスを購入した際に、スマートソフトウェア ライセンシングアカウントにリンクされています。ただし、主導でライセンスを追加する必要 がある場合は、Cisco Commerce Workspace で[製品とソリューションの検索(Find Products and Solutions)]検索フィールドを使用します。次のライセンス PID を検索します。

#### 図25: ライセンス検索

| Find Products and Solution              | ns       |
|-----------------------------------------|----------|
| L-FPR2K-ASASC-10=                       | Q        |
| Search by Product Family   Search for S | olutions |
|                                         |          |

(注) PID が見つからない場合は、注文に手動で PID を追加できます。

- •基本ライセンス:
  - L-FPR3110-BSE=
  - L-FPR3120-BSE=
  - L-FPR3130-BSE=
  - L-FPR3140-BSE=
- 脅威、マルウェア、および URL ライセンスの組み合わせ:
  - L-FPR3110T-TMC=
  - L-FPR3120T-TMC=
  - L-FPR3130T-TMC=
  - L-FPR3140T-TMC=

上記のPIDのいずれかを注文に追加すると、次のいずれかのPIDに対応する期間ベースの サブスクリプションを選択できます。

- L-FPR3110T-TMC-1Y
- L-FPR3110T-TMC-3Y
- L-FPR3110T-TMC-5Y
- L-FPR3120T-TMC-1Y
- L-FPR3120T-TMC-3Y
- L-FPR3120T-TMC-5Y
- L-FPR3130T-TMC-1Y
- L-FPR3130T-TMC-3Y
- L-FPR3130T-TMC-5Y
- L-FPR3140T-TMC-1Y
- L-FPR3140T-TMC-3Y
- L-FPR3140T-TMC-5Y

- RA VPN: 『Cisco AnyConnect Ordering Guide』を参照してください。
- **ステップ2** Smart Software Manager で、このデバイスを追加する仮想アカウントの登録トークンを要求してコピーします。
  - a) [Inventory] をクリックします。

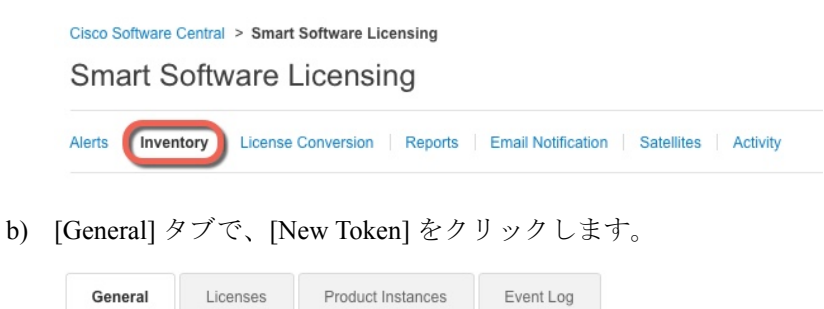

| General        | Licenses Pi       | oduct Instances      | Event Log           |                         |
|----------------|-------------------|----------------------|---------------------|-------------------------|
| /irtual Acc    | ount              |                      |                     |                         |
| Description    | :                 |                      |                     |                         |
| Default Virt   | ual Account:      | No                   |                     |                         |
| he registratio | en                | used to register new | product instances t | o this virtual account. |
| IOKEII         |                   |                      | 10/1 051 1          | Description             |
| NWU1MzY1       | MzetZjnmOS00MjF 💋 | 2018-Jul-06 14:20    | :13 (in 354 days)   | FID-5506                |

c) [登録トークンを作成(Create Registration Token)]ダイアログボックスで、以下の設定値を 入力してから[トークンを作成(Create Token)]をクリックします。

| Create Registrat             | ion Token                      |                                         |                         | 0    | × |
|------------------------------|--------------------------------|-----------------------------------------|-------------------------|------|---|
| This dialog will generate th | e token required to register y | our product instances with your Smart A | Account.                |      |   |
| Virtual Account:             |                                |                                         |                         |      |   |
| Description:                 |                                |                                         |                         | J    |   |
| * Expire After:              | 30                             | Days                                    |                         |      |   |
|                              | Enter the value be             | tween 1 and 365,but Cisco recommends    | s a maximum of 30 days. |      |   |
| Allow export-control         | led functionality on the produ | cts registered with this token 🚯        |                         |      |   |
|                              |                                |                                         |                         |      |   |
|                              |                                |                                         | Create Token C          | ance |   |
|                              |                                |                                         |                         |      |   |

- •[説明(Description)]
- [有効期限(Expire After)]: 推奨値は 30 日です。
- [このトークンに登録された製品で輸出管理機能を許可する(Allow export-controlled functionality on the products registered with this token)]:高度暗号化が許可されている国の場合は輸出コンプライアンスフラグを有効にします。この機能を使用する予定の場

合、このオプションをここで選択する必要があります。後でこの機能を有効にする場 合は、デバイスを新しいプロダクトキーで再登録し、デバイスをリロードする必要が あります。このオプションが表示されない場合、アカウントは輸出規制機能をサポー トしていません。

トークンはインベントリに追加されます。

d) トークンの右側にある矢印アイコンをクリックして[トークン(Token)]ダイアログボックスを開き、トークン ID をクリップボードにコピーできるようにします。FTD の登録が必要なときに後の手順で使用するために、このトークンを準備しておきます。

```
図 26:トークンの表示
```

| General                               | Licenses                                              | Product Instances                                              | Event Log                              |                          |                   |            |           |
|---------------------------------------|-------------------------------------------------------|----------------------------------------------------------------|----------------------------------------|--------------------------|-------------------|------------|-----------|
| /irtual Acc                           | ount                                                  |                                                                |                                        |                          |                   |            |           |
| Description                           | 1:                                                    |                                                                |                                        |                          |                   |            |           |
| Default Vir                           | tual Account:                                         | No                                                             |                                        |                          |                   |            |           |
| roduct In:                            | stance Regist                                         | ration Tokens                                                  |                                        |                          |                   |            |           |
| he registrati                         | on tokens below o                                     | can be used to register nev                                    | v product instances                    | to this virtual account. |                   |            |           |
| New Tok                               | en                                                    |                                                                |                                        |                          |                   |            |           |
| Token                                 |                                                       | Expiration Date                                                |                                        | Description              | Export-Controlled | Created By | Actions   |
| MjM3ZjlhYT                            | ltZGQ4OS00Yjk2                                        | 2017-Aug-16 19:4                                               | 1:53 (in 30 days)                      | ASA FP 2110 1            | Allowed           |            | Actions - |
| 27 : ト-<br>Token                      | ークンのコ                                                 | Ľ–                                                             | @ 2                                    | × ]                      |                   |            |           |
| MjM3Zji<br>NmVhL1<br>mFJN2c<br>0AMDdi | hYTItZGQ403<br>FE1MDI5MTI1<br>YQjI5QWRh0<br>0ST0%3D%0 | S00Yjk2LTgzMGltMTI<br>%0AMTMxMzh8Yzd(<br>DEdscDU4cWl5NFNW<br>a | nmZTUyYjky<br>QdmgzMjA2V<br>/RUtsa2wz% |                          |                   |            |           |
| Press ctrl                            | + c to copy se                                        | elected text to clipbo                                         | ard.                                   |                          |                   |            |           |
|                                       |                                                       |                                                                |                                        |                          |                   |            |           |

ステップ3 FDM で、[デバイス (Device)]をクリックし、[スマートライセンス (Smart License)]のサマ リーで[設定の表示 (View Configuration)]をクリックします。

[スマートライセンス (Smart License)]ページが表示されます。

MjM3ZjihYTItZGQ4OS00Yjk2LT.. 2017-Aug-16 1

ステップ4 [デバイスの登録 (Register Device)]をクリックします。

| Device Summary<br>Smart License                                         |                 |  |  |  |  |  |
|-------------------------------------------------------------------------|-----------------|--|--|--|--|--|
| LICENSE ISSUE     EVALUATION PERIOD     You are in Evaluation mode now. |                 |  |  |  |  |  |
| 69/90 days left.                                                        | REGISTER DEVICE |  |  |  |  |  |

次に、[スマートライセンスの登録 (Smart License Registration)]ダイアログボックスの指示に 従って、トークンに貼り付けます。

| Sm                          | art License Registratic                                                                                                    | n                                                                                                    |                        | >                    | ×  |
|-----------------------------|----------------------------------------------------------------------------------------------------|----------------------------------------------------------------------------------------------------|------------------------|----------------------|----|
|                             | Create or log in into your Cisco Sma                                                                                                    | rt Software Manager account.                                                                                                    |                        |                      |    |
| <b>2</b><br>↓               | On your assigned virtual account, un to create token.                                                                                                    | der "General tab", click on <b>"New</b>                                                                                                    | Tol                    | ken'                 | 77 |
| $\bigcirc 3 \\ \downarrow $ | Copy the token and paste it here:<br><u>MGY2NzMwOGltODJIZi00NzFiLW</u> ,<br><u>NzIv%0AODg5Mzh8SUQ5Ym5Xbz</u><br><u>JLQ2FFeGhFWmIW</u> %0AWC9WTT                               | JiNiityWMwNzU00DY2ZGvilTE1N<br>ZISmN5M3I6K3owZ3ovVmpmc3<br>0%3D%0A                                                                             | ljUz<br>/tal           |                      | 0  |
| 4                           | Select Region                                                                                                    |                                                                                                    |                        |                      |    |
| $\downarrow$                | When you register the device, you a<br>Services Exchange (SSE). Please se<br>operating. You will be able to see yo<br>SSE portal.                                             | re also registered with Cisco Sect<br>lect the region in which your devid<br>ur device in the device list of the                               | urity<br>ce is<br>regi | /<br>s<br>iona       | al |
|                             | Region                                                                                                    |                                                                                                    |                        |                      |    |
|                             | SSE US Region                                                                                                    |                                                                                                    | ~                      |                      | Ð  |
| 5                           | Cisco Success Network                                                                                                    |                                                                                                    |                        |                      |    |
|                             | Cisco Success Network enablement<br>to Cisco which are essential for Cisc<br>information also allows Cisco to imp<br>of unused available features so that<br>in your network. | provides usage information and s<br>o to provide technical support.Th<br>rove the product and to make you<br>you can maximize the value of the | is<br>aw<br>pro        | istic<br>vare<br>odu | s  |
|                             | Check out the Sample Data that will                                                                                                    | be sent to Cisco. <u>See more</u> 🗸                                                                                                    |                        |                      |    |
|                             | Enable Cisco Success Network                                                                                                    |                                                                                                    |                        |                      |    |
|                             |                                                                                                    |                                                                                                    |                        |                      |    |
|                             |                                                                                                    | CANCEL REGISTER DEV                                                                                                    | 'ICE                   |                      |    |
| [デバィ                        | イスの登録(Register Device                                                                                                    | e)]をクリックします。                                                                                                    |                        |                      |    |
| [スマ-<br>が表示                 | ートライセンス(Smart Lic<br>されます。                                                                                                    | ense)] ページに戻りま                                                                                                    | す。                     |                      | デバ |

**Registration request** sent on 10 Jul 2019. Please wait. Normally, it takes about one minute to complete the registration. You can check the task status in Task List. Refresh this page to see the updated status.

デバイスが正常に登録され、ページが更新されると、次のように表示されます。

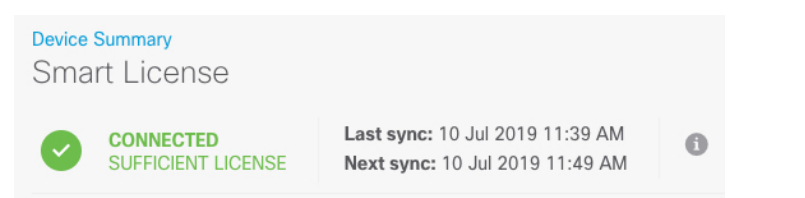

ステップ5

#### **ステップ6** 必要に応じて、それぞれのオプション ライセンスの [有効化/無効化(Enable/Disable)] コント ロールをクリックします。

| SUBSCRIPTION LICENSES INCLUDED                                                                                                    |                                                                                                    |
|----------------------------------------------------------------------------------------------------|----------------------------------------------------------------------------------------------------|
| Threat ENABLE  Disabled by user  This License allows you to perform intrusion detection and prevention and file control. You must have this license to apply intrusion policies in access rules. You also must have this license to apply file policies that control file uses and on file to use. | Malware ENABLE  Disabled by user  This License allows you to perform Cisco Advanced Malware Protection (AMP) with AMP for Firepower and AMP Threat Grid, You must have this license to apply file policies that detect and block malware in file transmitted over your network. |
| Includes: S Intrusion Policy                                                                                                    | Includes: C File Policy                                                                                                    |
| URL License ENABLE Disabled by user                                                                                                    | RA VPN License     Type     PLUS ~     ENABLE       Disabled by user     Enabled by user     Enabled by user     Enabled by user                                                                                                    |
| This license allows you to control web access based on URL categories and reputations, rather<br>than by individual URL alone. You must have this license to deploy access rules that filter web<br>traffic based on category and reputation.                                                      | Please select the license type that you purchased to enable remote access VPN. Note that<br>Firepower Device Manager does not support any of the advanced features covered by the<br>Apex license.                                                                              |
| Includes: URL Reputation                                                                                                    | Includes: RA-VPN                                                                                                    |

- [有効化(Enable)]: Cisco Smart Software Manager アカウントにライセンスを登録し、制御 された機能が有効になります。ライセンスによって制御されるポリシーを設定し、展開で きます。
- •[無効化(Disable)]: Cisco Smart Software Manager アカウントのライセンスを登録解除し、 制御された機能が無効になります。新しいポリシーの機能の設定も、その機能を使用する ポリシーの展開もできません。
- **RA VPN** ライセンスを有効にした場合は、使用するライセンスのタイプ([Plus]、[Apex]、 [VPN 専用(VPN Only)]、または[Plus と Apex(Plus and Apex)]を選択します。

| Туре                | PLUS 🗸        | DISABLE     |
|---------------------|---------------|-------------|
|                     | VPN ONLY      |             |
|                     | PLUS          |             |
| ole remo<br>dvanced | APEX          | that<br>the |
|                     | APEX AND PLUS | S           |

機能を有効にすると、アカウントにライセンスがない場合はページを更新した後に次の非準拠 メッセージが表示されます。

| Device<br>Sma | <sup>Summary</sup><br>rt License                                      |                                                                                                    |
|---------------|-----------------------------------------------------------------------|----------------------------------------------------------------------------------------------------|
|               | LICENSE ISSUE<br>OUT OF COMPLIANCE<br>There is no available license f | Last sync: 10 Jul 2019 11:47 AM<br>Next sync: 10 Jul 2019 11:57 AM<br>for the device. Licensed features continue to work. However, you must either purchase or free up additional licenses to be in compliance.<br>Need help? |

ステップ7 歯車ドロップダウンリストから[接続の再同期(Resync Connection)]を選択して、Cisco Smart Software Manager とライセンス情報を同期させます。

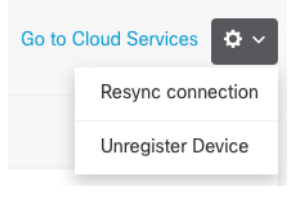

## FDM でのファイアウォールの設定

次の手順では、追加機能の設定の概要を説明します。各手順について詳細な情報を表示するに は、ページのヘルプボタン(?)をクリックしてください。

#### 手順

#### ステップ1

ステップ2 他のインターフェイスに有線接続する場合は、[デバイス (Device)]を選択して[インターフェ イス (Interfaces)]の概要のリンクをクリックします。

各インターフェイスの編集アイコン (2) をクリックしてモードを設定し、IP アドレスなどの設定を定義します。

次の例では、Web サーバーなどのパブリックアクセス可能な資産を配置する「緩衝地帯」 (DMZ)として使用するためのインターフェイスを構成します。完了したら[保存(Save)] をクリックします。

#### 図 28:インターフェイスの編集

| Edit Physi     | cal Interfac        | ce               |        |
|----------------|---------------------|------------------|--------|
| Interface Name |                     |                  | Status |
| dmz            |                     |                  |        |
| Description    |                     |                  |        |
|                |                     |                  |        |
|                |                     |                  |        |
| IPv4 Address   | IPv6 Address        | Advanced Options |        |
| Туре           |                     |                  |        |
| Static 🗸       |                     |                  |        |
| IP Address and | Subnet Mask         |                  |        |
| 192.168.6.1    | 1                   | 24               |        |
| 0.0.102169515/ | 17 or 192 168 5 15/ | 255 255 128 0    |        |

ステップ3 新しいインターフェイスを構成する場合は、[オブジェクト(Objects)]を選択し、目次から[セ キュリティゾーン(Security Zones)]を選択します。

> 編集または必要に応じて新しいゾーンを作成します。インターフェイスではなく、セキュリ ティゾーンに基づいてポリシーを構成するため、各インターフェイスはゾーンに属している必 要があります。インターフェイスを構成する場合、ゾーンにインターフェイスを置くことはで きません。このため、新しいインターフェイスを作成した後、または既存のインターフェイス の目的を変更した後には常にゾーン オブジェクトを編集する必要があります。

次の例では、DMZインターフェイスのために新しいDMZゾーンを作成する方法を示します。 図 29:セキュリティゾーンオブジェクト

| Add Security Zone |  |
|-------------------|--|
| Name              |  |
| dmz-zone          |  |
| Description       |  |
| Interfaces        |  |
| dmz               |  |

ステップ4 内部クライアントで DHCP を使用してデバイスから IP アドレスを取得する場合は、[デバイス (Device)]>[システム設定(System Settings)]>[DHCPサーバー(DHCP Server)]を選択してから、[DHCPサーバー(DHCP Servers)]タブを選択します。

すでに内部インターフェイス用に構成されているDHCPサーバーがありますが、アドレスプールを編集したり、それを削除したりすることができます。他の内部インターフェイスを構成した場合は、それらのインターフェイス上にDHCPサーバーをセットアップするのがごく一般的です。[+]をクリックして各内部インターフェイスのサーバーとアドレスプールを構成します。

[構成(Configuration)] タブでクライアントに提供される WINS および DNS のリストを微調整 することもできます。次の例では、アドレス プールの 192.168.4.50 ~ 192.168.4.240 で inside2 インターフェイス上の DHCP サーバーを設定する方法を示しています。 図 30 : DHCP サーバー Add Server Enabled DHCP Server Interface inside2 Address Pool 192.168.4.50-192.168.4.240 e.g. 192.168.45.46-192.168.45.254

ステップ5 [デバイス (Device)]を選択してから、[ルーティング (Routing)] グループで [設定の表示 (View Configuration)] (または [最初のスタティックルートを作成 (Create First Static Route)]) をクリックし、デフォルトルートを構成します。

デフォルトルートは通常、外部インターフェイス以外に存在するアップストリームまたは ISP ルータを指しています。デフォルトの IPv4 ルートは任意の ipv4 (0.0.0.0/0) 、デフォルトの IPv6 ルートは任意の ipv6 (::0/0) です。使用する IP バージョンごとにルートを作成します。 外部インターフェイスのアドレスの取得に DHCP を使用する場合、必要なデフォルト ルート をすでに持っていることがあります。

(注) このページで定義したルートは、データインターフェイス用のみです。管理インターフェイスには影響しません。[デバイス(Device)]>[システム設定(System Settings)]>[管理インターフェイス(Management Interface)]で管理ゲートウェイを設定します。

次の例に、IPv4 のデフォルト ルートを示します。この例では、isp ゲートウェイは ISP ゲート ウェイの IP アドレスを識別するネットワーク オブジェクトです(アドレスは ISP から取得す る必要があります)。[ゲートウェイ(Gateway)] の下部の [新しいネットワークを作成する (Create New Network)]ドロップダウン リストをクリックしてこのオブジェクトを作成する ことができます。 図 31: デフォルトルート

| Add Static Route |        |  |  |  |
|------------------|--------|--|--|--|
| Protocol         |        |  |  |  |
| IPv4             | O IPv6 |  |  |  |
| Gateway          |        |  |  |  |
| isp-gatewa       | y      |  |  |  |
| Interface        |        |  |  |  |
| outside          |        |  |  |  |
| Metric           |        |  |  |  |
| 1                |        |  |  |  |
| Networks         |        |  |  |  |
| +                |        |  |  |  |
| any-ipv4         |        |  |  |  |

ステップ6 [ポリシー (Policies)]を選択してネットワークのセキュリティポリシーを構成します。

デバイス セットアップ ウィザードは、内部ゾーンと外部ゾーンの間のトラフィック フローを 有効にします。また、外部インターフェイスを使用する場合に、全インターフェイスに対する インターフェイス NAT も有効にします。新しいインターフェイスを構成した場合でも、内部 ゾーンオブジェクトに追加する場合はそれらにアクセス制御ルールが自動的に適用されます。

ただし、複数の内部インターフェイスがある場合は、内部ゾーンから内部ゾーンへのトラフィックフローを許可するアクセス制御ルールが必要です。他のセキュリティゾーンを追加する場合は、それらのゾーンとのトラフィックを許可するルールが必要です。これらは最低限の変更になります。

さらに、組織が必要とする結果を得るために、その他のポリシーを設定して、追加サービスの 提供や、NAT およびアクセス ルールを微調整できます。次のポリシーを設定できます。

- [SSL復号(SSL Decryption)]: 侵入、マルウェアなどについて暗号化された接続(HTTPS など)を検査する場合は、接続を復号化する必要があります。どの接続を復号する必要があるかを判断するにはSSL復号ポリシーを使用します。システムは、検査後に接続を再暗号化します。
- [アイデンティティ(Identity)]:個々のユーザーにネットワークアクティビティを関連付ける、またはユーザーまたはユーザーグループのメンバーシップに基づいてネットワークアクセスを制御する場合は、特定のソース IP アドレスに関連付けられているユーザーを判定するためにアイデンティティポリシーを使用します。
- [セキュリティインテリジェンス (Security Intelligence)]:ブラックリスト登録済みの IP アドレスまたは URL の接続をただちにドロップするには、セキュリティインテリジェン スポリシーを使用します。既知の不正なサイトをブラックリストに登録すれば、アクセス コントロールポリシーでそれらを考慮する必要がなくなります。Ciscoでは、セキュリティ インテリジェンスのブラックリストが動的に更新されるように、既知の不正なアドレスや

URLの定期更新フィードを提供しています。フィードを使用すると、ブラックリストの項 目を追加または削除するためにポリシーを編集する必要がありません。

- [NAT](ネットワークアドレス変換):内部 IP アドレスを外部のルーティング可能なアドレスに変換するために NAT ポリシーを使用します。
- 「アクセス制御(Access Control)]:ネットワーク上で許可する接続の決定にアクセスコントロールポリシーを使用します。セキュリティゾーン、IPアドレス、プロトコル、ポート、アプリケーション、URL、ユーザーまたはユーザーグループによってフィルタ処理できます。また、アクセス制御ルールを使用して侵入やファイル(マルウェア)ポリシーを適用します。このポリシーを使用してURLフィルタリングを実装します。
- •[侵入(Intrusion)]: 侵入ポリシーを使用して、既知の脅威を検査します。アクセス制御 ルールを使用して侵入ポリシーを適用しますが、侵入ポリシーを編集して特定の侵入ルー ルを選択的に有効または無効にできます。

次の例では、アクセス制御ポリシーで内部ゾーンと DMZ ゾーンの間のトラフィックを許可す る方法を示します。この例では、[接続の最後で(At End of Connection)] が選択されている場 合、[ロギング(Logging)] を除いて他のいずれのタブでもオプションは設定されません。

図 32: アクセス コントロール ポリシー

| Add Ad    | ccess     | Rul | е             |          |              |           |              |       |          |   | (               | • × |
|-----------|-----------|-----|---------------|----------|--------------|-----------|--------------|-------|----------|---|-----------------|-----|
| Order     | Title     |     |               |          | Acti         | ion       |              |       |          |   |                 |     |
| 2 ~       | Inside    | DM2 | z             |          | E            | Allow 🗸   |              |       |          |   |                 |     |
| Source/De | stination | Ap  | oplications L | JRLs Use | rs Intrusion | Policy Fi | le policy Lo | gging |          |   |                 |     |
| SOURCE    |           |     |               |          |              |           | DESTINATION  |       |          |   |                 |     |
| Zones     |           | +   | Networks      | +        | Ports        | +         | Zones        | +     | Networks | + | Ports/Protocols | +   |
| a inside_ | zone      |     | ANY           |          | ANY          |           | dmz-zone     |       | ANY      |   | ANY             |     |

ステップ7 [デバイス (Device)]を選択してから、[更新 (Updates)] グループで [設定の表示 (View Configuration)] をクリックし、システムデータベースの更新スケジュールを設定します。

侵入ポリシーを使用している場合は、ルールと VDB のデータベースを定期的な更新を設定します。セキュリティ情報フィードを使用する場合は、それらの更新スケジュールを設定します。一致基準としてセキュリティポリシーで地理位置情報を使用する場合は、そのデータベースの更新スケジュールを設定します。

ステップ8 メニューの [導入 (Deploy)] ボタンをクリックし、[今すぐ導入する (Deploy Now)] ボタン

写 )をクリックして、変更内容をデバイスに展開します。

変更は、それらを展開するまでデバイスで有効になりません。

## FTD および FXOS CLI へのアクセス

コマンドラインインターフェイス(CLI)を使用してシステムのセットアップを行い、基本的 なシステムのトラブルシューティングを行います。CLIセッションからポリシーを設定するこ とはできません。CLIには、コンソールポートに接続してアクセスできます。

トラブルシューティングのために、FXOS CLI にアクセスすることもできます。

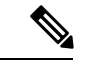

(注) または、FTD デバイスの管理インターフェイスに SSH で接続できます。コンソールセッションとは異なり、SSH セッションはデフォルトで FTD CLI になり、connect fxos コマンドを使用して FXOS CLI に接続できます。SSH 接続用のインターフェイスを開いている場合、後でデータインターフェイス上のアドレスに接続できます。データ インターフェイスへの SSH アクセスはデフォルトで無効になっています。この手順では、デフォルトで FXOS CLI となるコンソールポートアクセスについて説明します。

#### 手順

- ステップ1 CLI にログインするには、管理コンピュータをコンソール ポートに接続します。Cisco Secure Firewall 3100 には DB-9 to RJ-45 シリアルケーブルが付属しているため、接続するためにはサー ドパーティ製のシリアル to USB ケーブルが必要です。お使いのオペレーティングシステムに 必要な USB シリアルドライバを必ずインストールしてください(Cisco Secure Firewall 3100 ハードウェアガイドを参照)。コンソールポートはデフォルトで FXOS CLI になります。次の シリアル設定を使用します。
  - ・9600 ボー
  - •8データビット
  - ・パリティなし
  - •1ストップビット

FXOS CLI に接続します。ユーザー名 admin と、初期セットアップ時に設定したパスワードを 使用して CLI にログインします(デフォルトは Admin123)。

#### 例:

```
firepower login: admin
Password:
Last login: Thu May 16 14:01:03 UTC 2019 on ttyS0
Successful login attempts for user 'admin' : 1
```

firepower#

ステップ2 FTD CLI にアクセスします。

#### connect ftd

例:

firepower# connect ftd
>

ログイン後に、CLIで使用可能なコマンドの情報を確認するには、help または?を入力しま す。使用方法については、『Secure Firewall Threat Defense のコマンドリファレンス』を参照し てください。

ステップ3 FTD CLI を終了するには、exit または logout コマンドを入力します。

このコマンドにより、FXOS CLI プロンプトに戻ります。FXOS CLI で使用可能なコマンドの 情報を確認するには、?を入力します。

#### 例:

> exit firepower#

## ファイアウォールの電源の切断

システムを適切にシャットダウンすることが重要です。単純に電源プラグを抜いたり、電源ス イッチを押したりすると、重大なファイルシステムの損傷を引き起こすことがあります。バッ クグラウンドでは常に多数のプロセスが実行されており、電源プラグを抜いたり、電源を切断 したりすると、ファイアウォールシステムをグレースフルシャットダウンできないことを覚え ておいてください。

FDM を使用してファイアウォールの電源を切断するか、FXOS CLI を使用できます。

### FDM を使用したファイアウォールの電源の切断

FDM を使用してシステムを適切にシャットダウンできます。

#### 手順

ステップ1 FDM を使用してファイアウォールをシャットダウンします。

- a) [デバイス (Device)]をクリックしてから、[システム設定 (System Settings)]>[再起動/ シャットダウン (Reboot/Shutdown)]リンクをクリックします。
- b) [シャットダウン (Shut Down)]をクリックします。
- **ステップ2** コンソールからファイアウォールに接続している場合は、ファイアウォールがシャットダウン するときにシステムプロンプトをモニターします。次のプロンプトが表示されます。

System is stopped. It is safe to power off now. Do you want to reboot instead?  $[\rm y/N]$ 

コンソールから接続していない場合は、約3分間待ってシステムがシャットダウンしたことを 確認します。

**ステップ3** 必要に応じて電源スイッチをオフにし、電源プラグを抜いてシャーシから物理的に電源を取り 外すことができます。

### CLIにおけるファイアウォールの電源の切断

FXOS CLI を使用すると、システムを安全にシャットダウンしてファイアウォールの電源を切 断できます。CLI には、コンソールポートに接続してアクセスします。FTD および FXOS CLI へのアクセス (125 ページ) を参照してください。

手順

ステップ1 FXOS CLI でローカル管理に接続します。

firepower # connect local-mgmt

ステップ2 shutdown コマンドを発行します。

firepower(local-mgmt) # shutdown

例:

firepower(local-mgmt)# shutdown
This command will shutdown the system. Continue?
Please enter 'YES' or 'NO': yes
INIT: Stopping Cisco Threat Defense.....ok

**ステップ3** ファイアウォールのシャットダウン時にシステムプロンプトをモニターします。次のプロンプトが表示されます。

System is stopped. It is safe to power off now. Do you want to reboot instead?  $[\rm y/N]$ 

**ステップ4** 必要に応じて電源スイッチをオフにし、電源プラグを抜いてシャーシから物理的に電源を取り 外すことができます。

## 次のステップ

FTDの設定を続行するには、「Cisco Firepower ドキュメント一覧」にあるお使いのソフトウェ アバージョンのマニュアルを参照してください。

I

FDM の使用に関する情報については、「『Cisco Firepower Threat Defense Configuration Guide for Firepower Device Manager』」を参照してください。

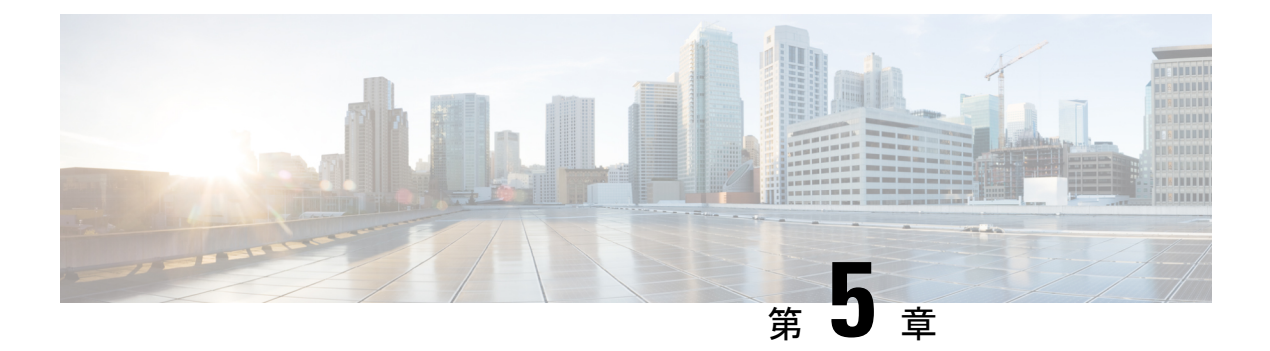

## CDO での FTD の展開

#### この章の対象読者

使用可能なすべてのオペレーティングシステムとマネージャを確認するには、「最適なオペレーティングシステムとマネージャを見つける方法 (1ページ)」を参照してください。この章の内容は、CDOのオンボーディングウィザードまたはロータッチプロビジョニング (LTP)を使用した、CDOでのFTDの展開に適用されます。LTPにより、新しいファイアウォールの導入が簡素化されます。ネットワーク管理者が、支社に直接ファイアウォールを提供してファイアウォールをCDOに追加し、FTDがCisco Cloudに正常に接続された後でファイアウォールを管理できるようになるからです。

CDOは、一貫性のあるポリシーの実装を実現するために高度に分散された環境でセキュリティ ポリシーの管理を容易にするクラウドベースのマルチデバイスマネージャです。CDOは、セ キュリティポリシーとの不整合を特定し、それらを修正するためのツールを提供することで、 セキュリティポリシーを最適化します。CDOは、オブジェクトとポリシーを共有し、設定テ ンプレートを作成して、デバイス間でポリシーの一貫性を促進する方法を提供します。

#### ファイアウォールについて

ハードウェアでは、FTD ソフトウェアまたは ASA ソフトウェアを実行できます。FTD と ASA の間で切り替えを行う際には、デバイスの再イメージ化が必要になります。現在インストール されているものとは異なるソフトウェアバージョンが必要な場合も再イメージ化が必要です。 「Cisco ASA および Firepower Threat Defense 再イメージ化ガイド」を参照してください。

ファイアウォールは、Firepower eXtensible オペレーティングシステム(FXOS)と呼ばれる基 盤となるオペレーティングシステムを実行します。ファイアウォールはFXOS Firepower Chassis Manager をサポートしていません。トラブルシューティング用として限られた CLI のみがサ ポートされています。詳細については、Cisco FXOS トラブルシューティングガイド(Firepower Threat Defense を実行している Firepower 1000/2100 シリーズ向け)を参照してください。

プライバシー収集ステートメント:ファイアウォールには個人識別情報は不要で、積極的に収 集することもありません。ただし、ユーザー名などの設定では、個人識別情報を使用できま す。この場合、設定作業時やSNMPの使用時に、管理者が個人識別情報を確認できる場合があ ります。

- ・ロータッチプロビジョニングによるファイアウォールの展開(130ページ)
- CDO のオンボーディングウィザードを使用したファイアウォールの展開 (135 ページ)

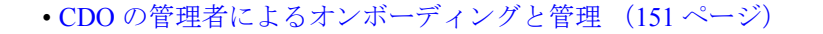

## ロータッチプロビジョニングによるファイアウォールの 展開

このセクションでは、支社で設定を行わずにファイアウォールをインストールする方法につい て説明します。CDOの管理者は、リモートでファイアウォールをオンボードできます。

## ロータッチプロビジョニングのエンドツーエンドの手順

ロータッチプロビジョニングを使用してシャーシに CDO を使用した FTD を展開するには、次のタスクを参照してください。

図 33:エンドツーエンドの手順

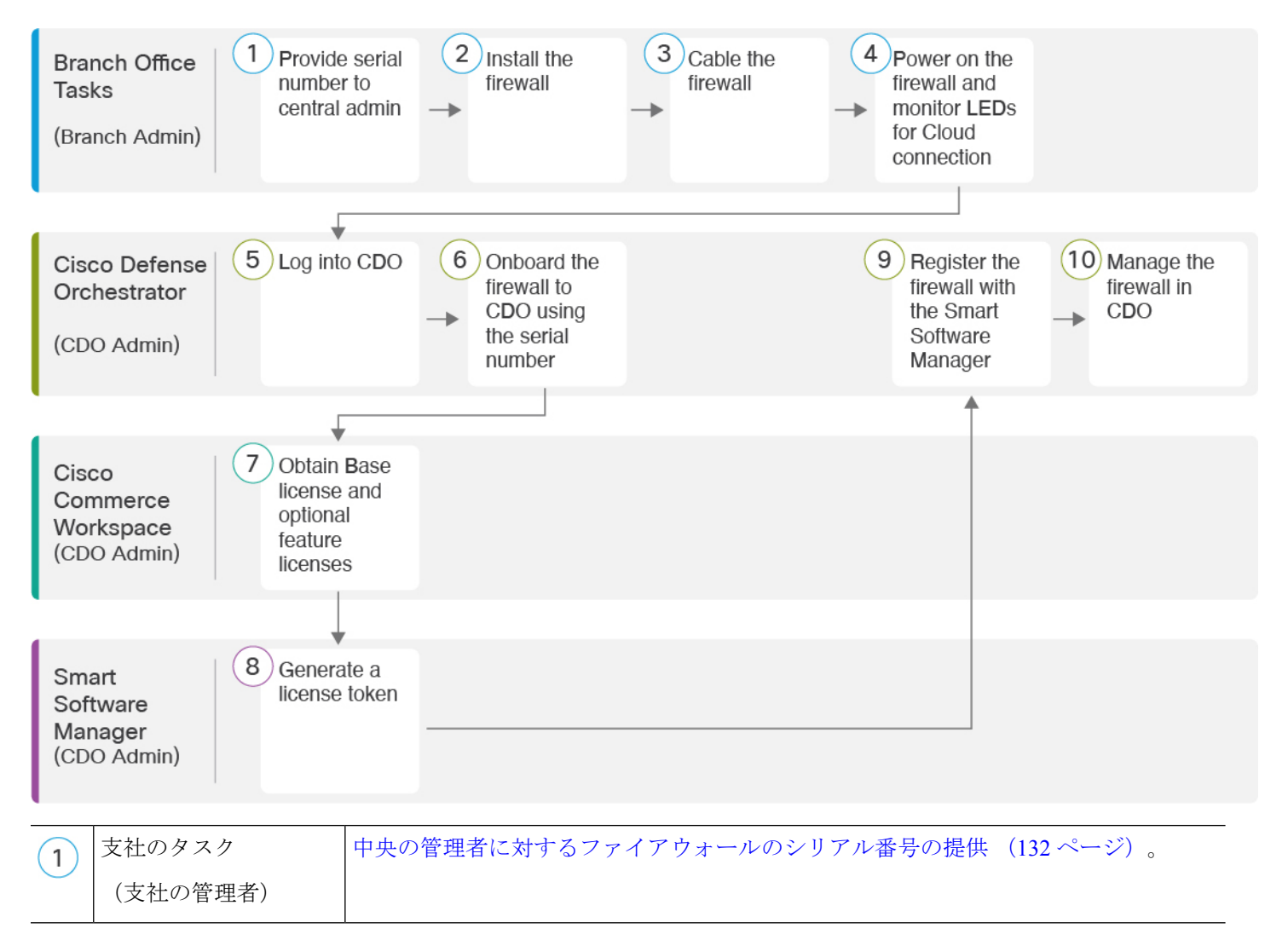

| 2  | 支社のタスク<br>(支社の管理者)                          | ファイアウォールをインストールします。ハードウェア設置ガイドを参照してください。              |
|----|---------------------------------------------|-------------------------------------------------------|
| 3  | 支社のタスク<br>(支社の管理者)                          | ファイアウォールのケーブル接続 (132 ページ)。                            |
| 4  | 支社のタスク<br>(支社の管理者)                          | ファイアウォールの電源の投入 (133 ページ)。                             |
| 5  | Cisco Defense<br>Orchestrator<br>(CDO の管理者) | CDO へのログイン (152 ページ)。                                 |
| 6  | Cisco Defense<br>Orchestrator<br>(CDO の管理者) | ロータッチプロビジョニングとシリアル番号を使用したFTDのオンボーディング(156ページ)。        |
| 7  | Cisco Commerce<br>Workspace<br>(CDO の管理者)   | 基本ライセンスとオプションの機能ライセンスを取得します(「ライセンスの設定<br>(164 ページ)」)。 |
| 8  | Smart Software Manager<br>(CDO の管理者)        | ライセンストークンを生成します(ライセンスの設定 (164 ページ))。                  |
| 9  | Cisco Defense<br>Orchestrator<br>(CDO の管理者) | スマートライセンシングサーバーにデバイスを登録します(ライセンスの設定(164ページ))。         |
| 10 | Cisco Defense<br>Orchestrator<br>(CDO の管理者) | CDO での FTD の設定 (169 ページ)。                             |

## 支社へのインストール

自社のIT部門からFTDを受け取ったら、ファイアウォールのシリアル番号を記録して、CDOの管理者に送信する必要があります。導入準備プロセスのコミュニケーション計画の概要を示します。完了する主要なタスクを盛り込み、項目ごとに連絡窓口を提供します。

その後、外部インターフェイスからインターネットにアクセスできるように、ファイアウォー ルにケーブルを接続して電源をオンにする必要があります。これで、CDO 管理者は導入準備 プロセスを完了できます。

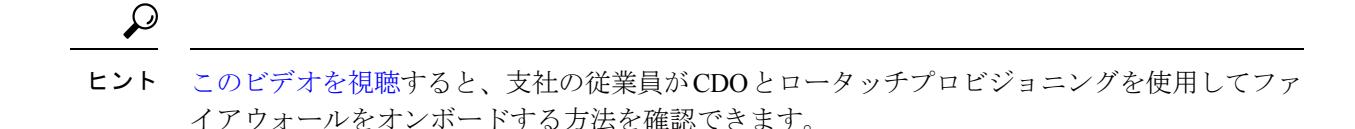

#### 中央の管理者に対するファイアウォールのシリアル番号の提供

ファイアウォールをラックに設置するか配送ボックスを捨てる前に、中央の管理者と連携でき るようにシリアル番号を記録しておきます。

#### 手順

ステップ1 シャーシとシャーシコンポーネントを開梱します。

ケーブルを接続する前、またはファイアウォールの電源を入れる前に、ファイアウォールと パッケージのインベントリを確認します。シャーシのレイアウト、コンポーネント、および LED についても理解しておく必要があります。

ステップ2 ファイアウォールのシリアル番号を記録します。

ファイアウォールのシリアル番号は、配送ボックスに記載されています。また、ファイアウォー ル前面の引き出しタブにあるステッカーにも記載されています。

**ステップ3** ファイアウォールのシリアル番号を IT 部門/中央の本社の CDO ネットワーク管理者に送信します。

ネットワーク管理者は、ロータッチプロビジョニングを容易にし、ファイアウォールに接続してリモートで設定するためにファイアウォールのシリアル番号が必要になります。

CDO 管理者と連絡を取って、オンボーディングのタイムラインを策定します。

### ファイアウォールのケーブル接続

このトピックでは、CDO の管理者がリモートで管理できるように Cisco Secure Firewall 3100 を ネットワークに接続する方法について説明します。

支社でファイアウォールを受け取ってネットワークに接続する場合は、このビデオをご覧くだ さい。ビデオでは、ファイアウォールとファイアウォールのステータスを示すファイアウォー ル上のLEDシーケンスについて説明しています。必要に応じて、IT部門と一緒にLEDを見る だけでファイアウォールのステータスを確認できます。 図 34: Cisco Secure Firewall 3100のケーブル接続

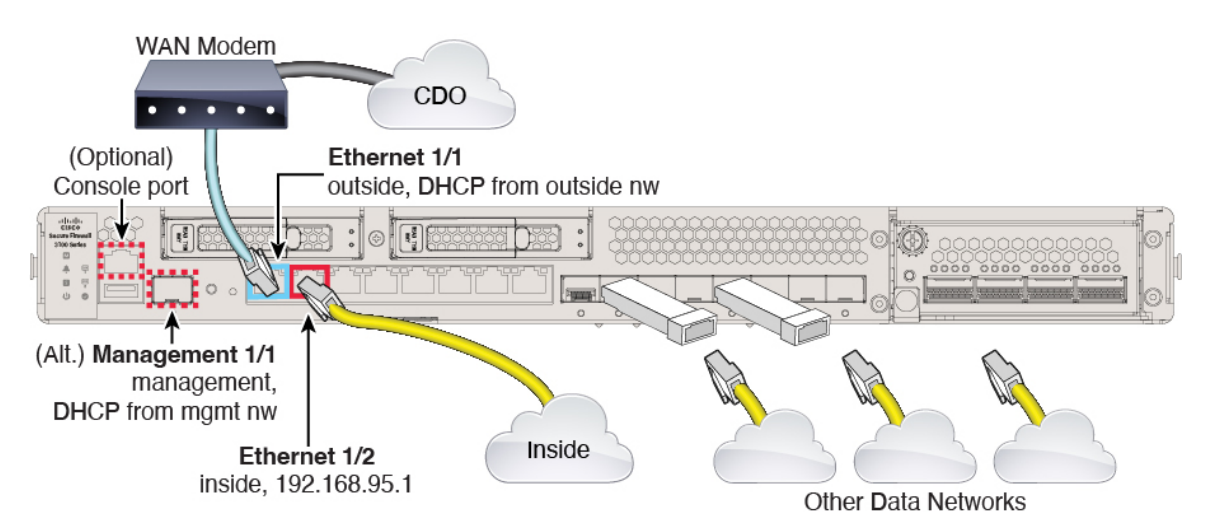

ロータッチプロビジョニングは、イーサネット1/1(外部)でのCDOへの接続をサポートして います。あるいは、Management1/1インターフェイスでロータッチプロビジョニングを使用す ることもできます。

#### 手順

ステップ1 シャーシを取り付けます。ハードウェア設置ガイドを参照してください。

- ステップ2 イーサネット 1/1 インターフェイスからワイドエリアネットワーク(WAN) モデムにネット ワークケーブルを接続します。WANモデムは、支社とインターネットを接続する機器であり、 ファイアウォールからインターネットへのルートにもなります。
  - (注) あるいは、ファイアウォールの Management 1/1 インターフェイスから WAN にネット ワークケーブルを接続することもできます。どのインターフェイスを使用する場合で も、インターネットへのルートが必要です。CLI で IP アドレスを手動で設定した場 合、管理インターフェイスは IPv6をサポートします。「(任意) CLI での管理ネット ワーク設定の変更(147ページ)」を参照してください。外部イーサネット 1/1 イン ターフェイスは、ロータッチプロビジョニング用の IPv4 のみをサポートします。

**ステップ3**内部ネットワークをイーサネット 1/2 に接続します。

ステップ4 必要に応じて、残りのインターフェイスに他のネットワークを接続します。

### ファイアウォールの電源の投入

システムの電源は、ファイアウォールの背面にあるロッカー電源スイッチによって制御されま す。電源スイッチは、ソフト通知スイッチとして実装されています。これにより、システムの グレースフル シャットダウンがサポートされ、システム ソフトウェアおよびデータの破損の リスクが軽減されます。

(注) FTD を初めて起動するときは、初期化に約 15 ~ 30 分かかります。

#### 始める前に

ファイアウォールに対して信頼性の高い電力を供給することが重要です(無停電電源装置 (UPS)を使用するなど)。最初のシャットダウンを行わないで電力が失われると、重大な ファイルシステムの損傷を引き起こす可能性があります。バックグラウンドでは常に多数のプ ロセスが実行されていて、電力が失われると、システムをグレースフルシャットダウンできま せん。

#### 手順

- ステップ1 電源コードをファイアウォールに接続し、電源コンセントに接続します。
- **ステップ2** シャーシの背面で、電源コードに隣接する標準的なロッカータイプの電源オン/オフスイッチ を使用して電源をオンにします。
- **ステップ3**ファイアウォールの背面にある電源 LED を確認します。緑色に点灯している場合は、ファイ アウォールの電源が入っています。

図 35:マネージド、電源、およびシステム LED

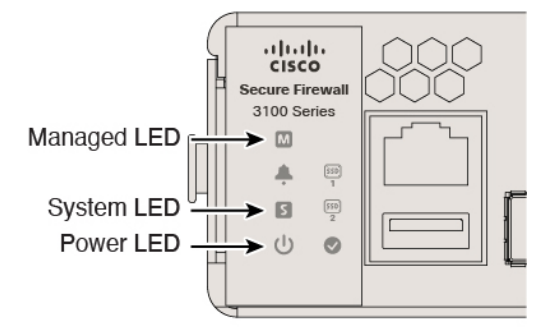

- **ステップ4** ファイアウォールの背面にあるシステム LED を確認します。緑色に点灯している場合は、電 源投入診断に合格しています。
  - (注) スイッチを ON から OFF に切り替えると、システムの電源が最終的に切れるまで数 秒かかることがあります。この間は、シャーシの前面パネルの電源 LED が緑に点滅 します。電源 LED が完全にオフになるまで電源を切らないでください。
- ステップ5 ファイアウォールの背面にあるマネージドLEDを確認します。ファイアウォールがCisco Cloud に接続すると、マネージド LED がゆっくりと緑色に点滅します。

問題がある場合は、マネージドLEDがオレンジ色と緑色に点滅し、ファイアウォールが Cisco Cloud に到達しなかったことが示されます。このパターンになった場合は、ネットワークケー ブルが Ethernet 1/1 インターフェイスと WAN モデムに接続されていることを確認します。ネッ トワークケーブルを調整した後、10分ほど経過してもファイアウォールが Cisco Cloud に到達しない場合は、IT 部門に連絡してください。

#### 次のタスク

- ・IT部門と連絡を取って、導入準備のタイムラインとアクティビティを確認します。本社の CDO 管理者とともにコミュニケーション計画を導入する必要があります。
- このタスクを完了すると、CDO管理者はファイアウォールをリモートから設定および管理できるようになります。これで完了です。

# **CDO** のオンボーディングウィザードを使用したファイア ウォールの展開

このセクションでは、CDOのオンボーディングウィザードを使用してオンボーディング用にファイアウォールを設定する方法について説明します。

## **CDO** オンボーディングウィザードのエンドツーエンドの手順

CDO オンボーディングウィザードにより、シャーシで CDO を使用して FTD を展開するには、 次のタスクを参照してください。

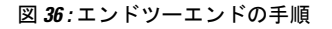

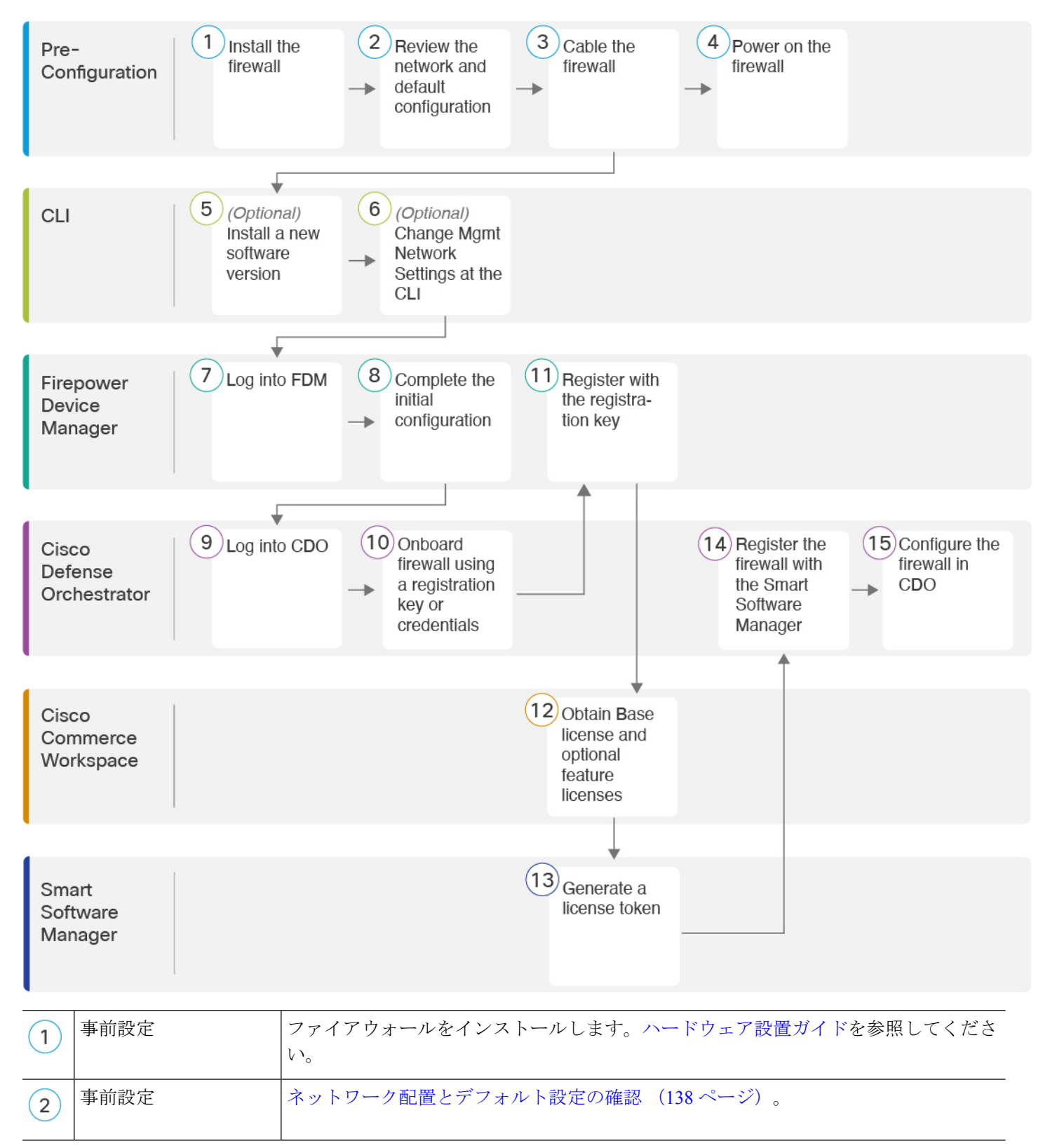

| 3  | 事前設定                          | ファイアウォールのケーブル接続 (143 ページ)。                                                              |
|----|-------------------------------|-----------------------------------------------------------------------------------------|
| 4  | 事前設定                          | ファイアウォールの電源を入れます (144 ページ)。                                                             |
| 5  | CLI                           | (任意)ソフトウェアの確認と新しいバージョンのインストール (145 ページ)                                                 |
| 6  | CLI                           | (任意)CLI での管理ネットワーク設定の変更 (147 ページ)。                                                      |
| 7  | Firepower Device<br>Manager   | へのログインFDM (149ページ)。                                                                     |
| 8  | Firepower Device<br>Manager   | 初期設定の完了 (150 ページ)。                                                                      |
| 9  | Cisco Defense<br>Orchestrator | Cisco Secure Sign-On を使用した CDO へのログイン (155 ページ)。                                        |
| 10 | Cisco Defense<br>Orchestrator | 登録キーまたはログイン情報を使用してデバイスをオンボードします(CDOへのFTD<br>のオンボーディング (156 ページ))。                       |
| 11 | Firepower Device<br>Manager   | 登録キーを使用して登録します(CDOへのFTDのオンボーディング(156ページ))。<br>ログイン情報を使用してオンボードする場合は、FDMにログインする必要はありません。 |
| 12 | Cisco Commerce<br>Workspace   | (任意)機能ライセンスを取得します(ライセンスの設定 (164 ページ))。                                                  |
| 13 | Smart Software Manager        | ライセンストークンを生成します(ライセンスの設定 (164 ページ))。                                                    |
| 14 | Cisco Defense<br>Orchestrator | スマートライセンシングサーバーにデバイスを登録します(ライセンスの設定(164ページ))。                                           |
| 15 | Cisco Defense<br>Orchestrator | CDO での FTD の設定 (169 ページ)。                                                               |

## FTD で CDO が動作する仕組み

#### CDO と FDM の共同管理

FDM で初期設定を完了してインターネット接続を確立し、基本的なネットワークポリシーを 設定したら、デバイスをCDOにオンボードできます。デバイスをCDOにオンボードしたら、 必要に応じて FDM を引き続き使用できます。ケースバイケースで CDO のアウトオブバンド 変更を受け入れるかどうかを選択できます。

#### Secure Device Connector (SDC)

CDO と CDO が管理するデバイスの間の通信はすべて、SDC を通過します。CDO と CDO が管理するデバイスは、直接通信しません。

SDC は、次の方法でクラウドまたはネットワークに展開できます。

- クラウドの Secure Device Connector: CDO サポートチームが、テナントの作成時にすべてのテナントにクラウドベースの SDC を展開します。
- オンプレミスの Secure Device Connector: オンプレミスの SDC は、ネットワークにインス トールされる仮想アプライアンスです。ログイン情報ベースのオンボーディングを使用す る場合は、オンプレミスの SDC を使用することをお勧めします。代わりにクラウドの SDC を使用する場合は、クラウドの SDC から CDO 管理に使用するインターフェイスへの HTTPS アクセスを許可する必要があります。一般的なネットワーク展開では、FTD 外部 インターフェイスで HTTPS アクセスを有効にする必要があります。これにより、セキュ リティリスクが発生する可能性があり、VPN クライアントの終了に外部インターフェイス を使用することもできなくなります。

オンプレミスの SDC をインストールするためのリンクや、ネットワークへのアクセスを許可 する必要があるクラウドの SDC の IP アドレス(クレデンシャルベースのオンボーディングの 場合)などの詳細については、『Security Device Connector (SDC)』を参照してください。

#### CD0 オンボーディング方式

次の方法でデバイスをオンボードできます。

- ・登録キー(推奨): この方法は、デバイスが DHCP を使用して IP アドレスを取得する場合に特に推奨されます。その IP アドレスが変更されても、デバイスは CDO に接続されたままになります。
- ログイン情報(ユーザー名/パスワード)とIPアドレス:デバイス管理者のユーザー名と パスワード、および静的IPアドレスまたはFQDNを使用してFTDをオンボードできま す。この方法では、内部インターフェイスに接続されたオンプレミスのSDCを使用する ことをお勧めします。
- シリアル番号: FDMを使用してデバイスを事前設定する必要がないロータッチプロビジョ ニングについては、ロータッチプロビジョニングのセクションを参照してください。すで に FDM でデバイスの設定を開始している場合は、シリアル番号を使用してオンボードす ることもできますが、その方法についてはこのガイドでは説明しません。詳細について は、『Onboard an FTD using the Device's Serial Number』を参照してください。

### ネットワーク配置とデフォルト設定の確認

Management 1/1 インターフェイスまたは内部インターフェイスから FDM を使用して FTD の初 期設定を実行できます。専用管理(Management)インターフェイスは、トラフィックの通過を 許可せず、独自のネットワーク設定を持つ特別なインターフェイスです。 Secure Device Connector (SDC) のタイプとオンボーディング方式に応じて、次の一般的なネットワーク展開を参照してください。

#### クラウド SDC ネットワーク、登録キーオンボーディング

次の図に、クラウドの SDC を使用した登録キーオンボーディングの場合の推奨されるネット ワーク展開を示します。登録キーオンボーディングではオンプレミスの SDC を使用できます が、この例は、より一般的なクラウドの SDC のユースケースを示しています。クラウドの SDC によるログイン情報ベースのオンボーディングも使用できますが、FDM で追加の設定が必要 になるため、望ましくない場合があります。

外部インターフェイスをケーブルモデムかDSLモデムに直接接続する場合は、FTDが内部ネットワークのすべてのルーティングとNATを実行するように、モデムをブリッジモードにする ことをお勧めします。外部インターフェイスがISPに接続できるようにPPPoEを設定する必 要がある場合は、FDMで初期セットアップを完了した後に行うことができます。

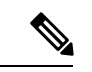

(注)

デフォルトの管理 IP アドレスを使用できない場合(管理ネットワークに DHCP サーバーが含 まれていない場合など)、コンソールポートに接続して、CLI で初期セットアップ(管理 IP ア ドレス、ゲートウェイ、およびその他の基本ネットワーク設定の指定など)を実行できます。

内部 IP アドレスを変更する必要がある場合は、FDM で初期セットアップを完了した後に変更 できます。たとえば、次のような状況において、内部 IP アドレスの変更が必要になる場合が あります。

- 内部 IP アドレスは 192.168.95.1 です。
- •FTD を既存の内部ネットワークに追加する場合は、内部 IP アドレスが既存のネットワーク上に存在するように変更する必要があります。

CDO SDC outside Ethernet 1/1 (DHCP and IPv6 autoconfig) FTD management Management 1/1 (DHCP) (Optional) Management Computer inside Ethernet 1/2 192.168.95.1 Management Computer (DHCP)

図 37: 推奨されるネットワーク展開(クラウドの SDC)

#### オンプレミス SDC ネットワーク、ログイン情報オンボーディング

次の図に、内部ネットワークに接続されたオンプレミスの SDC を使用したログイン情報オン ボーディングの場合の推奨されるネットワーク展開を示します。ログイン情報のオンボーディ ングでクラウドの SDC を使用できますが、FDM で追加の設定が必要になるため、望ましくな い場合があります。この例は、より一般的なオンプレミスの SDC のユースケースを示してい ます。トラフィックの通過が許可されないオプションの管理ネットワークに SDC を追加する 場合は、SDC にインターネットへのパスが必要になります(図には示されていない)。

外部インターフェイスをケーブルモデムかDSLモデムに直接接続する場合は、FTDが内部ネットワークのすべてのルーティングとNATを実行するように、モデムをブリッジモードにすることをお勧めします。外部インターフェイスがISPに接続できるようにPPPoEを設定する必要がある場合は、FDMで初期セットアップを完了した後に行うことができます。

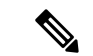

(注) デフォルトの管理 IP アドレスを使用できない場合(管理ネットワークに DHCP サーバーが含まれていない場合など)、コンソールポートに接続して、CLIで初期セットアップ(管理IP アドレス、ゲートウェイ、およびその他の基本ネットワーク設定の指定など)を実行できます。

内部 IP アドレスを変更する必要がある場合は、FDM で初期セットアップを完了した後に変更 できます。たとえば、次のような状況において、内部 IP アドレスの変更が必要になる場合が あります。

- 内部 IP アドレスは 192.168.95.1 です。
- •FTD を既存の内部ネットワークに追加する場合は、内部 IP アドレスが既存のネットワーク上に存在するように変更する必要があります。

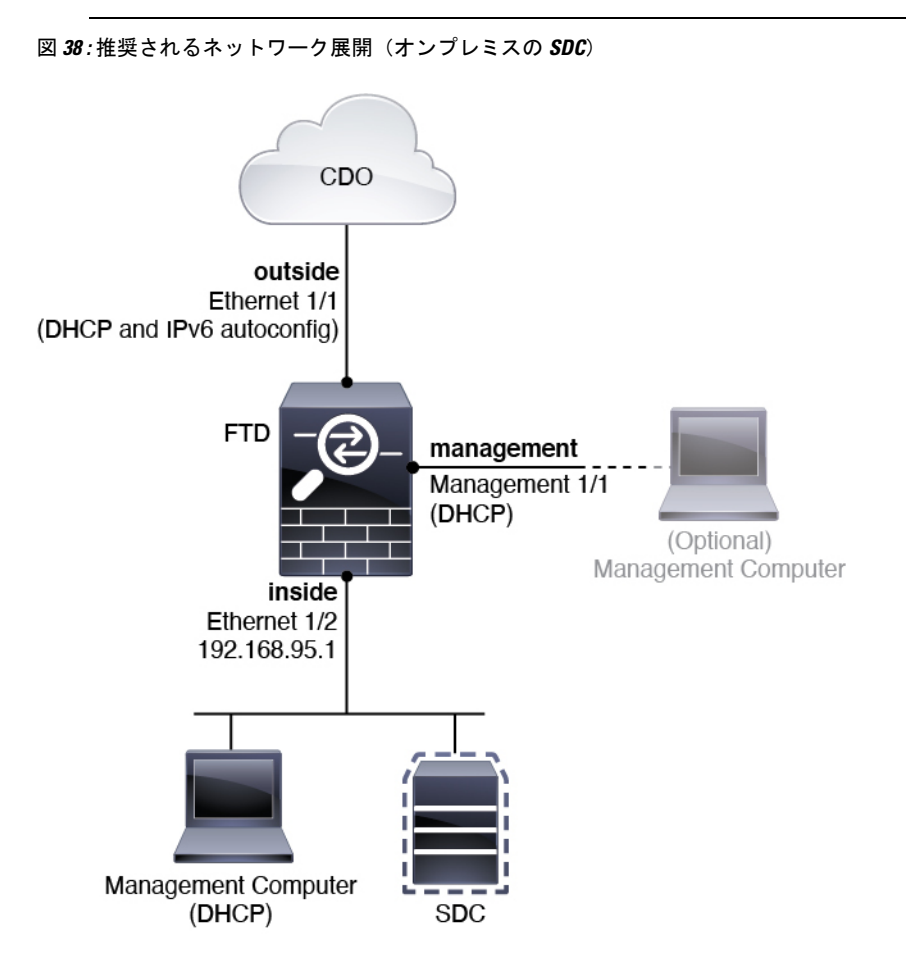

デフォルト設定

初期設定後のファイアウォールの設定には、以下が含まれます。

- 内部: Ethernet 1/2、IPアドレス192.168.95.1。
- •外部:イーサネット 1/1、IPv4 DHCP からの IP アドレス、および IPv6 自動設定

- 内部→外部トラフィックフロー
- 管理: Management 1/1 (管理)、DHCP からの IP アドレス

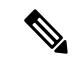

- (注) Management 1/1 インターフェイスは、管理、スマートライセン ス、およびデータベースの更新に使用されるデータインターフェ イスとは別の特別なインターフェイスです。物理インターフェイ スは、診断インターフェイスである2番目の論理インターフェイ スと共有されます。診断はデータインターフェイスですが、syslog やSNMPなど、他のタイプの管理トラフィック(デバイスとデバ イス間)に限定されます。診断インターフェイスは通常使用され ません。詳細については、Cisco Firepower Threat Defense Configuration Guide for Firepower Device Managerを参照してくださ い。
- 管理用の DNS サーバー: OpenDNS: (IPv4) 208.67.222.222、208.67.220.220、(IPv6) 2620:119:35::35、またはセットアップ時に指定したサーバー。DHCP から取得した DNS サーバーは使用されません。
- **NTP**: Cisco NTP サーバー: 0.sourcefire.pool.ntp.org、1.sourcefire.pool.ntp.org、2.sourcefire.pool.ntp.org、またはセットアップ時に指定したサーバー
- ・デフォルトルート
  - ・データインターフェイス:外部DHCPから取得したもの、またはセットアップ時に指定したゲートウェイ IP アドレス
  - 管理インターフェイス:管理DHCPから取得されます。ゲートウェイを受信しない場合、デフォルトルートはバックプレーンを介してデータインターフェイスを経由します。

管理インターフェイスでは、バックプレーンを介した場合でも個別のインターネット ゲートウェイを使用する場合でも、ライセンス取得や更新のためにインターネットア クセスが必要であることに注意してください。管理インターフェイスから発信された トラフィックのみがバックプレーンを通過できることに注意してください。それ以外 の場合、ネットワークから管理インターフェイスに入るトラフィックの通過は許可さ れません。

- •DHCP サーバー: 内部インターフェイスで有効になります。
- FDM アクセス: すべてのホストが管理インターフェイスと内部インターフェイスで許可 されます。
- •NAT: 内部から外部へのすべてのトラフィック用のインターフェイス PAT
## ファイアウォールのケーブル接続

このトピックでは、CDO の管理者がリモートで管理できるように Cisco Secure Firewall 3100 を ネットワークに接続する方法について説明します。

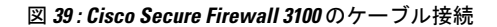

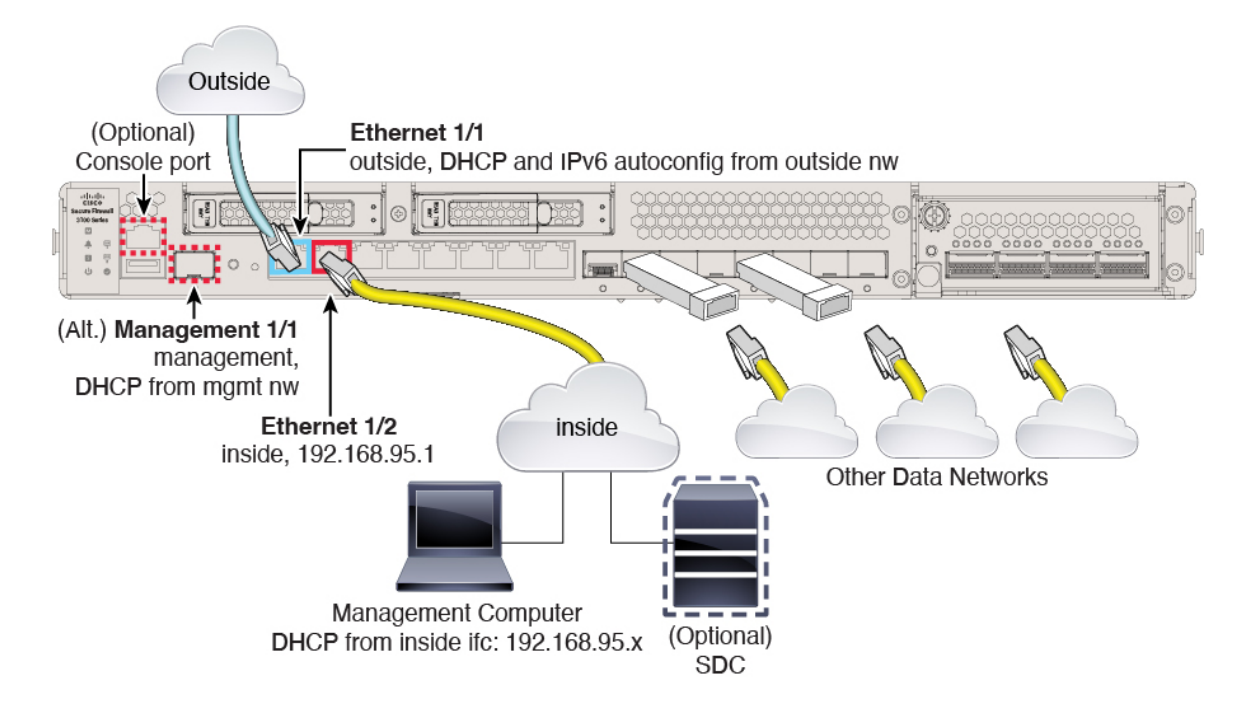

Management 1/1 または Ethernet 1/2 のいずれかで Cisco Secure Firewall 3100 を管理します。デフォルト設定でも、Ethernet1/1 を外部として設定します。

### 手順

ステップ1 シャーシを取り付けます。ハードウェア設置ガイドを参照してください。

ステップ2 管理コンピュータを次のいずれかのインターフェイスに接続します。

- Ethernet 1/2:初期設定のために管理コンピュータを Ethernet 1/2に直接接続するか、Ethernet 1/2 を内部ネットワークに接続します。Ethernet 1/2 にはデフォルトの IP アドレス(192.168.95.1)があり、(管理コンピュータを含む)クライアントに IP アドレスを提供するためにDHCPサーバーも実行されるため、これらの設定が既存の内部ネットワークの設定と競合しないようにしてください(「デフォルト設定(141ページ)」を参照)。
- Management 1/1: Management 1/1を管理ネットワークに接続し、管理コンピュータが管理 ネットワーク上にあるか、またはアクセスできることを確認します。Management 1/1 は、 管理ネットワーク上の DHCP サーバーから IP アドレスを取得します。このインターフェ イスを使用する場合は、管理コンピュータから IP アドレスに接続できるように、ファイ アウォールに割り当てられる IP アドレスを決定する必要があります。

Management 1/1 IP アドレスをデフォルトから変更し、静的 IP アドレスを設定する必要が ある場合は、管理コンピュータをコンソールポートにケーブル接続する必要もあります。 「(任意) CLI での管理ネットワーク設定の変更(147ページ)」を参照してください。

 (注) Management 1/1 は、SFP モジュールを必要とする 10 Gb 光ファイバインターフェ イスです。

後で、他のインターフェイスからFDM管理アクセスを設定できます。FDM コンフィギュレー ション ガイドを参照してください。

- **ステップ3** オプションのオンプレミスの Secure Device Connector (SDC) を内部ネットワークに接続します。
- ステップ4 外部ネットワークを Ethernet1/1 インターフェイスに接続します。

デフォルトでは、IPアドレスは IPv4 DHCP および IPv6 自動設定を使用して取得しますが、初期設定時に静的アドレスを設定できます。

**ステップ5** 残りのインターフェイスに他のネットワークを接続します。

## ファイアウォールの電源を入れます

システムの電源は、ファイアウォールの背面にあるロッカー電源スイッチによって制御されま す。電源スイッチは、ソフト通知スイッチとして実装されています。これにより、システムの グレースフルシャットダウンがサポートされ、システム ソフトウェアおよびデータの破損の リスクが軽減されます。

(注) FTD を初めて起動するときは、初期化に約 15 ~ 30 分かかります。

### 始める前に

ファイアウォールに対して信頼性の高い電力を供給することが重要です(無停電電源装置 (UPS)を使用するなど)。最初のシャットダウンを行わないで電力が失われると、重大な ファイルシステムの損傷を引き起こす可能性があります。バックグラウンドでは常に多数のプ ロセスが実行されていて、電力が失われると、システムをグレースフルシャットダウンできま せん。

#### 手順

- **ステップ1** 電源コードをファイアウォールに接続し、電源コンセントに接続します。
- **ステップ2** シャーシの背面で、電源コードに隣接する標準的なロッカータイプの電源オン/オフスイッチ を使用して電源をオンにします。

**ステップ3** ファイアウォールの背面にある電源 LED を確認します。緑色に点灯している場合は、ファイ アウォールの電源が入っています。

図 40:システムおよび電源 LED

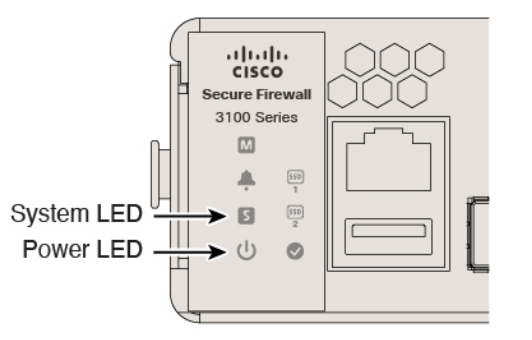

- **ステップ4** ファイアウォールの背面にあるシステム LED を確認します。緑色に点灯している場合は、電 源投入診断に合格しています。
  - (注) スイッチを ON から OFF に切り替えると、システムの電源が最終的に切れるまで数 秒かかることがあります。この間は、シャーシの前面パネルの電源 LED が緑に点滅 します。電源 LED が完全にオフになるまで電源を切らないでください。

## (任意) ソフトウェアの確認と新しいバージョンのインストール

ソフトウェアのバージョンを確認し、必要に応じて別のバージョンをインストールするには、 次の手順を実行します。ファイアウォールを設定する前に対象バージョンをインストールする ことをお勧めします。別の方法として、稼働後にアップグレードを実行することもできます が、設定を保持するアップグレードでは、この手順を使用するよりも時間がかかる場合があり ます。

### 実行するバージョン

ソフトウェアダウンロードページのリリース番号の横にある、金色の星が付いている Gold Star リリースを実行することをお勧めします。https://www.cisco.com/c/en/us/products/collateral/ security/firewalls/bulletin-c25-743178.html に記載されているリリース戦略も参照してください。 たとえば、この速報では、(最新機能を含む)短期的なリリース番号、長期的なリリース番号 (より長期間のメンテナンスリリースとパッチ)、または非常に長期的なリリース番号(政府 認定を受けるための最長期間のメンテナンスリリースとパッチ)について説明しています。

### 手順

ステップ1 CLI に接続します。詳細については、FTD および FXOS CLI へのアクセス (174 ページ)を参照してください。この手順ではコンソールポートを使用していますが、代わりに SSH を使用 することもできます。 admin ユーザとデフォルトパスワードの Admin123 を使用してログインします。

FXOSCLIに接続します。初めてログインしたとき、パスワードを変更するよう求められます。 このパスワードは、SSHのFTDログインにも使用されます。

(注) パスワードがすでに変更されていて、パスワードがわからない場合は、デバイスを再 イメージ化してパスワードをデフォルトにリセットする必要があります。再イメージ 化の手順については、『FXOS troubleshooting guide』を参照してください。

#### 例:

```
firepower login: admin
Password: Admin123
Successful login attempts for user 'admin' : 1
```

[...]

```
Hello admin. You must change your password.
Enter new password: *******
Confirm new password: *******
Your password was updated successfully.
```

[...]

firepower#

### ステップ2 FXOS CLI で、実行中のバージョンを表示します。

#### scope ssa

#### show app-instance

例:

Firepower# scope ssa
Firepower /ssa # show app-instance

| Application Name | e Slot ID       | Admin State | Operational State | Running Version |
|------------------|-----------------|-------------|-------------------|-----------------|
| Startup Version  | Cluster Oper St | ate         |                   |                 |
|                  |                 |             |                   |                 |
|                  |                 |             |                   |                 |
| ftd              | 1               | Enabled     | Online            | 7.1.0.65        |
| 7.1.0.65         | Not Applicable  |             |                   |                 |

- ステップ3 新しいバージョンをインストールする場合は、次の手順を実行します。
  - a) 管理インターフェイスに静的 IP アドレスを設定する必要がある場合は、「(任意) CLI で の管理ネットワーク設定の変更(147ページ)」を参照してください。デフォルトでは、 管理インターフェイスは DHCP を使用します。

管理インターフェイスからアクセスできるサーバーから新しいイメージをダウンロードす る必要があります。

b) FXOSのトラブルシューティングガイドに記載されている再イメージ化の手順を実行しま す。

### (任意) CLI での管理ネットワーク設定の変更

デフォルトの IP アドレスを使用できない場合(たとえば、デバイスを既存のネットワークに 追加する場合)、コンソールポートに接続して、CLIで初期セットアップ(管理 IP アドレス、 ゲートウェイ、およびその他の基本ネットワーク設定の指定など)を実行できます。管理イン ターフェイスのみを設定できます。内部インターフェイスや外部インターフェイスは設定でき ません。これらは後で GUI を使用して設定できます。

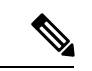

(注) 設定をクリア(たとえば、イメージを再作成することにより)しないかぎり、CLIセットアップスクリプトを繰り返すことはできません。ただし、これらの設定すべては、後から CLI で configure network コマンドを使用して変更できます。Secure Firewall Threat Defense のコマンド リファレンスを参照してください。

#### 手順

ステップ1 FTD コンソール ポートに接続します。詳細については、FTD および FXOS CLI へのアクセス (174 ページ)を参照してください。

admin ユーザとデフォルトパスワードの Admin123 を使用してログインします。

FXOS CLIに接続します。初めてログインしたとき、パスワードを変更するよう求められます。 このパスワードは、SSHのFTD ログインにも使用されます。

 (注) パスワードがすでに変更されていて、パスワードがわからない場合は、デバイスを再 イメージ化してパスワードをデフォルトにリセットする必要があります。再イメージ 化の手順については、『FXOS troubleshooting guide』を参照してください。

### 例:

```
firepower login: admin
Password: Admin123
Successful login attempts for user 'admin' : 1
```

[...]

```
Hello admin. You must change your password.
Enter new password: *******
Confirm new password: *******
Your password was updated successfully.
```

[...]

firepower#

### ステップ2 FTD CLI に接続します。

connect ftd

例:

```
firepower# connect ftd
>
```

ステップ3 FTD に初めてログインすると、エンドユーザーライセンス契約(EULA)に同意するように求められます。その後、CLI セットアップスクリプトが表示されます。

デフォルト値または以前に入力した値がカッコ内に表示されます。以前に入力した値をそのま ま使用する場合は、Enterを押します。

次のガイドラインを参照してください。

• [管理インターフェイスの IPv4 デフォルトゲートウェイを入力します (Enter the IPv4 default gateway for the management interface)]: 手動 IP アドレスを設定した場合は、

「data-interfaces」またはゲートウェイルータの IP アドレスのいずれかを入力します。 data-interfaces を設定すると、アウトバウンド管理トラフィックがバックプレーン経由で 送信され、データインターフェイスが終了します。この設定は、インターネットにアクセ スできる個別の管理ネットワークがない場合に役立ちます。管理インターフェイスから発 信されるトラフィックには、インターネットアクセスを必要とするライセンス登録とデー タベースの更新が含まれます。data-interfaces を使用する場合、管理ネットワークに直接 接続していれば管理インターフェイスでFDM(またはSSH)を引き続き使用できますが、 特定のネットワークまたはホストのリモート管理の場合は、configure network static-routes コマンドを使用して静的ルートを追加する必要があります。データインターフェイスでの FDM の管理は、この設定の影響を受けないことに注意してください。DHCP を使用する 場合、システムはDHCPによって提供されるゲートウェイを使用します。DHCPがゲート ウェイを提供しない場合は、フォールバックメソッドとして data-interfaces を使用しま す。

- 「ネットワーク情報が変更された場合は再接続が必要になります(If your networking information has changed, you will need to reconnect)]: SSH でデフォルトの IP アドレスに接続しているのに、初期セットアップでその IP アドレスを変更すると、接続が切断されます。新しい IP アドレスとパスワードで再接続してください。コンソール接続は影響を受けません。
- •[デバイスをローカルで管理しますか(Manage the device locally?)]: FDM または CDO を 使用するには[はい(yes)]を入力します。[いいえ(no)]と応えると、デバイスの管理 には FMC を使用することになります。

### 例:

```
You must accept the EULA to continue.

Press <ENTER> to display the EULA:

End User License Agreement

[...]

Please enter 'YES' or press <ENTER> to AGREE to the EULA:

System initialization in progress. Please stand by.

You must configure the network to continue.

You must configure at least one of IPv4 or IPv6.

Do you want to configure IPv4? (y/n) [y]:

Do you want to configure IPv6? (y/n) [n]:
```

Configure IPv4 via DHCP or manually? (dhcp/manual) [manual]: Enter an IPv4 address for the management interface [192.168.45.45]: 10.10.10.15 Enter an IPv4 netmask for the management interface [255.255.255.0]: 255.255.255.192 Enter the IPv4 default gateway for the management interface [data-interfaces]: 10.10.10.1 Enter a fully qualified hostname for this system [firepower]: ftd-1.cisco.com Enter a comma-separated list of DNS servers or 'none' [208.67.222.222,208.67.220.220]: Enter a comma-separated list of search domains or 'none' []: If your networking information has changed, you will need to reconnect. For HTTP Proxy configuration, run 'configure network http-proxy' Manage the device locally? (yes/no) [yes]: **yes** 

>

ステップ4 新しい管理 IP アドレスで FDM にログインしてください。

#### 次のタスク

CLIを使用して管理ネットワークの設定を変更する場合は、EULAに同意し、IPアドレスとパ スワードを変更します。これで初期設定は完了です(初期設定の完了(150ページ)を参照)。

### へのログインFDM

FDM にログインして FTD を設定します。デバイスを CDO にオンボードする前に、FDM の セットアップウィザードを使用して初設定を完了します。

始める前に

• Firefox または Chrome の最新バージョンを使用します。

手順

ステップ1 ブラウザに次の URL を入力します。

- 内部(Ethernet 1/2): https://192.168.95.1。
- 管理:https://management\_ip。管理インターフェイスは DHCP クライアントであるため、 IP アドレスは DHCP サーバーによって異なります。CLI セットアップで管理 IP アドレス を変更した場合は、そのアドレスを入力します。
- ステップ2 ユーザー名 admin、デフォルトパスワード Admin123 を使用してログインします。

### 次のタスク

• FDM セットアップウィザードを実行します。初期設定の完了(150ページ)を参照してく ださい。

## 初期設定の完了

初期設定を完了するには、最初に FDM にログインしたときにセットアップウィザードを使用 します。セットアップウィザードの完了後、いくつかの基本ポリシーが適切に設定された機能 しているデバイスが必要です。

- ・外部(Ethernet1/1)および内部インターフェイス(Ethernet1/2)。
- 内部インターフェイスと外部インターフェイスのセキュリティゾーン。
- 内部から外部へのすべてのトラフィックを信頼するアクセスルール。
- 内部から外部へのすべてのトラフィックを外部インターフェイスの IP アドレスの固有の ポートへ変換するインターフェイス NAT ルール。
- 内部インターフェイスで実行されている DHCP サーバー。

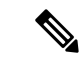

<sup>(</sup>注)

(任意) CLI での管理ネットワーク設定の変更(147ページ)の手順を実行した場合は、これ らのタスクの一部、具体的には管理者パスワードの変更、および外部インターフェイスと管理 インターフェイスの設定がすでに完了しているはずです。

#### 手順

ステップ1 エンドユーザー ライセンス契約書を読んで同意し、管理者パスワードを変更するように求められます。

続行するには、これらの手順を完了する必要があります。

- **ステップ2**外部インターフェイスおよび管理インターフェイスに対して次のオプションを設定し、[次へ (Next)]をクリックします。
  - (注) [次へ(Next)]をクリックすると、設定がデバイスに展開されます。インターフェイスの名前は「外部」となり、「outside\_zone」セキュリティゾーンに追加されます。
     設定値が正しいことを確認します。
  - a) [外部インターフェイス (Outside Interface)]: これは、ゲートウェイ ルータに接続するた めのデータポートです。デバイスの初期設定時に別の外部インターフェイスを選択するこ とはできません。最初のデータインターフェイスがデフォルトの外部インターフェイスで す。

[IPv4の設定(Configure IPv4)]:外部インターフェイス用の IPv4 アドレスです。DHCP を 使用するか、または手動でスタティック IP アドレス、サブネットマスク、およびゲート ウェイを入力できます。[オフ(Off)]を選択して、IPv4 アドレスを設定しないという選択 肢もあります。セットアップウィザードを使用して PPPoE を設定することはできません。 インターフェイスが DSL モデム、ケーブルモデム、または ISP への他の接続に接続されて おり、ISP が PPPoE を使用して IP アドレスを提供している場合は、PPPoE が必要になる場 合があります。ウィザードの完了後に PPPoE を設定できます。 [IPv6の設定(Configure IPv6)]:外部インターフェイス用の IPv6 アドレスです。DHCP を 使用するか、または手動でスタティック IP アドレス、プレフィックス、およびゲートウェ イを入力できます。[オフ(Off)]を選択して、IPv6 アドレスを設定しないという選択肢も あります。

b) [管理インターフェイス (Management Interface)]

[DNSサーバ (DNS Servers)]:システムの管理アドレス用のDNS サーバ。名前解決用に1 つ以上のDNS サーバのアドレスを入力します。デフォルトは OpenDNS パブリックDNS サーバです。フィールドを編集し、デフォルトに戻したい場合は、[OpenDNSを使用 (Use OpenDNS)]をクリックすると、フィールドに適切な IP アドレスがリロードされます。

[ファイアウォールホスト名 (Firewall Hostname)]: システムの管理アドレスのホスト名です。

- ステップ3 システム時刻を設定し、[次へ (Next)]をクリックします。
  - a) [タイムゾーン(Time Zone)]: システムのタイムゾーンを選択します。
  - b) [NTPタイムサーバ (NTP Time Server)]: デフォルトの NTP サーバを使用するか、使用している NTP サーバのアドレスを手動で入力するかを選択します。バックアップ用に複数のサーバを追加できます。
- ステップ4 [登録せずに 90 日間の評価期間を開始(Start 90 day evaluation period without registration)]を選 択します。
  - (注) Smart Software Manager アカウントと使用可能なライセンスがある場合でも、90日間の評価ライセンスの使用を選択します。FTDをCDOにオンボードした後にFTDのライセンスを取得できます。この選択により、ライセンスの登録解除と再登録が不要になります。

FTDデバイスを購入すると、自動的に基本ライセンスが付いてきます。すべての追加ライセンスはオプションです。

ステップ5 [終了(Finish)] をクリックします。

### 次のタスク

オンボーディングプロセスを開始するには、CDO へのログイン(152ページ)に進みます。

# CDO の管理者によるオンボーディングと管理

### ロータッチプロビジョニング

リモート支社の管理者がシリアル番号情報を本社に送信した後、CDO 管理者が FTD を CDO に導入準備します。シリアル番号を使用して CDO でファイアウォールをオンボードすると、ファイアウォールは Cisco Cloud の CDO テナントに関連付けられます。

支社の管理者がファイアウォールにケーブルを接続して電源を入れると、ファイアウォールは Cisco Cloud に接続し、CDO でファイアウォールの設定が自動的に同期されます。

その後、ファイアウォールのライセンスを取得し、CDOでファイアウォールの設定と管理を 行えます。

### オンボーディングウィザード

ファイアウォールの初期設定を行ったら、CDO にログインしてファイアウォールをオンボー ドできます。

その後、ファイアウォールのライセンスを取得し、CDO でファイアウォールの設定と管理を 行えます。

### CDO へのログイン

CDOは、Cisco Secure Sign-On をアイデンティティプロバイダーとして使用し、Duo Security を 多要素認証(MFA)に使用します。CDOには MFA が必要です。MFA は、ユーザーアイデン ティティを保護するためのセキュリティを強化します。MFA の一種である二要素認証では、 CDO にログインするユーザーの ID を確認するために、2 つのコンポーネントまたは要素が必 要です。

最初の要素はユーザー名とパスワードで、2番目の要素は Duo Security からオンデマンドで生成されるワンタイムパスワード (OTP) です。

Cisco Secure Sign-On クレデンシャルを確立したら、Cisco Secure Sign-On ダッシュボードから CDO にログインできます。Cisco Secure Sign-On ダッシュボードから、サポートされている他 のシスコ製品にログインすることもできます。

- Cisco Secure Sign-On アカウントをお持ちの場合は、Cisco Secure Sign-On を使用した CDO へのログイン (155 ページ) に進みます。
- Cisco Secure Sign-On アカウントがない場合は、新しい Cisco Secure Sign-On アカウントの 作成 (152ページ) に進んでください。

### 新しい Cisco Secure Sign-On アカウントの作成

最初のサインオンワークフローは4段階のプロセスです。4段階すべてを完了する必要があり ます。

### 始める前に

- **DUO Security のインストール**: Duo Security アプリケーションを携帯電話にインストール することをお勧めします。Duo のインストールについてご質問がある場合は、『Duo Guide to Two Factor Authentication: Enrollment Guide』を参照してください。
- ・時刻の同期:モバイルデバイスを使用してワンタイムパスワードを生成します。OTPは時間ベースであるため、デバイスのクロックがリアルタイムと同期していることが重要です。デバイスのクロックが正しい時刻に設定されていることを確認します。

• Firefox または Chrome の最新バージョンを使用します。

手順

- ステップ1 新しい Cisco Secure Sign-On アカウントにサインアップします。
  - a) https://sign-on.security.cisco.com にアクセスします。
  - b) [サインイン (Sign In)] 画面の下部にある [サインアップ (Sign up)] をクリックします。
     図 41: Cisco SSO へのサインアップ

|           | - ? -   |  |
|-----------|---------|--|
|           | Sign In |  |
| Username  |         |  |
| Password  |         |  |
| Remen     | iber me |  |
| Need help | Sign In |  |
|           |         |  |

c) [アカウントの作成(Create Account)]ダイアログのフィールドに入力し、[登録(Register)] をクリックします。

| 図 <b>42</b> :アカウントの1 | 乍成 (Create Account) |
|----------------------|---------------------|
|----------------------|---------------------|

| C              | reate Account |
|----------------|---------------|
| Email *        |               |
| Password '     |               |
| First name *   |               |
| Last name *    |               |
| Organization ' |               |

- **ヒント** CDOへのログインに使用する予定の電子メールアドレスを入力し、会社を表す組織名を追加します。
- d) [登録(Register)]をクリックすると、登録したアドレスに確認メールが送信されます。電 子メールを開き、[アカウントの有効化(Activate Account)]をクリックします。
- ステップ2 Duoを使用して多要素認証をセットアップします。
  - a) [多要素認証の設定 (Set up multi-factor authentication)] 画面で、[設定 (Configure)] をク リックします。
  - b) [セットアップの開始 (Start setup)]をクリックし、プロンプトに従ってデバイスを選択して、そのデバイスとアカウントのペアリングを確認します。

詳細については、『Duo Guide to Two Factor Authentication: Enrollment Guide』を参照して ください。デバイスにDuoアプリケーションがすでにインストールされている場合は、こ のアカウントのアクティベーションコードが送信されます。Duo は1台のデバイスで複数 のアカウントをサポートします。

- c) ウィザードの最後で、[ログインを続行する (Continue to Login)]をクリックします。
- d) 二要素認証を使用して Cisco Secure Sign-On にログインします。
- ステップ3 (任意) 追加のオーセンティケータとして Google オーセンティケータを設定します。
  - a) Googleオーセンティケータとペアリングするモバイルデバイスを選択し、[次へ(Next)] をクリックします。
  - b) セットアップウィザードのプロンプトに従って、Googleオーセンティケータをセットアッ プします。

### ステップ4 Cisco Secure Sign-On アカウントのアカウントリカバリのオプションを設定します。

- a) 「パスワードを忘れた場合(forgot password)」の質問と回答を選択します。
- b) SMS を使用してアカウントをリセットするための予備の電話番号を選択します。
- c) セキュリティイメージを選択します。
- d) [マイアカウントの作成 (Create My Account)]をクリックします。

これで、Cisco Security Sign-On ダッシュボードに CDO アプリケーションのタイルが表示されます。他のアプリケーションタイルも表示される場合があります。

**ヒント** ダッシュボード上でタイルをドラッグして並べ替えたり、タブを作成してタイル をグループ化したり、タブの名前を変更したりできます。

図 43: Cisco SSO ダッシュボード

| cisco                              |                                    | ٩١                                   |          | n≜ – ⊥ user             |
|------------------------------------|------------------------------------|--------------------------------------|----------|-------------------------|
| Work                               | +                                  |                                      |          |                         |
| CDO                                | CDO (EU)                           | CDO (APJC)                           | CDO Docs | SWC                     |
| Cisco Defense<br>Orchestrator (US) | Cisco Defense<br>Orchestrator (EU) | Cisco Defense<br>Orchestrator (APJC) | CDO Docs | Stealthwatch Cloud (US) |

### **Cisco Secure Sign-On** を使用した CDO へのログイン

CDO にログインし、FTD のオンボードと管理を行います。

### 始める前に

Cisco Defense Orchestrator (CDO) は、Cisco Secure Sign-On をアイデンティティ プロバイダー として使用し、多要素認証 (MFA) に Duo Security を使用します。

- CDO にログインするには、まず Cisco Secure Sign-On でアカウントを作成し、Duo を使用 して MFA を設定する必要があります。新しい Cisco Secure Sign-On アカウントの作成(152 ページ)を参照してください。
- Firefox または Chrome の最新バージョンを使用します。

### 手順

ステップ1 Web ブラウザで、https://sign-on.security.cisco.com/を開きます。

- ステップ2 [ユーザー名 (Username)] と [パスワード (Password)] に入力します。
- **ステップ3** [ログイン(Log in)] をクリックします。

- ステップ4 Duo Security を使用して別の認証要素を受け取り、ログインを確認します。システムによって ログインが確認され、Cisco Secure Sign-On ダッシュボードが表示されます。
- ステップ5 Cisco Secure Sign-on ダッシュボードで適切な CDO タイルをクリックします。CDO タイルをクリックすると https://defenseorchestrator.com に移動し、CDO (EU) タイルをクリックすると https://defenseorchestrator.eu に移動します。また、CDO (APJC) タイルをクリックすると https://www.apj.cdo.cisco.com に移動します。

| cisco                              |                                    | ٩١                                   |          | π                       |
|------------------------------------|------------------------------------|--------------------------------------|----------|-------------------------|
| Work 🖉                             | +                                  |                                      |          |                         |
| CDO                                | CDO (EU)                           | CDO (APJC)                           | CDO Docs | SWC                     |
| Cisco Defense<br>Orchestrator (US) | Cisco Defense<br>Orchestrator (EU) | Cisco Defense<br>Orchestrator (APJC) | CDO Docs | Stealthwatch Cloud (US) |

図 44 : Cisco SSO ダッシュボード

- **ステップ6** 両方のオーセンティケータを設定している場合は、オーセンティケータのロゴをクリックして [Duo Security] か [Google Authenticator] を選択します。
  - 既存のテナントにすでにユーザーレコードがある場合は、そのテナントにログインします。
  - すでに複数のテナントにユーザーレコードがある場合は、接続先の CDO テナントを選択できます。
  - ・既存のテナントにユーザーレコードがない場合は、CDOの詳細を確認するか、またはト ライアルアカウントを要求できます。

## CDO への FTD のオンボーディング

ファイアウォールを CDO にオンボードします。

### ロータッチプロビジョニングとシリアル番号を使用した FTD のオンボーディング

ロータッチプロビジョニングは、工場出荷状態の新しいデバイスを自動的にプロビジョニング して設定できるようにする機能です。これにより、CDOへのデバイスのオンボーディングに 伴う手動タスクの多くが不要になります。ロータッチプロビジョニングを使用して CDO にデ バイスをオンボードするには、この手順を完了してインターネットに到達できるネットワーク にデバイスを接続してから、デバイスの電源をオンにします。 手順

ステップ1 CDO のナビゲーションウィンドウで [インベントリ(Inventory)] をクリックし、青色のプラ

スボタン (<sup>1</sup>) をクリックしてデバイスを [オンボード (Onboard) ] します。

- ステップ2 [FTD] カードをクリックします。
- ステップ3 [シリアル番号を使用(Use Serial Number)]をクリックします。
- ステップ4 [接続 (Connection)] ステップで次の詳細を入力します。

| Follow the steps below                                      |                                                                                                    |                                                                                                    |                                                                                                    | Cancel                                               |
|-------------------------------------------------------------|----------------------------------------------------------------------------------------------------|----------------------------------------------------------------------------------------------------|----------------------------------------------------------------------------------------------------|------------------------------------------------------|
| FTD OCO ++++<br>FTD Device<br>Firepower Threat Defense 6.4+ | Use Serial Number<br>Use This method for low-touch<br>provisioning or for onboarding<br>configured devices using their serial<br>number.<br>(FTD 6.7+, 1000 and 2100 series only) | Use Registration Key<br>Use Registration Key<br>Onboard a device using a registration<br>key generated from CDO and applied<br>on the device using Firepower Device<br>Manager. | Use Credentials<br>Unboard a device using its IP address,<br>or host name, and a usemame and<br>password.                                                                                                    |                                                      |
| 1 Connection                                                | Select Secure Device Connector<br>SDC-2<br>Device Serial Number<br>Device Serial Number<br>Device Serial Number is required<br>Next                                               | Device Name<br>Device Name<br>Device Name is required                                                                                                    | <ul> <li>Enter the serial number of the FTD device<br/>onboard, then CDO will attempt to connec<br/>device.</li> <li>Important: Only FTD 1000 or 2100 series<br/>(running on software version 6.7 or later) at</li> </ul> | you want to<br>t to the<br>devices<br>ire supported. |

- a) このデバイスが通信する Secure Device Connector を選択します。デフォルトの SDC が表示されますが、SDC 名をクリックすることで SDC を変更できます。
- b) [デバイスのシリアル番号 (Device Serial Number)]: オンボードするデバイスのシリアル 番号か PCA 番号を入力します。
- c) [デバイス名 (Device Name)]: デバイスの名前を指定します。
- d) [次へ (Next)]をクリックします。
- ステップ5 [パスワードのリセット(Password Reset)]ステップで、[デフォルトのパスワードが変更され ていません(Default Password Not Changed)]をクリックし、[新しいパスワード(New Password)] と[パスワードの確認(Confirm Password)]にパスワードを入力して[次へ(Next)]をクリッ クします。

新しいパスワードが画面に表示される要件を満たしていることを確認します。

- ステップ6 [スマートライセンス (Smart License)]領域で、次のオプションのいずれかを選択します。
  - •[スマートライセンスの適用 (Apply Smart License)]: デバイスにまだスマートライセンス が適用されていない場合は、このオプションを選択します。Cisco Smart Software Manager を使用してトークンを生成して、このフィールドにコピーする必要があります。

- 「デバイスにライセンス供与済み(Device Already Licensed)]: デバイスがすでにライセン ス供与されている場合は、このオプションを選択します。
- [90日間の評価ライセンスの使用(Use 90-day Evaluation License)]: 90日間の評価ライセ ンスを適用します。

**ステップ7** [サブスクリプションライセンス(Subscription Licenses)]ステップで、次の操作を実行します。

- スマートライセンスが適用されている場合は、必要な追加ライセンスを有効にして、[次へ(Next)]をクリックします。
- ・評価ライセンスが有効になっている場合は、RA VPN ライセンスを除く他のすべてのライ センスを使用できます。必要なライセンスを選択し、[次へ(Next)]をクリックして続行 します。
- 基本ライセンスのみで続行することもできます。
- (注) [スマートライセンス(Smart License)]の手順で[デバイスにライセンス供与済み (Device Already Licensed)]を選択している場合は、ここで何らかの選択を行うこと はできません。[既存のサブスクリプションの保持(Keep Existing Subscription)]が表 示され、[ラベル(Labels)]の手順に進みます。
- **ステップ8** (任意) [ラベル(Labels)] ステップで、必要に応じてラベル名を入力できます。
- **ステップ9** [インベントリに移動(Go to Inventory)]をクリックします。

CDO がデバイスの要求を開始すると、右側に [要求中(Claiming)]メッセージが表示されま す。CDOは、デバイスがオンラインでクラウドに登録されているかどうかを確認するために、 1時間継続的にポーリングします。クラウドに登録されると、CDOは初期プロビジョニングを 開始し、デバイスを正常にオンボーディングします。デバイスの LED ステータスが緑色に点 減することで、デバイスが登録されていることを確認できます。デバイスが Cisco Cloud に接 続できない場合、または接続後に接続が失われた場合、M LED が緑色とオレンジ色に交互に 点滅しているのを確認できます。

最初の1時間以内にデバイスがクラウドに登録されない場合は、タイムアウトが発生します。 CDOは10分ごとに定期的にポーリングしてデバイスのステータスを確認し、[要求中 (Claiming)]の状態を維持します。デバイスの電源が入っていてクラウドに接続されている 場合、オンボーディングステータスを把握するために10分間待つ必要はありません。いつで も[ステータスの確認(Check Status)]リンクをクリックしてステータスを確認できます。CDO は初期プロビジョニングを開始し、デバイスを正常にオンボーディングします。

### 登録キーを使用した FTD のオンボーディング

登録キーを使用して FTD デバイスをオンボードすることをお勧めします。DHCP を使用して FTDにIPアドレスが割り当てられている場合、何らかの理由でアドレスが変更されても、FTD はCDOに接続されたままになります。さらに、FTD がパブリック IP アドレスを持つ必要はな

く、デバイスが外部ネットワークにアクセスできる限り、この方法で CDO にオンボードする ことが可能です。

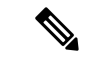

(注) SecureX または Cisco Threat Response (CTR) アカウントをお持ちの場合、デバイスを SecureX に登録するには、CDO アカウントと SecureX/CTR アカウントを統合する必要があります。アカウントが統合されるまで、デバイスのイベントを SecureX で表示したり、他の SecureX 機能を利用したりすることはできません。SecureX で CDO モジュールを作成する前に、アカウントをマージすることを強くお勧めします。アカウントは、SecureXポータルから統合できます。 手順については、「アカウントの統合」を参照してください。

登録キーを使用して FTD デバイスをオンボードするには、次の手順を実行します。

### 始める前に

- この方法を使用して、デバイスを米国、EU、またはAPJリージョンにオンボードできます。
- ・お使いのデバイスは、FDM で管理されている必要があります。デバイスで待機している 保留中の変更がないことを確認します。
- デバイスで90日間の評価ライセンスを使用するかスマートライセンスを使用することができます。Cisco Smart Software Managerから、デバイスにインストールされているライセンスの登録を解除する必要はありません。
- •FTD デバイスで DNS が正しく設定されていることを確認します。
- •FTD デバイスでタイムサービスが正しく設定されていることを確認します。FTD デバイ スに正しい日付と時刻が表示されていることを確認します。そうでない場合はオンボー ディングが失敗します。

### 手順

- ステップ1 CDO のナビゲーションウィンドウで [インベントリ(Inventory)] をクリックし、青色のプラ スボタン ( → ) をクリックしてデバイスを [オンボード(Onboard)] します。
- **ステップ2** [FTD] カードをクリックします。
- **ステップ3** [登録キーを使用(Use Registration Key)]をクリックします。
- ステップ4 [デバイス名 (Device Name)]エリアのフィールドに値を入力します。

#### 図 45: デバイス名 (Device Name)

| Follow the steps below                                       |                                                                                                    |                                                                                                    |                                                                                                    | Cancel                                                                                                    |
|--------------------------------------------------------------|----------------------------------------------------------------------------------------------------|----------------------------------------------------------------------------------------------------|----------------------------------------------------------------------------------------------------|----------------------------------------------------------------------------------------------------|
| FTD OCOO +***<br>FTD Device<br>Firepower Threat Defense 6.4+ | Use Distantian Mumber<br>Use this method for low-touch<br>provisioning or for onboarding<br>configured devices using their serial<br>number.<br>(FTD 6.7+, 1000 and 2100 series only) | Generated from CPO and applied<br>on the device using a registration<br>key generated from CPO and applied<br>on the device using Firepower Device<br>Manager. | Use Credentials<br>Onboard a device using its IP address,<br>or host name, and a username and<br>password.                                                                                                    |                                                                                                    |
| 1 Device Name                                                | Select Secure Device Connector  SDC-2 Device Name Device Name Next                                                                                                    |                                                                                                    | Important: If you already has<br>Response (CTR) account, yo<br>CDO account and SecureX/<br>devices to be registered with<br>be merged through the Sec<br>CDO and SecureX Accounts<br>Until your accounts are men<br>see your device's events in<br>SecureX features. | ve a SecureX or Cisco Threat<br>ou will need to merge your<br>CTR account in order for your<br>h SecureX. Your accounts can<br>ureX portal. See Merge Your<br>Cf for instructions.<br>ged, you will not be able to<br>SecureX or benefit from other |

- a) このデバイスが通信する Secure Device Connector を選択します。デフォルトの SDC が表示されますが、SDC 名をクリックすることで SDC を変更できます。
- b) [デバイス (Device Name)]フィールドにデバイス名を入力します。デバイスのホスト名ま たはその他の任意の名前にすることができます。
- c) [次へ (Next)]をクリックします。
- **ステップ5** [データベースの更新 (Database Updates)]領域で、[セキュリティ更新を即時に実行し、定期 更新を有効にする (Immediately security updates、and enable recurring updates)]をオンまたはオ フにして、[次へ (Next)]をクリックします。

このオプションは、セキュリティ更新をすぐにトリガーするとともに、毎週月曜日の午前2時 に追加の更新をチェックするようにデバイスを自動的にスケジュールします。詳細について は、『Update FTD Security Databases』と『Schedule a Security Database Update』を参照してくだ さい。

- (注) このオプションを無効にしても、以前に FDM を使用して設定したスケジュール済み の更新には影響しません。
- **ステップ6** CDO によって [登録キーの作成 (Create Registration Key)] 領域に登録キーが生成されます。
  - (注) キーが生成された後でデバイスが完全にオンボーディングされる前にオンボーディン グ画面から移動すると、オンボーディング画面に戻ることができません。ただし、 CDOによって[デバイスとサービス(Device & Services)]ページにそのデバイスのプレースホルダが作成されます。デバイスのプレースホルダを選択して、そのデバイスのキーを表示します。
- ステップ7 [コピー (Copy)]アイコン (<sup>22</sup>) をクリックして登録キーをコピーし、[次へ (Next)]をクリックします。

(注) 登録キーのコピーをスキップして[次へ(Next)]をクリックすると、デバイスのプレースホルダエントリを完了した後でデバイスを登録できます。このオプションは、最初にデバイスを作成してから登録する場合、またはシスコネットワークパートナーがカスタマーネットワークに価値の実証(POV)デバイスをインストールする場合に役立ちます。

この時点で、デバイスの接続状態は「プロビジョニング解除(Unprovisioned)」にな ります。[プロビジョニングの解除(Unprovisioned)]の下に表示される登録キーを FDMにコピーしてオンボーディングプロセスを完了します。

- **ステップ8** CDO にオンボードするデバイスの FDM にログインします。
  - a) [システム設定 (System Settings)]で、[クラウドサービス (Cloud Services)]をクリック します。
  - b) デバイスをすでにシスコスマートライセンシングに登録しており、クラウドに登録済み であることがこのページに表示されている場合は、歯車メニューをクリックして、[クラ ウドサービスの登録解除(Unregister Cloud Services)]を選択します。ページをリロード して、未登録のオプションを表示します。
  - c) [登録タイプ (Enrollment Type)]領域で、[セキュリティ/CDOアカウント (Security/CDO Account)]をクリックします。
  - d) [Cisco Defense Orchestratorからテナントへの自動登録(Auto-enroll with Tenancy from Cisco Defense Orchestrator)]をオンに「しない」でください。

シリアル番号を使用した自動登録の詳細については、『Cisco Firepower Threat Defense Configuration Guide for Firepower Device Manager』を参照してください。

- e) [リージョン (Region)]フィールドで、テナントが割り当てられている Cisco Cloud の リージョンを選択します。
  - defenseorchestrator.com にログインする場合は、[US] を選択します。
  - ・ defenseorchestrator.eu にログインする場合は、[EU] を選択します。
  - apj.cdo.cisco.com にログインする場合は、[APJ] を選択します。
- f) [登録キー(Registration Key)]フィールドに、CDOで生成した登録キーを貼り付けます。
- g) [サービス登録 (Service Enrollment)]領域で、[Cisco Defense Orchestratorを有効にする (Enable Cisco Defense Orchestrator)]をオンにします。
- h) Cisco Success Network に関する情報を確認します。参加しない場合は、[Cisco Success Networkに登録 (Enroll Cisco Success Network)]をオフにします。
- i) [登録 (Register)]をクリックし、[シスコの開示情報を受け入れる (Accept the Cisco Disclosure)]をクリックします。FDM が CDO に登録要求を送信します。
- j) [クラウドサービス (Cloud Services)]ページを更新します。デバイスが Cisco Cloud に正 常に登録されたら、[Cisco Defense Orchestrator] タイルで [有効(Enable)] をクリックし ます。
- ステップ9 CDOに戻ります。[スマートライセンス (Smart License)]領域で、スマートライセンスをFTD デバイスに適用し、[次へ (Next)]をクリックします。

詳細については、ライセンスの設定(164ページ)を参照してください。[スキップ(Skip)] をクリックして、90日間の評価ライセンスでのオンボーディングを続行します。

- ステップ10 [完了 (Done)]領域で、[インベントリへ移動 (Go to Inventory)]をクリックしてオンボード されたデバイスを表示します。
- ステップ11 [インベントリ (Inventory)]で、デバイスのステータスが[プロビジョニングされていない (Unprovisioned)]から[検索中 (Locating)]、[同期中 (Syncing)]、[同期済み (Synced)]に 変わっていくことを確認します。

### ログイン情報と IP アドレスを使用した FTD のオンボーディング

ログイン情報(ユーザー名/パスワード)と IP アドレスまたは FQDN を使用して FTD をオン ボードできます。ただし、デバイスが静的 IP アドレスに依存せず、オンプレミスの SDC を必 要としない、登録キーを使用したデバイスのオンボードをお勧めします。登録キーを使用した FTD のオンボーディング(158 ページ)を参照してください。

### 始める前に

- この方法を使用して、デバイスを米国、EU、または APJ リージョンにオンボードできます。
- ・お使いのデバイスは、FDM で管理されている必要があります。デバイスで待機している 保留中の変更がないことを確認します。
- デバイスで90日間の評価ライセンスを使用するかスマートライセンスを使用することができます。Cisco Smart Software Managerから、デバイスにインストールされているライセンスの登録を解除する必要はありません。
- 内部インターフェイスに接続されたオンプレミスの Secure Device Connector (SDC) を展開することをお勧めします。代わりに、外部インターフェイスを介してクラウドの SDC を使用する場合は、(FDM の [システム設定(System Settings)]>[管理アクセス(Management Access)]で)外部でのHTTPS アクセスを許可する必要がありますが、セキュリティ上の理由からお勧めできません。SDC の詳細については、FTD で CDO が動作する仕組み (137 ページ)を参照してください。
- 静的 IP アドレスを使用して CDO の管理/SDC の通信に使用するインターフェイスを設定 するか、動的 DNS (DDNS) を使用して一貫性のある FQDN を維持します。FDM で DDNS を設定できます。

### 手順

**ステップ1** CDO のナビゲーションウィンドウで [インベントリ(Inventory)] をクリックし、青色のプラ スボタン (<sup>+</sup>) をクリックしてデバイスを [オンボード(Onboard)] します。

**ステップ2** [FTD] カードをクリックします。

ステップ3 [ログイン情報を使用(Use Credentials)]をクリックします。 ステップ4 [デバイス名(Device Name)]エリアのフィールドに値を入力します。

### 図 46: デバイス名 (Device Name)

| FTD OCONTENT     | Use Serial Number<br>Use this method for low-touch<br>provisioning or for onboarding<br>configured devices using their serial<br>number.<br>(FTD 6.7+, 1000 and 2100 series only) | Use Registration Key<br>Onboard a device using a registration<br>key generated from CDO and applied<br>on the device using Firepower Device<br>Manager. | Use Credentials<br>Use credentials<br>Onboard a device using its IP address,<br>or host name, and a username and<br>password. |
|------------------|----------------------------------------------------------------------------------------------------|----------------------------------------------------------------------------------------------------|----------------------------------------------------------------------------------------------------|
| 1 Device Details | Select Secure Device Connector                                                                                                    |                                                                                                    |                                                                                                    |
|                  | Device Name                                                                                                    |                                                                                                    |                                                                                                    |
|                  | FTD1                                                                                                    |                                                                                                    |                                                                                                    |
|                  | Location                                                                                                    |                                                                                                    |                                                                                                    |
|                  | 10.88.6.67                                                                                                    |                                                                                                    |                                                                                                    |
|                  | Next                                                                                                    |                                                                                                    |                                                                                                    |

- a) このデバイスが通信する Secure Device Connector を選択します。デフォルトの SDC が表示されますが、SDC 名をクリックすることで SDC を変更できます。
- b) [デバイス (Device Name)]フィールドにデバイス名を入力します。デバイスのホスト名ま たはその他の任意の名前にすることができます。
- c) [ロケーション(Location)]に IP アドレス、ホスト名、または FQDN を入力します。 デフォルトポートは443 です。デバイスの設定を反映するようにポート番号を変更できま す。
- d) [次へ (Next)]をクリックします。
- **ステップ5** [データベースの更新(Database Updates)]領域で、[セキュリティ更新を即時に実行し、定期 更新を有効にする(Immediately security updates、and enable recurring updates)]をオンまたはオ フにして、[次へ(Next)]をクリックします。

このオプションは、セキュリティ更新をすぐにトリガーするとともに、毎週月曜日の午前2時 に追加の更新をチェックするようにデバイスを自動的にスケジュールします。詳細について は、『Update FTD Security Databases』と『Schedule a Security Database Update』を参照してくだ さい。

- (注) このオプションを無効にしても、以前に FDM を使用して設定したスケジュール済み の更新には影響しません。
- **ステップ6** [ログイン情報(Credentials)]エリアで、ユーザー名を「admin」と入力し、初期設定時に指定 したパスワードを入力します。次に、[次へ(Next)]をクリックします。

CDO が接続をテストし、デバイスに到達できることを確認します。成功すると、[ログイン情報 (Credentials)]エリアに「Connected」と表示され、[オンボーディングチェック (Onboarding Checks)]エリアに「Done」と表示されます。

ステップ7 [完了 (Done)]領域で、[インベントリへ移動 (Go to Inventory)]をクリックしてオンボード されたデバイスを表示します。

### ライセンスの設定

FTD は、ライセンスの購入およびライセンスプールの一元管理が可能なシスコ スマート ソフ トウェア ライセンシングを使用します。

シャーシを登録すると、License Authority によって シャーシと License Authority 間の通信に使用される ID 証明書が発行されます。また、適切な仮想アカウントにシャーシが割り当てられます。

基本ライセンスは自動的に含まれます。スマートライセンスでは、まだ購入していない製品の 機能を使用できます。Cisco Smart Software Manager に登録すると、すぐにライセンスの使用を 開始できます。また、後でライセンスを購入することもできます。これによって、機能の展開 および使用が可能になり、発注書の承認による遅延がなくなります。次のライセンスを確認し てください。

- 脅威: セキュリティインテリジェンスと Cisco Firepower の次世代 IPS
- ・マルウェア:強化されたネットワーク向けの高度なマルウェア防御(AMP)
- URL: URL フィルタリング
- RA VPN: AnyConnect Plus、AnyConnect Apex、または AnyConnect VPN 専用。

システムのライセンシングの詳細については、Cisco Firepower Threat Defense Configuration Guide for Firepower Device Managerを参照してください。

### ⚠

注目 CDOにデバイスをオンボードするまでは評価ライセンスを使用します。Smart Software Manager に登録する追加のライセンスは、CDOにオンボードして再登録する前に登録解除する必要が あります。スマートライセンス取得済みのFTD の登録解除を参照してください。

### 始める前に

• Cisco Smart Software Manager にマスターアカウントを持ちます。

まだアカウントをお持ちでない場合は、リンクをクリックして新しいアカウントを設定し てください。Smart Software Manager では、組織のマスター アカウントを作成できます。

(輸出コンプライアンスフラグを使用して有効化される)機能を使用するには、ご使用のシスコスマートソフトウェアライセンシングアカウントで強力な暗号化(3DES/AES)ライセンスを使用できる必要があります。

手順

**ステップ1** お使いのスマート ライセンシング アカウントに、必要なライセンスが含まれていることを確認してください。

ライセンスは、シスコまたは販売代理店からデバイスを購入した際に、スマートソフトウェア ライセンシングアカウントにリンクされています。ただし、主導でライセンスを追加する必要 がある場合は、Cisco Commerce Workspace で [製品とソリューションの検索(Find Products and Solutions)]検索フィールドを使用します。次のライセンス PID を検索します。

### 図 47: ライセンス検索

| Q |
|---|
|   |
|   |

- (注) PID が見つからない場合は、注文に手動で PID を追加できます。
  - 脅威、マルウェア、および URL ライセンスの組み合わせ:

上記のPIDのいずれかを注文に追加すると、次のいずれかのPIDに対応する期間ベースの サブスクリプションを選択できます。

- RA VPN: 『Cisco AnyConnect Ordering Guide』を参照してください。
- **ステップ2** Smart Software Manager で、このデバイスを追加する仮想アカウントの登録トークンを要求してコピーします。
  - a) [Inventory] をクリックします。

Cisco Software Central > Smart Software Licensing Smart Software Licensing

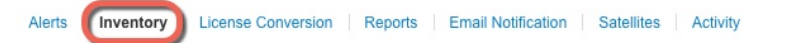

b) [General] タブで、[New Token] をクリックします。

| General                    | Licenses            | Product Instances                          | Event Log              |                         |
|----------------------------|---------------------|--------------------------------------------|------------------------|-------------------------|
| irtual Acc                 | ount                |                                            |                        |                         |
| Description<br>Default Vir | n:<br>tual Account: | No                                         |                        |                         |
|                            |                     |                                            |                        |                         |
| he registrati              | on tokens below c   | ation Tokens<br>an be used to register new | v product instances to | o this virtual account. |
| New Tok                    | en                  |                                            |                        |                         |
| Token                      |                     | Expiration Date                            |                        | Description             |
| NWU1M7Y1                   | MzEtZiNmOS00N       | 1iF. 🔼 2018-Jul-06 14:20                   | ):13 (in 354 davs)     | ETD-5506                |

c) [登録トークンを作成(Create Registration Token)]ダイアログボックスで、以下の設定値を 入力してから[トークンを作成(Create Token)]をクリックします。

| This dialog will generate the token required to register your product instances v<br>Virtual Account:<br>Description: | vith your Smart Account.             |
|----------------------------------------------------------------------------------------------------|--------------------------------------|
| Virtual Account: Description:                                                                                         |                                      |
| Description:                                                                                                    |                                      |
|                                                                                                    |                                      |
| * Expire After: 30 Days                                                                                               |                                      |
| Enter the value between 1 and 365,but Cis                                                                             | sco recommends a maximum of 30 days. |
| Allow export-controlled functionality on the products registered with this t                                          | token 🚯                              |
|                                                                                                    |                                      |
|                                                                                                    | Create Token Cancel                  |

- •[説明(Description)]
- [有効期限(Expire After)]: 推奨値は 30 日です。
- •[このトークンに登録された製品で輸出管理機能を許可する(Allow export-controlled functionality on the products registered with this token)]:高度暗号化が許可されている国の場合は輸出コンプライアンスフラグを有効にします。

トークンはインベントリに追加されます。

hークンの右側にある矢印アイコンをクリックして[トークン(Token)]ダイアログボックスを開き、トークン ID をクリップボードにコピーできるようにします。FTD の登録が必要なときに後の手順で使用するために、このトークンを準備しておきます。

図48:トークンの表示

| General                                              | Licenses                                                                               | Product Instances                                                                                | Event Log                                    |                       |                   |            |           |
|------------------------------------------------------|----------------------------------------------------------------------------------------|--------------------------------------------------------------------------------------------------|----------------------------------------------|-----------------------|-------------------|------------|-----------|
| /irtual Acc                                          | count                                                                                  |                                                                                                  |                                              |                       |                   |            |           |
| Descriptio                                           | n:                                                                                     |                                                                                                  |                                              |                       |                   |            |           |
| Default Vi                                           | rtual Account:                                                                         | No                                                                                               |                                              |                       |                   |            |           |
|                                                      |                                                                                        |                                                                                                  |                                              |                       |                   |            |           |
| roduct In                                            | stance Registr                                                                         | ration Tokens                                                                                    |                                              |                       |                   |            |           |
| The registrat                                        | ion tokens below o                                                                     | can be used to register new                                                                      | v product instances to                       | this virtual account. |                   |            |           |
| New Tol                                              | ken                                                                                    |                                                                                                  |                                              |                       |                   |            |           |
| Token                                                |                                                                                        | Expiration Date                                                                                  |                                              | Description           | Export-Controlled | Created By | Actions   |
| MIM2705V7                                            |                                                                                        | 2017-Aug-16 19:4                                                                                 | 1:53 (in 30 davs)                            | ASA FP 2110 1         | Allowed           |            | Actions - |
| wijiviszjint i                                       | The order of our line                                                                  |                                                                                                  |                                              |                       |                   |            |           |
| NIJNI3ZJINT I                                        | 11200100001,12                                                                         |                                                                                                  |                                              |                       |                   |            |           |
| <i>49 :</i> ト・                                       | ークンのコ                                                                                  | <b>с</b>                                                                                         |                                              |                       |                   |            |           |
| <i>49:</i> ト・                                        | ークンのコ                                                                                  | Ľ–                                                                                               |                                              |                       |                   |            |           |
| <i>49:</i> ト・                                        | ークンのコ                                                                                  | ピ <b>–</b>                                                                                       |                                              | . 1                   |                   |            |           |
| <i>49 :</i> ト-<br>Token                              | ークンのコ                                                                                  | ピ <b>–</b>                                                                                       | @ >                                          | < ]                   |                   |            |           |
| <i>49 :</i> ⊢-<br>Token                              | ークンのコ                                                                                  | L'-                                                                                              | Ø ><br>m7TU Wiky                             |                       |                   |            |           |
| <b>49</b> : ト-<br><b>Token</b><br>MjM3Zj             | ークンのコ<br>jihYTItZGQ405<br>TE1MDI5MTI1                                                  | L <sup>2</sup>                                                                                   | @ ➤<br>nmZTUyYjky<br>QdmgzMjA2V              | <                     |                   |            |           |
| 49 : -                                               | ークンのコ<br>ihYTItZGQ403<br>TE1MDI5MTI1<br>dYQiJ5QWRhC<br>i0ST0%3D%0                      | E<br>S00Yjk2LTgzMGltMTh<br>%0AMTMxMzh8Yzdt<br>DedscDU4cWl5NFNW<br>A                              | PhmZTUyYjky<br>QdmgzMjA2V<br>JRUtsa2wz%      | <                     |                   |            |           |
| 49: ト-<br>Token<br>MjM3Z,<br>NmVhL<br>mFJN2<br>OAMDo | ークンのコ<br>ihYTItZGQ403<br>TE1MDI5MTI1<br>dYQiJ5QWRhC<br>ihST0%3D%0.<br>/ + c to copy se | E<br>S00Yjk2LTgzMGltMTh<br>%0AMTMxM2h8Yzdt<br>DedscDU4cWI5NFNW<br>A<br>elected text to clipboi   | AmzTUyYjky<br>QdmgzMjA2V<br>/RUtsa2wz%       | <                     |                   |            |           |
| 49: ト-<br>Token<br>MjM3ZJ<br>NmVhL<br>MFJN2<br>NAMDo | ークンのコ<br>jihYTitZGQ4OS<br>TE1MDI5MTI<br>dYQi5QWRhC<br>INST0%43D%0.<br>/ + c to copy se | E –<br>S00Yjk2LTgzMGltMTh<br>%0AMTMXMZh8Yzdt<br>DedscDU4cWI5NFNW<br>A<br>elected text to clipboa | AmZTUyYjky<br>QdmgzMjA2V<br>/RUtsa2wz%  ard. |                       |                   |            |           |

- ステップ3 CDO で、[インベントリ(Inventory)] をクリックし、ライセンスを付与する FTD デバイスを 選択します。
- ステップ4 [デバイスのアクション(Device Actions)] ペインで、[ライセンスの管理(Manage Licenses)] をクリックし、画面の指示に従って Smart Software Manager から生成されたスマートライセン スを入力します。
- **ステップ5** [デバイスの登録(Register Device)]をクリックします。デバイスと同期すると、接続状態が「オンライン(Online)」に変わります。

[ライセンスの管理(Manage License)]ページに戻ります。デバイス登録中は次のメッセージ が表示されます。

**Registration request** sent on 10 Jul 2019. Please wait. Normally, it takes about one minute to complete the registration. You can check the task status in Task List. Refresh this page to see the updated status.

ステップ6 スマートライセンスがFTDデバイスに正常に適用されると、デバイスのステータスに[接続済 み、十分なライセンス(Connected, Sufficient License)]と表示されます。必要に応じて、それ ぞれのオプションライセンスの[有効化/無効化(Enable/Disable)]スライダコントロールをク リックします。

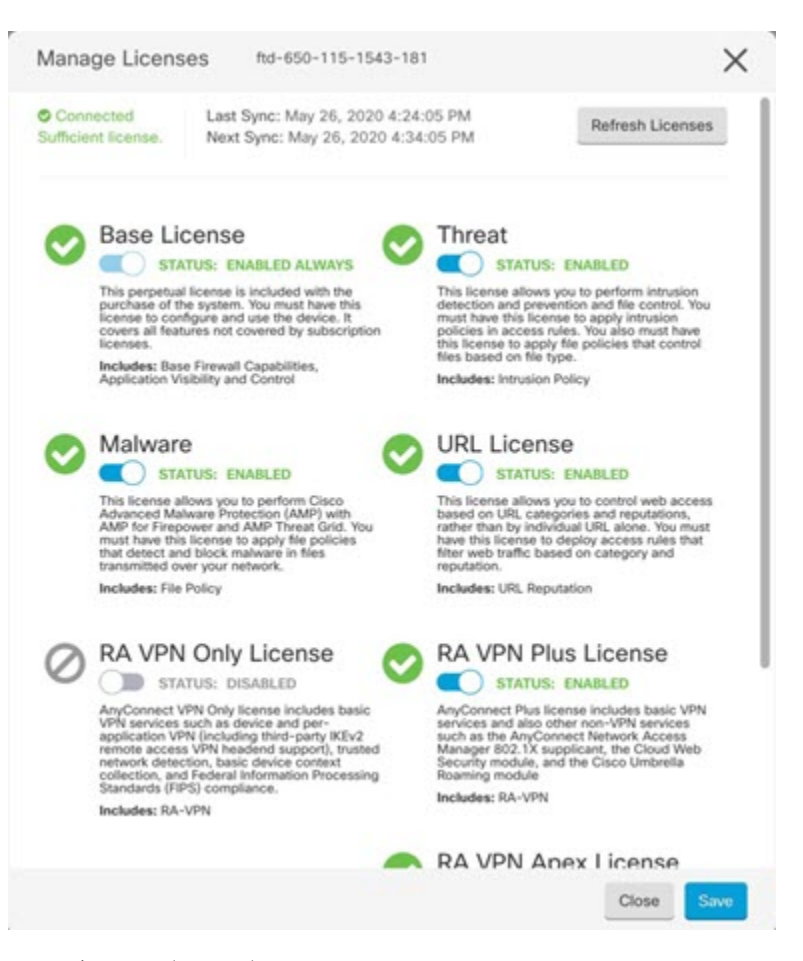

- [有効化(Enable)]: Smart Software Manager アカウントにライセンスを登録し、制御された機能を有効にします。ライセンスによって制御されるポリシーを設定し、展開できます。
- [無効化(Disable)]: Smart Software Manager アカウントのライセンスを登録解除し、制御 された機能を無効にします。新しいポリシーの機能の設定も、その機能を使用するポリ シーの展開もできません。
- **RA VPN** ライセンスを有効にした場合は、使用するライセンスのタイプ([Plus]、 [Apex]、 [VPN 専用(VPN Only)]、または [Plus と Apex(Plus and Apex)] を選択します。

機能を有効にすると、アカウントにライセンスがない場合は[ライセンスの問題、コンプライアンス違反(License Issue, Out of Compliance)]ページを更新した後に次の非準拠メッセージが表示されます。

| Device<br>Sma | <sup>Summary</sup><br>rt License                                    |                                                                                                    |
|---------------|---------------------------------------------------------------------|----------------------------------------------------------------------------------------------------|
|               | LICENSE ISSUE<br>OUT OF COMPLIANCE<br>There is no available license | Last sync: 10 Jul 2019 11:47 AM<br>Next sync: 10 Jul 2019 11:57 AM<br>for the device. Licensed features continue to work. However, you must either purchase or free up additional licenses to be in compliance. |
|               | GO TO LICENSE MANAGER                                               | Need help?                                                                                                    |

**ステップ7** [ライセンスの更新 (Refresh Licenses)]を選択し、ライセンス情報を Smart Software Manager と同期します。

### **CDO** での FTD の設定

次の手順では、追加機能の設定の概要を説明します。各手順について詳細な情報を表示するに は、ページのヘルプボタン (?) をクリックしてください。

#### 手順

- ステップ1 CDO ポータルにログインし、CDO メニューから[デバイスとサービス(Devices & Services)] を選択し、オンボードしたデバイスを選択します。
- **ステップ2** [管理(Management)]>[インターフェイス(Interfaces)]を選択し、設定する物理インター フェイスを選択します。
- **ステップ3** 設定する各インターフェイスの編集アイコン (♥) をクリックし、インターフェイスに [論理 名(Logical Name)] と、必要に応じて [説明(Description)] を入力します。

サブインターフェイスを設定する場合を除き、インターフェイスには名前が必要です。

- (注) 名前を変更すると、その変更は古い名前を使用しているすべての場所(セキュリティ ゾーン、syslogサーバーオブジェクト、DHCPサーバーの定義を含む)に自動的に反 映されます。ただし、通常、ポリシーや設定に名前のないインターフェイスは使用で きないため、最初に古い名前を使用しているすべての設定を削除しないと、その名前 は削除できません。
- **ステップ4** [タイプ(Type)]を設定し、IP アドレスとその他の設定を定義します。

次の例では、Web サーバーなどのパブリックアクセス可能な資産を配置する「緩衝地帯」 (DMZ) として使用するためのインターフェイスを構成します。完了したら[保存(Save)] をクリックします。 図 50:インターフェイスの編集

| diting Physical Interface                             |      |                                                |             |
|-------------------------------------------------------|------|------------------------------------------------|-------------|
| Logical Name                                          |      |                                                | State       |
| dmz                                                   |      |                                                |             |
| Description                                           |      |                                                |             |
| IPv4 Address IPv6 Address Advanced                    |      |                                                |             |
| Type                                                  |      |                                                |             |
| Static                                                |      |                                                |             |
| P Address and Subnet Mask                             |      | DHCP Address Pool                              |             |
| 192.168.6.1                                           | / 24 | Enter DHCP address pool                        |             |
| e.g. 192.168.5.15/17 or<br>192.168.5.15/255.255.128.0 |      | e.g. 192.168.5.20-192.168.5.30 or 192.168.5.20 |             |
| Standby IP Address                                    |      |                                                |             |
| Enter IP address                                      | / 24 |                                                |             |
| e.g. 192.168.5.16                                     |      |                                                |             |
|                                                       |      |                                                |             |
|                                                       |      |                                                | Cancel Save |

**ステップ5**新しいインターフェイスを設定した場合は、[管理(Management)]>[オブジェクト(Objects)] を選択します。

> 必要に応じて、新しい[セキュリティゾーン (Security Zone)]を作成または編集します。イン ターフェイスではなく、セキュリティゾーンに基づいてポリシーを構成するため、各インター フェイスはゾーンに属している必要があります。インターフェイスを構成する場合、ゾーンに インターフェイスを置くことはできません。このため、新しいインターフェイスを作成した 後、または既存のインターフェイスの目的を変更した後には常にゾーンオブジェクトを編集す る必要があります。

次の例では、DMZインターフェイスのために新しいDMZゾーンを作成する方法を示します。 図 51:セキュリティゾーンオブジェクト

| Adding FTD                                    | Security Zon            | 10                           |
|-----------------------------------------------|-------------------------|------------------------------|
| Object Name                                   |                         |                              |
| dmz-zone                                      |                         |                              |
| Description                                   |                         |                              |
| Object descrip                                | tion                    |                              |
|                                               |                         |                              |
| Select Interfaces                             | D<br>nterfaces or devic | ces :                        |
| Select Interfaces Q. Search for in            | D<br>nterfaces or devic | ces -<br>Devices             |
| Select Interfaces<br>Q. Search for in<br>Name | D<br>nterfaces or devic | Devices<br>Etci-650-1543-180 |

| lected Interfac | es: 1 Clear |  |  |
|-----------------|-------------|--|--|
| denz            |             |  |  |

 ステップ6 内部クライアントで DHCP を使用してデバイスから IP アドレスを取得する場合は、[管理 (Management)]>[設定(Settings)]>[DHCPサーバー(DHCP Server)]を選択してから、
 [DHCPサーバー(DHCP Servers)]セクションを確認します。

> すでに内部インターフェイス用に構成されているDHCPサーバーがありますが、アドレスプー ルを編集したり、それを削除したりすることができます。他の内部インターフェイスを構成し た場合は、それらのインターフェイス上にDHCPサーバーをセットアップするのがごく一般的 です。[+]をクリックして各内部インターフェイスのサーバーとアドレスプールを構成します。

> [DNSサーバー (DNS Server)]タブでは、クライアントに提供する DNS 設定を確認すること もできます。次に、アドレスプール192.168.45.46~192.168.45.254を使用して inside2 インター フェイス上の DHCP サーバーを設定する例を示します。

図 52 : DHCP サーバー

| Edit DHCP Server                                             | ×      |
|--------------------------------------------------------------|--------|
| Enable DHCP Server<br>Interface<br>Inside2 •<br>Address Pool |        |
| 192.168.45.46-192.168.45.254                                 | Cancel |

**ステップ7** [管理(Management)]>[ルーティング(Routing)]を選択し、[追加(Add)]アイコンをク リックしてデフォルトルートを設定します。

> デフォルトルートは通常、外部インターフェイス以外に存在するアップストリームまたは ISP ルータを指しています。デフォルトの IPv4 ルートは任意の ipv4 (0.0.0.0/0) 、デフォルトの IPv6 ルートは任意の ipv6 (::0/0) です。使用する IP バージョンごとにルートを作成します。 外部インターフェイスのアドレスの取得に DHCP を使用する場合、必要なデフォルト ルート をすでに持っていることがあります。

> (注) このページで定義したルートは、データインターフェイス用のみです。管理インター フェイスには影響しません。管理ゲートウェイは[管理(Management)]>[設定 (Settings)]>[管理アクセス(Management Settings)]で設定します。

> 次の例に、IPv4のデフォルトルートを示します。この例では、isp ゲートウェイは ISP ゲート ウェイの IP アドレスを識別するネットワーク オブジェクトです(アドレスは ISP から取得す る必要があります)。このオブジェクトを作成するには、[ゲートウェイ(Gateway)]ドロッ プダウンリストの下部にある[新しいオブジェクトの作成(Create New Object)]をクリックし ます。

#### 図 53:デフォルトルート

| Add Static Route        | ×         |
|-------------------------|-----------|
| Name                    |           |
| isp-gateway             |           |
| Description             |           |
| isp-gateway             |           |
| Protocol                |           |
| IPv4 IPv6               |           |
| Gateway Interface       |           |
| isp-gateway • outside • |           |
| Metric                  |           |
| 1                       |           |
| 1 - 255                 |           |
| Destination Networks    |           |
| INETWORKS               |           |
| any-lpv4                |           |
|                         | Cancel OK |

ステップ8 [管理(Management)]>[ポリシー(Policies)]を選択してネットワークのセキュリティポリ シーを設定します。

> 初期セットアップでは、内部ゾーンと外部ゾーンの間のトラフィックフローを有効にします。 また、外部インターフェイスを使用する場合に、全インターフェイスに対するインターフェイ スNATも有効にします。新しいインターフェイスを構成した場合でも、内部ゾーンオブジェ クトに追加する場合はそれらにアクセス制御ルールが自動的に適用されます。

> ただし、複数の内部インターフェイスがある場合は、内部ゾーンから内部ゾーンへのトラフィックフローを許可するアクセス制御ルールが必要です。他のセキュリティゾーンを追加する場合は、それらのゾーンとのトラフィックを許可するルールが必要です。これらは最低限の変更になります。

さらに、組織が必要とする結果を得るために、その他のポリシーを設定して、追加サービスの 提供や、NAT およびアクセス ルールを微調整できます。次のポリシーを設定できます。

- •[SSL復号(SSL Decryption)]:侵入、マルウェアなどについて暗号化された接続(HTTPS など)を検査する場合は、接続を復号化する必要があります。どの接続を復号する必要が あるかを判断するにはSSL復号ポリシーを使用します。システムは、検査後に接続を再暗 号化します。
- [アイデンティティ(Identity)]:個々のユーザーにネットワークアクティビティを関連付ける、またはユーザーまたはユーザーグループのメンバーシップに基づいてネットワークアクセスを制御する場合は、特定のソース IP アドレスに関連付けられているユーザーを判定するためにアイデンティティポリシーを使用します。

- [セキュリティインテリジェンス (Security Intelligence)]: ブラックリスト登録済みの IP アドレスまたは URL の接続をただちにドロップするには、セキュリティインテリジェン スポリシーを使用します。既知の不正なサイトをブラックリストに登録すれば、アクセス コントロールポリシーでそれらを考慮する必要がなくなります。Ciscoでは、セキュリティ インテリジェンスのブラックリストが動的に更新されるように、既知の不正なアドレスや URLの定期更新フィードを提供しています。フィードを使用すると、ブラックリストの項 目を追加または削除するためにポリシーを編集する必要がありません。
- 「アクセス制御(Access Control)]:ネットワーク上で許可する接続の決定にアクセスコントロールポリシーを使用します。セキュリティゾーン、IPアドレス、プロトコル、ポート、アプリケーション、URL、ユーザーまたはユーザーグループによってフィルタ処理できます。また、アクセス制御ルールを使用して侵入やファイル(マルウェア)ポリシーを適用します。このポリシーを使用してURLフィルタリングを実装します。

次の例では、アクセス制御ポリシーで内部ゾーンと DMZ ゾーンの間のトラフィックを許可す る方法を示します。この例では、[接続の最後で(At End of Connection)] が選択されている場 合、[ロギング(Logging)]を除いて他のいずれのタブでもオプションは設定されません。

New Access Rule X Allow -2 -Inside\_DMZ URLs C. File Policy RLogging Source Destinatio - JZONES - INETS F PORT 120NE + INETS inside\_zone dmz-zone

図 54: アクセス コントロール ポリシー

ステップ9 [セキュリティデータベースの更新 (Security Database Updates)] セクションを見つけて、FTD デバイスのセキュリティデータベースを確認および更新するスケジュール済みタスクを作成します。

FTD デバイスを CDO にオンボードする場合、オンボーディングプロセスの一部を使用して、 [データベースのスケジュール済み定期更新の有効化 (Enable scheduled recurring updates for databases)]を実行できます。このオプションは、デフォルトでオンです。有効にすると、CDO はすぐにセキュリティの更新を確認して適用し、追加の更新を確認するようにデバイスを自動 的にスケジュールします。また、デバイスがオンボードされた後は、スケジュール済みのタス クの日時を変更することもできます。

侵入ポリシーを使用している場合は、ルールと VDB のデータベースを定期的な更新を設定します。セキュリティ情報フィードを使用する場合は、それらの更新スケジュールを設定します。一致基準としてセキュリティポリシーで地理位置情報を使用する場合は、そのデータベースの更新スケジュールを設定します。

ステップ10 メニューの[プレビューと展開(Preview and Deploy)]ボタンをクリックしてから[今すぐ展開 (Deploy Now)]ボタンをクリックし、変更をデバイスに展開します。 変更は、それらを展開するまでデバイスで有効になりません。

### FTD および FXOS CLI へのアクセス

コマンドラインインターフェイス(CLI)を使用してシステムのセットアップを行い、基本的 なシステムのトラブルシューティングを行います。CLIセッションからポリシーを設定するこ とはできません。CLIには、コンソールポートに接続してアクセスできます。

トラブルシューティングのために、FXOS CLI にアクセスすることもできます。

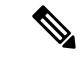

(注) または、FTD デバイスの管理インターフェイスに SSH で接続できます。コンソールセッションとは異なり、SSH セッションはデフォルトで FTD CLI になり、connect fxos コマンドを使用して FXOS CLI に接続できます。SSH 接続用のインターフェイスを開いている場合、後でデータインターフェイス上のアドレスに接続できます。データ インターフェイスへの SSH アクセスはデフォルトで無効になっています。この手順では、デフォルトで FXOS CLI となるコンソールポートアクセスについて説明します。

#### 手順

- ステップ1 CLI にログインするには、管理コンピュータをコンソール ポートに接続します。Cisco Secure Firewall 3100 には DB-9 to RJ-45 シリアルケーブルが付属しているため、接続するためにはサー ドパーティ製のシリアル to USB ケーブルが必要です。お使いのオペレーティングシステムに 必要な USB シリアルドライバを必ずインストールしてください(Cisco Secure Firewall 3100 ハードウェアガイドを参照)。コンソールポートはデフォルトで FXOS CLI になります。次の シリアル設定を使用します。
  - ・9600 ボー
  - •8データビット
  - •パリティなし
  - •1ストップビット

FXOS CLI に接続します。ユーザー名 admin と、初期セットアップ時に設定したパスワードを 使用して CLI にログインします(デフォルトは Admin123)。

例:

```
firepower login: admin
Password:
Last login: Thu May 16 14:01:03 UTC 2019 on ttyS0
Successful login attempts for user 'admin' : 1
```

firepower#

ステップ2 FTD CLI にアクセスします。

### connect ftd

例:

firepower# connect ftd
>

ログイン後に、CLI で使用可能なコマンドの情報を確認するには、help または?を入力しま す。使用方法については、『Secure Firewall Threat Defense のコマンドリファレンス』を参照し てください。

ステップ3 FTD CLI を終了するには、exit または logout コマンドを入力します。

このコマンドにより、FXOS CLI プロンプトに戻ります。FXOS CLI で使用可能なコマンドの 情報を確認するには、?を入力します。

例:

> exit firepower#

### FDM を使用したファイアウォールの電源の切断

FDM を使用してシステムを適切にシャットダウンできます。

### 手順

ステップ1 FDM を使用してファイアウォールをシャットダウンします。

- a) [デバイス (Device)]をクリックしてから、[システム設定 (System Settings)]>[再起動/ シャットダウン (Reboot/Shutdown)]リンクをクリックします。
- b) [シャットダウン (Shut Down)]をクリックします。
- **ステップ2** コンソールからファイアウォールに接続している場合は、ファイアウォールがシャットダウン するときにシステムプロンプトをモニターします。次のプロンプトが表示されます。

System is stopped. It is safe to power off now. Do you want to reboot instead? [y/N]

コンソールから接続していない場合は、約3分間待ってシステムがシャットダウンしたことを 確認します。 **ステップ3** 必要に応じて電源スイッチをオフにし、電源プラグを抜いてシャーシから物理的に電源を取り 外すことができます。

## 次のステップ

CDO を使用した FTD の設定を続行するには、CDO のコンフィギュレーション ガイドを参照 してください。

**CDO** の使用に関する追加情報については、**Cisco Defense Orchestrator** のホームページを参照してください。

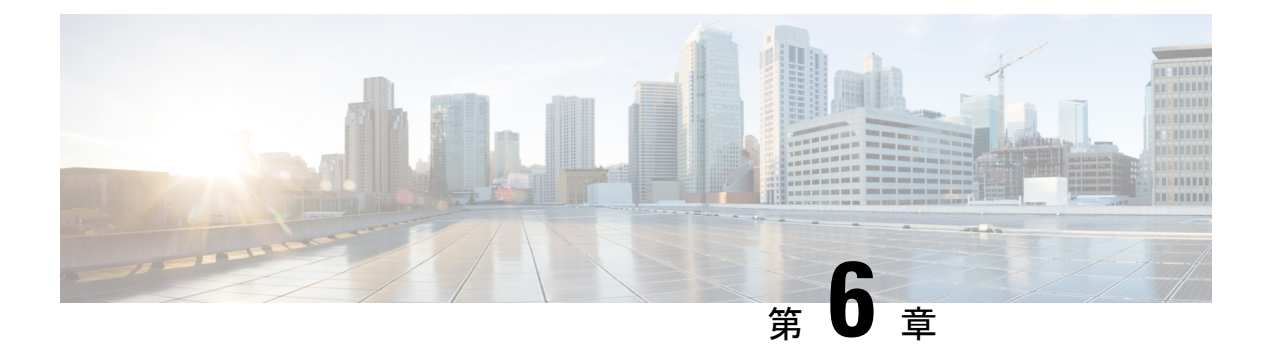

# ASDM を使用した ASA の展開

### この章の対象読者

使用可能なすべてのオペレーティングシステムとマネージャを確認するには、「最適なオペレーティングシステムとマネージャを見つける方法(1ページ)」を参照してください。この章の内容は、ASDMを使用する ASA に適用されます。

この章では以下の展開については取り上げていませんので、『ASA コンフィギュレーション ガイド』を参照してください。

- •フェールオーバー
- CLI 設定

この章では、基本的なセキュリティポリシーの設定手順についても説明します。より高度な要 件がある場合は設定ガイドを参照してください。

### ファイアウォールについて

ハードウェアでは、FTD ソフトウェアまたは ASA ソフトウェアを実行できます。FTD と ASA の間で切り替えを行う際には、デバイスの再イメージ化が必要になります。現在インストール されているものとは異なるソフトウェアバージョンが必要な場合も再イメージ化が必要です。 「Cisco ASA および Firepower Threat Defense 再イメージ化ガイド」を参照してください。

ファイアウォールは、Firepower eXtensible オペレーティングシステム(FXOS) と呼ばれる基 盤となるオペレーティングシステムを実行します。ファイアウォールはFXOS Firepower Chassis Manager をサポートしていません。トラブルシューティング用として限られた CLI のみがサ ポートされています。詳細については、Cisco FXOS トラブルシューティングガイド(Firepower Threat Defense を実行している Firepower 1000/2100 シリーズ向け)を参照してください。

プライバシー収集ステートメント:ファイアウォールには個人識別情報は不要で、積極的に収 集することもありません。ただし、ユーザー名などの設定では、個人識別情報を使用できま す。この場合、設定作業時やSNMPの使用時に、管理者が個人識別情報を確認できる場合があ ります。

- ASA について (178 ページ)
- •エンドツーエンドの手順(180ページ)
- ネットワーク配置とデフォルト設定の確認 (181ページ)

- ファイアウォールのケーブル接続(183ページ)
- •ファイアウォールの電源を入れます(184ページ)
- (任意) IP アドレスの変更 (185 ページ)
- ASDM へのログイン (186 ページ)
- ・ライセンスの設定(187ページ)
- ASA の設定 (192 ページ)
- ASA および FXOS CLI へのアクセス (194 ページ)
- 次のステップ (195ページ)

## ASA について

ASA は、1 つのデバイスで高度でステートフルなファイアウォール機能および VPN コンセン トレーター機能を提供します。

次のいずれかのマネージャを使用して ASA を管理できます。

- •ASDM(このガイドで説明):デバイスに含まれる単独のデバイスマネージャ。
- CLI
- •CDO:シンプルなクラウドベースのマルチデバイスマネージャ。
- Cisco Security Manager:別のサーバー上のマルチデバイスマネージャ。

### ASA 5500-X 設定の移行

ASA 5500-X の設定をコピーして、Cisco Secure Firewall 3100 に貼り付けることができます。ただし、設定を変更する必要があります。また、プラットフォーム間の動作の相違点に注意してください。

- 1. 設定をコピーするには、ASA 5500-X で more system:running-config コマンドを入力しま す。
- 2. 必要に応じて設定を編集します(以下を参照)。
- 3. Cisco Secure Firewall 3100 のコンソールポートに接続し、グローバルコンフィギュレーションモードを開始します。

```
ciscoasa> enable
Password:
The enable password is not set. Please set it now.
Enter Password: *****
Repeat Password: *****
ciscoasa# configure terminal
ciscoasa(config)#
```

- 4. clear configure all コマンドを使用して、現在の設定をクリアします。
- 5. ASA CLI で変更された設定を貼り付けます。
| ASA 5500-X 設定                                                                                       | Cisco Secure Firewall 3100 の設定                                                                                                    |
|----------------------------------------------------------------------------------------------------|----------------------------------------------------------------------------------------------------|
| PAK ライセンス                                                                                           | スマートライセンス                                                                                                    |
|                                                                                                    | 設定をコピーして貼り付けると、PAK ライセンスは適用<br>されません。デフォルトではライセンスはインストールさ<br>れていません。スマートライセンシングでは、スマート<br>ライセンシングサーバーに接続してライセンスを取得す<br>る必要があります。スマートライセンシングは、ASDMま<br>たは SSH アクセスにも影響します(以下を参照)。                                          |
| 最初の ASDM アクセス                                                                                       | ASDM に接続できないか、スマート ライセンシング サー<br>バーに登録できない場合は、弱い暗号化のみを設定した場<br>合でも、VPN またはその他の強力な暗号化機能の設定を<br>削除します。                                                                                                    |
|                                                                                                    | 強力な暗号化(3DES)ライセンスを取得した後に、これらの機能を再度有効にすることができます。                                                                                                    |
|                                                                                                    | この問題の原因は、ASA には、管理アクセスに対しての<br>みデフォルトで 3DES 機能が含まれていることです。強力<br>な暗号化機能を有効にすると、ASDM および HTTPS トラ<br>フィック(スマートライセンシングサーバーとの間など)<br>がブロックされます。このルールの例外は、管理 1/1 など<br>の管理専用インターフェイスに接続されている場合です。<br>SSH は影響を受けません。            |
| インターフェイス ID                                                                                         | 新しいハードウェア ID と一致するようにインターフェイ<br>スIDを変更してください。たとえば、ASA 5525-Xには、<br>Management 0/0、GigabitEthernet 0/0 ~ 0/5 が含まれていま<br>す。Firepower 1120 には、Management 1/1 および Ethernet<br>1/1 ~ 1/8 が含まれています。                             |
| <b>boot system</b> コマンド<br>ASA 5500-X では、最大4つの <b>boot system</b> コマンドを使用<br>して、使用するブートイメージを指定できます。 | Secure Firewall 3100 では 1 つの boot system コマンドのみ<br>が許可されるため、貼り付ける前に 1 つ以外のすべてのコ<br>マンドを削除する必要があります。ブートイメージを判別<br>するために起動時に読み込まれないため、実際に任意のコ<br>マンドを設定に含める必要はありません。boot system リ<br>ロード時には、最後にロードされたブート イメージが常<br>に実行されます。 |
|                                                                                                    | <b>boot system</b> コマンドは、入力時にアクションを実行しま<br>す。システムはイメージを検証して解凍し、ブート場所<br>(FXOS によって管理される disk0 の内部ロケーション)<br>にコピーします。ASA をリロードすると、新しいイメー<br>ジがロードされます。                                                                     |

このガイドでは、工場出荷時のデフォルト設定を前提としているため、既存の設定に貼り付ける場合、このガイドの一部の手順は ASA に適用されません。

# エンドツーエンドの手順

シャーシで ASA を展開して設定するには、次のタスクを参照してください。

```
図 55:エンドツーエンドの手順
```

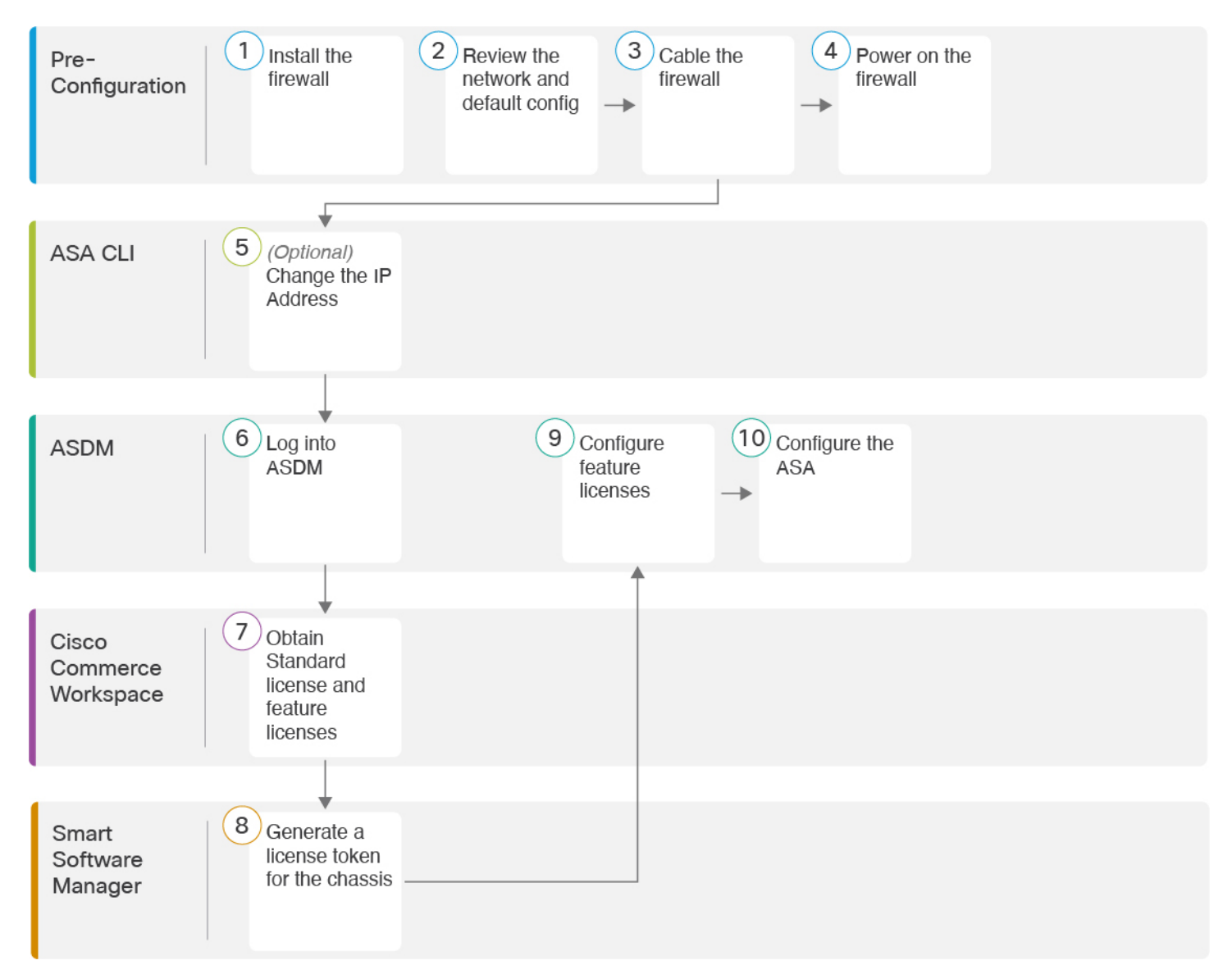

| 1 | 事前設定 | ファイアウォールをインストールします。ハードウェア設置ガイドを参照してください。 |
|---|------|------------------------------------------|
| 2 | 事前設定 | ネットワーク配置とデフォルト設定の確認 (181ページ)。            |
| 3 | 事前設定 | ファイアウォールのケーブル接続 (183 ページ)。               |

| 4  | 事前設定                        | ファイアウォールの電源を入れます (184 ページ)。                           |
|----|-----------------------------|-------------------------------------------------------|
| 5  | ASA CLI                     | (任意)IP アドレスの変更 (185 ページ)。                             |
| 6  | ASDM                        | ASDM へのログイン (186 ページ)。                                |
| 7  | Cisco Commerce<br>Workspace | 基本ライセンスとオプションの機能ライセンスを取得します(「ライセンスの設定<br>(187 ページ)」)。 |
| 8  | Smart Software Manager      | シャーシのライセンストークンを生成します(「ライセンスの設定(187ページ)」)。             |
| 9  | ASDM                        | 機能ライセンスを設定します(「ライセンスの設定 (187 ページ)」)。                  |
| 10 | ASDM                        | ASA の設定 (192 ページ)。                                    |

# ネットワーク配置とデフォルト設定の確認

次の図は、ASAでのデフォルトのネットワーク展開を示しています(デフォルト設定を使用)。

外部インターフェイスをケーブルモデムかDSLモデムに直接接続する場合は、ASAが内部ネットワークのすべてのルーティングとNATを実行するように、モデムをブリッジモードにすることをお勧めします。外部インターフェイスがISPに接続するためにPPPoEを設定する必要がある場合は、その設定をASDMスタートアップウィザード内で行うことができます。

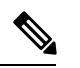

- (注) ASDM へのアクセスにデフォルトの内部 IP アドレスを使用できない場合は、ASA CLI で内部 IP アドレスを設定できます。(任意) IP アドレスの変更(185ページ)を参照してください。 たとえば、次のような状況において、内部 IP アドレスの変更が必要になる場合があります。
  - ・外部インターフェイスが一般的なデフォルトネットワークである192.168.1.0ネットワーク 上のIPアドレスの取得を試みる場合、DHCPリースが失敗し、外部インターフェイスが IPアドレスを取得しません。この問題は、ASAが同じネットワーク上に2つのインター フェイスを持つことができないために発生します。この場合、内部IPアドレスが新しい ネットワーク上に存在するように変更する必要があります。
  - •ASA を既存の内部ネットワークに追加する場合は、内部 IP アドレスが既存のネットワーク上に存在するように変更する必要があります。

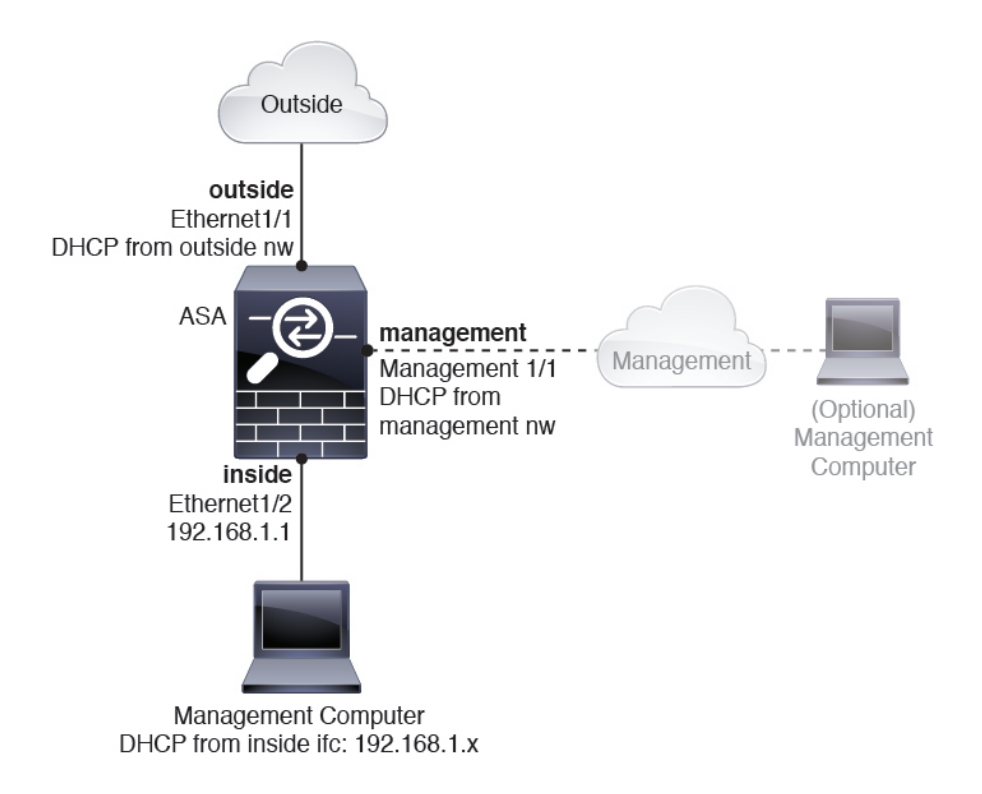

### **Cisco Secure Firewall 3100** デフォルト設定

Cisco Secure Firewall 3100 の工場出荷時のデフォルト設定は、次のとおりです。

- ・内部から外部へのトラフィック フロー: Ethernet 1/1 (外部)、Ethernet 1/2 (内部)
- DHCP の外部 IP アドレス、内部 IP アドレス: 192.168.1.1
- 管理: Management 1/1 (管理)、DHCP からの IP アドレス
- •内部インターフェイスの DHCP サーバー
- ・外部 DHCP、管理 DHCP からのデフォルト ルート
- •ASDM アクセス:管理ホストと内部ホストに許可されます。内部ホストは 192.168.1.0/24 ネットワークに限定されます。
- •NAT: 内部から外部へのすべてのトラフィック用のインターフェイス PAT。
- DNS サーバー: OpenDNS サーバーはあらかじめ構成されています。

このコンフィギュレーションは次のコマンドで構成されています。

```
interface Management1/1
management-only
nameif management
security-level 100
ip address dhcp setroute
no shutdown
```

1

```
interface Ethernet1/1
  nameif outside
  security-level 0
  ip address dhcp setroute
  no shutdown
T
interface Ethernet1/2
  nameif inside
  security-level 100
  ip address 192.168.1.1 255.255.255.0
  no shutdown
1
object network obj any
  subnet 0.0.0.0 0.0.0.0
  nat (any,outside) dynamic interface
http server enable
http 0.0.0.0 0.0.0.0 management
http 192.168.1.0 255.255.255.0 inside
1
dhcpd auto_config outside
dhcpd address 192.168.1.20-192.168.1.254 inside
dhcpd enable inside
!
dns domain-lookup outside
dns server-group DefaultDNS
   name-server 208.67.222.222 outside
   name-server 208.67.220.220 outside
I.
```

# ファイアウォールのケーブル接続

図 56 : Cisco Secure Firewall 3100 のケーブル接続

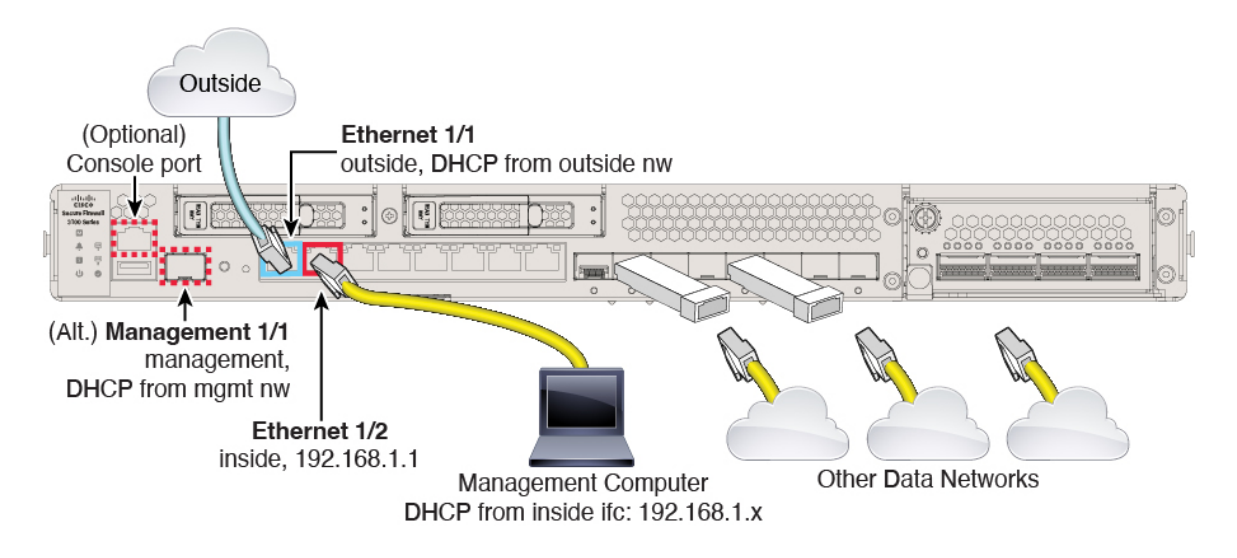

Management 1/1 または Ethernet 1/2 のいずれかで Cisco Secure Firewall 3100 を管理します。デフォルト設定でも、Ethernet1/1 を外部として設定します。

#### 手順

ステップ1 シャーシを取り付けます。ハードウェア設置ガイドを参照してください。

- ステップ2 管理コンピュータを次のいずれかのインターフェイスに接続します。
  - Management 1/1: Management 1/1を管理ネットワークに接続し、管理コンピュータが管理 ネットワーク上にあるか、またはアクセスできることを確認します。Management 1/1 は、 SFP モジュールを必要とする光ファイバインターフェイスです。Management 1/1 は、管理 ネットワーク上の DHCP サーバーから IP アドレスを取得します。このインターフェイス を使用する場合は、管理コンピュータから IP アドレスに接続できるように、ASA に割り 当てられる IP アドレスを決定する必要があります。
  - Ethernet 1/2:初期設定のために、管理コンピュータを Ethernet 1/2 に直接接続します。または、Ethernet 1/2 を内部ネットワークに接続します。内部ネットワーク上のクライアントだけが ASA にアクセスできるため、管理コンピュータがそのネットワーク上にあることを確認します。Ethernet 1/2 にはデフォルトの IP アドレス(192.168.1.1)があり、クライアント(管理コンピュータを含む)に IP アドレスを提供するために DHCP サーバーも実行されるため、これらの設定が既存の内部ネットワークの設定と競合しないようにしてください(Cisco Secure Firewall 3100 デフォルト設定(182ページ)を参照)。

また、イーサネット1/2のIPアドレスをデフォルトから変更する必要がある場合は、管理 コンピュータをコンソールポートにケーブル接続する必要もあります。(任意)IPアドレ スの変更(185ページ)を参照してください。

後で他のインターフェイスから ASA 管理アクセスを設定できます。ASA の一般的な操作の設 定ガイドを参照してください。

ステップ3 外部ネットワークを Ethernet1/1 インターフェイスに接続します。

スマート ソフトウェア ライセンシングの場合、ASA は License Authority にアクセスできるよ うにするためにインターネットアクセスを必要とします。

ステップ4 残りのインターフェイスに他のネットワークを接続します。

### ファイアウォールの電源を入れます

システムの電源は、ファイアウォールの背面にあるロッカー電源スイッチによって制御されま す。電源スイッチは、ソフト通知スイッチとして実装されています。これにより、システムの グレースフル シャットダウンがサポートされ、システム ソフトウェアおよびデータの破損の リスクが軽減されます。

#### 手順

**ステップ1** 電源コードをファイアウォールに接続し、電源コンセントに接続します。

- **ステップ2** シャーシの背面で、電源コードに隣接する標準的なロッカータイプの電源オン/オフスイッチ を使用して電源をオンにします。
- **ステップ3** ファイアウォールの背面にある電源 LED を確認します。緑色に点灯している場合は、ファイ アウォールの電源が入っています。

図 57:システムおよび電源 LED

| (r         |                 |     |
|------------|-----------------|-----|
|            | cisco           |     |
| 月          | Secure Firewall | 000 |
|            | 3100 Series     |     |
| nHII       | Μ               |     |
|            | SSD 1           |     |
| System LED |                 |     |
| Power LED  | → () ⊘          |     |
| Ű.         | -               |     |

- **ステップ4** ファイアウォールの背面にあるシステム LED を確認します。緑色に点灯している場合は、電源投入診断に合格しています。
  - (注) スイッチを ON から OFF に切り替えると、システムの電源が最終的に切れるまで数 秒かかることがあります。この間は、シャーシの前面パネルの電源 LED が緑に点滅 します。電源 LED が完全にオフになるまで電源を切らないでください。

## (任意) IP アドレスの変更

ASDM アクセスにデフォルトの IP アドレスを使用できない場合は、ASA CLI で内部インター フェイスの IP アドレスを設定できます。

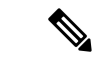

(注) この手順では、デフォルト設定を復元し、選択した IP アドレスも設定します。このため、保持する ASA 設定に変更を加えた場合は、この手順を使用しないでください。

#### 手順

- ステップ1 ASA コンソールポートに接続し、グローバル コンフィギュレーション モードに入ります。詳細については、「ASA および FXOS CLI へのアクセス (194ページ)」を参照してください。
- ステップ2 選択した IP アドレスを使用してデフォルト設定を復元します。

configure factory-default [ip\_address [mask]]

例:

```
ciscoasa(config)# configure factory-default 10.1.1.151 255.255.255.0
Based on the management IP address and mask, the DHCP address
pool size is reduced to 103 from the platform limit 256
WARNING: The boot system configuration will be cleared.
The first image found in disk0:/ will be used to boot the
system on the next reload.
Verify there is a valid image on disk0:/ or the system will
not boot.
Begin to apply factory-default configuration:
Clear all configuration
Executing command: interface ethernet1/2
Executing command: nameif inside
INFO: Security level for "inside" set to 100 by default.
Executing command: ip address 10.1.1.151 255.255.255.0
Executing command: security-level 100
Executing command: no shutdown
Executing command: exit
Executing command: http server enable
Executing command: http 10.1.1.0 255.255.255.0 management
Executing command: dhcpd address 10.1.1.152-10.1.1.254 management
Executing command: dhcpd enable management
Executing command: logging asdm informational
Factory-default configuration is completed
ciscoasa(config)#
```

```
ステップ3 デフォルト コンフィギュレーションをフラッシュメモリに保存します。
```

write memory

## ASDM へのログイン

ASDM を起動して、ASA を設定できるようにします。

ASAには、管理アクセスのみを対象にした3DES機能がデフォルトで含まれているので、Smart Software Manager に接続でき、すぐにASDM を使用することもできます。後にASA で SSH ア クセスを設定する場合は、SSH および SCP を使用することもできます。高度な暗号化を必要 とするその他の機能(VPN など)では、最初に Smart Software Manager に登録する必要がある 高度暗号化が有効になっている必要があります。

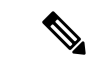

(注) 登録する前に高度な暗号化を使用できる機能の設定を試みると(脆弱な暗号化のみ設定している場合でも)、HTTPS 接続はそのインターフェイスでドロップされ、再接続できません。このルールの例外は、管理1/1などの管理専用インターフェイスに接続されている場合です。SSHは影響を受けません。HTTPS 接続が失われた場合は、コンソールポートに接続してASAを再設定するか、管理専用インターフェイスに接続するか、または高度暗号化機能用に設定されていないインターフェイスに接続することができます。

#### 始める前に

• ASDM を実行するための要件については、Cisco.com の『ASDM リリースノート』を参照 してください。

#### 手順

- ステップ1 ブラウザに次の URL を入力します。
  - •https://192.168.1.1:内部インターフェイスの IP アドレス。
  - •https://management\_ip:DHCPから割り当てられた管理インターフェイスのIPアドレス。
  - (注) http://やIPアドレス(デフォルトは HTTP)ではなく、必ず https://を指定してください。ASAは、HTTPリクエストを HTTPS に自動的に転送しません。

[Cisco ASDM] Webページが表示されます。ASA に証明書がインストールされていないために、 ブラウザのセキュリティ警告が表示されることがありますが、これらの警告は無視して、Web ページにアクセスできます。

- **ステップ2**使用可能なオプション [Install ASDM Launcher] または [Run ASDM] のいずれかをクリックしま す。
- ステップ3 画面の指示に従ってオプションを選択し、ASDM を起動します。

[Cisco ASDM-IDMランチャー(Cisco ASDM-IDM Launcher)] が表示されます。

**ステップ4**、[OK] をクリックします。

メイン ASDM ウィンドウが表示されます。

## ライセンスの設定

ASA はスマート ライセンスを使用します。通常のスマートライセンシング(インターネット アクセスが必要)を使用できます。または、オフライン管理の場合、永続ライセンス予約また は Smart Software Manager On-Prem(以前のサテライトサーバ)を設定できます。これらのオフ ラインライセンス方式の詳細については、「Cisco ASA シリーズの機能ライセンス」を参照し てください。このガイドは通常のスマートライセンシングに適用されます。

シスコライセンスの概要については詳しくは、cisco.com/go/licensingguideを参照してください。

シャーシを登録すると、Smart Software Manager はファイアウォールと Smart Software Manager 間の通信用のID証明書を発行します。また、該当するバーチャルアカウントにファイアウォー ルが割り当てられます。Smart Software Manager に登録するまでは、設定変更を行うことはで きず、特殊なライセンスを必要とする機能へ、操作はその他の点では影響を受けません。ライ センス付与される機能は次のとおりです。 • Standard

- •セキュリティ コンテキスト
- 高度な暗号化(3DES/AES):スマートアカウントで高度な暗号化が許可されていないが、 高度な暗号化の使用が許可されているとシスコが判断した場合、高度な暗号化ライセンス をアカウントに手動で追加できます。
- AnyConnect : AnyConnect Plus、AnyConnect Apex、または AnyConnect VPN 専用。

ASAには、管理アクセスのみを対象にした 3DES機能がデフォルトで含まれているので、Smart Software Manager に接続でき、すぐに ASDM を使用することもできます。後に ASA で SSH ア クセスを設定する場合は、SSH および SCP を使用することもできます。高度な暗号化を必要 とするその他の機能(VPN など)では、最初に Smart Software Manager に登録する必要がある 高度暗号化が有効になっている必要があります。

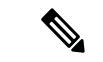

(注) 登録する前に高度な暗号化を使用できる機能の設定を試みると(脆弱な暗号化のみ設定している場合でも)、HTTPS 接続はそのインターフェイスでドロップされ、再接続できません。このルールの例外は、管理1/1などの管理専用インターフェイスに接続されている場合です。SSHは影響を受けません。HTTPS 接続が失われた場合は、コンソールポートに接続してASAを再設定するか、管理専用インターフェイスに接続するか、または高度暗号化機能用に設定されていないインターフェイスに接続することができます。

Smart Software Manager から ASA の登録トークンを要求する場合、[このトークンを使用して登録した製品でエクスポート制御機能を許可(Allow export-controlled functionality on the products registered with this token)] チェックボックスをオンにして、強力な暗号化の完全ライセンスが適用されるようにします(ご使用のアカウントでその使用が許可されている必要があります)。 強力な暗号化ライセンスは、シャーシで登録トークンを適用すると、対象となるお客様の場合自動的に有効化されるため追加の操作は不要です。スマートアカウントで強力な暗号化が許可されていないが、強力な暗号化の使用が許可されているとシスコが判断した場合、強力な暗号化ライセンスをアカウントに手動で追加できます。

#### 始める前に

• Smart Software Manager にマスターアカウントを持ちます。

まだアカウントをお持ちでない場合は、リンクをクリックして新しいアカウントを設定し てください。Smart Software Manager では、組織のマスター アカウントを作成できます。

 (輸出コンプライアンスフラグを使用して有効化される)機能を使用するには、ご使用の Smart Software Manager アカウントで強力な暗号化(3DES/AES)ライセンスを使用できる 必要があります。

#### 手順

**ステップ1** ご使用のスマート ライセンス アカウントに、必要なライセンスが含まれている(少なくとも 標準ライセンスが含まれている)ことを確認してください。

> ライセンスは、シスコまたは販売代理店からデバイスを購入した際に、Smart Software Manager アカウントにリンクされています。ただし、主導でライセンスを追加する必要がある場合は、 Cisco Commerce Workspace で [製品とソリューションの検索(Find Products and Solutions)] 検 索フィールドを使用します。次のライセンス PID を検索します。

#### 図58: ライセンス検索

|               | Find Products and Solutions                     |   |
|---------------|-------------------------------------------------|---|
| L-FPR2K-ASASC | -10=                                            | Q |
|               | Search by Product Family   Search for Solutions |   |

- ・標準ライセンス—L-FPR3110-BSE=。標準ライセンスは必須ライセンスです。

- ・標準ライセンス---L-FPR3140-BSE=。標準ライセンスは必須ライセンスです。
- •5 コンテキストライセンス:L-FPR3K-ASASC-5=。コンテキストライセンスは追加的であり、ニーズに合わせて複数のライセンスを購入します。
- 10 コンテキストライセンス:L-FPR3K-ASASC-10=。コンテキストライセンスは追加的であり、ニーズに合わせて複数のライセンスを購入します。
- 高度暗号化(3DES/AES)ライセンス:L-FPR3K-ENC-K9=。アカウントに強力な暗号が承認されていない場合にのみ必要です。
- AnyConnect: 『Cisco AnyConnect Ordering Guide』を参照してください。ASA では、この ライセンスを直接有効にしないでください。
- **ステップ2** Smart Software Manager で、このデバイスを追加する仮想アカウントの登録トークンを要求してコピーします。
  - a) [Inventory] をクリックします。

Cisco Software Central > Smart Software Licensing Smart Software Licensing

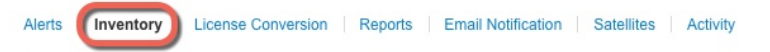

b) [General] タブで、[New Token] をクリックします。

| General                  | ieneral Licenses Product Instan |                           | Event Log             |                          |
|--------------------------|---------------------------------|---------------------------|-----------------------|--------------------------|
| irtual Acc               | count                           |                           |                       |                          |
| Descriptio<br>Default Vi | n:<br>rtual Account:            | No                        |                       |                          |
| Product In               | stance Registra                 | tion Tokens               |                       |                          |
| 'he registrati           | ion tokens below ca             | n be used to register nev | v product instances t | to this virtual account. |
| New Tok                  | (en                             |                           |                       |                          |
| Token                    |                                 | Expiration Date           |                       | Description              |

c) [登録トークンを作成(Create Registration Token)]ダイアログボックスで、以下の設定値を 入力してから[トークンを作成(Create Token)]をクリックします。

| Create Registrati             | on Token                      |                                                  |                 | 0     | × |
|-------------------------------|-------------------------------|--------------------------------------------------|-----------------|-------|---|
| This dialog will generate the | e token required to register  | your product instances with your Smart Account.  |                 |       |   |
| Virtual Account:              |                               |                                                  |                 |       |   |
| Description:                  |                               |                                                  |                 |       |   |
| * Expire After:               | 30                            | Days                                             |                 |       |   |
|                               | Enter the value be            | wween 1 and 365,but Cisco recommends a maximum o | of 30 days.     |       |   |
| Allow export-controlle        | ed functionality on the produ | ucts registered with this token (1)              |                 |       |   |
|                               |                               |                                                  | Create Talvas   |       |   |
|                               |                               |                                                  | Create Token Ca | ancel |   |

- •[説明(Description)]
- [有効期限(Expire After)]: 推奨値は 30 日です。
- •[このトークンに登録された製品で輸出管理機能を許可する(Allow export-controlled functionality on the products registered with this token)]:輸出コンプライアンス フラグ を有効にします。

トークンはインベントリに追加されます。

hークンの右側にある矢印アイコンをクリックして[トークン(Token)]ダイアログボックスを開き、トークン ID をクリップボードにコピーできるようにします。ASA の登録が必要なときに後の手順で使用するために、このトークンを準備しておきます。

図 59:トークンの表示

| ccount: No                                                                            |                                                                                                    |                                                                                                    |                                                                                                    |                                                                                                    |
|---------------------------------------------------------------------------------------|----------------------------------------------------------------------------------------------------|----------------------------------------------------------------------------------------------------|----------------------------------------------------------------------------------------------------|----------------------------------------------------------------------------------------------------|
| Desistantian Talana                                                                   |                                                                                                    |                                                                                                    |                                                                                                    |                                                                                                    |
| e Registration Tokens                                                                 |                                                                                                    |                                                                                                    |                                                                                                    |                                                                                                    |
| ens below can be used to register ne                                                  | w product instances to this virtual account.                                                                                                    |                                                                                                    |                                                                                                    |                                                                                                    |
|                                                                                       |                                                                                                    |                                                                                                    |                                                                                                    |                                                                                                    |
| Expiration Date                                                                       | Description                                                                                                    | Export-Controlled                                                                                                    | Created By                                                                                                    | Actions                                                                                                    |
| 4OS00Yjk2LT 2017-Aug-16 19                                                            | :41:53 (in 30 days) ASA FP 2110 1                                                                                                    | Allowed                                                                                                    |                                                                                                    | Actions                                                                                                    |
| ンのコピー                                                                                 |                                                                                                    |                                                                                                    |                                                                                                    |                                                                                                    |
|                                                                                       | @×                                                                                                    |                                                                                                    |                                                                                                    |                                                                                                    |
| tZGQ4OS00Yjk2LTgzMGltMT<br>1DI5MTI1%0AMTMxMzh8Yzc<br>15QWRhOEdscDU4cWI5NFN<br>1%3D%0A | indmgzMjA2V<br>WRUtsa2wz%                                                                                                    |                                                                                                    |                                                                                                    |                                                                                                    |
| to copy selected text to clipbo                                                       | bard.                                                                                                    |                                                                                                    |                                                                                                    |                                                                                                    |
|                                                                                       | xount: No<br>Re Registration Tokens<br>ens below can be used to register ne<br>Expiration Date<br>40500Yjk2LT@ 2017-Aug-16 19<br>ンのコピー<br>tZGQ40S00Yjk2LTgzMGltMT<br>IDJ5MTh11%0AMTMXM2h8Yzc<br>15QWRhOEdscDU4cWJ5NFNI<br>19%3D%0A<br>to copy selected text to clipbo | xount: No<br>Re Registration Tokens<br>ens below can be used to register new product instances to this virtual account.<br>Expiration Date Description<br>40S00Yjk2LT 2 2017-Aug-16 19:41:53 (in 30 days) ASA FP 2110 1<br>ンのコピー<br>IZGQ4OS00Yjk2LTgzMGltMThmZTUYYjky<br>DISMT11%0AMTXMZhBYzdOdmgzMJA2V<br>SOWRhOEdscDU4cWISNFNWRUtsa2wz2%<br>SOWRhOEdscDU4cWISNFNWRUtsa2wz2%<br>SOWRhOEdscDU4cWISNFNWRUtsa2wz2%<br>action of the composition of the composition of | xcount:       No         Registration Tokens         ens below can be used to register new product instances to this virtual account.         Expiration Date       Description         Expiration Date       Description         Expiration Date       Description         2017-Aug-16 19:41:53 (in 30 days)       ASA FP 2110 1         Allowed       ンのコピー         IZGQ4OS00Yjk2LTgzMGHtMThrmZTUVYjky       Image: Colspan="2">Image: Colspan="2">Image: Colspan="2" Image: Colspan="2" Image: Co | xount: No  Re Registration Tokens ens below can be used to register new product instances to this virtual account.  Reprivation Date Expiration Date Description Export-Controlled Created By 40S00Yjk2LT@ 2017-Aug-16 19.41:53 (in 30 days) ASA FP 2110 1 Allowed  Created By  xoのコピー  ZGQ40S00Yjk2LTgzMGittMThmzTUYYjky DISMT1%0AMTMxMzh87zdOdmgzMjA2Y SOWRhOEdscDU4cWi5NFNWRUtsa2wz% bo copy selected text to clipboard. |

- ステップ3 ASDM で、[Configuration] > [Device Management] > [Licensing] > [Smart Licensing] の順に選択 します。
- ステップ4 [Register] をクリックします。
- ステップ5 [ID Token] フィールドに登録トークンを入力します。

|                    | Smart License Registration                                                |
|--------------------|---------------------------------------------------------------------------|
| ID Token:          | !MzV8eHpYY05EMGg2aDRYak0ybmZNVnRaSW5sbm5XVXVIZkk2RTdGTWJ6%0AZVBVWT0%3D%0A |
| Force registration |                                                                           |
|                    | Help Cancel Register                                                      |

必要に応じて、[登録を強制(Force registration)] チェックボックスをオンにして、Smart Software Manager と同期されていない可能性がある登録済みの ASA を登録します。たとえば、Smart Software Manager から誤って ASA を削除した場合に [Force registration] を使用します。

ステップ6 [Register] をクリックします。

ASA は、事前設定された外部インターフェイスを使用して Smart Software Manager に登録し、 設定済みソフトウェア利用資格の認証を要求します。Smart Software Manager は、ご使用のア カウントが許可すれば高度暗号化 (3DES/AES) ライセンスも適用します。ライセンスステー タスが更新されると、ASDMによってページが更新されます。また、登録が失敗した場合など には、[モニターリング (Monitoring)]>[プロパティ (Properties)]>[スマートライセンス (Smart License)]の順に選択して、ライセンススタータスを確認できます。

|               | Registration Status: REGISTERED                                                                                                    |
|---------------|----------------------------------------------------------------------------------------------------|
|               | Unregister Renew ID Certificate Renew Authorization                                                                                                    |
| ステップ <b>1</b> | 次のパラメータを設定します。                                                                                                    |
|               | To configure an HTTP proxy for smart licensing, see the <u>Smart Call-Home</u> page. Note that Smart Call Home is automatically enabled and is required for smart licensing. |
|               | ✓ Enable Smart license configuration                                                                                                    |
|               | Feature Tier: standard                                                                                                    |
|               | Context: 3 (1-38)                                                                                                    |
|               | Enable strong-encryption protocol                                                                                                    |
|               | Registration Status: REGISTERED                                                                                                    |
|               | Unregister Renew ID Certificate Renew Authorization                                                                                                    |
|               | a) [Enable Smart license configuration] をオンにします。                                                                                                    |
|               | b) [機能層(Feature Tier)] ドロップダウン リストから [標準(Standard)] を選択します。                                                                                                    |
|               | 使用できるのは標準層だけです。                                                                                                    |
|               | c) (任意) [Context] ライセンスの場合、コンテキストの数を入力します。                                                                                                    |
|               | 2コンテキストはライセンスなしで使用できます。コンテキストの最大数は、モデルによっ<br>て異なります。                                                                                                    |
|               | ・Cisco Secure Firewall 3110:25 コンテキスト                                                                                                    |
|               | • Cisco Secure Firewall 3120:25 コンテキスト                                                                                                    |
|               | ・Cisco Secure Firewall 3130:30 コンテキスト                                                                                                    |
|               | • Cisco Secure Firewall 3140:40 コンテキスト                                                                                                    |
|               | たとえば、Cisco Secure Firewall 3110 で最大 25 のコンテキストを使用するには、コンテキ<br>ストの数として 23 を入力します。この値は、デフォルトの 2 に追加されます。                                                                       |
| ステップ8         | [Apply] をクリックします。                                                                                                    |
| ステップ9         | ツールバーの [Save] アイコンをクリックします。                                                                                                    |
| ステップ10        | ASDM を終了し、再起動します。                                                                                                    |
|               | ライセンスを変更する場合、更新された画面を表示するには ASDM を再起動する必要があり<br>ます。                                                                                                    |
|               |                                                                                                    |

# ASA の設定

ASDMを使用する際、基本機能および拡張機能の設定にウィザードを使用できます。ウィザードに含まれていない機能を手動で設定することもできます。

#### 手順

**ステップ1** [Wizards]>[Startup Wizard]の順に選択し、[Modify existing configuration] オプション ボタンをク リックします。

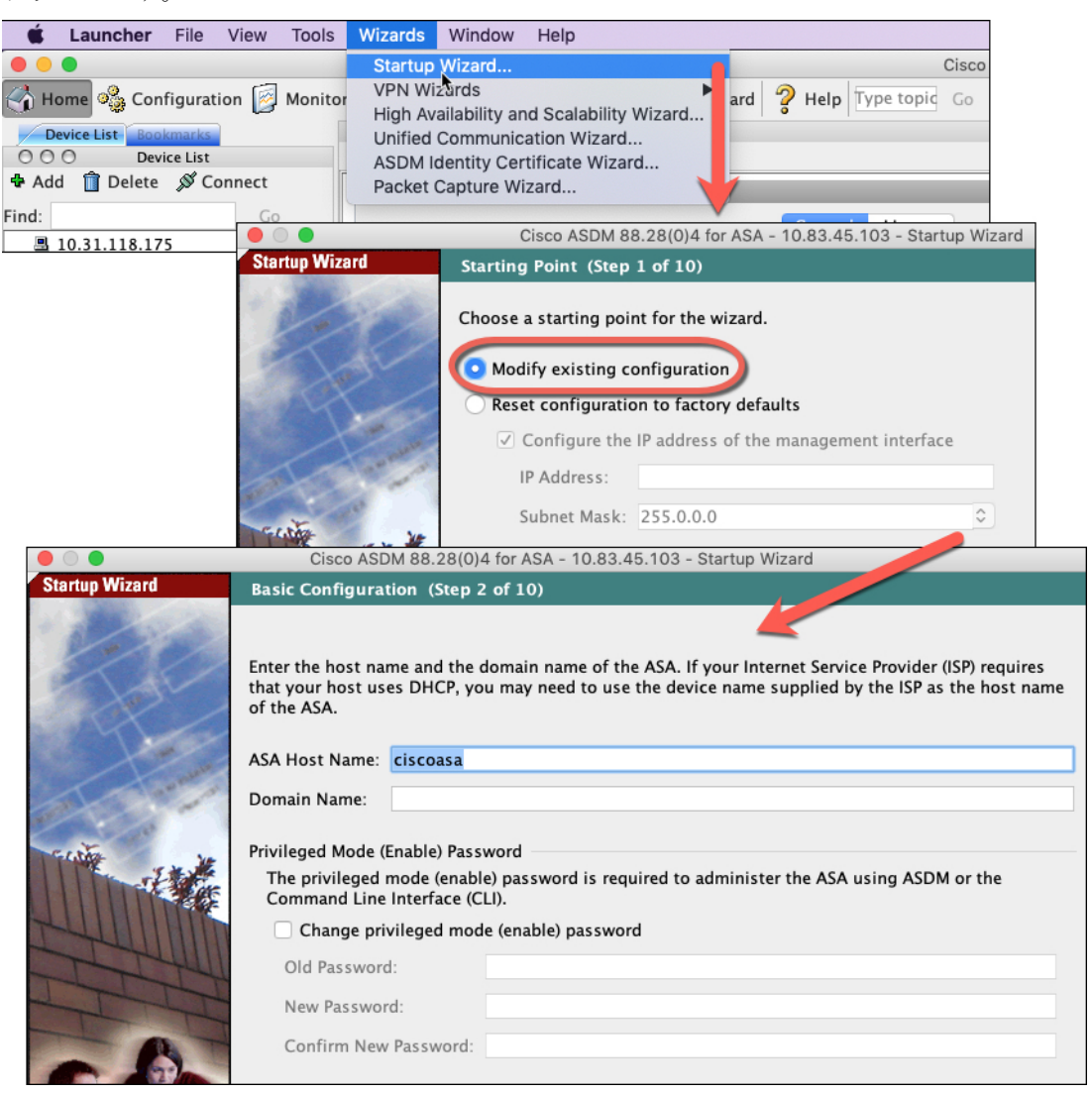

- ステップ2 [Startup Wizard] では、手順を追って以下を設定できます。
  - •イネーブル パスワード
  - ・インターフェイス(内部および外部のインターフェイスIPアドレスの設定やインターフェ イスの有効化など)
  - •スタティックルート
  - DHCP サーバー
  - •その他...

- ステップ3 (任意) [Wizards] メニューから、その他のウィザードを実行します。
- ステップ4 ASA の設定を続行するには、『Navigating the Cisco ASA Series Documentation』でソフトウェア バージョンに応じたマニュアルを参照してください。

### ASA および FXOS CLI へのアクセス

ASDM を使用する代わりに、ASA CLI を使用して ASA のトラブルシューティングや設定を行うことができます。CLIには、コンソールポートに接続してアクセスできます。後で任意のインターフェイスで ASA への SSH アクセスを設定できます。SSH アクセスはデフォルトで無効になっています。詳細については、ASA の一般的な操作の設定ガイドを参照してください。

トラブルシューティングのために、ASA CLIから FXOS CLI にアクセスすることもできます。

#### 手順

- ステップ1 管理コンピュータをコンソール ポートに接続します。Cisco Secure Firewall 3100 には DB-9 to RJ-45 シリアルケーブルが付属しているため、接続するためにはサードパーティ製のシリアル to USB ケーブルが必要です。ご使用のオペレーティングシステムに必要な USB シリアルドラ イバを必ずインストールしてください『Cisco Secure Firewall 3100 hardware guide』。次のシリ アル設定を使用します。
  - ・9600 ボー
  - ・8 データビット
  - •パリティなし
  - •1ストップビット

ASACLIに接続します。デフォルトでは、コンソールアクセスに必要なユーザークレデンシャ ルはありません。

ステップ2 特権 EXEC モードにアクセスします。

#### enable

enable コマンドを最初に入力したときに、パスワードを変更するように求められます。

#### 例:

```
ciscoasa> enable
Password:
The enable password is not set. Please set it now.
Enter Password: *****
Repeat Password: *****
ciscoasa#
```

ASAで設定したイネーブルパスワードは、FXOS 管理者のユーザーパスワードでもあり、ASA の起動に失敗した場合は、FXOS フェールセーフ モードに移行します。

設定以外のすべてのコマンドは、特権EXECモードで使用できます。特権EXECモードからコ ンフィギュレーションモードに入ることもできます。

特権 EXEC モードを終了するには、disable、exit、または quit コマンドを入力します。

**ステップ3** グローバル コンフィギュレーション モードにアクセスします。

#### configure terminal

例:

ciscoasa# configure terminal
ciscoasa(config)#

グローバルコンフィギュレーションモードからASAの設定を開始できます。グローバルコン フィギュレーションモードを終了するには、exit、quit、または end コマンドを入力します。

ステップ4 (任意) FXOS CLI に接続します。

#### connect fxos [admin]

admin:管理者レベルのアクセスを提供します。このオプションを指定しないと、ユーザーのアクセス権は読み取り専用アクセスになります。管理者モードであっても、コンフィギュレーションコマンドは使用できないことに注意してください。

ユーザーはクレデンシャルの入力を求められません。現在のASA ユーザー名が FXOS に渡されるため、追加のログインは必要ありません。ASA CLI に戻るには、exit と入力するか、 Ctrl+Shift+6 を押し、x と入力します。

FXOS 内では、scope security/show audit-logs コマンドを使用してユーザーアクティビティを表示できます。

例:

```
ciscoasa# connect fxos admin
Connecting to fxos.
Connected to fxos. Escape character sequence is 'CTRL-^X'.
firepower#
firepower# exit
Connection with FXOS terminated.
Type help or '?' for a list of available commands.
ciscoasa#
```

次のステップ

ASAの設定を続行するには、Cisco ASA シリーズの操作マニュアルの中から、お使いのソフトウェアバージョンに応じたマニュアルを参照してください。

トラブルシューティングについては、『FXOSトラブルシューティングガイド』を参照してください。

このドキュメントは、米国シスコ発行ドキュメントの参考和訳です。

リンク情報につきましては、日本語版掲載時点で、英語版にアップデートがあり、リンク先のページが 移動/変更されている場合がありますことをご了承ください。

あくまでも参考和訳となりますので、正式な内容については米国サイトのドキュメントを参照ください。

 $^{\odot}$  2022 Cisco Systems, Inc. All rights reserved.